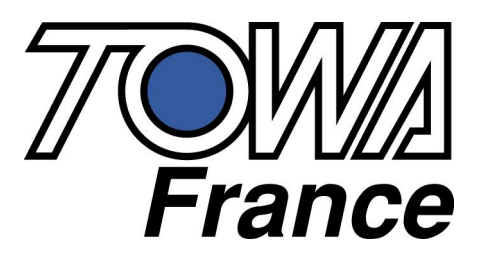

# SX-690 MANUEL DE PROGRAMMATION

## Suivi des modifications

| Date       | Version | Modification                                               |
|------------|---------|------------------------------------------------------------|
|            | 1.00    | Création du manuel de programmation                        |
| 02/04/2008 | 1.01    | Macro rapport article par département / Programmation logo |
|            |         |                                                            |
|            |         |                                                            |
|            |         |                                                            |
|            |         |                                                            |
|            |         |                                                            |
|            |         |                                                            |
|            |         |                                                            |
|            |         |                                                            |
|            |         |                                                            |
|            |         |                                                            |
|            |         |                                                            |

Towa France se réserve le droit de modifier à tout moment les informations et les caractéristiques fournies dans ce manuel sans avis préalable.

Tous droits réservés.

# Sommaire

| IN | ITRODUCTION : PURGES DE LA SX-690                   | . 10 |
|----|-----------------------------------------------------|------|
|    | Purge totale de la caisse enregistreuse             | . 10 |
|    | Purge partielle de la caisse enregistreuse          | . 10 |
|    | Purge des données financières de la SX690           | 11   |
| P/ | ARTIE I : FONCTIONS DE PROGRAMMATION                | . 12 |
|    | 1.1 Fonction des touches de programmation           | . 12 |
|    | 1.2 Clavier de programmation                        | . 13 |
|    | 1.3 Sélection d'un menu de programmation            | . 13 |
|    | 1.4 Sélection d'une ligne/colonne dans un sous-menu | . 13 |
|    | 1.5 Retour au menu précédent ESC                    | . 14 |
|    | 1.6 Modification d'une valeur                       | . 14 |
|    | 1.7 Effacement de la saisie en cours (CLR)          | . 14 |
|    | 1.8 Correction d'un caractère                       | . 14 |
|    | 1.9 Majuscule / minuscule (SMLL LTTR / CPTL LTTR)   | . 14 |
|    | 1.10 Aller à une ligne spécifiée (DSGN)             | . 15 |
|    | 1.11 Impression de la programmation (PRNT)          | . 15 |
|    | 1.12 Autres touches de programmation                | . 15 |
|    | 1.12.1 Touche DBL SIZE                              | 15   |
|    | 1.12.2 Touche CODE                                  | 15   |
|    | 1.12.3 Touches COPY / PASTE                         | 16   |
|    | 1.12.4 Touche SEND                                  | 16   |
|    | 1.12.5 Touche ROW ITEM / LINE ITEM                  | 17   |
|    | 1.12.6 Touche SPACE                                 | 17   |
|    | 1.13 Fonctions sur l'afficheur en P1                | . 17 |
| P  | ARTIE II : CLE EN P1                                | . 18 |
|    | 2.1 DATE                                            | . 18 |
|    | 2.1.1 Date                                          | 18   |
|    | 2.1.2 Heure                                         | 19   |
|    | 2.1.3 Numéro consécutif (6 chiffres)                | 19   |
|    | 2.1.4 Numéro de machine                             | 19   |

| 2.1.5 Heure d'ouverture                                                    |    |
|----------------------------------------------------------------------------|----|
| 2.1.6 Date changement Devise                                               |    |
| 2.1.7 Numéro de coupon                                                     |    |
| 2.1.8 Numéro de facture                                                    |    |
| 2.1.9 Alarme argent dans tiroir                                            |    |
| 2.2 DEPARTMENT                                                             | 20 |
| 2.2.1 Menu de programmation département                                    |    |
| 2.2.2 Multiplication département au poids (multiplicateur à décimale)      |    |
| 2.2.3 Multiplication de surface pour les départements (longueur x largeur) |    |
| 2.3 ARTICLE                                                                | 24 |
| 2.3.1 Menu de programmation article                                        |    |
| 2.3.2 Multiplication des article au poids (multiplicateur à décimale)      |    |
| 2.3.3 Multiplication de surface pour les articles (longueur x largeur)     |    |
| 2.4. TABLE                                                                 | 28 |
| 2.5 COMPTE                                                                 | 29 |
| 2.6. CAISSIER                                                              | 30 |
| 2.7. VENDEUR                                                               | 31 |
| 2.8 STOCK DEPARTEMENT                                                      | 33 |
| 2.9 STOCK ARTICLE                                                          | 33 |
| 2.10. TVA                                                                  | 34 |
| 2.11 TABLE TAXE (non utilisé en France)                                    | 35 |
| 2.12. POURCENTAGE MOINS                                                    | 35 |
| 2.13. POURCENTAGE PLUS                                                     | 35 |
| 2.14. TAUX DE CHANGE (DEVISES)                                             | 36 |
| 2.15. RABAIS                                                               | 38 |
| 2.16 MODE DE PAIEMENT                                                      | 40 |
| 2.17 SA / RA                                                               | 41 |
| 2.18. DEPOT / ARRHES                                                       | 42 |
| 2.19. ANNULATION, RETOUR                                                   | 43 |
| 2.20 POURBOIRES                                                            | 44 |
| 2.21 FOOD STAMP                                                            | 45 |
| 2.22 SERVICE                                                               | 46 |

| 2.23 MAJOR     | ATION SPECIALE (SERVICE)                        | 47  |
|----------------|-------------------------------------------------|-----|
| 2.24 REMISE    | S PAR LOT                                       | 48  |
| 2.25. ARTICL   | ES LIES                                         | 50  |
| 2.26. POINTS   | DE FIDELITES                                    | 51  |
| 2.27. GESTIC   | IN DES RAPPORTS                                 | 54  |
| 2.28 PAGE C    | ONTROLEES PAR HORLOGE                           | 56  |
| 2.29. FONCT    | ON MACRO                                        | 57  |
| 2.29.1 Le m    | enu macro en P1                                 | 57  |
| 2.29.2 Touc    | hes macros à implanter au clavier               | 58  |
| 2.29.3 Les r   | nacros pour les rapports                        |     |
| 2.30. TABLE    | HORAIRE                                         | 60  |
| 2.31. FENET    | RE DE MESSAGE CUISINE                           | 60  |
| 2.32 MESSAG    | GE CUISINE                                      | 61  |
| 2.33 GROUP     | ES                                              | 62  |
| 2.34 VENTES    | PROMOTIONNELLES                                 | 63  |
| 2.35. MESSA    | GE ECRAN                                        | 64  |
| 2.36. IMPRES   | SION DU MESSAGE COMMERCIAL (IMPRIMANTE INTERNE) | 65  |
| 2.37 IMPRES    | SION MESSAGE (IMPRIMANTE EXTERNE)               | 66  |
| 2.38. INSTRU   | CTION PRINT MSG                                 | 67  |
| 2.39. LIBELL   | E CHEQUE (paramétrage imprimante fiche)         | 67  |
| 2.40 MESSAG    | GE COUPON                                       | 68  |
| 2.41 SELECT    | ION MESSAGE                                     | 69  |
| 2.42 GESTIO    | N AGE                                           | 70  |
| PARTIE III CLE | EN P2                                           | 71  |
| 3.1 INSTRUC    | TIONS GENERALES                                 | 71  |
| 3.1.1 Instruc  | ctions classées par numéros                     | 71  |
| 3.1.2 Instruc  | ctions classées par thème                       | 139 |
| 3.2 PROGRA     | MMATION DU CLAVIER                              | 140 |
| 3.3 NOM DES    | TRANSACTIONS #1                                 | 143 |
| 3.4. NOM DE    | S TRANSACTIONS #2                               | 146 |

|   | 3.5 NOM DES TRANSACTIONS CAISSIER                          |
|---|------------------------------------------------------------|
|   | 3.6 NOM DES TRANSACTIONS VENDEUR147                        |
|   | 3.7 NOM DES TRANSACTIONS HORAIRES148                       |
|   | 3.8 NOM DES TRANSACTIONS DES TABLES148                     |
|   | 3.9 MESSAGE D'ERREUR149                                    |
|   | 3.10 TABLE DE NIVEAU X, Z150                               |
|   | 3.11. TABLE DE NIVEAU DE RAPPORT151                        |
|   | 3.12. TABLE DE NIVEAU P1152                                |
|   | 3.13 RAPPORT PERSONNALISE (TRANSACTION)153                 |
|   | 3.14 RAPPORT PERSONNALISE (CAISSIER)153                    |
|   | 3.15 RAPPORT PERSONNALISE (SERVEUR)153                     |
|   | 3.16 RAPPORT PERSONNALISE (HORAIRE)153                     |
|   | 3.17 RAPPORT PERSONNALISE (COMPTE)153                      |
|   | 3.18 VERSION                                               |
| P | ARTIE IV : CLE EN S155                                     |
|   | 4.1 MAXI MEMOIRE                                           |
|   | 4.2 IRC158                                                 |
|   | 4.3 MOT DE PASSE158                                        |
|   | 4.4 DRIVERS IMPRIMANTE                                     |
|   | 4.5 TABLE DE CARACTERE161                                  |
|   | 4.6 PORTS DE COMMUNICATION162                              |
|   | 4.7 IMPRIMANTE EXTERNE (imprimantes cuisines en réseau)164 |
|   | 4.8 CHARGER LOGO GRAPHIQUE165                              |
|   | 4.9 CHARGER PARAMETRE166                                   |
|   | 4.10 CHARGER PROGRAMME167                                  |
|   | 4.11 COMMANDES MODEM167                                    |
|   | 4.12 CHARGER ET SAUVER DONNEES168                          |
|   | 4.13 EFFACER DONNEES FINANCIERES                           |
|   | 4.14 FORMATTAGE CARTE MEMOIRE                              |

| PARTIE V : PROGRAMMATION DES PERIPHERIQUES                  |     |
|-------------------------------------------------------------|-----|
| 5.1 INTRODUCTION                                            |     |
| 5.2 CONNECTEURS DISPONIBLES                                 |     |
| Com 1, 2, 3                                                 |     |
| Connexion IRC                                               |     |
| M.DRW                                                       |     |
| 5.3 SCHEMAS DES CABLES                                      | 171 |
| 5.4 PARAMETRAGE DES PERIPHERIQUES ET OPTIONS                |     |
| 5.4.1 Douchette / Scanner / programmtion gestion code barre |     |
| 5.4.2 PC                                                    |     |
| 5.4.3 MODEM                                                 |     |
| 5.4.4 IMPRIMANTE 80 colonnes                                |     |
| 5.4.5 IMPRIMANTE 40 colonnes (Imprimante de type ORIENT)    |     |
| 5.4.6 Imprimante fiche (Type TM295)                         |     |
| 5.4.7 Imprimante de secours pour le ticket                  |     |
| 5.4.8 Imprimante cuisine                                    |     |
| 5.4.9 IRC Réseau de caisse.                                 |     |
| 5.4.10 Serrure DALLAS                                       |     |
| 5.4.11 Imprimante cuisine en réseau                         |     |
| 5.4.12 Impression pressing sur imprimante externe           | 191 |
| PARTIE VI : PROGRAMMATION DE FONCTIONS SPECIALES            | 198 |
| 6.1 FACTURE PROFORMA                                        | 198 |
| 6.2 LES OFFERTS                                             | 199 |
| 6.2.1 Les offerts avec valorisation dans le rapport article |     |
| 6.2.2 Les offert sans valorisation dans le rapport Article  |     |
| 6.3 DIVISION PAIEMENT DE NOTE                               | 202 |
| 6.4 BILLETERIE (coupons automatiques)                       | 203 |
| 6.5 SYMBOLE € SUR IMPRIMANTE INTERNE                        | 203 |
| 6.6 EDITION DE NOTE REPAS COMPLET                           | 203 |
| 6.7 TITRE COUPON SOLIDE / LIQUIDE                           | 204 |
| 6.8 MODIFICATION DU CONTENU DES RAPPORTS                    | 204 |
| 6.9 MODE ECOLE PAR LES VENDEURS OU LES CAISSIERS            | 204 |
| 6.10 Pas d'édition de ticket sur les tables                 | 204 |

| 6.11 Retrait du logo | graphique et impressior | n d'une logo texte | 204 |
|----------------------|-------------------------|--------------------|-----|
|----------------------|-------------------------|--------------------|-----|

## **INTRODUCTION : PURGES DE LA SX-690**

## Purge totale de la caisse enregistreuse

| Cette opération permet de remettre toute la caisse à zéro. Elle efface toute la programmation et |
|--------------------------------------------------------------------------------------------------|
| toutes les ventes. Elle permet de remettre la caisse en configuration usine. Attention si votre  |
| caisse a été livrée avec une application cette manipulation l'effacera.                          |
|                                                                                                  |

#### Mettre la clé en P2.

Eteindre la caisse avec le bouton Marche / Arrêt situé à droite de la caisse.

Appuyer simultanément sur les touches RF et JF.

Rallumer la caisse avec le bouton Marche/Arrêt tout en gardant les touches RF/JF appuyées.

#### Sur l'écran on obtient

| R | Α | Ζ | Т | Т | L | Ε | ? |  |
|---|---|---|---|---|---|---|---|--|
|   |   |   |   |   |   |   |   |  |

Si vous voulez faire une purge totale appuyez sur RF ou JF.

Sur l'écran on obtient

| Е | F | F | Α | С | Е | М | Е | Ν | Т |
|---|---|---|---|---|---|---|---|---|---|
|   |   |   |   |   |   |   |   |   | 8 |

Puis

| Α | Ρ | Ρ | Т | С | Н | Ε |  |
|---|---|---|---|---|---|---|--|
|   |   |   |   |   |   |   |  |

Appuyez sur la dernière touche en bas à droite du clavier. Votre caisse est réinitialisée.

## Purge partielle de la caisse enregistreuse

Si la caisse se bloque, il est possible de la débloquer en faisant une purge partielle. Cette purge ne fait perdre aucunes données programmation ou vente. Mettre la clé dans en position P2. Eteindre la caisse avec le bouton Marche / Arrêt. Laisser la caisse éteinte 5 secondes, puis rallumer.

## Purge des données financières de la SX690

Après avoir fini la programmation de la caisse, il est nécessaire d'effacer toutes les données financières qui ont été enregistrées pendant les tests.

Pour cela mettre la clé en P2. Faites **0 ENTE**R puis **13 DSGN** pour aller sur le menu 13 EFFACER DONNEES FINANCIERES puis appuyez sur **ENTER**. Au message « Mot de passe » Taper **9999** puis **ENTER**. Puis faire **ENTER** à nouveau.

Pendant l'effacement le message **EFFACEMENT** apparaît. Une fois l'effacement effectué le menu principal système apparaît.

## **PARTIE I : FONCTIONS DE PROGRAMMATION**

## **1.1 Fonction des touches de programmation**

Explication des touches utilisées pour la programmation (en P1, P2 et S)

| Nom                                          | Fonction                                                                         | Nom           | Fonction                                                                              |
|----------------------------------------------|----------------------------------------------------------------------------------|---------------|---------------------------------------------------------------------------------------|
| ENTER                                        | Validation d'un menu ou d'une<br>donnée                                          | SEND (IRC)    | Permet le transfert du<br>programme par IRC                                           |
| DSGN                                         | Permet d'aller à une ligne ou à<br>une instruction désignée                      | СОРҮ          | Utilisé pour copier un champ<br>(100 maxi)                                            |
| CLR                                          | Entrée de donnée : Retour à la valeur d'origine<br>Impression : Arrêt impression | PASTE         | Utilisé pour coller un champ<br>copié après avoir entré le<br>nombre de fois à copier |
| PRNT                                         | Impression à partir de la<br>donnée sélectionnée                                 | CODE          | Permet d'entrer des<br>caractères en mode ASCII                                       |
| ESC                                          | Retour au Menu précédent                                                         | WRITE (TO SD) | Permet de sauver la<br>programmation dans la carte<br>flash                           |
| CPTL LTTR                                    | Passage en Majuscule                                                             | SRCH / HELP   | Permet de chercher une<br>instruction générale ou un<br>code fonction de touche       |
| SMLL LTTR                                    | Passage en Minuscule                                                             | DBLE SIZE     | Permet d'écrire en double taille                                                      |
| $\downarrow \uparrow \leftarrow \rightarrow$ | Flèches utilisées pour se<br>déplacer dans les écrans                            | SPACE         | Permet d'entrer un espace                                                             |
| LINE ITEM                                    | Permet quand ENTER est<br>utilisé de se déplacer d'une<br>cellule à droite       | RF JF         | Montée papier ticket et journal                                                       |
| ROW ITEM                                     | Permet quand ENTER est<br>utilisé de se déplacer d'une<br>cellule en bas         | 0 à 9         | Utilisées pour entrer des nombres                                                     |
| OVER WRT                                     | Permet de modifier une valeur<br>dans un champ (ex une partie<br>d'un texte)     | A à Z         | Utilisées pour entrer des caractères alphanumériques                                  |

Toutes ces fonctions seront détaillées dans la suite du manuel

## 1.2 Clavier de programmation

|                |                |               |             |      |       |   |   |   |       | CPTL<br>LTTR | SMALL<br>LTTR | DBLE<br>SIZE | CODE | WRITE<br>(TO SD) | SEND<br>(IRC) |   |    | SPACE          |
|----------------|----------------|---------------|-------------|------|-------|---|---|---|-------|--------------|---------------|--------------|------|------------------|---------------|---|----|----------------|
|                |                |               |             |      |       |   |   |   |       | A            | В             | С            | D    | E                | F             | G | H  | 1              |
|                |                |               |             |      |       |   |   |   |       | J            | К             | L            | M    | N                | 0             | P | Q  | R              |
|                |                |               |             |      |       |   |   |   |       | S            | Т             | U            | V    | W                | X             | Y | Z  | $\boxed{}$     |
|                |                |               |             |      |       |   |   |   |       | а            | b             | С            | d    | e                | f             | g | h  | i              |
|                |                |               |             |      |       |   |   |   |       | j            | k             |              | m    | n                | 0             | p | q  | r              |
|                |                |               |             |      |       |   |   |   |       | S            | t             | u            | v    | w                | x             | У | Z  |                |
| <b>↑</b><br>RF | <b>↑</b><br>JF | LINE          | ROW<br>ITEM | СОРҮ | PASTE | - | - |   |       | !            | "             | #            | \$   | %                | &             |   |    | $\overline{)}$ |
| SRCH<br>(HELP) | OVER<br>WRITE  |               |             | CLR  |       | • | , | - | -     | :            | ;             | +            | /    | *                | @             | = | <  | >              |
| PRNT           | DSGN           |               |             | 7    | 8     | 9 | Å | Ä | À     | Â            | Á             | A            | Ã    | Æ                | Ç             | Č | Ē  | É              |
| ESC            |                |               |             | 4    | 5     | 6 | È | Ë | Ê     | Ē            | Ö             | Ô            | Ó    | <u>0</u>         | Ò             | Õ | Û  | Ü              |
|                |                |               |             | 1    | 2     | 3 | Ù | Ū | Ú     | Í            | Ï             | Î            | 1    | Ñ                | Š             | Ž | a  | <u>0</u>       |
|                |                | CASH<br>DECLA | CONSL       | 0    | 00    | • | ? | Ċ | ENTER | £            | €             | 1/2          | 1/4  | I                | П             |   | ĪV | v              |

## 1.3 Sélection d'un menu de programmation

Utiliser les flèches  $\psi \uparrow \phi$  pour se déplacer et sélectionner un menu. Appuyer ensuite sur **ENTER** pour entrer dans le menu.

## 1.4 Sélection d'une ligne/colonne dans un sous-menu

#### Pour sélectionner une ligne :

Déplacer le curseur sur la ligne avec les flèches  $\sqrt[4]{4}$ . Si la ligne où vous voulez aller n'est pas à l'écran continuer d'utiliser les touches  $\sqrt[4]{4}$  pour monter ou descendre dans les lignes suivantes.

#### Pour sélectionner une colonne :

Déplacer le curseur sur la ligne avec les flèches  $\stackrel{\leftarrow}{\rightarrow}$ . Si la colonne où vous voulez aller n'est pas à l'écran continuer d'utiliser les touches  $\stackrel{\leftarrow}{\rightarrow}$  pour aller dans les colonnes suivantes.

## 1.5 Retour au menu précédent ESC

Cette touche permet de revenir au menu précédent.

## **1.6 Modification d'une valeur**

Aller dans un premier temps sur le menu que vous voulez modifier (voir paragraphe 1.3 à 1.4)

Aller sur le champ que vous voulez modifier avec les différentes flèches, taper directement la nouvelle valeur. La nouvelle valeur en cours de saisie s'affiche au bas de l'écran à droite.

Sur certains champs il n'est possible d'entrer que des caractères numériques. En cas d'erreur de saisie voir dans les paragraphes suivants pour corriger.

Pour valider la nouvelle valeur appuyer sur ENTER.

## 1.7 Effacement de la saisie en cours (CLR)

Cette méthode permet d'effacer la valeur en cours de saisie et de revenir à la valeur d'origine.

- 1) Appuyer sur **CLR.**
- 2) La valeur revient à sa valeur originale.
- 3) Ressaisir la valeur ou laisser tel quel si vous voulez abandonner la modification

## **1.8 Correction d'un caractère**

Cette manipulation permet de corriger un ou plusieurs caractères en cours de saisie.

Appuyer sur la touche, OVER WRT pour passer en mode correction

Utiliser les flèches  $\leftarrow \rightarrow$  pour déplacer le curseur sur le caractère à modifier. Entrer la valeur désirée.

## 1.9 Majuscule / minuscule (SMLL LTTR / CPTL LTTR)

La caisse par défaut est en mode majuscule.

Pour entrer des caractères en minuscule appuyer une fois sur la touche, **SMLL LTTR** taper votre ou vos caractères et appuyer ensuite sur **CPTL LTTR** pour revenir en mode majuscule.

## 1.10 Aller à une ligne spécifiée (DSGN)

Cette touche est utilisée pour déplacer le curseur à un numéro de ligne spécifiée.

Il est plus facile d'utiliser cette touche pour accéder à une ligne, spécialement si elle est éloignée.

Exemple: Déplacer le curseur de la ligne no. 1 à ligne no. 50.
 Saisir le numéro de ligne. Le numéro de ligne sera affiché pour la saisie puis appuyer sur DSGN.
 Faire donc 50 DSGN, le curseur se déplacera à la ligne désignée.

## 1.11 Impression de la programmation (PRNT)

Cette opération permet d'imprimer un menu de programmation.

Aller dans la rubrique à imprimer.

Saisir le n° de ligne ou d'enregistrement à partir duquel vous voulez imprimer puis appuyer sur **PRNT.** Si on n'entre pas de valeur avant la touche **PRNT** l'impression commence à la première ligne/enregistrement.

Les données sont imprimées à partir du numéro saisi jusqu'à la fin. Si en cours d'impression vous appuyez sur les touches **RF** ou **JF** ou **CLR** l'impression s'arrêtera.

La dernière position pour l'impression ne peut être sélectionnée (seulement le point de départ)

## 1.12 Autres touches de programmation

#### 1.12.1 Touche DBL SIZE

**DBL SIZE** permet d'entrer des caractères en double taille.

Pour cela appuyer sur la touche, **DBL SIZE** puis taper les caractères, quand vous voulez retourner en taille simple appuyer à nouveau sur la touche, **DBL SIZE**.

#### 1.12.2 Touche CODE

Cette touche permet d'entrer des caractères avec les codes ASCII.

Appuyer sur cette touche puis entrez les codes ASCII. Chaque fois qu'un code est entré, le caractère correspondant est affiché. Pour sortir de ce mode appuyer à nouveau sur la touche, **CODE**.

#### 1.12.3 Touches COPY / PASTE

La touche, **COPY** permet de copier un champ et la touche, **PASTE** permet de coller ce champ à une autre position.

Appuyer sur la touche, **ROW ITEM** (les touches **COPY** et **PASTE** ne marchent qu'en mode **ROW ITEM**). Aller sur le champ que vous voulez copier appuyer sur la touche COPY puis aller à l'endroit où vous voulez copier ce champs et appuyer sur **PASTE**.

Si avant d'appuyer sur la touche, **PASTE** vous entrez un chiffre le collage se fera plusieurs fois à partir de la position initiale.

#### 1.12.4 Touche SEND

Cette touche permet d'envoyer un menu de programmation en IRC vers d'autres caisses. (Voir clé en S pour la configuration en détail de l'IRC.

Trois méthodes de transmission suivantes sont disponibles.

Méthode 1 .. transmet toutes les données à partir du curseur.

Méthode 2.. transmet la ligne ou le curseur est situé.

Méthode 3.. transmet les données à partir d'un numéro spécifié jusqu'à un numéro donné.

N° de départ +  $\uparrow$  + N° de fin +  $\checkmark$ 

Méthode 1 :

Sélectionner les données que vous voulez envoyer avec les flèches du curseur. Appuyer sur **SEND** toutes les données à partir de cette ligne sont envoyées.

Méthode 2 :

Sélectionner la ligne de données que vous voulez envoyer avec les flèches du curseur. Appuyer sur **SEND** toutes les données de cette ligne sont envoyées.

Méthode 3 :

Pour envoyer les données de la ligne 10 à 50.

Taper la ligne de départ => 10 puis appuyer sur ↑

Taper la ligne d'arrivée => 50 puis appuyer sur 🗸

Appuyer ensuite sur **PGM T/F** les données de la ligne 10 à 50 sont envoyées.

Si vous ne spécifiez pas la ligne départ la caisse prendra par défaut la ligne 1, si vous ne spécifiez pas la ligne d'arrivée la caisse prendra par défaut la fin du fichier.

#### 1.12.5 Touche ROW ITEM / LINE ITEM

Ces deux touches permettent de définir à comment va se déplacer le curseur après avoir appuyé sur la touche ENTER.

Appuyer une fois sur la touche ROW ITEM.

Après chaque appuie sur ENTER le curseur passe à la ligne suivante (il reste sur la même colonne)

Appuyer sur la touche LINE ITEM.

Après chaque appuie sur ENTER le curseur passe à la colonne suivante (il reste sur la même ligne)

#### 1.12.6 Touche SPACE

Cette touche n'est active que dans le mode OVER WRITE. Elle permet de mettre un espace à l'endroit où se trouve le curseur.

## 1.13 Fonctions sur l'afficheur en P1

| 10 | 9 | 8 | 7 | 6 | 5 | 4 | 3 | 2 | 1 |
|----|---|---|---|---|---|---|---|---|---|
|    |   |   |   |   |   |   |   |   |   |
| D  | Е | Ρ | Т | 0 | 0 | 1 |   |   |   |
|    |   |   |   |   |   |   |   |   | 1 |

Flèche sur chiffre 10 : Mode ligne ou mode colonne (mode LINE ou mode ROW) .

La flèche est éteinte le mode ligne est activé.

La flèche est allumée le mode colonne est activé.

Flèche sur chiffre 9 : Mode caractère ou mode code.

La flèche est éteinte le mode caractère est activé.

La flèche est allumée le mode code ASCII est activé.

Flèche sur chiffre 8 : Mode insertion/modification d'un caractère (OVERWRITE)

La flèche est éteinte mode normal.

La flèche est allumée on est en mode OVERWRITE. C'est-à-dire o peut remplacer un caractère

dans un nom.

Flèche sur le chiffre 7 : Double Taille La flèche est éteinte : simple taille. La flèche est allumée : double taille.

Flèche 6 : Mode Recherche La flèche est éteinte mode normal. La flèche est allumée mode recherche actif.

## PARTIE II : CLE EN P1

| Menus  | dis | ponibles | en  | P1 |
|--------|-----|----------|-----|----|
| wienao | aiu | pornoico | 011 |    |

| 1  | Date          | 15 | Rabais              | 29 | Macro                     |
|----|---------------|----|---------------------|----|---------------------------|
| 2  | Dept          | 16 | Encaissements       | 30 | Horaires                  |
| 3  | Article       | 17 | RA/SA               | 31 | Messages cuisines (table) |
| 4  | Table         | 18 | Dépôt               | 32 | Messages cuisines         |
| 5  | Compte        | 19 | Annulations/Retours | 33 | Groupes                   |
| 6  | Caissier      | 20 | Tips                | 34 | Promotion                 |
| 7  | Vendeur       | 21 | Food stamp          | 35 | Message écran             |
| 8  | Stock Dept    | 22 | Service             | 36 | Message imprimé           |
| 9  | Stock Article | 23 | SP Charge           | 37 | Message imprimé externe   |
| 10 | TVA           | 24 | Mix and max         | 38 | Instruction messages      |
| 11 | Table TVA     | 25 | Articles liés       | 39 | Chèques                   |
| 12 | Remise        | 26 | Points              | 40 | Messages tickets          |
| 13 | Majoration    | 27 | Rapports            | 41 | Sélection des messages    |
| 14 | Devise        | 28 | Pages articles      | 42 | Age                       |

## 2.1 DATE

Pour aller sur le menu Date utiliser les flèches  $\sqrt{10}$  puis appuyez sur **ENTER** pour entrer dans le menu. Vous pouvez aussi faire 1 **DSGN**.

#### 2.1.1 Date

La date est saisie sur 8 chiffres: Année: 4 digits, Mois: 2 digits, Jour: 2 digits AAAAMMJJ ou AAAA = Année, MM = Mois et JJ = Jour Ex : Le 30 Juin 2007 donne 20050630

Une fois la date saisie appuyer sur **ENTER** pour la valider, le curseur passe alors au champ suivant.

#### 2.1.2 Heure

Le format de l'heure est sur 24H. HH/MM ou HH = Heure et MM = Minute Ex. 9:28 du matin est saisi 928 Ex. 4:15 de l'après midi est saisie 1615

Une fois l'heure saisie appuyer sur **ENTER** pour la valider, le curseur passe alors au champ suivant.

#### 2.1.3 Numéro consécutif (6 chiffres)

Le numéro consécutif est utilisé pour le suivi des transactions, de cette manière le manager peut contrôler tout le déroulement des ventes. Ce numéro se trouve à la fin de tous les tickets. Habituellement ce numéro est programmé au début de l'installation, cependant, il peut être remis à zéro après chaque "Z". Il peut comporter 6 chiffres au maximum.

| Ex : 1 =>      | recommence toujours à 1 après un Z      |
|----------------|-----------------------------------------|
| Ex : 100000 => | recommence toujours à 100000 après un Z |

Une fois le numéro consécutif saisi appuyer sur **ENTER** pour le valider, le curseur passe alors au champ suivant.

#### 2.1.4 Numéro de machine

Ce numéro n'a aucun lien avec le numéro de terminal. Il sert à identifier un numéro de magasin ou de caisse, il est imprimé sur le ticket et le journal. Il est programmé sur 4 chiffres de 0 à 9999.

Une fois le numéro de machine saisie appuyer sur **ENTER** pour le valider, le curseur passe alors au champ suivant.

#### 2.1.5 Heure d'ouverture

Cette procédure définie l'heure d'ouverture pour les rapports horaires automatiques. C'est un rapport sur 24 heures qui démarre à partir de l'heure programmée.

HHMM ou HH = Heure et MM = Minute Ex 1030 programme l'heure de départ 10:30 jusqu'à 11:29. La prochaine période sera 11:30 à 12:29, etc. Une fois l'heure d'ouverture saisie appuyer sur **ENTER** pour la valider, le curseur passe alors au champ suivant.

#### 2.1.6 Date changement Devise

Sert à changer de monnaie locale vers une devise à partir d'une date.

La date est saisie sur 8 chiffres:

Année: 4 digits, Mois: 2 digits, Jour: 2 digits AAAAMMJJ ou AAAA = Année, MM = Mois et JJ = Jour Ex : 30 juin 2007 donnera 20070630

Une fois la date saisie appuyer sur **ENTER** pour la valider, le curseur passe alors au champ suivant.

Pour plus d'information, se référer au manuel P1, 13 monnaies étrangères.

#### 2.1.7 Numéro de coupon

Numéro de départ pour le numéro de ticket qui sert pour les articles liquide et solide (6 digits).

Une fois le numéro de ticket saisi appuyer sur **ENTER** pour le valider, le curseur passe alors au champ suivant.

#### 2.1.8 Numéro de facture

Numéro de départ pour la facture (4 digits).

Une fois le numéro de facture saisie appuyer sur **ENTER** pour le valider, le curseur passe alors au champ suivant.

#### 2.1.9 Alarme argent dans tiroir

Permet d'indiquer quand les epèces tiroir atteigne le montant programmé dans ce champs.

Nota : Pour sortir du menu DATE il faut appuyer sur **ESC**.

### **2.2 DEPARTMENT**

Pour aller sur le menu Département utiliser les flèches  $\sqrt{1}$  puis appuyez sur **ENTER** pour entrer dans le menu. Vous pouvez aussi faire 2 **DSGN** puis **ENTER**. Pour sortir de ce menu faites

plusieurs ESC jusqu'à revenir à Program1.

#### 2.2.1 Menu de programmation département

Dans ce menu on va programmer tout ce qui concerne les départements.

On peut programmer un maximum de 297 départements. (3 pages de 99 départements)

L'affichage se présente comme suit :

| N° | Nom 1 | Prix 1 | Instruction 1 à 8 | Limite | Group | Stock<br>Depart | Stock<br>Actuel | Entrée<br>stock | Sortie<br>Stock |
|----|-------|--------|-------------------|--------|-------|-----------------|-----------------|-----------------|-----------------|
|    |       |        |                   |        |       |                 |                 |                 |                 |

Pour se déplacer dans les colonnes appuyer sur  $\leftarrow \rightarrow$ 

Pour se déplacer dans les lignes utiliser  $\sqrt{1}$  ou tapez le numéro de département et **DSGN**.

Nom

Le Nom (Nom 1) peut avoir jusqu'à 20 caractères.

Prix

Le prix peut être programmé sur 8 chiffres.

Instructions 1 à 8

|       | instruction 1        |
|-------|----------------------|
| Bit 8 | Non utilisé          |
| Bit 7 | Non utilisé          |
| Bit 6 | Non utilisé          |
| Bit 5 | Non utilisé          |
| Bit 4 | 1 = Utilise la TVA 4 |
| Bit 3 | 1 = Utilise la TVA 3 |
| Bit 2 | 1 = Utilise la TVA 2 |
| Bit 1 | 1 = Utilise la TVA 1 |

|       | instruction 2                       | Nota :                                        |
|-------|-------------------------------------|-----------------------------------------------|
| Bit 8 | Non utilisé                         | Bit 4, pour multiplier vous devez utiliser la |
| Bit 7 | 1 : Food stamp enable               | touche code 9C.                               |
| Bit 6 | Non utilisé                         | Longueur X Largeur X Département              |
| Bit 5 | Balance                             | X = touche 9C multiplication surface.         |
| Bit 4 | 1 : Mutiliplication de type surface | Il faut que l'instruction 406 bit 3 soit à 1. |
| Bit 3 | 1 : Non additionné                  |                                               |
| Bit 2 | 1 : Négatif                         |                                               |
| Bit 1 | 1 : Département unique              |                                               |

|       | instruction 3             |                                 |                                                 |  |  |  |  |
|-------|---------------------------|---------------------------------|-------------------------------------------------|--|--|--|--|
| Bit 8 | 1 : imprim                | e en                            | rouge (cuisine)                                 |  |  |  |  |
| Bit 7 | Liquide                   |                                 | Nombre de coupons billetterie / pressing        |  |  |  |  |
| Bit 6 | Solide                    | Ou                              | 01 = 1 coupon / 10 = 2 coupons / 11 = 3 coupons |  |  |  |  |
| Bit 5 | 1 : Stock                 |                                 |                                                 |  |  |  |  |
| Bit 4 | Non utilisé               | Non utilisé                     |                                                 |  |  |  |  |
| Bit 3 | 1 : Ecrase                | 1 : Ecrasement du prix interdit |                                                 |  |  |  |  |
| Bit 2 | 1 : montant zéro interdit |                                 |                                                 |  |  |  |  |
| Bit 1 | 1 : prix pré              | 1 : prix préprogrammé           |                                                 |  |  |  |  |

**NOTE** : instruction 503, # 2=1 : mode pressing/billetterie.

|       | instruction 4             |
|-------|---------------------------|
| Bit 8 | 1 : imprimante cuisine #8 |
| Bit 7 | 1 : imprimante cuisine #7 |
| Bit 6 | 1 : imprimante cuisine #6 |
| Bit 5 | 1 : imprimante cuisine #5 |
| Bit 4 | 1 : imprimante cuisine #4 |
| Bit 3 | 1 : imprimante cuisine #3 |
| Bit 2 | 1 : imprimante cuisine #2 |
| Bit 1 | 1 : imprimante cuisine #1 |

|       | instruction 5                                 |
|-------|-----------------------------------------------|
| Bit 8 | 1: Contrainte texte Information               |
| Bit 7 | 1: Contrainte Message cuisine                 |
| Bit 6 | 1: Contrainte code SKU                        |
| Bit 5 | Non utilisé                                   |
| Bit 4 | 1: N'est pas géré pour les points de fidélité |
| Bit 3 | Non utilisé                                   |
| Bit 2 | 1 : Imprime un ticket même si ticket en Off   |
| Bit 1 | 1 : Interdit la vente de ce départment        |

|         | instruction 6                            |  |  |  |  |  |
|---------|------------------------------------------|--|--|--|--|--|
| Bit 8   | Couverts                                 |  |  |  |  |  |
| Bit 7   | Hold / fire (automatique)                |  |  |  |  |  |
| Bit 6   | Non utilisé                              |  |  |  |  |  |
| Bit 5   | Non utilisé                              |  |  |  |  |  |
| Bit 4   | Non utilisé                              |  |  |  |  |  |
|         | Tables d'ages: (7 tables d'age au total) |  |  |  |  |  |
| Bit 2 à | 001= table Age 1 101=table Age 5         |  |  |  |  |  |
|         | 010= table Age 2 110=table Age 6         |  |  |  |  |  |
|         | 011= table Age 3 111=table Age 7         |  |  |  |  |  |
|         | 100= table Age 4                         |  |  |  |  |  |

Le bit 8 : Ce bit permet de sélectionner d'enregistrer le nombre de couverts dans une fenêtre.

Les instructions 7 et 8 ne sont pas utilisées pour l'instant, elles doivent rester à zéro.

#### Montant Limite

Le montant limite se programme sur 4 chiffres.

Les trois premiers chiffres indiquent le début du montant limite. Le dernier, le nombre de 0 qu'il

y aura à la fin du montant.

Par exemple si le montant maxi est 23.50€, il faut programmer 2351 si le montant maxi est 2350.00€, il faut programmer 2353

#### Groupe

Deux chiffres de 0 à 99 peuvent être programmés. 100 départements peuvent être totalisés dans un groupe.

#### Stock

Voir manuel de programmation, "7 Inventaire département".

#### Rappel :

Dans ce menu les fonctions **ROW ITEM** et **LINE ITEM** sont actives.

**ROW ITEM** permet de passer au département suivant mais en restant dans la même colonne à chaque fois que l'on appuie sur **ENTER**.

**LINE ITEM** permet de passer à la colonne suivante à chaque fois qu'on appuie sur **ENTER** donc de programmer tous les champs d'un département.

#### 2.2.2 Multiplication département au poids (multiplicateur à décimale)

Il faut utiliser la fonction balance, pour cela mettre l'instruction 2 bit 5 des départements à 1. Implanter ensuite la touche code 4A, **MSCL**, sur le clavier. Cette touche permet d'entrer un poids au moment de la vente.

Utilisation : Exemple vente de 1,275 Kg de poisson à 30,00€ le kg

1.275 MSCLPOISSON,donnera sur le ticket et sur l'écran1.275Kg@30.00POISSON38.25

Attention pour les quantités avec décimales il faudra impérativement utiliser la touche **MSCL** (code 4A), la touche **Q/F** (code 1F) est réservée aux quantités entières.

#### 2.2.3 Multiplication de surface pour les départements (longueur x largeur)

Pour l'activer mettre l'instruction 406 bit 3 à 1. Implanter la touche code 9C, **SQ MEASURE**, sur le clavier. Cette touche permet de faire la multiplication lors de la vente. Il faut aussi que le bit 4 de

l'instruction 2 des départements soit à 1.

Utilisation : Exemple d'un tapis mesurant 1,45m x 2,05m avec un prix de 30,00€ le mètre carré.

1.45 X (touche sq measure) 2.05 X (touche sq measure) TAPIS donnera sur le ticket.

1.45X 2.05 @30.00

TAPIS 89.18

Attention : Si vous paramétrez un départment pour fonctionner avec des surfaces vous serez obliger d'utiliser la touche Sq measure et vous ne pourrez donc pas vendre ce département sans saisir une longueur et une largeur. (Ex : 1 X 1 X Tapis X=q measure).

## 2.3 ARTICLE

La caisse en mémoire de base dispose de 8000 articles avec l'extension mémoire elle peut aller jusqu'à 20000 articles.

Pour aller sur le menu Article utiliser les flèches  $\sqrt{1}$  puis appuyez sur **ENTER** pour entrer dans le menu. Vous pouvez aussi faire 3 **DSGN** puis **ENTER**. Pour sortir de ce menu faites plusieurs **ESC** jusqu'à revenir à **Program1**.

#### 2.3.1 Menu de programmation article

Dans ce menu on va programmer tout ce qui concerne les articles

Le menu article se présente de la façon suivante :

| Nom | Code | Prix | Inst | Limite | Groupe | Qté<br>vte | Plu lié | Lien<br>Dept | Message cuisine | Stock |
|-----|------|------|------|--------|--------|------------|---------|--------------|-----------------|-------|
|     |      |      |      |        |        |            |         |              |                 |       |

Pour se déplacer dans les colonnes appuyer sur  $\leftarrow \rightarrow$ Pour se déplacer dans les lignes utiliser  $\sqrt{\uparrow}$  ou tapez le numéro d'article puis faire **DSGN**.

Nom

Le Nom (Nom 1) peut avoir jusqu'à 20 caractères.

Code

JAN, EAN, UPC, NW7 et Code 39, des codes jusqu'à 16 chiffres peuvent être programmés.

Quand on programme un PLU, les données lues par le code barre seront affichées au

début de la colonne.

Remarque : Pour rechercher un article avec un scanner il faut être dans le menu P1 / Articles puis passer le code barre devant le scanner et enfin appuyer sur la touche **ESC** la caisse placera le curseur automatiquement sur l'article lu.

Prix

Le prix peut être programmé sur 8 chiffres.

PRIX1: prix programmé page 1 PRIX2: prix programmé page 2 PRIX3: prix programmé page 3

Pour changer de niveau de prix il faut utiliser les touches PSF0 (code 7A), PSF1 (code 7B), PSF2 (code 7C), PSF3 (code 7D) ou la fonction automatique de changement de niveau.

Instructions 1 à 8

|       | instruction 1        |
|-------|----------------------|
| Bit 8 | Non utilisé          |
| Bit 7 | Non utilisé          |
| Bit 6 | Non utilisé          |
| Bit 5 | Non utilisé          |
| Bit 4 | 1 = Utilise la TVA 4 |
| Bit 3 | 1 = Utilise la TVA 3 |
| Bit 2 | 1 = Utilise la TVA 2 |
| Bit 1 | 1 = Utilise la TVA 1 |

|       | instruction 2                                   | Nota :                                        |
|-------|-------------------------------------------------|-----------------------------------------------|
| Bit 8 | Non utilisé                                     | Bit 4, pour multiplier vous devez utiliser la |
| Bit 7 | 1 : Food stamp enable                           | touche code 9C.                               |
| Bit 6 | Non utilisé                                     | Longueur X Largeur X Département              |
| Bit 5 | Balance                                         | X = touche 9C multiplication surface.         |
| Bit 4 | 1 : Mutiliplication de type surface (version G) |                                               |
| Bit 3 | 1 : Non additionné                              |                                               |
| Bit 2 | 1 : Négatif                                     |                                               |
| Bit 1 | 1 : Article unique                              |                                               |

|       |              |        | instruction 3                                                                                  |                       |
|-------|--------------|--------|------------------------------------------------------------------------------------------------|-----------------------|
| Bit 8 | 1 : imprime  | e en   | rouge (cuisine)                                                                                | instruction           |
| Bit 7 | Liquide      |        | Nombre de coupons billetterie / pressing                                                       | 503#2=1 : mode        |
| Bit 6 | Solide       | Ou     | $01 = 1 \operatorname{coupon} / 10 = 2 \operatorname{coupons} / 11 = 3 \operatorname{coupons}$ | pressing/billetterie. |
| Bit 5 | 1 : Stock    | , ,    |                                                                                                |                       |
| Bit 4 | Non utilisé  | ;      |                                                                                                |                       |
| Bit 3 | 1 : Ecrase   | men    |                                                                                                |                       |
| Bit 2 | 1 : montan   | it zéi |                                                                                                |                       |
| Bit 1 | 1 : prix pré | prog   | grammé                                                                                         |                       |

|       | instruction 4             |
|-------|---------------------------|
| Bit 8 | 1 : imprimante cuisine #8 |
| Bit 7 | 1 : imprimante cuisine #7 |
| Bit 6 | 1 : imprimante cuisine #6 |
| Bit 5 | 1 : imprimante cuisine #5 |
| Bit 4 | 1 : imprimante cuisine #4 |
| Bit 3 | 1 : imprimante cuisine #3 |
| Bit 2 | 1 : imprimante cuisine #2 |
| Bit 1 | 1 : imprimante cuisine #1 |

|       | instruction 5                                                |  |
|-------|--------------------------------------------------------------|--|
| Bit 8 | 1: Contrainte texte Information                              |  |
| Bit 7 | 1: Contrainte Message cuisine                                |  |
| Bit 6 | 1: Contrainte code SKU                                       |  |
| Bit 5 | Non utilisé<br>1: N'est pas géré pour les points de fidélité |  |
| Bit 4 |                                                              |  |
| Bit 3 | Non utilisé                                                  |  |
| Bit 2 | 1 : Imprime un ticket même si ticket en Off                  |  |
| Bit 1 | 1 : Interdit la vente de ce départment                       |  |

|         | instruct                                | tion 6          |  |  |
|---------|-----------------------------------------|-----------------|--|--|
| Bit 8   | Non utilisé                             |                 |  |  |
| Bit 7   | Hold/Fire (Automatique)                 |                 |  |  |
| Bit 6   | Non utilisé                             |                 |  |  |
| Bit 5   | Non utilisé                             |                 |  |  |
| Bit 4   | Non utilisé                             |                 |  |  |
|         | Age tables: (7 table âge tables au tota |                 |  |  |
| Bit 2 à | 001= table Age 1                        | 101=table Age 5 |  |  |
| 1       | 010= table Age 2                        | 110=table Age 6 |  |  |
| I       | 011= table Age 3                        | 111=table Age 7 |  |  |
|         | 100= table Age 4                        | -               |  |  |

Les instructions 7 et 8 ne sont pas utilisées pour l'instant, elles doivent rester à zéro.

#### Montant Limite

Le montant limite se programme sur 4 chiffres.

Les trois premiers chiffres indiquent le début du montant limite. Le dernier, le nombre de 0 qu'il

y aura à la fin du montant.

Par exemple si le montant maxi est 23.50€, il faut programmer 2351

si le montant maxi est 2350.00€, il faut programmer 2353

#### Groupe

Il existe deux types de groupe Article

Groupe 1 :

Deux chiffres de 1 à 99 peuvent être programmés. 0 = n'appartient à aucun groupe.

#### Groupe 2 :

Quatre chiffres de 1 à 9999 peuvent être programmés. 0 = n'appartient à aucun groupe

#### Quantités vendues

Si l'article est utilisé comme article par lot, en mettant le nombre d'articles constituant le lot on aura sur le rapport la quantité d'article vendu.

Table des liens (Articles liés)

Numéro de table d'articles liés vendus quand l'article principal est vendu. Quand l'article principal est vendu les articles liés sont aussi vendus.

#### Lien Dept

Numéro du département auquel est lié l'article. A ne pas oublier sinon les articles vendus seront rattachés au dernier départment.

Table des messages cuisines

Lien avec la table des messages cuisine quand l'article est vendu.

#### Stock

Voir manuel de programmation, 8 Inventaire article.

#### Rappel :

Dans ce menu les fonctions **ROW ITEM** et **LINE ITEM** sont actives.

**ROW ITEM** permet de passer à l'article suivant mais en restant dans la même colonne à chaque fois que l'on appuie sur **ENTER**.

**LINE ITEM** permet de passer à la colonne suivante à chaque fois qu'on appuie sur **ENTER** donc de programmer tous les champs d'un article.

#### Inventaire

Voir manuel de programmation P1 "8. inventaire article".

#### 2.3.2 Multiplication des article au poids (multiplicateur à décimale)

Il faut utiliser la fonction balance, pour cela mettre l'instruction 2 bit 5 des articles à 1. Implanter ensuite la touche code 4A, **MSCL**, sur le clavier. Cette touche permet d'entrer un poids au

moment de la vente.

Utilisation : Exemple vente de 1,275 Kg de poisson à 30,00€ le kg

1.275 **MSCL** POISSON, donnera sur le ticket et sur l'écran. 1.275Kg @30.00

POISSON 38.25

Attention pour les quantités avec décimales il faudra impérativement utiliser la touche **MSCL**, la touche Q/F est réservée aux quantités entières.

#### 2.3.3 Multiplication de surface pour les articles (longueur x largeur)

Pour l'activer mettre l'instruction 406 bit 3 à 1. Implanter la touche code 9C, **SQ MEASURE**, sur le clavier. Cette touche permet de faire la multiplication lors de la vente. Il faut aussi que le bit 4 de l'instruction 2 des articles soit à 1.

Utilisation : Exemple d'un tapis mesurant 1,45m x 2,05m avec un prix de 30,00€ le mètre carré.

1.45 X (touche sq measure) 2.05 X (touche sq measure) TAPIS donnera sur le ticket.

1.45X 2.05 @30.00

TAPIS 89.18

Attention : Si vous paramétrez un article pour fonctionner avec des surfaces vous serez obliger d'utiliser la touche Sq measure et vous ne pourrez donc pas vendre cet article sans saisir une longueur et une largeur. (Ex : 1 X 1 X Tapis X=q measure).

## 2.4. **TABLE**

Pour aller sur le menu table utiliser les flèches  $\sqrt{1}$  puis appuyez sur **ENTER** pour entrer dans le menu. Vous pouvez aussi faire 4 **DSGN** puis **ENTER**. Pour sortir de ce menu faites plusieurs **ESC** jusqu'à revenir à **Program1**.

Ce menu est organisé de la façon suivante

| Nom | Numéro | No téléphone | Instruction | Classement | Montant limite |
|-----|--------|--------------|-------------|------------|----------------|
|     |        |              |             |            |                |

Pour se déplacer dans les colonnes appuyer sur  $\label{eq:pour_eq}$   $\label{eq:pour_eq}$ 

Pour se déplacer dans les lignes utiliser  $\sqrt{1}$  ou tapez le numéro de ligne puis faire **DSGN**.

Nom de la table

Vous pouvez entrer 4 lignes de 40 caratères pour le nom de la table.

#### Numéro de table

Maximum 8-chiffres par numéro de table.

#### Instruction 1 à 3

Les instructions 1 et 2 sont non utilisées pour l'instant.

Instruction 3

| Bit       |                | Fonction                    |             |  |  |  |
|-----------|----------------|-----------------------------|-------------|--|--|--|
| Bit 8 à 4 | Non utilisés : | Non utilisés : Toujours à 0 |             |  |  |  |
| Bit 3     | 0              | 0 0                         |             |  |  |  |
| Bit 2     | 0              | 1                           | 1           |  |  |  |
| Bit 1     | 1              | 0                           | 1           |  |  |  |
|           | Page prix 1    | Page prix 2                 | Page prix 3 |  |  |  |

Sélection page prix sur laquelle la table va travailler.

(si instruction générale 8#7=1)

Classement

Rang de la table dans la salle. Si le niveau du caissier est plus haut que le niveau de la table (Max.4 chiffres : 9999), le caissier peut ouvrir la table.

|             |            | -                                             |
|-------------|------------|-----------------------------------------------|
| Code touche | Nom touche | Fonction                                      |
| 612C        | A SOLDE    | Permet d'ouvrir la table                      |
| 612E        | N SOLDE    | Permet de fermer la table                     |
| 0046        | IMP TABLE  | Permet d'imprimer la note de la table         |
| 612D        | P TABLE    | Permet de payer la table                      |
| 0065        | TRANSFERT  | Permet de transférer une table vers une autre |

Touches utilisées pour les Tables

## 2.5 COMPTE

Pour aller sur le menu Compte utiliser les flèches  $\checkmark \uparrow$  puis appuyez sur **ENTER** pour entrer dans le menu. Vous pouvez aussi faire 5 **DSGN** puis **ENTER**. Pour sortir de ce menu faites plusieurs **ESC** jusqu'à revenir à **Program1**.

Ce menu est organisé de la façon suivante

| Nom | Numéro | No téléphone | Instruction | Classement | Montant limite |
|-----|--------|--------------|-------------|------------|----------------|
|     |        |              |             |            |                |

Pour se déplacer dans les colonnes appuyer sur  $\leftarrow \rightarrow$ 

Pour se déplacer dans les lignes utiliser  $\sqrt[4]{\uparrow}$  ou tapez le numéro de ligne puis faire **DSGN**.

Nom du compte.

Vous pouvez entrer 4 lignes de 40 caratères pour le nom du compte.

Numéro du compte

Maximum 8-chiffres par numéro de compte.

#### Instruction 1 à 3

Les instructions 1 et 2 sont non utilisées pour l'instant.

#### Instruction 3

| Bit       | Fonction                    |             |             |  |  |
|-----------|-----------------------------|-------------|-------------|--|--|
| Bit 8 à 4 | Non utilisés : Toujours à 0 |             |             |  |  |
| Bit 3     | 0                           | 0           | 0           |  |  |
| Bit 2     | 0                           | 1           | 1           |  |  |
| Bit 1     | 1                           | 0           | 1           |  |  |
|           | Page prix 1                 | Page prix 2 | Page prix 3 |  |  |

Sélection page prix sur laquelle le compte va travailler.

(si instruction générale 1307#8=1)

#### Classement

Rang du compte dans le magasin. Si le niveau du caissier est plus haut que le niveau du compte (Max 4 chiffres : 9999), le caissier peut ouvrir le compte

| Code touche | Nom touche    | Fonction                                                        |
|-------------|---------------|-----------------------------------------------------------------|
| 0088        | ACT PBAL      | Ouvrir compte                                                   |
| 008A        | ACT NBAL      | Fermer compte                                                   |
| 008B        | ACT CKPR      | Imprimer compte                                                 |
| 0089        | ACT CKPD      | Payer compte                                                    |
| 008C        | ACT TRANS     | Transfert compte                                                |
| 008D        | ACT TTL TRANS | Transfert total compte                                          |
| 0087        | COMPTE        | Touche compte permettant d'utiliser les touches pour les tables |

#### Touches utilisées pour les comptes

## 2.6. CAISSIER

Pour aller sur le menu Caissier utiliser les flèches  $\sqrt{1}$  puis appuyez sur **ENTER** pour entrer dans le menu. Vous pouvez aussi faire 6 **DSGN** puis **ENTER**. Pour sortir de ce menu faites plusieurs **ESC** jusqu'à revenir à **Program1**.

Ce menu est organisé de la façon suivante :

| Nom | N° caissier | No use | N° table de | N° table à | Ventes promo | Inst 1à2 | niveau |
|-----|-------------|--------|-------------|------------|--------------|----------|--------|
|     |             |        |             |            |              |          |        |

Pour se déplacer dans les colonnes appuyer sur  $\label{eq:pourse}$   $\label{eq:pourse}$ 

Pour se déplacer dans les lignes utiliser  $\sqrt{1}$  ou tapez le numéro de ligne puis faire **DSGN**.

#### Nom caissier

16 caractères alphanumériques.

#### N° caissier

Sert à programmer un numéro de caissier sur 8 chiffres.

#### N° de table de départ

Numéro de table à partir de laquelle le caissier peut y accéder.

#### N° de table de fin

Dernier numéro de table auquel le caissier peut accéder.

#### Vente promotionnelle

Utilisé pour les ventes promotionnelles ou les montants remisés.

#### Inst 1 - 2

Instruction 1 bit 1 = 1 Caissier en mode école (voir inst 607 bit 5) Les autres bits des deux instructions seront utilisables dans le futur.

#### Niveaux

Niveau d'autorisation du caissier en programmation et vente Rapport Z Rapport X Niveau rapport Niveau P1 Niveau touche (limite l'accés aux touche +% -% - PO RA VOID RETOUR etc.) Niveau table

Pour chaque fonction on indique le niveau d'autorisation du caissier, après on définit en P2 pour chaque fonction le niveau minimum pour l'accès. Si le niveau du caissier est supérieur au niveau de la fonction le caissier peut l'utiliser.

## 2.7. VENDEUR

Pour aller sur le menu Vendeur utiliser les flèches  $\oint \uparrow$  puis appuyez sur **ENTER** pour entrer dans le menu. Vous pouvez aussi faire 7 **DSGN** puis **ENTER**. Pour sortir de ce menu faites plusieurs **ESC** jusqu'à revenir à **Program1**.

Ce menu est organisé de la façon suivante :

| Nom | N° de vendeur | N° table de | N° table à | Ventes promo | Inst 1à2 | Niveau |
|-----|---------------|-------------|------------|--------------|----------|--------|
|     |               |             |            |              |          |        |

Pour se déplacer dans les colonnes appuyer sur  $\, \leftarrow \, 
ightarrow \,$ 

Pour se déplacer dans les lignes utiliser  $\sqrt{1}$  ou tapez le numéro de ligne puis faire **DSGN**.

#### Nom vendeur

16 caractères alphanumériques.

#### N° vendeur

Sert à programmer un code secret sur 8 chiffres.

#### N° de table de départ

Numéro de compte à partir duquel le vendeur peut y accéder.

#### N° de table de fin

Dernier numéro de compte auquel le vendeur peut accéder.

#### Vente promotionnelle

Utilisé pour les ventes promotionnelles ou les montants remisés.

#### Inst 1 - 2

Instruction 1 bit 1 = 1 Vendeur en mode école (voir inst 607 bit 7) Les autres bits des deux instructions seront utilisables dans le futur.

#### Niveaux

Niveau d'autorisation du vendeur en programmation et vente Rapport Z Rapport X Niveau rapport Niveau en P1 Niveau touche (limite l'accés aux touche +% -% - PO RA VOID RETOUR etc.) Niveau table

Pour chaque fonction on indique le niveau d'autorisation du vendeur, après on définit en P2 pour chaque fonction le niveau minimum pour l'accès. Si le niveau du vendeur est supérieur

au niveau de la fonction le vendeur peut l'utiliser.

## 2.8 STOCK DEPARTEMENT

Pour aller sur le menu Stock département utiliser les flèches  $\sqrt{1}$  puis appuyez sur **ENTER** pour entrer dans le menu. Vous pouvez aussi faire 8 **DSGN** puis **ENTER**. Pour sortir de ce menu faites plusieurs **ESC** jusqu'à revenir à **Program1**.

Ce menu est organisé de la façon suivante :

| Stock Départ | Stock Actuel | Entrée Stock | Sortie Stock |
|--------------|--------------|--------------|--------------|
|              |              |              |              |

Pour se déplacer dans les colonnes appuyer sur  $\label{eq:pour_eq}$   $\leftarrow$   $\rightarrow$ 

Pour se déplacer dans les lignes utiliser  $\sqrt{1}$  ou tapez le numéro de ligne puis faire **DSGN**.

STOCK DEPART: Permet de saisir la quantité des articles du magasin au départ

STOCK ACTUEL : Utilisé pour saisir le nouvel inventaire aussi bien les quantités en plus qu'en moins.

ENTREE STOCK : Utilisé pour ajouter des quantités en stock.

SORTIE STOCK : Utilisé pour sortir des quantités du stock.

## 2.9 STOCK ARTICLE

Pour aller sur le menu Stock article utiliser les flèches  $\sqrt{1}$  puis appuyez sur **ENTER** pour entrer dans le menu. Vous pouvez aussi faire 9 **DSGN** puis **ENTER**. Pour sortir de ce menu faites plusieurs **ESC** jusqu'à revenir à **Program1**.

Ce menu est organisé de la façon suivante :

| Stock Départ | Stock Actuel | Entrée Stock | Sortie Stock |
|--------------|--------------|--------------|--------------|
|              |              |              |              |

Pour se déplacer dans les colonnes appuyer sur  $\ \leftarrow \ 
ightarrow$ 

Pour se déplacer dans les lignes utiliser  $\sqrt{1}$  ou tapez le numéro de ligne puis faire **DSGN**.

STOCK DEPART: Permet de saisir la quantité des articles du magasin au départ

STOCK ACTUEL : Utilisé pour saisir le nouvel inventaire aussi bien les quantités en plus qu'en moins.

ENTREE STOCK : Utilisé pour ajouter des quantités en stock.

SORTIE STOCK : Utilisé pour sortir des quantités du stock.

## 2.10. TVA

Pour aller sur le menu TVA utiliser les flèches  $\bigvee \uparrow$  puis appuyez sur **ENTER** pour entrer dans le menu. Vous pouvez aussi faire 10 **DSGN** puis **ENTER**. Pour sortir de ce menu faites plusieurs **ESC** jusqu'à revenir à **Program1**.

Ce menu est organisé de la façon suivante :

| Nom | Taux | Prix | Inst 1 | Inst 2 | Niveau |
|-----|------|------|--------|--------|--------|
|     |      |      |        |        |        |

Pour se déplacer dans les colonnes appuyer sur  $\leftarrow \rightarrow$ Pour se déplacer dans les lignes utiliser  $\sqrt{\uparrow}$  ou tapez le numéro de ligne puis faire **DSGN.** 

Nom : Ce champ n'est pas modifiable.

Taux de taxe:

Le pourcentage du taux de taxe xxxxyyyy ou xxxx signifie la portion entière et yyyy signifie la portion décimale. Exemple : 19.6% sera saisie 196000. 5.5% sera saisie 55000.

#### Prix

C'est le montant maximum à partir duquel on ne calcule plus la TVA. (Non utilisé en France)

Instruction 1

Bit 8,7 et 6 non utilisé = 0. Bit 5 : 0 = HT + TVA / 1 = Mode TTC dont TVA Bit 4 à 1 non utilisé = 0.

Exemple : Mode TTC dont TVA mettre 00010000

Instruction 2 : Non utilisé

Nota : Vérifier le système d'arrondi: 5/4 pour la TVA Instruction 402 bit 4 à 1

## 2.11 TABLE TAXE (non utilisé en France)

Impératif : Tous les champs de ce menu doivent être à zéro sous peine d'avoir une mauvaise gestion des TVA. Ce système de TVA n'est utilisé qu'aux Etat-Unis.

## 2.12. POURCENTAGE MOINS 2.13. POURCENTAGE PLUS

Pour aller sur le menu +% ou - % utiliser les flèches  $\sqrt{\uparrow}$  puis appuyez sur **ENTER** pour entrer dans le menu. Vous pouvez aussi faire 12 ou 13 **DSGN** puis **ENTER**. Pour sortir de ce menu faites plusieurs **ESC** jusqu'à revenir à **Program1**.

Ce menu est organisé de la façon suivante :

| Nom | Taux | Inst 1 | Inst 2 | Niveau |
|-----|------|--------|--------|--------|
|     |      |        |        |        |

Pour se déplacer dans les colonnes appuyer sur  $\label{eq:pourse}$ 

Pour se déplacer dans les lignes utiliser  $\sqrt[4]{1}$  ou tapez le numéro de ligne puis faire **DSGN**.

Nom : Ce champ n'est pas modifiable

Taux : Pourcentage

La valeur du pourcentage xxxxyy : xxxx signifie la portion entière et yy signifie la portion décimale, exemple. 15% est saisie 1500.

Instructions 1 à 2

|        | Instruction 1 |
|--------|---------------|
| 1 - #8 | Non utilisé   |
| 1 - #7 | Non utilisé   |
| 1 - #6 | Non utilisé   |
| 1 - #5 | Non utilisé   |
| 1 - #4 | TVA 4         |
| 1 - #3 | TVA 3         |
| 1 - #2 | TVA 2         |
| 1 - #1 | TVA 1         |

|        | Instruction 2                                                                             |
|--------|-------------------------------------------------------------------------------------------|
| 2 - #8 | Non utilisé                                                                               |
| 2 - #7 | Non utilisé                                                                               |
| 2 - #6 | 1 : Taux de remise non imprimé                                                            |
| 2 - #5 | Non utilisé                                                                               |
| 2 - #4 | Ne prends pas en compte les points                                                        |
| 2 - #3 | 0 : Changement taux remise possible en R<br>1 : Changement taux de remise impossible en R |
| 2 - #2 | Non utilisé                                                                               |
| 2 - #1 | 0 : Taux préprogrammé<br>1 : Pas de taux préprogrammé                                     |

#### Niveau

Cette valeur de 1 à 9 permet de vérifier si un caissier ou un vendeur peut utiliser cette fonction. Si le caissier ou le vendeur a une valeur supérieure à la fonction il peut l'utiliser.

## 2.14. TAUX DE CHANGE (DEVISES)

Pour aller sur le menu devises utiliser les flèches  $\sqrt{1}$  puis appuyez sur **ENTER** pour entrer dans le menu. Vous pouvez aussi faire 14 **DSGN** puis **ENTER**. Pour sortir de ce menu faites plusieurs **ESC** jusqu'à revenir à **Program1**.

Ce menu contient -

| Nom | Taux | Inst 1 | Inst 2 | Niveau |
|-----|------|--------|--------|--------|
|     |      |        |        |        |

Pour se déplacer dans les colonnes appuyer sur  $\leftrightarrow \rightarrow$ 

Pour se déplacer dans les lignes utiliser  $\sqrt[4]{\uparrow}$  ou tapez le numéro de ligne puis faire **DSGN**.

Il y a 30 taux de change. Chaque taux doit être programmé sans la touche décimale (.).

Nom

Dans ce menu le nom de la devise n'est pas modifiable.

#### Taux

Les touches de taux de change doivent être programmées au clavier, ce ne sont pas des touches standard. Il y a 31 codes fonction, FC#, FC1 à FC 30.

Cela donne deux méthodes pour accéder à un taux de change.

Les codes FC1 à FC30 permettent de choisir directement la devise 1 à 30.

Le code FC# permet de choisir la devise au moment de la vente. Dans ce cas une seule touche est nécessaire pour utiliser plusieurs devises.
Pour convertir la monnaie étrangère en monnaie locale, paramétrer l'instruction 0502, bit 1 à 0 (= FC/LC). Pour convertir de LC à FC, mettre 1 (= LC/FC)

Programmation d'un taux de change,

#### TTTTTTDA

- TTTTTT = Taux de conversion sans virgule
- **D** = Position de la virgule
- A = Nombre de chiffres à afficher ou à imprimer après le virgule

Exemple le taux de l'Euro en France sera 65595752.

Conversion automatique des prix de la monnaie locale en Euro.

Il faut être certain que le taux de change a été correctement programmé. En P1 dans date il y a un champ date euro, dans ce champ il faut programmer la date de changement de monnaie avec le format AAAAMMJJ. Une fois la date arrivée et après avoir fait un Z la caisse demande à faire automatiquement le changement de monnaie et l'instruction 407 bit 8 passe à 1.

Codes des touches devises

|                                | 0070 |                 | -    |
|--------------------------------|------|-----------------|------|
| Numero de devise               | 6076 |                 |      |
| Devise1                        | 6176 | Devise16        | 6177 |
| Devise2                        | 6276 | Devise17        | 6277 |
| Devise3                        | 6376 | Devise18        | 6377 |
| Devise4                        | 6476 | Devise19        | 6477 |
| Devise5                        | 6576 | Devise20        | 6577 |
| Devise6                        | 6676 | Devise21        | 6677 |
| Devise7                        | 6776 | Devise22        | 6777 |
| Devise8                        | 6876 | Devise23        | 6877 |
| Devise9                        | 6976 | Devise24        | 6977 |
| Devise10                       | 6A76 | Devise25        | 6A77 |
| Devise11                       | 6B76 | Devise26        | 6B77 |
| Devise12                       | 6C76 | Devise27        | 6C77 |
| Devise13                       | 6D76 | Devise28        | 6D77 |
| Devise14                       | 6E76 | Devise29        | 6E77 |
| Devise15                       | 6F76 | Devise30        | 6F77 |
| Monnaie locale ou Devise total | 58   | Rendu en devise | 59   |

Instructions

Non utilisé.

## 2.15. RABAIS

Pour aller sur le menu RABAIS utiliser les flèches  $\oint \uparrow$  puis appuyez sur **ENTER** pour entrer dans le menu. Vous pouvez aussi faire 15 **DSGN** puis **ENTER**. Pour sortir de ce menu faites plusieurs **ESC** jusqu'à revenir à **Program1**.

Ce menu contient

| Nom   | Prix | Montant limite | Instruction 1 | Instruction 2 | Niveau |
|-------|------|----------------|---------------|---------------|--------|
| -1    |      |                |               |               |        |
| -2    |      |                |               |               |        |
| -3    |      |                |               |               |        |
| -4    |      |                |               |               |        |
| -5    |      |                |               |               |        |
| -6    |      |                |               |               |        |
| POINT |      |                |               |               |        |

Pour se déplacer dans les colonnes appuyer sur  $\leftarrow \rightarrow$ Pour se déplacer dans les lignes utiliser  $\sqrt[4]{\uparrow}$  ou tapez le numéro de ligne puis faire **DSGN**.

On peut préprogrammer jusqu'à 6 rabais.

Codes des touches : -1 6136, -2 6236, -3 6336, -4 6436, -5 6536, -6 6636

Nom : Le nom des rabais n'est pas modifiable.

Prix : C'est dans ce champ que l'on programme le montant du rabais.

Montant limite : 4 chiffres permettent de programmer le montant max. Les trois premiers chiffres indiquent le prix et le dernier indiquent le nombre multiplié par 10. Quand le montant max est 23.50, on programme 2351.

#### Instructions 1-2

|             | Instruction 1 |
|-------------|---------------|
| Non utilisé |               |
| Non utilisé |               |
| Non utilisé |               |
| Non utilisé |               |
| 1 : TVA 4   |               |
| 1 : TVA 3   |               |
| 1 : TVA 2   |               |
| 1 : TVA 1   |               |

| Instruction 2                              |  |  |  |  |  |
|--------------------------------------------|--|--|--|--|--|
| Non utilisé.                               |  |  |  |  |  |
| 1 : Erreur si le montant total est négatif |  |  |  |  |  |
| La remise est calculée comme:              |  |  |  |  |  |
| 0 : NET 1 : Brut                           |  |  |  |  |  |
| 1 : Opération Négative (Manager)           |  |  |  |  |  |
| 1 : Non scored item (points)               |  |  |  |  |  |
| 1 : interdit l'écrasement d'un prix        |  |  |  |  |  |
| 1 : Autorisation saisie montant zéro       |  |  |  |  |  |
| 1 : autorise prix préprogrammé             |  |  |  |  |  |
|                                            |  |  |  |  |  |

#### Niveau

Cette valeur de 1 à 9 permet de vérifier si un caissier ou un vendeur peut utiliser cette fonction. Si le caissier ou le vendeur a une valeur supérieure à la fonction il peut l'utiliser.

## 2.16 MODE DE PAIEMENT

Pour aller sur le menu Mode de Paiement utiliser les flèches  $\sqrt{\uparrow}$  puis appuyez sur **ENTER** pour entrer dans le menu. Vous pouvez aussi faire 16 **DSGN** puis **ENTER**. Pour sortir de ce menu faites plusieurs **ESC** jusqu'à revenir à **Program1**.

Ce menu contient

| Nom           | Prix | Montant limite | Instruction 1 | Instruction 2 | Niveau |
|---------------|------|----------------|---------------|---------------|--------|
| ESPECES 1 à 3 |      |                |               |               |        |
| CHEQUES 1 à 3 |      |                |               |               |        |
| CREDIT 1 à 3  |      |                |               |               |        |
| CB1 à CB6     |      |                |               |               |        |

Pour se déplacer dans les colonnes appuyer sur  $\leftarrow \rightarrow$ Pour se déplacer dans les lignes utiliser  $\sqrt{\uparrow}$  ou tapez le numéro de ligne puis faire **DSGN**.

Nom : Le nom n'est pas modifiable.

Prix : Il est possible de préprogrammer un montant pour l'encaissement.
 Par exemple, si le montant préprogrammé est 10.00 et si 5 est saisie lors de l'encaissement.

5x10.00=50.00 est le montant encaissé.

Montant limite : Quatre chiffres peuvent être programmés 0 - 9. Les trois premiers chiffres indiquent le prix et le dernier indiquent le facteur de multiplication par 10.

Quand le montant max. est 23.50, on programme 2351.

Instruction 1

|     | Instruction 1 |                                 |  |  |  |  |
|-----|---------------|---------------------------------|--|--|--|--|
| MSD | 1 - #8        | Non utilisé                     |  |  |  |  |
|     | 1 - #7        | 1 : Contrainte encaissement     |  |  |  |  |
|     | 1 - #6        | 1 : Disable post tend           |  |  |  |  |
|     | 1 - #5        | 1 : Disable over tend           |  |  |  |  |
|     | 1 - #4        | 1 : Pas de paiement mixte       |  |  |  |  |
|     | 1 - #3        | 1 : interdit l'encaissement     |  |  |  |  |
|     | 1 - #2        | 1 : pas de rendu monnaie        |  |  |  |  |
| LSD | 1 - #1        | 1 : interdit l'ouverture tiroir |  |  |  |  |

#### Instruction 2

|     | Instruction 2 |                                                           |  |  |  |  |
|-----|---------------|-----------------------------------------------------------|--|--|--|--|
| MSD | 2 - #8        | 1 : interdit l'opération PO                               |  |  |  |  |
|     | 2 - #7        | 1 : interdit l'opération RA                               |  |  |  |  |
|     | 2 - #6        | 1 : interdit les ventes                                   |  |  |  |  |
|     | 2 - #5        | 1 : Opération Manager                                     |  |  |  |  |
|     | 2 - #4        | 1 : Non scored item (point) / CREDIT mode école           |  |  |  |  |
|     | 2 - #3        | Non utilise                                               |  |  |  |  |
|     | 2 - #2        | 1 : le change est donné dans le même mode de transaction. |  |  |  |  |
| LSD | 2 - #1        | 1 : Autorise les prix préprogrammés                       |  |  |  |  |

#### Niveau

Cette valeur de 1 à 9 permet de vérifier si un caissier ou un vendeur peut utiliser cette fonction. Si le caissier ou le vendeur a une valeur supérieure à la fonction il peut l'utiliser.

## 2.17 SA / RA

Pour aller sur le menu RA/SA utiliser les flèches  $\sqrt[4]{1}$  puis appuyez sur **ENTER** pour entrer dans le menu. Vous pouvez aussi faire 17 **DSGN** puis **ENTER**. Pour sortir de ce menu faites plusieurs **ESC** jusqu'à revenir à **Program1**.

Ce menu contient

| Nom      | Prix | Montant limite | Instruction 1 | Instruction 2 | Niveau |
|----------|------|----------------|---------------|---------------|--------|
| RA 1 à 3 |      |                |               |               |        |
| SA 1 à 3 |      |                |               |               |        |

Pour se déplacer dans les colonnes appuyer sur  $\leftarrow \rightarrow$ Pour se déplacer dans les lignes utiliser  $\sqrt{\uparrow}$  ou tapez le numéro de ligne puis faire **DSGN**.

Nom : Le nom n'est pas modifiable.

Prix : Il est possible de pré programmer un montant pour les **SA** / **RA**. Par exemple, si le montant préprogrammé est 10.00 et si 5 est saisie lors des **RA** / **SA**.

5x10.00=50.00 est le montant du RA ou SA.

#### Montant limite

Quatre chiffres peuvent être programmés 0 - 9.

Les trois premiers chiffres indiquent le prix et le dernier indique le facteur de multiplication par 10. Quand le montant max. est 23.50, on programme 2351.

#### Instruction 1 à 2

|        | Instruction 1 : Utilisation future |        | Instruction 2                      |
|--------|------------------------------------|--------|------------------------------------|
| 1 - #8 |                                    | 2 - #8 | Non utilisé.                       |
| 1 - #7 |                                    | 2 - #7 | Non utilisé.                       |
| 1 - #6 |                                    | 2 - #6 | Non utilisé.                       |
| 1 - #5 |                                    | 2 - #5 | 1 : Opération négative (Manager)   |
| 1 - #4 |                                    | 2 - #4 | Non utilisé.                       |
| 1 - #3 |                                    | 2 - #3 | 1 : interdiction d'écraser le prix |
| 1 - #2 |                                    | 2 - #2 | 1 : montant zéro autorisé          |
| 1 - #1 |                                    | 2 - #1 | 1 : prix programmé autorisé        |

Niveau

Cette valeur de 1 à 9 permet de vérifier si un caissier ou un vendeur peut utiliser cette fonction. Si le caissier ou le vendeur a une valeur supérieure à la fonction il peut l'utiliser.

PO = Paid out = SA = Sortie argent RA = Received account = RA = Rentrée Argent

Codes touches (3 touches) PO 6131, PO2 6231, PO3 6331 Codes Touches (3 touches)

RA 6130, RA2 6230, RA3 6330

## 2.18. DEPOT / ARRHES

Pour aller sur le menu DEPOT / ARRHES utiliser les flèches  $\sqrt{\uparrow}$  puis appuyez sur **ENTER** pour entrer dans le menu. Vous pouvez aussi faire 18 **DSGN** puis **ENTER**. Pour sortir de ce menu faites plusieurs **ESC** jusqu'à revenir à **Program1**.

La fonction dépôt permet d'entrer des arrhes sur une table ou un compte.

Ce menu contient

| Nom         | Prix | Montant limite | Instruction 1 | Instruction 2 | Niveau |
|-------------|------|----------------|---------------|---------------|--------|
| Dépôt 1 à 3 |      |                |               |               |        |

Pour se déplacer dans les colonnes appuyer sur  $\leftarrow \rightarrow$ 

Pour se déplacer dans les lignes utiliser  $\sqrt{1}$  ou tapez le numéro de ligne puis faire **DSGN**.

Nom : Le nom n'est pas modifiable.

- Prix : Il est possible de pré programmer un montant pour les dépôts. Par exemple, si le montant préprogrammé est 10.00 et si 5 est saisie lors de l'encaissement. 5x10.00=50.00 est le montant encaissé.
- Montant limite : Quatre chiffres peuvent être programmés 0 9. Les trois premiers chiffres indiquent le prix et le dernier indique le facteur de multiplication par 10.

Quand le montant max est 23.50, on programme 2351.

Instruction 1 à 2 Ces instructions doivent rester à 0, utilisation future.

```
DEPOT: 3 touches DEPOT, DEPOT 2 et DEPOT 3
Codes touches DEPOT 612B, DEPOT 2 622B, DEPOT 3 632B
```

Niveau : Cette valeur de 1 à 9 permet de vérifier si un caissier ou un vendeur peut utiliser cette fonction. Si le caissier ou le vendeur a une valeur supérieure à la fonction il peut l'utiliser.

## 2.19. ANNULATION, RETOUR

Pour aller sur le menu ANNULATION/RETOUR utiliser les flèches  $\bigvee \uparrow$  puis appuyez sur **ENTER** pour entrer dans le menu. Vous pouvez aussi faire 19 **DSGN** puis **ENTER**. Pour sortir de ce menu faites plusieurs **ESC** jusqu'à revenir à **Program1**.

Ce menu contient

| Nom          | Instruction 1 | Instruction 2 | Niveau |
|--------------|---------------|---------------|--------|
| - Annule     |               |               |        |
| Annule 1 à 3 |               |               |        |
| Retour 1 à 3 |               |               |        |
| *Annulation  |               |               |        |

Pour se déplacer dans les colonnes appuyer sur  $\leftarrow \rightarrow$ Pour se déplacer dans les lignes utiliser  $\sqrt{\uparrow}$  ou tapez le numéro de ligne puis faire **DSGN.** 

Nom : Le nom n'est pas modifiable.

Annule : utilisé pour annuler une vente. 3 touches VOID , VOID 2 et VOID 3 Codes touches : VOID 611D, VOID 2 621D, VOID 3 631D

#### RETOUR : utilisé pour retourner un article après une vente. 3 touches RETOUR. Codes touches : RETOUR 611E, RETOUR2 621E, RETOUR3 631E

Instruction 1 à 2

|        | Instruction 1 : Utilisation future |        | Instruction 2                    |
|--------|------------------------------------|--------|----------------------------------|
| 1 - #8 |                                    | 2 - #8 | Non utilisé.                     |
| 1 - #7 |                                    | 2 - #7 | Non utilisé.                     |
| 1 - #6 |                                    | 2 - #6 | Non utilisé.                     |
| 1 - #5 |                                    | 2 - #5 | 1 : Opération négative (Manager) |
| 1 - #4 |                                    | 2 - #4 | Non utilisé.                     |
| 1 - #3 |                                    | 2 - #3 | Non utilisé.                     |
| 1 - #2 |                                    | 2 - #2 | Non utilisé.                     |
| 1 - #1 |                                    | 2 - #1 | Non utilisé.                     |

Niveau

Cette valeur de 1 à 9 permet de vérifier si un caissier ou un vendeur peut utiliser cette fonction. Si le caissier ou le vendeur a une valeur supérieure à la fonction il peut l'utiliser.

## 2.20 POURBOIRES

Pour aller sur le menu POURBOIRES utiliser les flèches  $\sqrt{1}$  puis appuyez sur **ENTER** pour entrer dans le menu. Vous pouvez aussi faire 20 **DSGN** puis **ENTER**. Pour sortir de ce menu faites plusieurs **ESC** jusqu'à revenir à **Program1**.

Ce menu contient

| Nom    | Instruction 1 | Instruction 2 | Niveau |
|--------|---------------|---------------|--------|
| CA-TIP |               |               |        |
| TIP    |               |               |        |

Pour se déplacer dans les colonnes appuyer sur  $\label{eq:pourse}$   $\label{eq:pourse}$ 

Pour se déplacer dans les lignes utiliser  $\sqrt[4]{1}$  ou tapez le numéro de ligne puis faire **DSGN**.

Cette fonction permet de gérer les pourboires laissés par les clients. Il y a deux touches associées à cette fonction.

| Pourboires Espèces | Code 614F |
|--------------------|-----------|
| Pourboires Crédit  | Code 6141 |

Nom : Le nom n'est pas modifiable.

Instructions 1 à 2 : Non utilisées

Niveau

Cette valeur de 1 à 9 permet de vérifier si un caissier ou un vendeur peut utiliser cette fonction. Si le caissier ou le vendeur a une valeur supérieure à la fonction il peut l'utiliser.

## 2.21 FOOD STAMP

Pour aller sur le menu FOOD STAMP utiliser les flèches  $\sqrt{\uparrow}$  puis appuyez sur **ENTER** pour entrer dans le menu. Vous pouvez aussi faire 21 **DSGN** puis **ENTER**. Pour sortir de ce menu faites plusieurs **ESC** jusqu'à revenir à **Program1**.

Ce menu contient

| Nom     | Prix | Montant limite | Instruction 1 | Instruction 2 | Niveau |
|---------|------|----------------|---------------|---------------|--------|
| FS-SALE |      |                |               |               |        |

Pour se déplacer dans les colonnes appuyer sur  $\label{eq:pourse}$   $\label{eq:pourse}$ 

Pour utiliser cette fonction mettre l'instruction 0309 bit 4 à 1, l'instruction 2 bit 7 des départements à 1 et programmer les touches suivantes.

- NFS : Utilisé pour entrer le prix d'un élément dans un département qui est programmé en FOOD STAMP comme un objet non FOOD STAMP.
- FS : Utilisé pour entrer le prix d'un élément dans un département qui est programmé en non FOOD STAMP comme un objet FOOD STAMP.
- FST: Utilisé pour visualiser un sous total des éléments FOOD STAMP
- FS TEND Utilisé pour encaisser des éléments FOOD STAMP.
- Nom : Le nom n'est pas modifiable.
- Prix : Utilisé pour la limite

#### Montant limite

Quatre chiffres peuvent être programmés 0 - 9.

Les trois premiers chiffres indiquent le prix et le dernier indique le facteur de multiplication par

10. Quand le montant max est 23.50, on programme 2351.

Instruction 1 à 2 : Ces instructions doivent rester à 0, utilisation future.

Niveau

Cette valeur de 1 à 9 permet de vérifier si un caissier ou un vendeur peut utiliser cette fonction. Si le caissier ou le vendeur a une valeur supérieure à la fonction il peut l'utiliser.

## 2.22 SERVICE

Pour aller sur le menu SERVICE utiliser les flèches  $\psi \uparrow$  puis appuyez sur **ENTER** pour entrer dans le menu. Vous pouvez aussi faire 22 **DSGN** puis **ENTER**. Pour sortir de ce menu faites plusieurs **ESC** jusqu'à revenir à **Program1**.

Ce menu contient

| Nom       | Taux | Instruction 1 | Instruction 2 | Niveau |
|-----------|------|---------------|---------------|--------|
| Service 1 |      |               |               |        |
| Service 2 |      |               |               |        |
| Service 3 |      |               |               |        |

Pour se déplacer dans les colonnes appuyer sur  $\leftarrow \rightarrow$ 

Pour se déplacer dans les lignes utiliser  $\sqrt{1}$  ou tapez le numéro de ligne puis faire **DSGN**.

Cette fonction permet d'ajouter automatiquement le service sur une facture.

Nom : Le nom n'est pas modifiable.

Taux :Permet d'entrer le pourcentage de service. Ce pourcentage est entré sur 4 chiffres.Deux chiffres pour les entiers deux chiffres pour les décimales. 5% sera saisie 500.

Instruction 1 à 2

|     |        | Instruction 1   | Défaut |
|-----|--------|-----------------|--------|
| MSD | 1 - #8 | 0 : Non utilisé | 0      |
|     | 1 - #7 | 0 : Non utilisé | 0      |
|     | 1 - #6 | 0 : Non utilisé | 0      |
|     | 1 - #5 | 0 : Non utilisé | 0      |
|     | 1 - #4 | 1 : TVA 4       | 0      |
|     | 1 - #3 | 1 : TVA 3       | 0      |
|     | 1 - #2 | 1 : TVA 2       | 0      |
| LSD | 1 - #1 | 1 : TVA 1       | 0      |

|     |        | Instruction 2                          | Défaut |
|-----|--------|----------------------------------------|--------|
| MSD | 2 - #8 | Opération touche service               | 0      |
|     | 2 - #7 | Elément négatif                        | 0      |
|     | 2 - #6 | Pas d'impression du taux               | 0      |
|     | 2 - #5 | Opération négative                     | 0      |
|     | 2 - #4 | N'utilise pas les points               | 0      |
|     | 2 - #3 | 000 : Sous-Total                       | 0      |
|     | 2 - #2 | 001 : TVA 1, 010 : TVA 2, 011 : TVA 3, | 0      |
| LSD | 2 - #1 | 100 : TVA 4                            | 0      |

Niveau

Cette valeur de 1 à 9 permet de vérifier si un caissier ou un vendeur peut utiliser cette fonction. Si le caissier ou le vendeur a une valeur supérieure à la fonction il peut l'utiliser.

## 2.23 MAJORATION SPECIALE (SERVICE)

Pour aller sur ce menu utiliser les flèches  $\bigvee \uparrow$  puis appuyez sur **ENTER** pour entrer dans le menu. Vous pouvez aussi faire 23 **DSGN** puis **ENTER**. Pour sortir de ce menu faites plusieurs **ESC** jusqu'à revenir à **Program1**.

Cette fonction permet sur une table de faire une majoration automatique quand le nombre de couvert atteint la limite fixée.

Ce menu contient

| Nom     | Taux | Couvert | Instruction 1 | Instruction 2 | Niveau |
|---------|------|---------|---------------|---------------|--------|
| SPECIAL |      |         |               |               |        |

Pour se déplacer dans les colonnes appuyer sur  $\leftarrow \rightarrow$ Pour se déplacer dans les lignes utiliser  $\sqrt{1}$  ou tapez le numéro de ligne puis faire **DSGN**.

Cette fonction permet d'ajouter automatiquement le service sur une facture.

Nom : Le nom n'est pas modifiable.

Taux : Permet d'entrer le pourcentage pour la majoration. Ce pourcentage est entré sur 4 chiffres. Deux chiffres pour les entiers deux chiffres pour les décimales. 5% sera saisie 500.

Couvert : Permet d'entrer le nombre de couvert avant de déclencher la majoration.

Instruction 1 à 2 : Utilisation future

Niveau

Cette valeur de 1 à 9 permet de vérifier si un caissier ou un vendeur peut utiliser cette fonction. Si le caissier ou le vendeur a une valeur supérieure à la fonction il peut l'utiliser.

## 2.24 REMISES PAR LOT

Pour aller sur le menu REMISES/LOT utiliser les flèches  $\sqrt{\uparrow}$  puis appuyez sur **ENTER** pour entrer dans le menu. Vous pouvez aussi faire 24 **DSGN** puis **ENTER**. Pour sortir de ce menu faites plusieurs **ESC** jusqu'à revenir à **Program1**.

Les remises par lots sont utilisées pour faire une remise en fonction de la quantité d'articles vendus. On peut programmer jusqu'à 100 remises par lot.

Exemple : si vous achetez deux quantités du même article le troisième est offert.

Ce menu contient

| NOM                  | INST 1 & 2 | T TBL | TAUX/MNT | JOUR S | HEURE<br>DEPART | HEURE<br>FIN | QTE1 | CODE1 |
|----------------------|------------|-------|----------|--------|-----------------|--------------|------|-------|
| Mix discount 1 à 100 |            |       |          |        |                 |              |      |       |

QTE2 CODE2 QTE3 CODE3 QTE4 CODE4

Pour se déplacer dans les colonnes appuyer sur  $\label{eq:pour_eq}$ 

Pour se déplacer dans les lignes utiliser  $\sqrt[4]{\uparrow}$  ou tapez le numéro de ligne puis faire **DSGN**.

Nom : Le nom peut être changé. (16 caractères maximums)

Instructions

|        | Instruction 1 |        | Instruction 2                                                                        |
|--------|---------------|--------|--------------------------------------------------------------------------------------|
| 1 - #8 | Non utilisé   | 2 - #8 | Remise par lot = article                                                             |
| 1 - #7 | Non utilisé   | 2 - #7 | Remise par lot = montant                                                             |
| 1 - #6 | Non utilisé   | 2 - #6 | Non utilisé                                                                          |
| 1 - #5 | Non utilisé   | 2 - #5 | Non utilisé                                                                          |
| 1 - #4 | 1 : TVA 4     | 2 - #4 | 1 : Ne gère pas les points                                                           |
| 1 - #3 | 1 : TVA 3     | 2 - #3 | Non utilisé                                                                          |
| 1 - #2 | 1 : TVA 2     | 2 - #2 | Remise par lot appliquée sur (Note)<br>0 = Chaque quantité / 1 = proportionnellement |
| 1 - #1 | 1 : TVA 1     | 2 - #1 | Type de remise 0 = montant / 1 = taux                                                |

Instruction2, #8=1: Permet d'offrir un article programmé quand les conditions sont atteintes

Instruction2, #7=1: Permet d'offrir un montant ou une remise quand les conditions sont atteintes.

- Instruction2, #2=0 : Le calcul des remises par se fait sur les quantités vendues exactes. Exemple : La remise est programmée à partir de 3, elle se fera donc tous les 3, 6, 9 quantités vendues.
  - #2=1: Le calcul des remises par se fait sur les quantités vendues de façon proportionnelle.
     Exemple : La remise est programmée à partir de 3, on en vend 5 la remise sera calculée sur les 3/5.

#### T TBL NO.

Les remises par lots peuvent être mémorisées grâce à 6 compteurs. On peut affecter un de ces compteurs à chaque remise.

#### Taux / Montant

Permet de définir un taux ou un montant de remise (dépend de l'instruction 2 bit 1.

Format montant : Pour 10,00€ on programmera 1000.

Format remise : Pour 15% on programmera 150000.

#### Heure départ / Heure fin

L'heure et la date de début et de fin d'utilisation des remises par lot.

Format : mmjjhhMM

| mm=Mois  |                           |
|----------|---------------------------|
| jj=Jour  | ex : début 15 Juin à 7:30 |
| hh=Heure | 06150730                  |

#### Quantité

MM=Minute

C'est la quantité à partir de laquelle on va déclencher une remise. Si l'instruction 305 bit 4 = 1 la quantité sera entrée avec des décimales. Exemple pour 2 il faudra programmer 200.

#### Code

Le code permet d'identifier quels sont les éléments soumis aux remises par lots. Le code comporte deux parties.

| Code       | Туре       |
|------------|------------|
| 6 chiffres | 2 chiffres |

- Code : 6 chiffres pour désigner un article, un département, un groupe d'article, les articles liés à un département. La sélection de ces éléments dépend du type.
- Type : 2 chiffres permettant de définir le type d'élément du code.
  - 01: Département02: Article03:Groupe 1 article04:Groupe 2 article05:Article lié par département

## 2.25. ARTICLES LIES

Pour aller sur le menu ARTICLES LIES utiliser les flèches  $\sqrt{\uparrow}$  puis appuyez sur **ENTER** pour entrer dans le menu. Vous pouvez aussi faire 25 **DSGN** puis **ENTER**. Pour sortir de ce menu faites plusieurs **ESC** jusqu'à revenir à **Program1**.

Ce menu contient

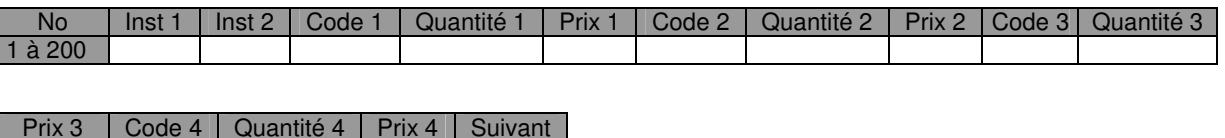

Pour se déplacer dans les colonnes appuyer sur  $\ \leftarrow \ 
ightarrow$ 

Pour se déplacer dans les lignes utiliser  $\sqrt[4]{1}$  ou tapez le numéro de ligne puis faire **DSGN**.

Cette fonction permet de créer des menus ou des articles liés. On peut en programmer 200. Chaque ligne permet de lier 4 articles, à la fin de chaque ligne on peut faire une liaison avec une autre ligne pour avoir des menus plus grands.

#### Instruction 1

|        | Instruction 1                                   |
|--------|-------------------------------------------------|
| 1 - #8 | Non utilisés.                                   |
| 1 - #7 | Non utilisés.                                   |
| 1 - #6 | Non utilisés.                                   |
|        | Prix unitaire utilisé dans la fenêtre de Menu : |
| 1 - #5 | 0=Programmé dans la tables de liaison article.  |
|        | 1= Programmé dans l'article                     |
| 1 - #4 | 0001=1 <sup>ère</sup> prise de commande (NOTE)  |
| 1 - #3 | 0010=2 <sup>nde</sup> prise de commande (NOTE)  |
| 1 - #2 | 0100=3 <sup>ème</sup> prise de commande (NOTE)  |
| 1 - #1 | 1000=4 <sup>ème</sup> prise de commande (NOTE)  |

1#1-4 Par exemple, un apéritif sera considéré comme première prise de commande.

Code 1 à 4 : Dans ce champ on entre le numéro d'article que l'on veut appeler.

Quantité 1 à 4 : On entre la quantité d'article que l'on veut vendre. La plupart des cas 1.

Prix 1 à 4 : Ce champ dépend de la valeur de l'instruction 1#5.

Si 1#5 = 0 le prix programmé dans la table est utilisé.

Si 1#5 = 1 le prix programmé dans l'article est utilisé.

Suivant : Ce champ permet d'utiliser une ligne de plus pour lier plus d'articles.

## 2.26. POINTS DE FIDELITES

Pour aller sur le menu POINTS FIDELITES utiliser les flèches  $\oint \uparrow$  puis appuyez sur **ENTER** pour entrer dans le menu. Vous pouvez aussi faire 26 **DSGN** puis **ENTER**. Pour sortir de ce menu faites plusieurs **ESC** jusqu'à revenir à **Program1**.

Ce menu contient

| No     | Instruction 1 et 2 | Montant | Début Fin | Commentaire |
|--------|--------------------|---------|-----------|-------------|
| 1 à 10 |                    |         |           |             |

Pour se déplacer dans les colonnes appuyer sur  $\leftarrow \rightarrow$ Pour se déplacer dans les lignes utiliser  $\sqrt{\uparrow}$  ou tapez le numéro de ligne puis faire **DSGN.** 

Permet de calculer et imprimer les points qui correspondent au montant des ventes sur le ticket. Le point est calculé en accord avec la table de conversion des montants unitaires prédéfinis dans la table des points. Les clients apprécient dobtenir des remises ou de recevoir un cadeau avec les points gagnés. Pour utiliser cette fonction, placer la touche [POINT] (code clé:6157) sur le clavier.

Programmation des points.

#### Programmation [POINT TABLE]

Dans POINT TABLE, 10 sortes montant de conversion unitaire peuvent être prédéfinies.

Instruction 1

| Bit | Fonction                                                    | Valeur             |
|-----|-------------------------------------------------------------|--------------------|
| 8à6 | Non utilisé                                                 |                    |
| 5   | Calcul des points après fermeture des tables (NBAL)         | 0 = non<br>1 = oui |
| 4   | Calcul des points après avoir clôturé un ticket par CB      | 0 = non<br>1 = oui |
| 3   | Calcul des points après avoir clôturé un ticket par CREDIT  | 0 = non<br>1 = oui |
| 2   | Calcul des points après avoir clôturé un ticket par CHEQUE  | 0 = non<br>1 = oui |
| 1   | Calcul des points après avoir clôturé un ticket par ESPECES | 0 = non<br>1 = oui |

#### Instruction 2 :

Pour usage ultérieur

#### Montant de Conversion unitaire

La valeur de conversion du point peut être saisie sur 8 chiffres.

#### Date de Début/Date de Fin

Une date de validité peut être saisie. Chacune des dates de début et de fin peut être prédéfinie avec 4 digits (2 digits pour le mois et 2 digits pour la date).

Si cette valeur est à 0, le calcul du point est valide sans limite de temps. Mais si un autre calcul de point a été prédéfini avec une date de validité, le point avec contrôle de validité est utilisé en priorité.

#### Commentaire

Si le commentaire est programmé, il s'imprime avec le nombre de points gagnés sur le ticket. Maximum 24 caractères par ligne.

#### La touche [POINT]: Code touche 6157

La fonction de la touche [POINT] diffère selon l'affectation de l'instruction 0806, bit 2 :

Bit 2 0 = Le point est utilisé par le client pour l'échanger contre un cadeau.

1 = II est utilisé pour une remise sur un nouvel achat.

Instructions relatives à la gestion des points de fidélité.

#### Instruction 806

| BIT # | FONCTION                                                 | OPTIONS                                             |
|-------|----------------------------------------------------------|-----------------------------------------------------|
| 8&7   | TOUJOURS 0                                               |                                                     |
| 6     | Les points sont gérés avec les tables                    | 0 = Non<br>1 = Oui (NOTE)                           |
| 5     | TOUJOURS 0                                               |                                                     |
| 4     | Les points sont pris en compte lors d'un<br>encaissement | 0 = Uniquement Espèces<br>1 = Tout mode de Paiement |
| 3     | TOUJOURS 0                                               |                                                     |
| 2     | Points utilisés pour :                                   | 0 = Cadeau<br>1 = Remise (NOTE)                     |
| 1     | Méthode d'arrondi utilisée pour les points.              | 0 = Arrondi inférieur<br>1 = 5/4 (NOTE)             |

#### NOTE:

| Bit 6 : | Opération | :  | numéro | de | table, | [OUVRE | TABLE], | opération | normale. |
|---------|-----------|----|--------|----|--------|--------|---------|-----------|----------|
|         | [ESPECES  | 5] |        |    |        |        |         |           |          |

- Bit 2 : La touche [POINT] (code : 6157) est nécessaire sur le clavier
- Bit 1 : Exemple

Supposons que1 point est donné tous les 10.00 € d'achat.

- Si le client achète quelque chose à 15.00 \$€
- 1 point est donné si le bit #1 = 0
- 2 points sont donnés si le bit #1 = 1

#### Instruction 807

| BIT # | FONCTION                                       | OPTIONS                                              |
|-------|------------------------------------------------|------------------------------------------------------|
| 8     | Calcul de points lors d'utilisation de remises | 0 = Montant avant remise<br>1 = Montant après remise |
| 7à1   | TOUJOURS 0                                     |                                                      |

#### Instruction 808

| BIT # | FONCTION                                  | OPTIONS |
|-------|-------------------------------------------|---------|
| 8     | Déduit le montant des points de remise du | 0 = Non |
|       | montant taxable 8.                        | 1 = Oui |
| 7     | Déduit le montant des points de remise du | 0 = Non |
|       | montant taxable 7                         | 1 = Oui |
| 6     | Déduit le montant des points de remise du | 0 = Non |
|       | montant taxable 6                         | 1 = Oui |
| 5     | Déduit le montant des points de remise du | 0 = Non |
|       | montant taxable 5                         | 1 = Oui |
| 4     | Déduit le montant des points de remise du | 0 = Non |
|       | montant taxable 4                         | 1 = Oui |
| 3     | Déduit le montant des points de remise du | 0 = Non |
|       | montant taxable 3                         | 1 = Oui |
| 2     | Déduit le montant des points de remise du | 0 = Non |
|       | montant taxable 2                         | 1 = Oui |
| 1     | Déduit le montant des points de remise du | 0 = Non |
|       | montant taxable 1                         | 1 = Oui |

## 2.27. GESTION DES RAPPORTS

Pour aller sur le menu GESTION DES RAPPORTS utiliser les flèches  $\sqrt{\uparrow}$  puis appuyez sur **ENTER** pour entrer dans le menu. Vous pouvez aussi faire 27 **DSGN** puis **ENTER**. Pour sortir de ce menu faites plusieurs **ESC** jusqu'à revenir à **Program1**.

Grâce à cette table il est possible de programmer un enchaînement de rapport que l'utilisateur veut imprimer régulièrement. Il suffit alors d'une manipulation simple pour imprimer plusieurs rapports différents.

On peut chaîner 8 rapports différents. On peut créer 8 enchaînements différents.

| No  | Code1 | Code2 | Code3 | Code4 | Code5 | Code6 | Code7 | Code8 |
|-----|-------|-------|-------|-------|-------|-------|-------|-------|
| 001 | 0     | 0     | 0     | 0     | 0     | 0     | 0     | 0     |
| 002 | 0     | 0     | 0     | 0     | 0     | 0     | 0     | 0     |
| 003 | 0     | 0     | 0     | 0     | 0     | 0     | 0     | 0     |
| 004 | 0     | 0     | 0     | 0     | 0     | 0     | 0     | 0     |
| 005 | 0     | 0     | 0     | 0     | 0     | 0     | 0     | 0     |
| 006 | 0     | 0     | 0     | 0     | 0     | 0     | 0     | 0     |
| 007 | 0     | 0     | 0     | 0     | 0     | 0     | 0     | 0     |
| 008 | 0     | 0     | 0     | 0     | 0     | 0     | 0     | 0     |

Pour se déplacer dans les colonnes appuyer sur  $\label{eq:pour_eq}$   $\leftarrow$   $\rightarrow$ 

Pour se déplacer dans les lignes utiliser  $\sqrt{1}$  ou tapez le numéro de ligne puis faire **DSGN**.

La liste des codes se trouve en page suivante.

#### Utilisation

Pour utiliser une des tables programmées il faut mettre la clé en X ou en Z, choisir le niveau de rapport (journalier, périodique 1 etc....), et choisir le menu 3 Table.

Sur l'écran la caisse demande d'entrer un numéro de table, entrez le numéro (de 1 à 8) puis validez avec **ENTRER**, la caisse affiche alors la liste des rapports programmés dans la table. Pour imprimer les rapports appuyez sur **PRINT.** 

#### LISTE DES CODES DES RAPPORTS

| No. | Rapport                               | No. | Rapport                               |       |
|-----|---------------------------------------|-----|---------------------------------------|-------|
| 1   | Rapport général                       | 51  | Rapport général                       | Ecole |
| 2   | Rapport des transactions              | 52  | Rapport des transactions              | Ecole |
| 3   | Rapport Espèces tiroir                | 53  | Rapport Espèces tiroir                | Ecole |
| 4   | Rapport Horaire net                   | 54  | Rapport Horaire net                   | Ecole |
| 5   | Rapport Couverts                      | 55  | Rapport Couverts                      | Ecole |
| 6   | Rapport NRGT                          | 56  | Rapport NRGT                          | Ecole |
| 11  | Rapport Caissier Individuel           | 60  | Rapport Vendeur Individuel            | Ecole |
| 12  | Rapport Tous Caissiers                | 61  | Rapport tous vendeurs                 | Ecole |
| 16  | Rapport Vendeur Individuel            | 66  | Rapport Caissier Individuel           | Ecole |
| 17  | Rapport tous vendeurs                 | 67  | Rapport Tous Caissiers                | Ecole |
| 21  | Rapport Page Département              | 71  | Rapport Page Département              | Ecole |
| 22  | Rapport Page Département Total        | 72  | Rapport Page Département Total        | Ecole |
| 23  | Rapport Groupe Département            | 73  | Rapport Groupe Département            | Ecole |
| 24  | Rapport Groupe Département Total      | 74  | Rapport Groupe Département Total      | Ecole |
| 25  | Rapport Département Total             | 75  | Rapport Département Total             | Ecole |
| 26  | Rapport Département dernière vente    | 76  | Rapport Département dernière vente    | Ecole |
| 31  | Rapport Groupe 1 Article              | 81  | Rapport Groupe 1 Article              | Ecole |
| 32  | Rapport Groupe 2 Article              | 82  | Rapport Groupe 2 Article              | Ecole |
| 33  | Rapport Total Groupe 1 Article        | 83  | Rapport Total Groupe 1 Article        | Ecole |
| 34  | Rapport Total Groupe 2 Article        | 84  | Rapport Total Groupe 2 Article        | Ecole |
| 35  | Rapport Article par département       | 85  | Rapport Article par département       | Ecole |
| 36  | Rapport Total Article par Département | 86  | Rapport Total Article par Département | Ecole |
| 37  | Rapport Vente Article                 | 87  | Rapport Vente Article                 | Ecole |
| 38  | Vente dernier article vendu           | 88  | Vente dernier article vendu           | Ecole |
| 41  | Rapport Tables                        | 91  | Rapport Tables                        | Ecole |
| 42  | Rapport Point dans les Tables         | 92  | Rapport points dans les tables        | Ecole |
|     |                                       |     |                                       |       |
| 101 | Inventaire page département           | 121 | Stock Article groupe 1                |       |
| 102 | Inventaire Groupe département         | 122 | Stock Article groupe 2                |       |
| 103 | Inventaire total département          | 123 | Stock Article par département         |       |
| 111 | Inventaire Groupe 1 Article           | 124 | Stock total article                   |       |
| 112 | Inventaire Groupe 2 Article           |     |                                       |       |
| 113 | Inventaire article par département    |     |                                       |       |
| 114 | Inventaire total article              |     |                                       |       |

## 2.28 PAGE CONTROLEES PAR HORLOGE

Pour aller sur le menu PAGE CONTROLEES PAR HORLOGE utiliser les flèches  $\sqrt[4]{1}$  puis appuyez sur **ENTER** pour entrer dans le menu. Vous pouvez aussi faire 28 **DSGN** puis **ENTER**. Pour sortir de ce menu faites plusieurs **ESC** jusqu'à revenir à **Program1**.

Ce menu contient

| No   | Jour de la semaine | Heure | DEPT-M | DEPT-P | ART-M | ART-P |
|------|--------------------|-------|--------|--------|-------|-------|
| 1à10 |                    |       |        |        |       |       |

Pour se déplacer dans les colonnes appuyer sur  $\leftarrow \rightarrow$ Pour se déplacer dans les lignes utiliser  $\sqrt{1}$  ou tapez le numéro de ligne puis faire **DSGN**.

On peut programmer 10 changements de page.

Jour de la semaine

Si vous désirez préciser quel jour doit être activé le changement de page il faut renseigner ce champ.

- 1: Dimanche
- 2: Lundi
- 3: Mardi
- 4: Mercredi
- 5: Jeudi
- 6: Vendredi
- 7: Samedi
- 0: Pas de désignation de jour de la semaine
- Heure : Permet de définir l'heure de changement de page. (Format 24H)
- Dept-M : Permet de spécifier sur quelle page de département on veut passer.
- Dept-P : Permet de spécifier sur quelle page de prix département on veut passer. Mettre 0 ou 1
- ART-M : Permet de spécifier sur quelle page d'article on veut passer.
- ART-P : Permet de spécifier sur quelle page de prix article on veut passer. Mettre 0 ou 1

Nota :

Si on veut repasser à la page normale il faut créer un retour en page 1 à une certaine heure.

## 2.29. FONCTION MACRO

Pour aller sur le menu MACRO utiliser les flèches  $\sqrt{\uparrow}$  puis appuyez sur **ENTER** pour entrer dans le menu. Vous pouvez aussi faire 29 **DSGN** puis **ENTER**. Pour sortir de ce menu faites plusieurs **ESC** jusqu'à revenir à **Program1**.

#### 2.29.1 Le menu macro en P1

Les macros permettent d'associer plusieurs fonctions que l'on taperait au clavier et de les utiliser en une fois.

Ce menu contient

| No      | Instruction 1 | Instruction 2 | Code 1 | Code 2 | Code 3 | Code 4 | Code 5 | Code 6 | Code 7 | Code 8 |
|---------|---------------|---------------|--------|--------|--------|--------|--------|--------|--------|--------|
| 1 à 120 |               |               |        |        |        |        |        |        |        |        |

Pour se déplacer dans les colonnes appuyer sur  $\leftarrow \rightarrow$ Pour se déplacer dans les lignes utiliser  $\sqrt{\uparrow}$  ou tapez le numéro de ligne puis faire **DSGN**.

Un maximum de 120 macros peut être programmé.

- En position R, 99 touches macro peuvent être utilisées.
- Les macros 101 à 120 sont utilisées en X et en Z.

Instruction 1 et 2: Usage ultérieur.

#### Codes 1 à 8

Dans ces rubriques on va entrer le code des touches que l'on veut associer. Si on veut connaître les touches appuyer sur la touche, **SEARCH/HELP**. Les codes macros correspondent aux codes du clavier.

#### Nota :

Le code 8100 permet d'indiquer à la macro que l'utilisateur doit saisir une valeur. Quand la valeur est saisie appuyer une fois de plus sur la macro pour continuer l'exécution de celle-ci.

#### 2.29.2 Touches macros à implanter au clavier

Pour utiliser les macros il y a deux méthodes :

La touche code 8000 (n° macro) qui nécessite de préciser lors de l'utilisation quel numéro de macro on va utiliser.

Exemple : On tape 15 puis on appuie sur la touche N° Macro pour éxecuter la macro 15.

Les touches 8001 à 8099 qui accèdent directement au macros 1 à 99. Les macros qui sont utilisables en X / Z (macros 101 à 120) sont à implanter sur le clavier avec les codes 8001 à 8019.

#### 2.29.3 Les macros pour les rapports

Codes disponibles dans les macros 101 à 120 pour les rapports

| Code No | Fonction | Code No | Fonction    | Code No | Fonction | Code No | Fonction |
|---------|----------|---------|-------------|---------|----------|---------|----------|
| 01      | 0        | 11      | ENTER       | 5B      | Gauche   | 8011    | Macro111 |
| 02      | 1        | 12      | Declaration | 5C      | Droite   | 8012    | Macro112 |
| 03      | 2        | 15      | ESC         | 8001    | Macro101 | 8013    | Macro113 |
| 04      | 3        | 17      | PRINT       | 8002    | Macro102 | 8014    | Macro114 |
| 05      | 4        | 1C      | WRT         | 8003    | Macro103 | 8015    | Macro115 |
| 06      | 5        | 1D      | IRC         | 8004    | Macro104 | 8016    | Macro116 |
| 07      | 6        | 31      | DISP        | 8005    | Macro105 | 8017    | Macro117 |
| 08      | 7        | 3B      | RLS         | 8006    | Macro106 | 8018    | Macro118 |
| 09      | 8        | 42      | Page haut   | 8007    | Macro107 | 8019    | Macro119 |
| 0A      | 9        | 43      | Page bas    | 8008    | Macro108 | 8020    | Macro120 |
| 0D      |          | 54      | Haut        | 8009    | Macro109 |         |          |
| 0E      | CLR      | 55      | Bas         | 8010    | Macro110 |         |          |

Les touches que l'on utiliserait au clavier doivent être entrées dans la macro.

|          | •   |          |     |          |     |          |     |          |
|----------|-----|----------|-----|----------|-----|----------|-----|----------|
| N° Macro | 101 | Fonction | 102 | Fonction | 103 | Fonction | 104 | Fonction |
| Code 1   | 0D  |          | 0D  |          | 0D  |          | 0D  |          |
| Code 2   | 02  | 1        | 02  | 1        | 02  | 1        | 05  | 4        |
| Code 3   | 11  | ENTER    | 03  | 2        | 08  | 7        | 11  | ENTER    |
| Code 4   | 17  | PRINT    | 11  | ENTER    | 11  | ENTER    | 17  | PRINT    |
| Code 5   |     |          | 11  | ENTER    | 11  | ENTER    |     |          |
| Code 6   |     |          | 11  | ENTER    | 11  | ENTER    |     |          |
| Code 7   |     |          | 17  | PRINT    | 17  | PRINT    |     |          |
| Code 8   |     |          |     |          |     |          |     |          |

#### Détails et explications des macros 101 à 104

0D (point décimal) permet de passer du menu principal de la position X/Z au menu ou on choisi les rapports du niveau 1 à imprimer. (C'est un raccourci)

Il n'existe pas d'autres touches que le point décimal permettant d'aller sur les autres niveaux.

Si on veut créer une macro permettant d'imprimer un rapport général de niveau 2 il faudra faire une macro comme suit.

| N° Macro | 105  | Fonction |                                                                              |
|----------|------|----------|------------------------------------------------------------------------------|
| Code 1   | 03   | 2        | Permet de chaisir le niveau 2 des reports X au 7                             |
| Code 2   | 11   | ENTER    | rennet de choisir le niveau 2 des rappons x ou 2                             |
| Code 3   | 02   | 1        | Pormat da abaisir la manu Vantas                                             |
| Code 4   | 11   | ENTER    |                                                                              |
| Code 5   | 02   | 1        | Pormat do chaisir la manu rapport pormal                                     |
| Code 6   | 11   | ENTER    | remet de choisir le menu rapport normai                                      |
| Code 7   | 02   | 1        | Permet de sélectionner le menu 1 rapport général                             |
| Code 8   | 8006 |          | Permet de passer à la macro 106 car il n'y a plus de place dans la macro 105 |

| N° Macro | 106 | Fonction |                                             |
|----------|-----|----------|---------------------------------------------|
| Code 1   | 11  | ENTER    | Permet de valider le menu 1 rapport général |
| Code 2   | 17  | PRINT    | Permet d'imprimer le rapport sélectionner   |
| Code 3   |     |          |                                             |
| Code 4   |     |          |                                             |
| Code 5   |     |          |                                             |
| Code 6   |     |          |                                             |
| Code 7   |     |          |                                             |
| Code 8   |     |          |                                             |

Attention : Cette macro ne pourra fonctionner que si on l'utilise à partir du menu principal des rapports X/Z. La macro 106 ne pourra plus être utilisée au clavier.

#### 2.29.4 Macro 5 numéro 105 en rapport article

Mettre l'instruction 580 bit 7 à 1et programmer la macro 105 comme suit.

| No  | Instruction 1 | Instruction 2 | Code 1 | Code 2 | Code 3 | Code 4 | Code 5 | Code 6 | Code 7 | Code 8 |
|-----|---------------|---------------|--------|--------|--------|--------|--------|--------|--------|--------|
| 105 | 00000000      | 00000000      | 0D     | 04     | 06     | 11     |        |        |        |        |

Sur le clavier appuyez sur la touche marquée macro 5. (DEPT 05 par défaut)

|         |         |      |           |     |    |   |            |            |       | Cashier<br>1 | Cashier<br>2 | Cashier<br>3 | Cashier<br>4 | Cashier<br>5 | Cashier<br>6 | Cashier<br>7 | Cashler<br>8 | Cashier<br>9 |
|---------|---------|------|-----------|-----|----|---|------------|------------|-------|--------------|--------------|--------------|--------------|--------------|--------------|--------------|--------------|--------------|
|         |         |      |           |     |    |   |            |            |       |              |              |              |              |              |              |              |              |              |
|         |         |      |           |     |    |   |            |            |       |              |              |              | <u> </u>     |              |              |              |              |              |
|         |         |      |           |     |    |   |            |            |       | <u> </u>     |              | $\square$    |              |              |              |              |              |              |
|         |         |      |           |     |    |   |            |            |       |              |              |              |              |              |              |              |              |              |
|         |         |      |           |     |    |   |            |            |       |              |              |              |              |              |              |              |              | М            |
| †<br>RF | t<br>JF |      |           |     |    | + | -          | t          | ł     |              |              |              |              |              |              |              |              |              |
|         |         |      |           | CLR |    |   | Macro<br>1 | Macro<br>5 |       |              |              | $\square$    |              |              |              | $\square$    |              | $\square$    |
| PRNT    | DSGN    | RLS  | $\square$ | 7   | 8  | 9 | Macro<br>2 | Macro<br>6 |       |              |              |              |              |              |              | $\square$    | $\square$    | $\square$    |
| ESC     |         |      |           | 4   | 5  | 6 | Macro<br>3 | Macro<br>7 |       |              | $\square$    |              |              |              |              | $\square$    | $\square$    | $\square$    |
|         |         |      |           | 1   | 2  | 3 | Macro<br>4 | Macro<br>8 |       |              |              |              |              |              |              | $\square$    | $\square$    | $\square$    |
|         |         | CASH | CONSL     | 0   | 00 | • |            |            | ENTER |              | $\square$    |              |              |              |              | $\square$    | $\square$    | $\square$    |

2.29.5 Position des touches macros en X1, X2, Z1 et Z2

## 2.30. TABLE HORAIRE

Pour aller sur le menu TABLE HORAIRE utiliser les flèches  $\sqrt{1}$  puis appuyez sur **ENTER** pour entrer dans le menu. Vous pouvez aussi faire 30 **DSGN** puis **ENTER**. Pour sortir de ce menu faites plusieurs **ESC** jusqu'à revenir à **Program1**.

Pour les rapports horaires, la TABLE HORAIRE définit les différentes plages horaires qui seront imprimées sur les rapports. On peut définir un maximum de 100 périodes.

L'unité minimum est la minute.

En usine par défaut, il est programmé d'additionner les montants des ventes par période de 30-minutes : premier début 0:00 (minuit), dernier début 23:30.

## 2.31. FENETRE DE MESSAGE CUISINE

Pour aller sur le menu FENETRE MESSAGE CUISINE utiliser les flèches  $\sqrt{1}$  puis appuyez sur **ENTER** pour entrer dans le menu. Vous pouvez aussi faire 31 **DSGN** puis **ENTER**. Pour sortir de ce menu faites plusieurs **ESC** jusqu'à revenir à **Program1**.

Utilisé dans la fonction fenêtre de menu.

Contenu du menu

| No      | Msg 1 | Msg 2 | Msg 3 | Msg 4 | Msg 5 | Msg 6 | Msg 7 | Msg 8 |
|---------|-------|-------|-------|-------|-------|-------|-------|-------|
| Fenêtre |       |       |       |       |       |       |       |       |
| 1 à 99  |       |       |       |       |       |       |       |       |

Pour se déplacer dans les colonnes appuyer sur  $\label{eq:pour_eq}$ 

Pour se déplacer dans les lignes utiliser  $\sqrt[4]{\uparrow}$  ou tapez le numéro de ligne puis faire **DSGN**.

Chaque fenêtre a son numéro propre (de 1 à 99), et un maximum de 8 messages cuisine peuvent être prédéfinis dans une fenêtre. Notez que 100 messages cuisines peuvent être programmés au total.

Si on indique un numéro de fenêtre (1 à 99) dans la colonne fenêtre mess cuisine des articles dés que l'on vend l'article la fenêtre message cuisine s'ouvre et on peut choisir un des huit messages cuisine. (voir programmation en détail chapite 6.12)

## 2.32 MESSAGE CUISINE

Pour aller sur le menu MESSAGES CUISINE utiliser les flèches  $\sqrt{\uparrow}$  puis appuyez sur **ENTER** pour entrer dans le menu. Vous pouvez aussi faire 32 **DSGN** puis **ENTER**. Pour sortir de ce menu faites plusieurs **ESC** jusqu'à revenir à **Program1**.

Les messages cuisines sont utilisées dans les fenêtres de message cuisine.

Contenu du menu

| No      | Nom | Inst 1 | Inst 2 |
|---------|-----|--------|--------|
| Message |     |        |        |
| 1 à 100 |     |        |        |

Pour se déplacer dans les colonnes appuyer sur  $\label{eq:pourse}$   $\leftarrow$   $\rightarrow$ 

Pour se déplacer dans les lignes utiliser  $\sqrt[4]{1}$  ou taper le numéro de ligne puis faire **DSGN**.

Nom

On entre le message cuisine, ce message peut comporter 30 caractères.

Instruction 1

|        | Instruction 1                                          | DEFAUT |
|--------|--------------------------------------------------------|--------|
| 1 - #8 | Non utilisé.                                           | 0      |
| 1 - #7 | Non utilisé.                                           | 0      |
| 1 - #6 | Non utilisé.                                           | 0      |
| 1 - #5 | Non utilisé.                                           | 0      |
| 1 - #4 | Les messages sont imprimés en rouge en cuisine.        | 0      |
| 1 - #3 | 1 Deux messages ou plus, peuvent être<br>sélectionnés. | 0      |
| 1 - #2 | Non utilisé.                                           | 0      |
| 1 - #1 | 1 : Messages imprimés sur le ticket                    | 0      |

Instruction 2

Pour usage ultérieur

## 2.33 GROUPES

Pour aller sur le menu GROUPE utiliser les flèches  $\sqrt{\uparrow}$  puis appuyez sur **ENTER** pour entrer dans le menu. Vous pouvez aussi faire 33 **DSGN** puis **ENTER**. Pour sortir de ce menu faites plusieurs **ESC** jusqu'à revenir à **Program1**.

Dans ce menu on va définir le nom des groupes qui seront utilisés pour les rapports groupes de départements et d'articles.

Contenu du menu

| No                   | Nom |
|----------------------|-----|
| Titre groupe 1 à 200 |     |

Pour se déplacer dans les lignes utiliser  $\sqrt[4]{\uparrow}$  ou tapez le numéro de ligne puis faire **DSGN**.

Le nom du groupe peut contenir 30 caractères au maximum. On peut définir jusqu'à 200 noms de groupe.

Si le tri des groupes est paramétré, l'impression des tables sera divisée en plusieurs groupes. Pour cela mettre instruction 209 bit 6 à 1, 604 bit 8 à 1, 604 bit 6 à 1.

## 2.34 VENTES PROMOTIONNELLES

Pour aller sur le menu VENTE PROMOTIONNELLES utiliser les flèches  $\oint \uparrow$  puis appuyez sur **ENTER** pour entrer dans le menu. Vous pouvez aussi faire 34 **DSGN** puis **ENTER**. Pour sortir de ce menu faites plusieurs **ESC** jusqu'à revenir à **Program1**.

Ce menu contient

| No      | Instruction 1 & 2 | Taux / Montant | Heure départ | Heure Fin | Code 1 à code 8 | Suivant |
|---------|-------------------|----------------|--------------|-----------|-----------------|---------|
| Promo   |                   |                |              |           |                 |         |
| 1 a 100 |                   |                |              |           |                 |         |

Pour se déplacer dans les colonnes appuyer sur  $\label{eq:pourse}$   $\leftarrow$   $\rightarrow$ 

Pour se déplacer dans les lignes utiliser  $\sqrt{1}$  ou tapez le numéro de ligne puis faire **DSGN**.

Dans les caissiers ou les vendeurs si on programme un lien Ventes promotionnelle c'est dans ce menu que l'on programme le détail.

On peut programmer jusqu'à 100 tables.

Le nombre maximum d'articles géré comme ventes promotionnelles doit être programmé clé en S.

Instruction 1

Bit 8 à 2 : non utilisés usage futur. Bit 1 : 0 = Rabais 1 = Remise

Instruction 2 : Bit 8 à 1 : Non utilisé usage futur.

Taux de Remise ou Montant de la Remise

Jusqu'à 12 chiffres pour programmer le Taux de la Remise ou Montant de la Remise Dépend de la sélection de l'instruction 1, #1 selon : montant ou taux.

Date de Début et de Fin & Heure

Mois, Jour, Heure, Minute 8 chiffres en tout 2 par éléments. Exemple 12242030 Décembre 24 20H30 => 24 Décembre à 20H30

Code1 à 8

Le code est composé de deux sortes d'éléments. Code : 6 chiffres Type : 2 Chiffres

Code: 6 chiffres pour le numéro de département ou d'article ou les articles liés au département.

Type : 2 Chiffres, Détermine le type d'objet défini dans le code

- 01: Département
- 02: Article
- 03: Articles liés à un département

Suivant permet de lier deux tables ensembles pour le même caissier / vendeur.

## 2.35. MESSAGE ECRAN

Pour aller sur le menu MESSAGE ECRAN utiliser les flèches  $\sqrt{1}$  puis appuyez sur **ENTER** pour entrer dans le menu. Vous pouvez aussi faire 35 **DSGN** puis **ENTER**. Pour sortir de ce menu faites plusieurs **ESC** jusqu'à revenir à **Program1**.

Organisation de ce menu

| No           | Texte |
|--------------|-------|
| Ligne 1 à 32 |       |

Pour se déplacer dans les lignes utiliser  $\sqrt[4]{\uparrow}$  ou tapez le numéro de ligne puis faire **DSGN**.

Chaque ligne de ce menu peut contenir 10 caractères. Dans ce menu on défini les lignes du message écran.

Les lignes 1 à 8 correspondent au bloc 1.

Les lignes 9 à 16 correspondent au bloc 2.

Les lignes 17 à 24 correspondent au bloc 3.

Les lignes 25 à 32 correspondent au bloc 4.

Le message écran doit être programmé en utilisant au maximum 8 lignes d'un des blocs.

Exemple on veut programmer : TOWA FRANCE DEMONSTRATION CAISSE SX-690

On programmera le message comme suit

| No | Texte      |
|----|------------|
| 1  | TOWA FRANC |
| 2  | E DEMONSTR |
| 3  | ATION CAIS |
| 4  | SE SX-690  |
| 5  |            |

Dans le menu 41 en P1 dans le champ tête entrez 14 ce qui correspond au bloc 1 avec 4 lignes

| Nom                     | Tête | Pieds                  | Logo  |
|-------------------------|------|------------------------|-------|
| Message écran (P1 : 35) |      | $\left  \right\rangle$ | $\ge$ |

En P2

| Instruction 301 bit 1=1   | Affichage automatique du message écran.                     |
|---------------------------|-------------------------------------------------------------|
| Instruction 301 bit 1=0   | Affichage automatique de l'heure.                           |
| Instruction 302 bit 8 à 5 | Délai avant affichage automatique du message écran (1 à 9s) |
| Instruction 302 bit 1 à 4 | Vitesse d'affichage du message écran (1à 9)                 |

# 2.36. IMPRESSION DU MESSAGE COMMERCIAL (IMPRIMANTE INTERNE)

Pour aller sur le menu IMPRESSION MESSAGE utiliser les flèches  $\checkmark$  puis appuyez sur **ENTER** pour entrer dans le menu. Vous pouvez aussi faire 36 **DSGN** puis **ENTER**. Pour sortir de ce menu faites plusieurs **ESC** jusqu'à revenir à **Program1**.

Organisation de ce menu

| No           | Texte |
|--------------|-------|
| Ligne 1 à 32 |       |

Pour se déplacer dans les lignes utiliser  $\sqrt{1}$  ou tapez le numéro de ligne puis faire **DSGN**. Chaque ligne de ce menu peut contenir 32 caractères. Dans ce menu on défini les lignes du message commercial ou du logo texte.

Les lignes 1 à 8 correspondent au bloc 1. Les lignes 9 à 16 correspondent au bloc 2. Les lignes 17 à 24 correspondent au bloc 3. Les lignes 25 à 32 correspondent au bloc 4.

Le message commercial doit être programmé en utilisant au maximum 8 lignes d'un des blocs.

En Paragraphe 2.41 on défini l'utilisation du texte et sa position.

Dans tête si on entre 27 les lignes 9 à 16 seront imprimées en haut du ticket. Dans pieds si on entre 27 les lignes 9 à 16 seront imprimées en bas du ticket. Dans logo si on entre 27 et si inst 208 bit 1 = 1 les lignes 9 à 16 seront imprimées en haut du ticket avant l'en-tête.

| Nom                       | Tête | Pieds | Logo | Remarques               |
|---------------------------|------|-------|------|-------------------------|
| Message Imprimé (P1 : 36) | 27   |       |      | Pour imprimante interne |

Pour imprimer le logo texte et non le logo graphique mettre l'instruction 208 bit 1 à 1. Pour imprimer le message en-tête et le logo graphique laissez 208 bit 1 à 0. Pour imprimer le message en double taille verticalement aller en paragraphe 2.38.

## 2.37 IMPRESSION MESSAGE (IMPRIMANTE EXTERNE)

Pour aller sur le menu IMPRESSION MESSAGE utiliser les flèches  $\sqrt{1}$  puis appuyez sur **ENTER** pour entrer dans le menu. Vous pouvez aussi faire 37 **DSGN** puis **ENTER**. Pour sortir de ce menu faites plusieurs **ESC** jusqu'à revenir à **Program1**.

Ce menu permet de programmer le logo que l'on pourra imprimer sur une imprimante externe 80 colonnes ou sur une imprimante fiche.

Organisation de ce menu

| No           | Texte |
|--------------|-------|
| Ligne 1 à 32 |       |

Pour se déplacer dans les lignes utiliser  $\sqrt[4]{\uparrow}$  ou tapez le numéro de ligne puis faire **DSGN**. Chaque ligne de ce menu peut contenir 32 caractères.

Les lignes 1 à 8 correspondent au bloc 1.

Les lignes 9 à 16 correspondent au bloc 2.

Les lignes 17 à 24 correspondent au bloc 3.

Les lignes 25 à 32 correspondent au bloc 4.

Le message doit être programmé en utilisant au maximum 8 lignes d'un des blocs.

En Paragraphe 2.41 on défini l'utilisation du texte et sa position.

Dans tête si on entre 27 les lignes 9 à 16 seront imprimées en haut du ticket. Dans pieds si on entre 27 les lignes 9 à 16 seront imprimées en bas du ticket.

| Nom                 | Tête   | Pieds                  | Logo | Remarques              |
|---------------------|--------|------------------------|------|------------------------|
| Magaga Imprimá ovt  |        |                        |      | Imprimante 40 colonnes |
| Message imprime ext | $\geq$ | $\left  \right\rangle$ |      | Imprimante fiche       |

Pour imprimer le message externe en double taille verticalement aller en paragraphe 2.38.

Pour imprimer ce message sur l'imprimante fiche mettre l'instruction 906 bit 3 à 1.

## 2.38. INSTRUCTION PRINT MSG

Pour aller sur le menu IMPRESSION PRINT MSG utiliser les flèches  $\sqrt[4]{1}$  puis appuyez sur **ENTER** pour entrer dans le menu. Vous pouvez aussi faire 38 **DSGN** puis **ENTER**. Pour sortir de ce menu faites plusieurs **ESC** jusqu'à revenir à **Program1**.

Cette section permet de définir pour chaque lignes des blocs 1 à 4 si on veut qu'elle soit imprimée en double taille verticalement. (Message Commercial pour ticket interne et Imprimante Externe)

Ce menu contient :

| No     | Instruction |
|--------|-------------|
| Bloc 1 | 00000000    |
| Bloc 2 | 00000000    |
| Bloc 3 | 00000000    |
| Bloc 4 | 00000000    |

Pour se déplacer dans les lignes utiliser  $\sqrt[4]{1}$  ou tapez le numéro de ligne puis faire **DSGN**.

Les 4 instructions (1 par bloc) sont organisées de la façon suivante

| Ligne 8 | 7 | 6 | 5 | 4 | 3 | 2 | 1 | Ligne 1 |
|---------|---|---|---|---|---|---|---|---------|
| 0       | 0 | 0 | 0 | 0 | 0 | 0 | 0 | 0       |

Si le bit est à 1 la ligne correspondante sera imprimée en double taille verticalement.

## 2.39. LIBELLE CHEQUE (paramétrage imprimante fiche)

Pour aller sur le menu LIBELLE CHEQUE utiliser les flèches  $\sqrt{\uparrow}$  puis appuyez sur **ENTER** pour entrer dans le menu. Vous pouvez aussi faire 39 **DSGN** puis **ENTER**. Pour sortir de ce menu faites plusieurs **ESC** jusqu'à revenir à **Program1**.

| Ce | menu | contient | ÷ |
|----|------|----------|---|
| ~~ |      | 00110110 | • |

| No      | Texte |
|---------|-------|
| Ligne 1 |       |
| Ligne 2 |       |
| Ligne 3 |       |

Pour se déplacer dans les lignes utiliser  $\sqrt[4]{4}$  ou tapez le numéro de ligne puis faire **DSGN**. Vous pouvez programmer 3 lignes de 30 caractères pour le libellé du chèque.

€€15.00\*\*-----(Montant du chèque) ENDOSSEMENT 1 ENDOSSEMENT 2 ENDOSSEMENT 3 10/01/2006

Configuration port Com Voir chapitre 5.4.6 page 186 pour la configuration de l'imprimante fiche.

Instruction 0409 bit 8 à 1 et bit 1 à 1 (chèque au format européen) Instruction 0502 bit 1 à 1. (Fonction euro) Instruction 0701 bit 4 à 1 (type d'impression du chèque) Instruction 0701 bit 1 à 1 (utilisation imprimante fiche) Instruction 0706 mettre 4 (saut de lignes sur impression chèque) Instruction 0204 bit 7 à 1 pour impression montant chèque en double caractère (si inférieur à 4 chiffres)

## 2.40 MESSAGE COUPON

Pour aller sur le menu MESSAGE TICKET utiliser les flèches  $\oint \uparrow$  puis appuyez sur **ENTER** pour entrer dans le menu. Vous pouvez aussi faire 40 **DSGN** puis **ENTER**. Pour sortir de ce menu faites plusieurs **ESC** jusqu'à revenir à **Program1**.

Ce menu permet de programmer le logo que l'on pourra imprimer sur des coupons solides

Organisation de ce menu

| No           | Texte |
|--------------|-------|
| Ligne 1 à 32 |       |

Pour se déplacer dans les lignes utiliser  $\sqrt[4]{1}$  ou tapez le numéro de ligne puis faire **DSGN**. Chaque ligne de ce menu peut contenir 32 caractères. Les lignes 1 à 8 correspondent au bloc 1. Les lignes 9 à 16 correspondent au bloc 2. Les lignes 17 à 24 correspondent au bloc 3. Les lignes 25 à 32 correspondent au bloc 4.

Le message doit être programmé en utilisant au maximum 8 lignes d'un des blocs.

En Paragraphe 2.41 on défini l'utilisation du texte et sa position.

Dans tête si on entre 27 les lignes 9 à 16 seront imprimées en haut du ticket. Dans pieds si on entre 27 les lignes 9 à 16 seront imprimées en bas du ticket.

| Nom            | Tête | Pieds | Logo | Remarques                   |  |
|----------------|------|-------|------|-----------------------------|--|
| Message coupon |      |       |      | Pour coupon solide/pressing |  |

Pour Imprimer le coupon solide, l'activation des instructions suivantes est nécessaire: Instruction 0106, bit 3 = 1 DEPT/ART Instruction 3, bit 6 = 1

Pour Imprimer des messages sur le coupon solide, l'activation des instructions suivantes est nécessaire:

Instruction 1402, bit 1 = 1

Pour imprimer le message externe en double taille verticalement aller en paragraphe 2.38

## 2.41 SELECTION MESSAGE

Pour aller sur le menu SELECTION MESSAGE utiliser les flèches  $\sqrt{1}$  puis appuyez sur **ENTER** pour entrer dans le menu. Vous pouvez aussi faire 41 **DSGN** puis **ENTER**. Pour sortir de ce menu faites plusieurs **ESC** jusqu'à revenir à **Program1**.

Les messages des chapitres 2.35, 2.36, 2.37 et 2.39 sont programmés ici en "Sélection message" grâce au numéro de block et de ligne.

Le numéro de bloc est entré en premier (de 1 à 4), le numéro de ligne est entré en second (de 1 à 8). On obtient donc un nombre à deux chiffres.

Exemple : On veut imprimer le message du bloc 3 de la ligne 1 à 6 on entrera donc 36.

| Nom                                                               | Tête    | Pieds  | Logo  | Remarques                   |  |  |
|-------------------------------------------------------------------|---------|--------|-------|-----------------------------|--|--|
| Message écran (P1 : 35)                                           |         | $\ge$  | $\ge$ |                             |  |  |
| Message Imprimé (P1 : 36)                                         |         |        |       | Pour imprimante interne     |  |  |
| Message Imprimé ext (P1 : 37)                                     |         |        |       | Imprimante 40 colonnes      |  |  |
|                                                                   | $\succ$ | $\geq$ |       | Imprimante fiche            |  |  |
| Message coupon (P1 : 40)                                          |         |        |       | Pour coupon solide/pressing |  |  |
| La colonne logo n'est effective que si l'instruction 208 bit 1 =1 |         |        |       |                             |  |  |

## 2.42 GESTION AGE

Pour aller sur le menu GESTION AGE utiliser les flèches  $\sqrt[4]{4}$  puis appuyez sur **ENTER** pour entrer dans le menu. Vous pouvez aussi faire 42 **DSGN** puis **ENTER**. Pour sortir de ce menu faites plusieurs **ESC** jusqu'à revenir à **Program1**.

Organisation de ce menu

| No          | Age |
|-------------|-----|
| Ligne 1 à 7 |     |

VERIFICATION D'AGE:

La fonction permet de vérifier la majorité du client pour l'achat d'articles, en entrant sa date de naissance.

Dans cette liste on indique un age minimum par exemple 18 en position 1 puis au niveau des départements/ Articles dans l'instruction 6 on indique qu'on utilise la position 1 de la table des ages. (Dans ce cas 18 ans)

## PARTIE III CLE EN P2

## 3.1 INSTRUCTIONS GENERALES

#### NOTE SUR LES INSTRUCTIONS:

Dans certaines instructions, deux digits agissent en combinaison pour exécuter une fonction, par exemple, l'instruction 5, bit 4 et 3. Dans ce cas, les deux positions binaires sont reliées par "&." Par exemple: 4 & 3

Quand ceci apparaît, la position haute restera toujours dans la même situation pour chaque choix. Par exemple, pour chaque choix, 8 sera toujours la position haute:

Les notes relatives à une instruction sont directement fournies après chaque instruction. Un N° d'instruction est représenté par 4 chiffres. Le nombre dizaines est 0 ou 1 seulement. Le nombre de centaines augmente toutes les 10 instructions.

Comment sélectionner un numéro d'instruction

Pour aller sur une instruction tapez son numéro et appuyez sur DSGN.

Pour aller sur un bit appuyez sur **OVERWRITE** puis déplacez vous avec les flèches  $\leftarrow \rightarrow$  une aide apparaît également à l'écran.

#### Manipulations :

#### Clé en P2

Pour aller sur le menu INSTRUCTION utiliser les flèches  $\sqrt{1}$  puis appuyez sur **ENTER** pour entrer dans le menu. Vous pouvez aussi faire 1 **DSGN** puis **ENTER**. Pour sortir de ce menu faites plusieurs **ESC** jusqu'à revenir à **Program2**.

#### 3.1.1 Instructions classées par numéros

## INSTRUCTION 0001 (code barre, multiplication, articles liés)

| BIT #  | 8 | 7 | 6 | 5 | 4 | 3 | 2 | 1 |
|--------|---|---|---|---|---|---|---|---|
| OPTION | 0 | 0 | 0 |   |   |   | 0 |   |

| BIT # | FONCTION                                                                     | OPTIONS                   |
|-------|------------------------------------------------------------------------------|---------------------------|
| 8à6   | TOUJOURS 0                                                                   |                           |
| 5     | Lecture facteur multiplication dans les codes barres pour les ventes par lot | 0 = Non<br>1 = Oui        |
| 4     | Multiplication directe (sans touche Q/F) des<br>articles lus par code barre  | 0 = Non<br>1 = Oui        |
| 3     | Impression du prix des articles liés                                         | 0 = Oui<br>1 = Non        |
| 2     | TOUJOURS 0                                                                   |                           |
| 1     | Utilisation de la touche Q/F pour la multiplication                          | 0 = Non (NOTE)<br>1 = Oui |

#### NOTE:

Bit 1 :

Si l'instruction 3 bit 3 du département est à 1 (écrasement du prix impossible), et si ce bit est à 1 alors la multiplication sur le département doit se faire avec la touche Q/F.

## **INSTRUCTION 0002 (PAGE DEPARTEMENT)**

| BIT #  | 8 | 7 | 6 | 5 | 4 | 3 | 2 | 1 |
|--------|---|---|---|---|---|---|---|---|
| OPTION | 0 |   |   |   | 0 | 0 |   |   |

| BIT # | FONCTION                                                                                                  | OPTIONS                                                                                                    |
|-------|----------------------------------------------------------------------------------------------------|----------------------------------------------------------------------------------------------------|
| 8     | TOUJOURS 0                                                                                                |                                                                                                    |
| 7 à 5 | Retourne sur la page de département aprés chaque ventilation.                                             | 000 = Reste au dernier niveau<br>utilisé<br>001 = Retourne au niveau 1<br>010 = Retourne au niveau 2<br>011 = Retourne au niveau 3<br>100 = Retourne au niveau 4<br>101 = Retourne au niveau 5 |
| 4&3   | TOUJOURS 0                                                                                                |                                                                                                    |
| 2     | Quand les pages de départements sont actives<br>les pages articles sont liés aux pages de<br>départements | 0 = Non<br>1 = Oui                                                                                                    |
| 1     | Retour a la page de département par défaut<br>(programmé en bit 7 à 5) après encaissement.                | 0 = Non<br>1 = Oui                                                                                                    |
# **INSTRUCTION 0003 (ARTICLE)**

| BIT #  | 8 | 7 | 6 | 5 | 4 | 3 | 2 | 1 |
|--------|---|---|---|---|---|---|---|---|
| OPTION |   |   |   |   |   | 0 |   |   |

| BIT # | FONCTION                                                                | OPTIONS                          |
|-------|-------------------------------------------------------------------------|----------------------------------|
| 8     | Ecrasement du prix article possible en                                  | 0 = R et V<br>1 = En V seulement |
| 7     | Imprime numero article ou code barre sur les rapports X/Z               | 0 = Non (NOTE)<br>1 = OUI        |
| 6     | Change le prix de l'article en V définitivement                         | 0 = Non<br>1 = OUI               |
| 5     | Change le prix de l'article en R définitivement                         | 0 = Non<br>1 = OUI               |
| 4     | Vérification du prix de l'article en R                                  | 0 = Non<br>1 = OUI (NOTE)        |
| 3     | TOUJOURS 0                                                              |                                  |
| 2     | Prix à 0 interdit sur les articles                                      | 0 = Non<br>1 = OUI               |
| 1     | Instructions et montant limites Articles controlés par les départements | 0 = OUI<br>1 = Non (NOTE)        |

| NOTE:   |                                                                           |
|---------|---------------------------------------------------------------------------|
| Bit 7:  | (Voir INSTRUCTION 0006, #7=0)                                             |
| Bit 6 : | Manipulation « prix » [AMT] [ARTICLE] en V                                |
| Bit 5 : | Manipulation « prix » [AMT] [ARTICLE] en R                                |
| Bit 4:  | Cette option permet à l'opérateur d'afficher le prix d'un article         |
|         | sans le vendre.                                                           |
|         | Manipulation : [AMT] [ARTICLE]                                            |
|         | Touche [AMT] = code 0F                                                    |
| Bit1 :  | Si bit1= 0 Oui, les articles suivent la programmation du                  |
|         | département auquel ils sont liés.                                         |
|         | Si bit1=1 Non, la programmation des articles est indépendante.            |
|         | Attention : Cette fonction n'est pas active avec les coupons pressing, le |
|         | contrôle du nombre de coupon reste prioritaire sur le département.        |
|         |                                                                           |

#### **INSTRUCTION 0004 (PAGE ARTICLE)**

| BIT #  | 8 | 7 | 6 | 5 | 4 | 3 | 2 | 1 |
|--------|---|---|---|---|---|---|---|---|
| OPTION |   |   |   |   |   |   |   |   |

| BIT # | FONCTION                                                                               | OPTIONS                                                                                                    |
|-------|----------------------------------------------------------------------------------------|----------------------------------------------------------------------------------------------------|
| 8     | Retour au niveau 1 du menu Article après<br>chaque ventillation                        | 0 = Non<br>1 = OUI                                                                                                   |
| 7 à 5 | Page menu article par défaut                                                           | 001 = niveau 1<br>010 = niveau 2<br>011 = niveau 3<br>100 = niveau 4<br>101 = niveau 5                               |
| 4     | Les pages de prix Article et les pages de<br>départements sont contrôlées par le temps | 0 = Non (NOTE)<br>1 = Oui                                                                                            |
| 3 à 1 | Nombre de page article                                                                 | 000 = Reste au même niveau<br>001 = niveau 1<br>010 = niveau 2<br>011 = niveau 3<br>100 = niveau 4<br>101 = niveau 5 |

#### NOTE:

Bit 7 à 5: Les touches [PLU menu (#1 à #5)] sont nécessaires. (code touche : 0066 à 006A) Si trois niveaux de page de menu Article sont programmés, un des trois articles peut être choisi avec une touche article lors de la vente.
Bit 4: La plage est programmée en P1. Notez que la saisie manuelle a priorité.

#### **INSTRUCTION 0005 (ARTICLE LIES)**

| BIT #  | 8 | 7 | 6 | 5 | 4 | 3 | 2 | 1 |
|--------|---|---|---|---|---|---|---|---|
| OPTION | 0 | 0 | 0 | 0 |   |   |   | 0 |

| BIT # | FONCTION                                 | OPTIONS                                                               |
|-------|------------------------------------------|-----------------------------------------------------------------------|
| 8à5   | TOUJOURS 0                               |                                                                       |
|       |                                          | 00 = Imprime tous les<br>articles (NOTE)<br>01 = N'imprime pas les    |
| 4&3   | Controles d'impression des Articles liés | articles non additionnés                                              |
|       |                                          | 10 = N'imprime pas les                                                |
|       |                                          | 11 = N'imprime aucun article<br>lié (NOTE)                            |
| 2     | TVA applicable sur les articles liés     | 0 = Chaque article a sa<br>propre TVA<br>1 = Suit l'article principal |
| 1     | TOUJOURS 0                               |                                                                       |

#### NOTE:

#### Bit 3 & 4 :

Si l'instruction 3 bit 1 est à 0 se reporter à l'Instructon 2 bit 3 du département pour le non aditionné.

Si l'instruction 3 bit 1 est à 1 se reporter à l'Instructon 2 bit 3 de l'article pour le non aditionné.

**Bit 3 & 4** = 11: Si vous utilisez cette option, le reçu peut provoquer une confusion chez le client. En effet si le prix prédéfini dans l'article principal ne correspond pas à l'addition des articles liés, le total du ticket ne correpondra pas au prix de l'article principal.

# **INSTRUCTION 0006 (ARTICLE – CODE BARRE)**

| BIT #  | 8 | 7 | 6 | 5 | 4 | 3 | 2 | 1 |
|--------|---|---|---|---|---|---|---|---|
| OPTION |   |   |   | 0 |   | 0 |   |   |

| BIT # | FONCTION                                         | OPTIONS                                               |  |  |
|-------|--------------------------------------------------|-------------------------------------------------------|--|--|
| 8     | Données lues pour les codes barres               | 0 = Toutes les valeurs<br>1 = Uniquement les chiffres |  |  |
| 7     | Touche PLU (code 2000) utilisée pour             | 0 = numéro article<br>1 = code barre                  |  |  |
| 6     | Les codes barre commençant par 978 sont          | 0 = Non                                               |  |  |
| 0     | considérés comme des codes EAN 13                | 1 = Oui                                               |  |  |
| 5     | TOUJOURS 0                                       |                                                       |  |  |
| 1     | Création articles inversée (de la fin du fichier | 0 = Non                                               |  |  |
| 4     | au débit)                                        | 1 = Oui                                               |  |  |
| 3     | TOUJOURS 0                                       |                                                       |  |  |
| 2     | Sonne lors de la lecture d'un article qui n'est  | 0 – Non                                               |  |  |
| 2     | pas programmé (uniquement si la création         | $1 - \Omega ui$                                       |  |  |
|       | des articles en R est possible)                  | 1 – 001                                               |  |  |
|       | Création des articles en R par code barre        | 0 = Non                                               |  |  |
| 1     | impossible (message erreur : non                 | 1 = Oui                                               |  |  |
|       | programmé)                                       |                                                       |  |  |

#### NOTE:

Bit 7:

| Si bit 7 à 1 : | Au clavier avec la touche PLU on ne peut entrer qu'un code barre   |
|----------------|--------------------------------------------------------------------|
|                | et pas le numéro de l'article. De plus sur une imprimante de 40 ou |
|                | 80 colonnes le code barre qui est imprimé.                         |
| Si bit 7 à 0 : | Au clavier avec la touche PLU on ne peut entrer que le numéro de   |

# Au clavier avec la touche PLU on ne peut entrer que le numéro de l'article. Sur une mprimante 40 ou 80 colonnes numéro d'article est imprimé.

## **INSTRUCTION 0007 (ARTICLE)**

| BIT #  | 8 | 7 | 6 | 5 | 4 | 3 | 2 | 1 |
|--------|---|---|---|---|---|---|---|---|
| OPTION | - |   |   |   |   |   |   |   |

| BIT # | FONCTION                                                                                                    | OPTIONS |
|-------|----------------------------------------------------------------------------------------------------|---------|
| 8 à 1 | Premier numéro d'article utilisé pour la<br>création des articles par code barre.<br>Valeur X 10 = Premier numéro<br>Exemple<br>11X10 = 110 => Premier article = 111<br>Permet de protéger les X premiers articles du<br>clavier. | 00 à 99 |

#### **INSTRUCTION 0008 (TABLE)**

| BIT #  | 8 | 7 | 6 | 5 | 4 | 3 | 2 | 1 |
|--------|---|---|---|---|---|---|---|---|
| OPTION |   |   | 0 |   |   |   |   |   |

| BIT # | FONCTION                                                                       | OPTIONS                                                  |
|-------|--------------------------------------------------------------------------------|----------------------------------------------------------|
| 8     | Que mémorise t'on dans les tables                                              | 0 = Quantité et montant<br>1 = Quantité et prix unitaire |
| 7     | Utilisation automatique des pages prix en<br>fonction des tables               | 0 = Non<br>1 = Oui (NOTE)                                |
| 6     | TOUJOURS 0                                                                     |                                                          |
| 5     | Touche Ancien solde obligatoire avant<br>paiement en mode Hotêl                | 0 = Non<br>1 = Oui (NOTE)                                |
| 4     | Création d'une table en R possible                                             | 0 = Non (NOTE)<br>1 = Oui                                |
| 3     | Pas de consolidation des articles sur édition<br>de note des tables et comptes | 0 = Non<br>1 = Oui                                       |
| 2     | Mémoire de note                                                                | 0 = Non (NOTE)<br>1 = Oui                                |
| 1     | Mode Hôtel ou restaurant                                                       | 0 = Mode Restaurant<br>1 = Mode Hôtel                    |

#### NOTE:

- Bit 7: Voir l'instruction 3 bit 1 à 3 des tables
- **Bit 5:** Le but de l'ancien solde obligatoire est d'empêcher d'effacer les détails des ventes en appuyant sur une touche de paiement par inadvertance.
- **Bit 4:** Normalement les tables doivent être numérotées en programmation. Cette instruction permet de programmer un numéro de compte en « R ». La séquence [Ancien Solde] xxxx [Ancien Solde] programme le numéro de table xxxx qui est alors disponible pour une utilisation ultérieure. (Voir Instruction 0009, bit 3 & 4)
- Bit 2: Si = 1 On mémorise le detail dans le compte Si = 0 On ne mémorise que le total (Voir INSTRUCTION 0701, bit 2, et INSTRUCTION 0009, bit 2)
- Bit 1: Mode Bar / Restaurant la touche Paye compte [CKPD] est alors requise pour solder un compte Exemple : [1] [CKPD] [CASH]

## **INSTRUCTION 0009 (TABLE)**

| BIT #  | 8 | 7 | 6 | 5 | 4 | 3 | 2 | 1 |
|--------|---|---|---|---|---|---|---|---|
| OPTION | 0 |   | 0 | 0 |   |   |   |   |

| BIT # | FONCTION                                                                              | OPTIONS                                                                                           |
|-------|---------------------------------------------------------------------------------------|---------------------------------------------------------------------------------------------------|
| 8     | TOUJOURS 0                                                                            |                                                                                                   |
| 7     | Chaque table peut être remise à zéro de<br>façon individuelle en Z et X               | 0 = Non (Toutes les tables ensemble)<br>1 = Par table                                             |
| 6à5   | TOUJOURS 0                                                                            |                                                                                                   |
| 4 à 3 | Si la création d'une table en R est possible le<br>numéro de table créé est il effacé | 00 = Numéro jamais effacé<br>01 = No effacé après paiement table<br>10 = Numéro effacé après un Z |
| 2     | En mémoire de note le détail de la table est effacé après paiement                    | 0 = effacé<br>1 = NON effacé                                                                      |
| 1     | Affichage du numéro de table durant<br>l'opération Ancien solde ou Impression note    | 0 = Oui<br>1 = Non                                                                                |

NOTE: Bit 3 &4 : L'Instruction 008, bit 4, doit être à 1.

#### **INSTRUCTION 0010 (TABLE)**

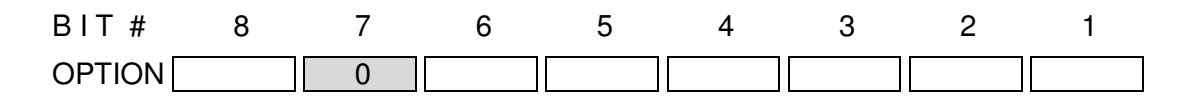

| BIT # | FONCTION                                                                       | OPTIONS                                       |
|-------|--------------------------------------------------------------------------------|-----------------------------------------------|
| 8     | Pas d'impression ticket sur fermeture table par appui de <b>N.SOLDE</b> (NBAL) | 0 = Non<br>1 = Oui                            |
| 7     | TOUJOURS 0                                                                     |                                               |
| 6     | Ouverture et fermeture des tables par la même touche <b>A.SOLDE</b> (PBAL)     | 0 = Non<br>1 = Oui                            |
| 5     | Lignes imprimables sur imprimante fiche                                        | 0 = Tous les articles<br>1 = Total uniquement |
| 4     | Impression de l'ancien solde sur imprimante fiche                              | 0 = Oui<br>1 = Non                            |
| 3     | Recherche automatique de ligne pour<br>l'imprimante fiche                      | 0 = Non<br>1 = Oui                            |
| 2     | Impression du montant sur utilisation touche<br>Ancien Solde et Nouveau Solde  | 0 = Oui<br>1 = Non                            |
| 1     | Contrainte touche Ancien solde ou paye compte avant de commencer une vente     | 0 = Non (NOTE)<br>1 = Oui                     |

#### NOTE:

**Bit 1:** Ancien Solde ne peut être utilisé après un département ou un article que si ce bit est à 0.

#### **INSTRUCTION 0101 (TABLE)**

| BIT #  | 8 | 7 | 6 | 5 | 4 | 3 | 2 | 1 |
|--------|---|---|---|---|---|---|---|---|
| OPTION | 0 | 0 |   |   |   |   |   |   |

| BIT # | FONCTION                                                                      | OPTIONS                         |
|-------|-------------------------------------------------------------------------------|---------------------------------|
| 8&7   | TOUJOURS 0                                                                    |                                 |
| 6     | Fonction nul ligne sur les tables par<br>défilement uniquement en position V. | 0 = Non<br>1 = Oui              |
| 5     | Fonction nul ligne (EC) uniquement en V                                       | 0 = Non<br>1 = Oui              |
| 4     | Impression du total ticket en cours sur nouveau solde.                        | 0 = Oui<br>1 = Non              |
| 3     | Affichage du montant du nouveau solde à la<br>fin de la vente                 | 0 = Oui<br>1 = Non              |
| 2     | Affichage et impression des tables et comptes                                 | 0 = Numéro<br>1 = Numéro et Nom |
| 1     | Affichage du montant de l'ancien solde au début de la vente                   | 0 = Oui<br>1 = Non              |

#### **INSTRUCTION 0102 (TABLE)**

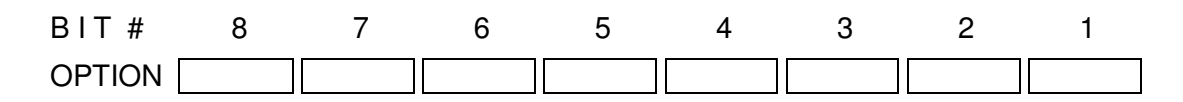

| BIT # | FONCTION                                        | OPTIONS        |
|-------|-------------------------------------------------|----------------|
| 0     | Une erreur apparaît quand le solde excède le    | 0 = Non (NOTE) |
| 0     | montant limite prédéfini pour le nouveau solde  | 1 = Oui        |
| 7     | Lors d'un transfert de table, les données de la | 0 = Non        |
| 1     | table source restent en mémoire                 | 1 = Oui        |
| 6     | Annulation impossible apres impression de       | 0 = Non        |
| 0     | note                                            | 1 = Oui        |
| 5     | Impression du prix unitaire de chaque article   | 0 = Oui        |
| 5     | lors de l'impression de note                    | 1 = Non        |
| 1     | Impression de la TVA lors de l'impression du    | 0 = Non (NOTE) |
| +     | nouveau solde                                   | 1 = Oui        |
| 3     | Impression de la TVA lors de l'impression du    | 0 = Non        |
|       | nouveau solde (en mode TVA)                     | 1 = Oui        |
| 2     | Impression du SOUS TOTAL sur l'impression       | 0 = Non        |
| 2     | de note                                         | 1 = Oui        |
| 1     | Impression du nom du client                     | 0 = Non        |
| I     |                                                 | 1 = Oui        |

#### NOTE:

Bit 4:

Dépend de la programmation de l'INSTRUCTION 0102, bit 3. Mettre dans la programmation des tables et des comptes dans la colonne limite le lien vers la limite désirée. **Bit 8:** 

# **INSTRUCTION 0103 (TABLE- CODE BARRE)**

| BIT #  | 8 | 7 | 6 | 5 | 4 | 3 | 2 | 1 |
|--------|---|---|---|---|---|---|---|---|
| OPTION |   |   | 0 |   | 0 | 0 |   |   |

| BIT # | FONCTION                                                                      | OPTIONS                                                                                                    |
|-------|-------------------------------------------------------------------------------|----------------------------------------------------------------------------------------------------|
| 8&7   | Utilisation des codes barres pour<br>l'ouverture des tables                   | 00 =code barre article uniquement<br>01=Le code NW-7= Table<br>10 = Le code Code-39=Table<br>11 =NW-7 et Code-39 = Table |
| 6     | Contrainte de payer une table après<br>ouverture                              | 0 = Non<br>1 = Oui                                                                                                    |
| 5     | Paiement mixte en mode Hôtel                                                  | 0 = Non<br>1 = Oui (NOTE)                                                                                                |
| 4     | TOUJOURS 0                                                                    |                                                                                                    |
| 3     | Si bit 6 = 1, permet d'imprimer le numéro de table sur le ticket au paiement. | 0 = Non<br>1 = Oui                                                                                                    |
| 2     | Rapport Z1: Effacement des tables en Z1                                       | 0 = Effacement table<br>1 = Pas d'effacement                                                                             |
| 1     | Permet un enregistrement après utilisation de la touche paye compte [CKPD]    | 0 = Oui<br>1 = Non                                                                                                    |

#### NOTE:

| Bit 8 & 7: | Le format du code NW-7 est (-xxxxx). (-) est le symbole ID de la table, et (xxxxx) est le numéro de la table. |
|------------|----------------------------------------------------------------------------------------------------|
|            | Le format du Code-39 est (A xxxxx). (A) est le symbole ID de la table, et (xxxxx) est le numéro de la table.  |
| Bit 3:     | INSTRUCTION 0103, bit 6 doit être à "1."                                                                      |

## **INSTRUCTION 0104 (FACTURE - TABLE – DALLAS)**

| BIT #  | 8 | 7 | 6 | 5 | 4 | 3 | 2 | 1 |
|--------|---|---|---|---|---|---|---|---|
| OPTION |   |   | 0 | 0 | 0 | 0 |   |   |

| BIT # | FONCTION                                             | OPTIONS |
|-------|------------------------------------------------------|---------|
| ß     | Clôture automatique la Table quand la clé Dallas     | 0 = Non |
| 0     | est retirée.                                         | 1 = Oui |
| 7     | MASTER (=Terminal 1) et slave (=Terminal 2)          | 0 = Non |
| /     | mémorisent les numéros de facture                    | 1 = Oui |
| 6     | Lors d'une lecture de la Dallas si la valeur lue est | 0 = Non |
| 0     | à 0, cela ne declenche pas d'erreur.                 | 1 = Oui |
| 5     | TOUJOURS 0                                           |         |
| 4     | Impression numéro de facture par utilisation de      | 0 = Non |
| 4     | la touche Facture (code 56)                          | 1 = Oui |
| 3     | TOUJOURS 0                                           |         |
| 2     | Effacement des factures par impression rapport       | 0 = Non |
| 2     | table en mode hotel.                                 | 1 = Oui |
| 1     | La fonction facture est active                       | 0 = Non |
|       |                                                      | 1 = Oui |

#### **INSTRUCTION 0105 (IMP EXTERNE – ART LIES – DALLAS - TABLE)**

| BIT #  | 8 | 7 | 6 | 5 | 4 | 3 | 2 | 1 |
|--------|---|---|---|---|---|---|---|---|
| OPTION | 0 |   |   |   | 0 |   |   |   |

| BIT # | FONCTION                                                                | OPTIONS                                                |
|-------|-------------------------------------------------------------------------|--------------------------------------------------------|
| 8     | TOUJOURS 0                                                              |                                                        |
| 7     | Impression des PLUs liés sur l'imprimante<br>externe                    | 0 = Non<br>1 = Oui                                     |
| 6     | Comptabilise un article message cuisine comme :                         | 0 = Identique à ceux du<br>menu<br>1 = Pour un du menu |
| 5     | Sur imprimante externe position d'impression du message cuisine         | 0 = Avant l'article<br>1 = Après l'article             |
| 4     | TOUJOURS 0                                                              |                                                        |
| 3     | En mode bar/restaurant une note sera imprimé<br>lors du paiement (CKPD) | 0 = Non<br>1 = Oui (NOTE)                              |
| 2     | Option clé Dallas                                                       | 0 = Non<br>1 = Oui                                     |
| 1     | Contrainte numéro de TABLE                                              | 0 = Non<br>1 = Oui                                     |

#### NOTE:

Bit 3: Cette fonction agit uniquement en mode Bar/Restaurant (INSTRUCTION 0008, bit 1 =0).

# INSTRUCTION 0106 (COUPON SOLIDE/LIQUIDE/PRESSING No TICKET)

| BIT #  | 8 | 7 | 6 | 5 | 4 | 3 | 2 | 1 |
|--------|---|---|---|---|---|---|---|---|
| OPTION | 0 | 0 | 0 |   |   |   |   |   |

| BIT # | FONCTION                                   | OPTIONS                 |
|-------|--------------------------------------------|-------------------------|
| 8à6   | TOUJOURS 0                                 |                         |
| 5     | Dimension du coupon de type pressing en    | 0 = Grand avec logo     |
| 4     | Edition automatique d'un coupon de liquide | 0 = Non (NOTE)          |
| Т     | par l'imprimante ticket client             | 1 = Oui                 |
| 3     | Edition automatique d'un coupon de solide  | 0 = Non (NOTE)          |
| U     | par l'imprimante ticket client             | 1 = Oui                 |
| 2     | Choix du nombre à imprimer sur le ticket   | 0 = Consecutif          |
| 2     | (no consécutif ou TABLE / nouveau solde)   | 1 = Table/nouveau solde |
| 1     | Imprime numéro consécutif en double taille | 0 = Non                 |
| I     | sur le ticket                              | 1 = Oui                 |

#### NOTE:

- **Bit 5:** Voir INSTRUCTION 0503, bit 2 & 3. En mode pressing avec imprimante externe laisser ce bit à 0.
- **Bit 4**: L'article ou le département doit être programmé pour l'impression en liquide. (Inst 3, bit7 = 1,sur article/département) Ce bit élimine l'usage de la touche [DRINK ORDER].
- **Bit 3:** L'article ou le département doit être programmé pour l'impression en solide. (Inst 3, bit6 = 1,sur article/département) Ce bit élimine l'usage de la touche [FOOD ORDER].
- **Bit 2:** Si bit 2 = 0 le numéro consécutif est imprimé en double taille. Si bit 2 = 1 les articles sont en double taille.

## **INSTRUCTION 0107 (VENDEUR / CONTRAINTE)**

| BIT #  | 8 | 7 | 6 | 5 | 4 | 3 | 2 | 1 |
|--------|---|---|---|---|---|---|---|---|
| OPTION |   |   |   |   | 0 |   |   |   |

| BIT # | FONCTION                                                                                                    | OPTIONS                   |
|-------|----------------------------------------------------------------------------------------------------|---------------------------|
| 8     | En mode contrainte serveur, la touche<br>numéro serveur est obligatoire pour les<br>fonctions ouverture tiroir, sortie Argent et<br>Entrée argent. | 0 = Non<br>1 = Oui        |
| 7     | Le numéro d'identification du serveur est<br>obligatoire avant l'entrée des articles<br>(contrainte vendeur)                                       | 0 = Non<br>1 = Oui        |
| 6     | Le nom du vendeur s'imprime sur le ticket de vente et sur le rapport vendeur.                                                                      | 0 = Non<br>1 = Oui        |
| 5     | Contrainte vendeur pour l'utilisation des tables                                                                                                   | 0 = Non<br>1 = Oui        |
| 4     | TOUJOURS 0                                                                                                    |                           |
| 3     | Vendeur croisé                                                                                                    | 0 = Non<br>1 = Oui        |
| 2     | Le nom du vendeur est imprimé au bas du<br>Ticket au lieu du nom du caissier                                                                       | 0 = Non (NOTE)<br>1 = Oui |
| 1     | Affichage du code vendeur lors de la saisie de celui ci                                                                                            | 0 = Oui<br>1 = Non (NOTE) |

#### NOTE:

- Bit 8: En contrainte vendeur normale les touches ouverture tiroir, sortie argent et entrée argent peuvent être utilisée sans entrer un numéro de vendeur.
- Bit 2:
- Bit 1:

# INSTRUCTION 0108 (SEPARATION DE NOTE/REPAS COMPLET/PAIEMENT PANACHE)

| BIT #  | 8 | 7 | 6 | 5 | 4 | 3 | 2 | 1 |
|--------|---|---|---|---|---|---|---|---|
| OPTION | 0 |   |   |   |   |   |   |   |

| BIT # | FONCTION                                                                   | OPTIONS                                                                                  |
|-------|----------------------------------------------------------------------------|------------------------------------------------------------------------------------------|
| 8     | TOUJOURS 0                                                                 |                                                                                          |
| 7     | Impression de la TVA sur les notes divisées                                | 0 = Non<br>1 = Oui                                                                       |
| 6     | Impression de X notes « Repas complet » en fonction du total d'une table.  | 0 = Non<br>1 = Oui                                                                       |
| 5     | Paiement panaché sur division de note                                      | 0 = Non<br>1 = Oui                                                                       |
| 4 & 3 | Méthode d'arrondi dans la fonction séparation de note (partage de la note) | 00 = colonne Penny<br>01 = colonne Dollar<br>10 = colonne Dime<br>11 = colonne 10 dollar |
| 2     | Lors d'une séparation de note, impression du total payé                    | 0 = Non (NOTE)<br>1 = Oui                                                                |
| 1     | Fonction séparation de note                                                | 0 = Non (NOTE)<br>1 = Oui                                                                |

Bit 1 : La fonction séparation de note permet à l'opérateur de diviser le montant d'une table en parties égales après paiement. Les règles suivantes sont appliquées : Une fois que la séquence est engagée, vous devez la terminer. La touche [CVRS] ou la touche [DIV] doit être au clavier. La touche [DIV] peut diviser en plus ou moins de parts que celles entrées avec la touche [CVRS].

#### Manipulations

Immédiatement après paiement, entrer le nombre de parts et appuyer [DIV] ou ne pas entrer de valeur pour utiliser les couverts. Entrer le nombre de part que le client veut payer puis touche [TOTAL]

Taper le montant et le type de mode de paiement utilisé par le client, la caisse calcule le rendu monnaie si necessaire. Faire ainsi de suite jusqu'au paiement total de la note.

#### **Bit 5 et 6 :** Deux nouvelles instructions ont été ajoutées.

108 bit 6 à 1 pour permettre la division et l'édition de note repas complet. 108 bit 7 à 1 pour l'impression de la TVA lors de l'édition de ces notes.

Il faut programmer également un nouveau mot en P2 Transaction Word 2, ligne 76 on peut mettre : REPAS COMPLET.

Manipulations Nombre de couverts Q/F numéro de table CKPR (Edition note)

Exemple : édition de 2 notes Repas complet à partir de la table 6 qui à un solde de 100,30 €

2 Q/F 6 CKPR

Cela donne deux notes de 50,15€ avec le terme repas complet + la TVA

Nota : Si on limite le nombre d'impression de note (inst 209 bit 5 = 1) on ne pourra pas utiliser cette fonction.

#### **INSTRUCTION 0109 (CAISSIER)**

| BIT #  | 8 | 7 | 6 | 5 | 4 | 3 | 2 | 1 |
|--------|---|---|---|---|---|---|---|---|
| OPTION | 0 | 0 |   |   |   |   | 0 | 0 |

| BIT # | FONCTION                                         | OPTIONS        |
|-------|--------------------------------------------------|----------------|
| 8&7   | TOUJOURS 0                                       |                |
| 6     | Utilise la touche n° caissier pour identifier le | 0 = Non        |
|       | caissier utilisé                                 | 1 = Oui (NOIE) |
| 5     | Le rapport caissier est automatiquement          | 0 = Oui        |
| 5     | imprimé après le rapport Z général               | 1 = Non        |
| 1     | Le rapport caissier s'imprime avec une ligne     | 0 = Oui        |
| Ŧ     | de séparation                                    | 1 = Non        |
| 0     |                                                  | 0 = Non        |
| 3     |                                                  | 1 = Oui        |
| 2&1   | TOUJOURS 0                                       |                |

#### NOTE:

**Bit 6:** Ce caissier se valide en utilisant le numéro d'identification de caissier, pas le numéro absolu. Les touches Direct caissier remplacent toujours cette opération.

#### **INSTRUCTION 0110 (VENDEUR)**

| BIT #  | 8 | 7 | 6 | 5 | 4 | 3 | 2 | 1 |
|--------|---|---|---|---|---|---|---|---|
| OPTION |   |   |   | 0 | 0 | 0 |   |   |

| BIT # | FONCTION                                                                      | OPTIONS                   |
|-------|-------------------------------------------------------------------------------|---------------------------|
| 8     | Pendant la vente, la clé Dallas doit rester sur la serrure DALLAS             | 0 = Non<br>1 = Oui        |
| 7     | Les rapports de chaque vendeur s'impriment<br>dans le rapport général         | 0 = Non<br>1 = Oui        |
| 6     | Le prix unitaire moyen par couvert s'imprime<br>sur chaque rapport de vendeur | 0 = Non<br>1 = Oui        |
| 5à3   | TOUJOURS 0                                                                    |                           |
| 2     | Le vendeur reste toujours validé                                              | 0 = Non (NOTE)<br>1 = Oui |
| 1     | Impression du nom du vendeur                                                  | 0 = En bas<br>1 = En haut |

NOTE:

Bit 2 : Pour dévalider un vendeur utilisez la touche [REL]

# **INSTRUCTION 0201 (IMPRESSION DATE)**

| BIT #  | 8 | 7 | 6 | 5 | 4 | 3 | 2 | 1 |
|--------|---|---|---|---|---|---|---|---|
| OPTION | 0 | 0 |   |   | 0 |   |   |   |

| BIT # | FONCTION                                             | OPTIONS                                         |
|-------|------------------------------------------------------|-------------------------------------------------|
| 8&7   | TOUJOURS 0                                           |                                                 |
| 6 & 5 | Format de DATE                                       | 11 = AA/MM/JJ<br>01 = MM/JJ/AA<br>10 = JJ/MM/AA |
| 4     | TOUJOURS 0                                           |                                                 |
| 3     | Position de l'impression de la DATE sur le<br>ticket | 0 = Ligne du bas<br>1 = Ligne du haut           |
| 2     | Impression de la DATE sur le ticket client           | 0 = Oui<br>1 = Non                              |
| 1     | Impression de la DATE sur le JOURNAL de contrôle     | 0 = Oui (en vente aussi)<br>1 = X/Z uniquement  |

# **INSTRUCTION 0202 (IMPRESSION HEURE)**

| BIT #  | 8 | 7 | 6 | 5 | 4 | 3 | 2 | 1 |
|--------|---|---|---|---|---|---|---|---|
| OPTION | 0 | 0 | 0 | 0 |   |   |   |   |

| BIT # | FONCTION                                                                | OPTIONS                    |
|-------|-------------------------------------------------------------------------|----------------------------|
| 8à5   | TOUJOURS 0                                                              |                            |
| 4     | Jour de la semaine : Impression sur le ticket                           | 0 = Oui<br>1 = Non         |
| 3     | Style d'impression de l'heure                                           | 0 = AM/PM<br>1 = 24 Heures |
| 2     | Impression de l'heure sur la bande JOURNAL                              | 0 = Oui<br>1 = Non         |
| 1     | Impression de l'heure sur le ticket client et sur<br>l'imprimante fiche | 0 = Oui<br>1 = Non         |

# **INSTRUCTION 0203 (IMPRESSION)**

| BIT #  | 8 | 7 | 6 | 5 | 4 | 3 | 2 | 1 |
|--------|---|---|---|---|---|---|---|---|
| OPTION |   | 0 |   | 0 |   |   |   |   |

| BIT # | FONCTION                                                                             | OPTIONS                                        |
|-------|--------------------------------------------------------------------------------------|------------------------------------------------|
| 8     | Impression automatique du ticket en cas de dépassement du buffer ticket (200 lignes) | 0 = Non<br>1 = Oui (NOTE)                      |
| 7     | TOUJOURS 0                                                                           |                                                |
| 6     | Numéro consécutif imprimé sur ticket                                                 | 0 = Oui<br>1 = Non (NOTE)                      |
| 5     | TOUJOURS 0                                                                           |                                                |
| 4     | Type d'impression sur ticket client et journal (Impression simultannée)              | 0 = A la fin<br>1 = Article par Article (NOTE) |
| 3     | Impression du numéro d'article sur le ticket                                         | 0 = Non (NOTE)<br>1 = Oui                      |
| 2     | Impression des quantités sur le ticket                                               | 0 = Non (NOTE)<br>1 = Oui                      |
| 1     | Double ticket automatique                                                            | 0 = Non (NOTE)<br>1 = Oui                      |

## NOTE:

| Bit 8 et 4 : | La taille du buffer d'impression pour le rappel ticket est de 200 lignes.            |
|--------------|--------------------------------------------------------------------------------------|
|              | Si bit 8=0 et bit 4=0 quand on dépasse les 200 lignes le message                     |
|              | « appuyez sur CLR -> RLS -> Rappel ticket » apparait : après avoir fait cette        |
|              | manipulation le ticket client's'imprime. L'utilisateur peut continuer son ticket. la |
|              | caisse passe en impression simultannée et le rappel ticket pour cette                |
|              | transaction est désactivé.                                                           |
|              | Si bit 8=1 et bit 4=0 quand on dépasse les 200 lignes le ticket s'imprime            |
|              | automatiquement l'utilisateur pout continuer son ticket la caisse passe on           |
|              | impression simultannée et la reproditive pour cotta transaction est désectivé        |
|              | impression simultannee et le rapper ticket pour cette transaction est desactive.     |
|              | Si le bit 4=1 le bit 8 n'a aucune influence, neanmoins la limitation des 200         |
|              | lignes et du rappel ticket restent valables.                                         |
| Bit 6 :      | Non Vente (ouverture tiroir) n'incrémente pas le numéro consécutif                   |
|              | sur le ticket.                                                                       |
| Bit 3 :      | Voir INSTRUCTION 0006, bit 7                                                         |
| Bit 2        | Voir INSTRUCTION 0405 bit 1                                                          |
| Dit 2        | Annuer aus accord ticket pour imprimer un duplicate du ticket ai ac                  |
|              | Appuyer sur second ticker pour imprimer un duplicata du ticket si ce                 |
|              | bit est programme "Non."                                                             |

## **INSTRUCTION 0204 (IMPRESSION DOUBLE TAILLE)**

| BIT #  | 8 | 7 | 6 | 5 | 4 | 3 | 2 | 1 |
|--------|---|---|---|---|---|---|---|---|
| OPTION | 0 |   | 0 | 0 |   |   | 0 | 0 |

| BIT # | FONCTION                                     | OPTIONS |
|-------|----------------------------------------------|---------|
| Q     | Pas d'impression ticket client sur ouverture | 0 = Non |
| 0     | tiroir (#/NS = Non Vente)                    | 1 = Oui |
| 7     | Impression en double taille du Total en mode | 0 = Non |
| 1     | Validation                                   | 1 = Oui |
| 6à5   | TOUJOURS 0                                   |         |
| Λ     | Impression du montant du SOUS-TOTAL          | 0 = Non |
| 4     | quand la touche [SOUS-TOTAL] est utilisée    | 1 = Oui |
| 2     | Impression du montant de la transaction en   | 0 = Non |
| 3     | double taille                                | 1 = Oui |
| 1 & 2 | TOUJOURS 0                                   |         |

## INSTRUCTION 0205 (IMPRESSION PRIX A ZERO)

| BIT #  | 8 | 7 | 6 | 5 | 4 | 3 | 2 | 1 |
|--------|---|---|---|---|---|---|---|---|
| OPTION |   |   |   | 0 | 0 | 0 |   | 0 |

| BIT # | FONCTION                                      | OPTIONS         |
|-------|-----------------------------------------------|-----------------|
| 8     | Impression quantité et prix unitaire sous le  | 0 = Non         |
|       | Alignement à gauche de la guantité et du prix | I = Oui         |
| 7     | unitaire                                      | 1 = Oui         |
| 6     | Impression du symbôle \$ devant le prix       | 0 = Non         |
| 0     | unitaire                                      | 1 = Oui (NOTE)  |
| 5à3   | TOUJOURS 0                                    |                 |
| 2     | Impression d'une * à la place du zéro         | 0 = Imprime "0" |
| 2     |                                               | 1 = Imprime "*" |
| 1     | TOUJOURS 0                                    |                 |

#### NOTE:

**Bit 6 :** Pour imprimer le symbôle \$ il faut le programmer en P2

5-Nom transaction #2 à la ligne 29

## INSTRUCTION 0206 (IMPRESSION VALIDATION)

| BIT #  | 8 | 7 | 6 | 5 | 4 | 3 | 2 | 1 |   |
|--------|---|---|---|---|---|---|---|---|---|
| OPTION |   | 0 |   |   |   |   |   |   | ٦ |

| BIT # | FONCTION                                     | OPTIONS |
|-------|----------------------------------------------|---------|
| 8     | Impression du numéro de table en mode        | 0 = Non |
|       | Validation                                   | 1 = Oui |
| 7     | TOUJOURS 0                                   |         |
| 6     | En mode Validation contrainte SA après       | 0 = Non |
| 0     | paiement avec la touche Print                | 1 = Oui |
| 5     | En mode Validation contrainte RA après       | 0 = Non |
| 5     | paiement avec la touche Print                | 1 = Oui |
| Λ     | En mode validation imprime montant           | 0 = Non |
| -     | encaissé à chaque fois                       | 1 = Oui |
| ç     | En Mode validation impression sur            | 0 = Non |
| 5     | imprimante fiche                             | 1 = Oui |
| 0     | Contrainte de valider avec la touche print à | 0 = Non |
| 2     | chaque article                               | 1 = Oui |
| -1    | Contrainte de valider après paiement avec la | 0 = Non |
| I     | touche Print                                 | 1 = Oui |

NOTE: La touche PRINT (0043) est nécessaire.

#### **INSTRUCTION 0207**

| BIT #  | 8 | 7 | 6 | 5 | 4 | 3 | 2 | 1 |
|--------|---|---|---|---|---|---|---|---|
| OPTION | 0 | 0 | 0 | 0 | 0 | 0 | 0 | 0 |

| BIT # | FONCTION   | OPTIONS |
|-------|------------|---------|
| 8à1   | TOUJOURS 0 |         |

# INSTRUCTION 0208 (IMPRESSION PRIX UNITAIRE – LOGO GRAPHIQUE)

| BIT #  | 8 | 7 | 6 | 5 | 4 | 3 | 2 | 1 |
|--------|---|---|---|---|---|---|---|---|
| OPTION | 0 |   |   |   |   |   | 0 |   |

| BIT # | FONCTION                                                        | OPTIONS                                                                                               |
|-------|-----------------------------------------------------------------|----------------------------------------------------------------------------------------------------|
| 8     | TOUJOURS 0                                                      |                                                                                                    |
| 7     | Impression du prix unitaire sur le reçu                         | 0 = Oui<br>1 = Non                                                                                    |
| 6 & 5 | Position du prix unitaire à l'impression                        | 00 = extrèmité droite<br>01 = 1 espace à droite<br>10 = 2 espaces à droite<br>11 = 3 espaces à droite |
| 4     | Impression de tous les articles sur le JOURNAL                  | 0 = Oui<br>1 = Totaux uniquement                                                                      |
| 3     | Affiche et imprime le signe moins pour les<br>éléments négatifs | 0 = Non<br>1 = Oui                                                                                    |
| 2     | TOUJOURS 0                                                      |                                                                                                    |
| 1     | Logo graphique imprimé                                          | 0 = Oui<br>1 = Non                                                                                    |

#### **INSTRUCTION 0209 (IMPRESSION TABLE)**

| BIT #  | 8 | 7 | 6 | 5 | 4 | 3 | 2 | 1 |
|--------|---|---|---|---|---|---|---|---|
| OPTION |   |   |   |   |   | 0 | 0 |   |

| BIT # | FONCTION                                                                                   | OPTIONS                                      |
|-------|--------------------------------------------------------------------------------------------|----------------------------------------------|
| 8     | Autorise l'impression note même après une opération Paye table.                            | 0 = Non<br>1 = Oui                           |
| 7     | Impression de note en même temps sur fiche et ticket client                                | 0 = fiche ou ticket<br>1 = Oui en même temps |
| 6     | Table : consolide et tri les tables par numéro<br>de groupe                                | 0 = Non<br>1 = Oui                           |
| 5     | Impression des notes                                                                       | 0 = Plusieurs fois<br>1 = Une seule fois     |
| 4     | En RA / SA les mêmes nom de transaction<br>sont utilisés                                   | 0 = Non<br>1 = Oui                           |
| 3&2   | TOUJOURS 0                                                                                 |                                              |
| 1     | En position "Void", impression de l'ensemble<br>de la transaction sur la bande de contrôle | 0 = Oui<br>1 = Non                           |

#### NOTE:

**Bit6:** Si ce bit est à OUI les articles dans une table s'imprimeront dans l'ordre des groupes au moment de l'impression de la note. L'instruction 0604, bit6 doit être à 1.

# **INSTRUCTION 0210 (AFFICHAGE)**

| BIT #  | 8 | 7 | 6 | 5 | 4 | 3 | 2 | 1 |
|--------|---|---|---|---|---|---|---|---|
| OPTION | 0 | 0 |   |   |   |   |   |   |

| BIT # | FONCTION                                         | OPTIONS |
|-------|--------------------------------------------------|---------|
| 8&7   | TOUJOURS 0                                       |         |
| 6     | Affichage de la Date sur la ligne Inférieure de  | 0 = Non |
| 0     | l'affichage du Client                            | 1 = Oui |
| 5     | Affichage de l'Heure sur la ligne Inférieure de  | 0 = Non |
| 5     | l'affichage du Client                            | 1 = Oui |
| 4     | Affichage d'une publicité défilante sur la ligne | 0 = Non |
| 4     | Supérieure de l'affichage du Client              | 1 = Oui |
| 2     | Affichage d'une publicité fixe sur la ligne      | 0 = Non |
| 3     | Supérieure de l'affichage du Client              | 1 = Oui |
| 0     | Affichage de la Date sur la ligne supérieure de  | 0 = Non |
| 2     | l'affichage du Client                            | 1 = Oui |
| 4     | Affichage de l'Heure sur la ligne supérieure de  | 0 = Non |
| I     | l'affichage du Client                            | 1 = Oui |

## **INSTRUCTION 0301 (AFFICHAGE)**

| BIT # | 8 | 7 | 6 | 5 | 4 | 3 | 2 | 1 |
|-------|---|---|---|---|---|---|---|---|
|       | 0 | 0 | 0 | 0 | 0 | 0 |   |   |

| BIT # | FONCTION                                                      | OPTIONS                                                        |
|-------|---------------------------------------------------------------|----------------------------------------------------------------|
| 8à3   | TOUJOURS 0                                                    |                                                                |
| 2     | Affichage du message d'erreur "Appuyer sur<br>correction SVP" | 0 = Oui<br>1 = Non                                             |
| 1     | La combinaison de touche RLS puis<br>SOUS-TOTAL affiche       | 0 = l'heure<br>1 = le message écran<br>(voir instruction 0210) |

## **INSTRUCTION 0302 (AFFICHAGE)**

| BIT #  | 8 | 7 | 6 | 5 | 4 | 3 | 2 | 1 |
|--------|---|---|---|---|---|---|---|---|
| OPTION | - |   |   |   |   |   |   |   |

| BIT # | FONCTION                                                                                                    |  |  |  |  |  |  |  |  |
|-------|----------------------------------------------------------------------------------------------------|--|--|--|--|--|--|--|--|
| 8 à 5 | Temps écoulé entre la fin de transaction et l'affichage de l'HEURE ou du<br>MESSAGE COMMERCIAL déroulant. Dans cette option la plage est de<br>1 Approximativement 5 à 10 secondes après la fin<br>à |  |  |  |  |  |  |  |  |
|       | 9 Approximativement 80 à 90 secondes après la fin<br>0 Pas de message (NOTE)                                                                                                    |  |  |  |  |  |  |  |  |
| 4à1   | Si programmé pour MESSAGE COMMERCIAL déroulant, cette option<br>contrôle la vitesse d'affichage. La plage est alors<br>1 affichage plus rapide<br>à<br>9 affichage plus lent<br>0 message fixe       |  |  |  |  |  |  |  |  |

NOTE: Bit 8 à 5 : Voir instruction 0201 et 0301, pour sélection heure ou message.

## **INSTRUCTION 0303 (AFFICHAGE)**

| BIT #  | 8 | 7 | 6 | 5 | 4 | 3 | 2 | 1 |
|--------|---|---|---|---|---|---|---|---|
| OPTION | 0 | 0 | 0 | 0 |   | 0 | 0 |   |

| BIT # | FONCTION                                         | OPTIONS |
|-------|--------------------------------------------------|---------|
| 8à5   | TOUJOURS 0                                       |         |
| Λ     | Affichage "Arrêt 5 Sec.", lors d'une coupure de  | 0 = Non |
| 4     | courant la clé de contrôle étant en position "L" | 1 = Oui |
| 3&2   | TOUJOURS 0                                       |         |
|       | Affichage de la quantité d'articles vendus sur   | 0 – Non |
| 1     | l'affichage du client quand la touche            |         |
|       | SOUS-TOTAL est pressée                           | I = Oul |

#### **INSTRUCTION 0304 (ENREGISTREMENT)**

| BIT #  | 8 | 7 | 6 | 5 | 4 | 3 | 2 | 1 |
|--------|---|---|---|---|---|---|---|---|
| OPTION | 0 |   | 0 |   |   |   |   |   |

| BIT # | FONCTION                                      | OPTIONS            |
|-------|-----------------------------------------------|--------------------|
| 8     | TOUJOURS 0                                    |                    |
| 7     | Annule que les articles tapés                 | 0 = Non<br>1 = Oui |
| 6     | TOUJOURS 0                                    |                    |
| 5     | Interdit une remise supérieure au montant du  | 0 = Non            |
| •     | sous-total                                    | 1 = Oui            |
| 1     | Utiliser une touche avec le code 0000         | 0 = Oui            |
| 4     | provoque une erreur                           | 1 = Non            |
| 0     | La touche VOID doit être pressée avant la     | 0 = Non            |
| 3     | touche CANCEL                                 | 1 = Oui            |
| 0     | Si le montant total = "0" d'un ticket cela    | 0 = Non            |
| 2     | provoque une erreur                           | 1 = Oui (NOTE)     |
| - 1   | L'aprodictromant d'un montant –0 act autoricá | 0 = Oui (NOTE)     |
| I     |                                               | 1 = Non            |

#### NOTE:

Une transaction se terminant par un total de "0" quand ce bit est Oui, peut être terminée uniquement avec la clé du manager dans la position V. Avec Oui, vous pouvez entrer un 0 et le DEPARTMENT ou PLU l'accepte. Avec Non, une entrée 0 n'est pas autorisée, mais un 0 prédéfini agira sur Bit 2 : Bit 1 :

le PLU.

#### **INSTRUCTION 0305 (ENREGISTREMENT)**

| BIT #  | 8 | 7 | 6 | 5 | 4 | 3 | 2 | 1 |
|--------|---|---|---|---|---|---|---|---|
| OPTION | 0 | 0 | 0 |   |   | 0 |   |   |

| BIT # | FONCTION                                                      | OPTIONS        |
|-------|---------------------------------------------------------------|----------------|
| 8à6   | TOUJOURS 0                                                    |                |
| Б     | Impression de plus de 200 lignes sur le ticket                | 0 = Non        |
| 5     | dans une transaction                                          | 1 = Oui (NOTE) |
| 1     | Calcule, affiche et imprime la quantité à la 2 <sup>nde</sup> | 0 = Non        |
| 4     | décimale                                                      | 1 = Oui        |
| 3     | TOUJOURS 0                                                    |                |
| C     | Imprime le sous-total même si la touche                       | 0 = Non        |
| 2     | [Sous-Total] n'est pas pressée.                               | 1 = Oui        |
| 4     | Touche [Total] ou [Sous-Total] obligatoire                    | 0 = Non        |
| 1     | avant paiement                                                | 1 = Oui        |

NOTE: Bit 5: Quand cette instruction est à 1 le rappel ticket est impossible (Voir instruction 203 bit 8)

## **INSTRUCTION 0306 (ENREGISTREMENT)**

| BIT #  | 8 | 7 | 6 | 5 | 4 | 3 | 2 | 1 |
|--------|---|---|---|---|---|---|---|---|
| OPTION | 0 |   | 0 |   | 0 |   |   |   |

| BIT # | FONCTION                                                                                                    | OPTIONS                                 |
|-------|----------------------------------------------------------------------------------------------------|-----------------------------------------|
| 8     | TOUJOURS 0                                                                                                    |                                         |
| 7     | Déclenche une erreur quand la Sortie<br>d'argent (SA, PO) dépasse les ESPECES<br>tiroir                                                                                                    | 0 = Non<br>1 = Oui                      |
| 6     | TOUJOURS 0                                                                                                    |                                         |
| 5     | Contrainte de composer le nombre de<br>couverts avant de faire une vente                                                                                                    | 0 = Non<br>1 = Oui                      |
| 4     | TOUJOURS 0                                                                                                    |                                         |
| 3     | [PO] réduit la quantité d'articles de 1 pendant<br>un paiement panaché.                                                                                                    | 0 = Non<br>1 = Oui                      |
| 2     | Le paiement séparé doit être achevé. (En<br>d'autres termes l'opération paiement séparé<br>de la première personne prépare<br>automatiquement la même opération pour la<br>personne suivante.) | 0 = Non<br>1 = Oui                      |
| 1     | Paiement individuel d'une table en mode restaurant.                                                                                                    | 0 = Non Autorisé<br>1 = Autorisé (NOTE) |

NOTE:

Bit 1 : Code de la touche à créer 6185 : paiement individuel

#### **INSTRUCTION 0307 (ENREGISTREMENT)**

 BIT #
 8
 7
 6
 5
 4
 3
 2
 1

 OPTION
 0
 0
 0
 0
 0
 0
 0

| BIT # | FONCTION                 |                           | OPTIONS                                 |
|-------|--------------------------|---------------------------|-----------------------------------------|
| 8à7   | TOUJOURS 0               |                           |                                         |
|       | Décle                    | enchement alarme tiro     | ir                                      |
|       | Espèces Caissier         | Espèces Vendeur           | <ul> <li>Transaction Espèces</li> </ul> |
| 6     | 0                        | 1                         | 1                                       |
| 5     | 1                        | 0                         | 1                                       |
|       | Le seuil se programm     | ne en P1 / 1-Date / Ala   | arme argent tiroir                      |
| 1     | Contrainte numéro SKU    | avant fonction Non        |                                         |
| 4     | Vente                    |                           |                                         |
| 3     | TOUJOURS 0               |                           |                                         |
| 2     | Limite le nombre de Dupl | 0 = N'importe quel nombre |                                         |
| 2     |                          | 1 = Juste un              |                                         |
| 1     | TOUJOURS 0               |                           |                                         |

## **INSTRUCTION 0308 (TVA)**

| BIT #  | 8 | 7 | 6 | 5 | 4 | 3 | 2 | 1 |
|--------|---|---|---|---|---|---|---|---|
| OPTION | 0 |   | 0 | 0 |   |   |   |   |

| BIT # | FONCTION                                                                    | OPTIONS                   |
|-------|-----------------------------------------------------------------------------|---------------------------|
| 8     | TOUJOURS 0                                                                  |                           |
| 7     | Imprime la TVA et le montant soumis àTVA                                    | 0 = Non<br>1 = Oui (NOTE) |
| 6     | TOUJOURS 0                                                                  |                           |
| 5     | Impression et affichage du symbole TVA                                      | 1 = Non<br>0 = Oui        |
| 4     | Imprime le montant net (= Total – TVA) en<br>mode TVA                       | 0 = Non<br>1 = Oui (NOTE) |
| 3     | Imprime les TVA individuelles sur le ticket                                 | 0 = Non<br>1 = Oui        |
| 2     | Imprime la TVA totale sur le ticket                                         | 0 = Non<br>1 = Oui (NOTE) |
| 1     | Imprime individuellement le montant soumis<br>à TVA et la TVA sur le ticket | 0 = Non<br>1 = Oui        |

| Bit 7 | : | Instruction            | 0308, | Bit 1 | doit     | être               | à | 1 |
|-------|---|------------------------|-------|-------|----------|--------------------|---|---|
|       | _ | Los a travelant? a set | 0000  |       | -1 - 1 A | <b>2 1</b> · · · · | 2 | 4 |

Bit 4 :

Instruction 0308, Bit 7 doit être à 1. Instruction 0308, Bit 1 & Bit 3 doivent être à 0. Bit 2 :

#### **INSTRUCTION 0309**

| BIT #  | 8 | 7 | 6 | 5 | 4 | 3 | 2 | 1 |
|--------|---|---|---|---|---|---|---|---|
| OPTION | 0 | 0 | 0 | 0 | 0 | 0 | 0 | 0 |

| BIT # | FONCTION   | OPTIONS |
|-------|------------|---------|
| 8à1   | TOUJOURS 0 |         |

#### **INSTRUCTION 0310**

| BIT #  | 8 | 7 | 6 | 5 | 4 | 3 | 2 | 1 |
|--------|---|---|---|---|---|---|---|---|
| OPTION | 0 | 0 | 0 | 0 | 0 | 0 | 0 | 0 |

| BIT # | FONCTION   | OPTIONS |
|-------|------------|---------|
| 8à1   | TOUJOURS 0 |         |

## **INSTRUCTION 0401 (ARRONDI)**

 BIT #
 8
 7
 6
 5
 4
 3
 2
 1

 OPTION
 0
 0
 0
 0
 0
 0
 0
 0
 0

| BIT # | FONCTION            | OPTIONS                                                                                                 |
|-------|---------------------|----------------------------------------------------------------------------------------------------|
| 8à3   | TOUJOURS 0          |                                                                                                    |
| 2 & 1 | Nombre de DECIMALES | 00 = Pas de décimale<br>01 = 0.0 une décimale<br>10 = 0.00 deux décimales<br>11 = 0.000 trois décimales |

# **INSTRUCTION 0402 (ARRONDI)**

| BIT #  | 8 | 7 | 6 | 5 | 4 | 3 | 2 | 1 |
|--------|---|---|---|---|---|---|---|---|
| OPTION | 0 | 0 | 0 |   |   |   |   |   |

| BIT # | FONCTION                                                  | OPTIONS                                                           |
|-------|-----------------------------------------------------------|-------------------------------------------------------------------|
| 8à6   | TOUJOURS 0                                                |                                                                   |
| 5     | Utiliser le facteur d'ARRONDI pour le calcul<br>de la TVA | 0 = A 1 décimale<br>1 = Au dernier chiffre                        |
| 4 à 1 | Facteur d'ARRONDI pour le calcul de la TVA                | 0 = Arrondi inférieur<br>5 = Arrondi 5/4<br>9 = Arrondi supérieur |

| NOTE: | Mettre deux (ou un) chiffre quelle que soit la position du curseur. |
|-------|---------------------------------------------------------------------|
|       | Ex : 05                                                             |

## **INSTRUCTION 0403 (ARRONDI)**

| BIT #  | 8 | 7 | 6 | 5 | 4 | 3 | 2 | 1 |
|--------|---|---|---|---|---|---|---|---|
| OPTION | 0 | 0 | 0 |   |   |   |   |   |

| BIT # | FONCTION                                                     | OPTIONS                                                           |
|-------|--------------------------------------------------------------|-------------------------------------------------------------------|
| 8à6   | TOUJOURS 0                                                   |                                                                   |
| 5     | Facteur d'ARRONDI pour le calcul du % & de la multiplication | 0 = A 1 décimale<br>1 = Au dernier chiffre                        |
| 4 à 1 | Facteur d'ARRONDI pour le calcul du % & la multiplication    | 0 = Arrondi inférieur<br>5 = Arrondi 5/4<br>9 = Arrondi supérieur |

## **INSTRUCTION 0404 (ARRONDI)**

| BIT #    | 8 | 7 | 6 | 5 | 4 | 3 | 2 | 1 |
|----------|---|---|---|---|---|---|---|---|
| OPTION [ | 0 | 0 | 0 | 0 |   |   |   |   |

| BIT # | FONCTION                      | OPTIONS                   |
|-------|-------------------------------|---------------------------|
| 8à5   | TOUJOURS 0                    |                           |
| 4     | Arrondi Français en terminant | 0 = Non (NOTE)<br>1 = Oui |
| 3     | Arrondi Suisse en terminant   | 0 = Non (NOTE)<br>1 = Oui |
| 2     | Methode d'arrondi Français    | 0 = Non (NOTE)<br>1 = Oui |
| 1     | Methode d'arrondi Suisse      | 0 = Non (NOTE)<br>1 = Oui |

#### NOTE:

- Voir instruction 0404, #2. Voir instruction 0404, #1. Bit 4 :
- Bit 3 :
- En arrondi Français, 1 à 5 = 5, 6 à 9 = 10Bit 2 :
- Bit 1 : En arrondi Suisse, 0 à 2 = 0, 3 à 7 = 5, 8 à 9 = 10

## **INSTRUCTION 0405 (CALCUL)**

| BIT #  | 8 | 7 | 6 | 5 | 4 | 3 | 2 | 1 |
|--------|---|---|---|---|---|---|---|---|
| OPTION | 0 |   | 0 |   |   | 0 |   |   |

| BIT # | FONCTION                                                                | OPTIONS                                                                                |
|-------|-------------------------------------------------------------------------|----------------------------------------------------------------------------------------|
| 8     | TOUJOURS 0                                                              |                                                                                        |
| 7     | Utilisation de la touche Nul Ligne (EC) sur des<br>quantités multiples. | 0 = Non (Tous les articles<br>sont annulés)<br>1 = Oui (Un seul article est<br>annulé) |
| 6     | TOUJOURS 0                                                              |                                                                                        |
| 5     | Permet de vendre en vrac la marchandise empaquetée                      | 0 = Non<br>1 = Oui                                                                     |
| 4     | Ordre de multiplication                                                 | 0 = Quantité x Prix unitaire<br>1 = Prix unitaire x Quantité                           |
| 3     | TOUJOURS 0                                                              |                                                                                        |
| 2     | Calcul du service                                                       | 0 = Non<br>1 = Oui                                                                     |
| 1     | Méthode de Comptage pour le nombre<br>d'article d'un ticket             | 0 = Tous les articles (NOTE)<br>1 = Toutes les lignes                                  |

## NOTE:

**Bit 1 :** = 1 Les articles de la ligne comptent pour 1 si l'article est multiple. Voir l'instruction 203, bit 2.

## **INSTRUCTION 0406 (CALCUL)**

| BIT #  | 8 | 7 | 6 | 5 | 4 | 3 | 2 | 1 |
|--------|---|---|---|---|---|---|---|---|
| OPTION | 0 | 0 | 0 | 0 | 0 |   | 0 |   |

| BIT # | FONCTION                                                                       | OPTIONS            |
|-------|--------------------------------------------------------------------------------|--------------------|
| 4à8   | TOUJOURS 0                                                                     |                    |
| 3     | Multiplication type surface Longueur x<br>Largeur x Article ( $x =$ touche 9C) | 0 = Non<br>1 = Oui |
| 2     | TOUJOURS 0                                                                     |                    |
| 1     | Ticket pourboire imprimé                                                       | 0 = Non<br>1 = Oui |

# INSTRUCTION 0407 (EURO/DEVISE)

| BIT #  | 8 | 7 | 6 | 5 | 4 | 3 | 2 | 1 |
|--------|---|---|---|---|---|---|---|---|
| OPTION |   |   | 0 |   |   |   |   |   |

| BIT # | FONCTION                                                                                                    | OPTIONS                                                                    |
|-------|----------------------------------------------------------------------------------------------------|----------------------------------------------------------------------------|
| 8     | Convertit tous les prix des départements et articles en devises à la date du changement de monnaie.                                   | 0 = Oui<br>1 = Non                                                         |
| 7     | Imprime les montants en monnaie locale et en devises.                                                                                 | 0 = Sur tous les reçus (NOTE)<br>1 = Sur le 2 <sup>nd</sup> reçu seulement |
| 6     | TOUJOURS 0                                                                                                    |                                                                            |
| 5     | Imprime le taux de change entre la monnaie<br>locale et la devise en bas du ticket.                                                   | 0 = Non<br>1 = Oui                                                         |
| 4     | Imprime les montants convertis sur ticket client et sur le journal.                                                                   | 0 = Non<br>1 = Oui                                                         |
| 3     | Imprime, sur le reçu et sur le journal, les<br>montants des transactions monnaie locale et<br>devise                                  | 0 = Non<br>1 = Oui                                                         |
| 2     | Imprime, sur le reçu et sur le journal, les montants les TVA, en monnaie locale et devise                                             | 0 = Non<br>1 = Oui                                                         |
| 1     | Imprime, sur le ticket et sur le journal, les<br>articles les départements les remises les SA et<br>RA en monnaie locale et en devise | 0 = Non<br>1 = Oui                                                         |

#### NOTE:

| Bit 8 : | Même si Bit 8 = 0, la fonction n'est effective qu'à la date                                                                                                    |
|---------|----------------------------------------------------------------------------------------------------|
|         | d'entrée en vigueur de l'Euro.                                                                                                    |
|         | (Se référer au manuel P1, programmation 2 PROGRAM 1, 1. Date, 9.                                                                                                    |
|         | Date de conversion en Euros.)                                                                                                    |
|         | Si Bit 8 = 1, la fonction n'est jamais effective quelle que soit la date prédéfinie                                                                                                    |
| D:+ 7 . | $\mathbf{p}$ is a second second sec |
| ыт / :  | La determination des options, Bit 5 à Bit 1 à priorite sur celle du bit 7.                                                                                                    |

# **INSTRUCTION 0408 (EURO/DEVISE)**

| BI | T #                                                                                                    | 8                                                                                                 | 7          | 6       | 5       | 4           | 3                                            | }                                                                                 | 2                                           | 1                                   |                             |
|----|----------------------------------------------------------------------------------------------------|---------------------------------------------------------------------------------------------------|------------|---------|---------|-------------|----------------------------------------------|-----------------------------------------------------------------------------------|---------------------------------------------|-------------------------------------|-----------------------------|
| OP | TION                                                                                                    | 0                                                                                                 | 0          | 0       |         |             |                                              |                                                                                   |                                             |                                     |                             |
| [  | BIT # FONCTION (                                                                                                    |                                                                                                   |            |         |         | C           | OPTIO                                        | NS                                                                                |                                             |                                     |                             |
|    | 8à6                                                                                                    | TOUJO                                                                                             | URS 0      |         |         |             |                                              |                                                                                   |                                             |                                     |                             |
|    | Affiche le symbole de la devise (=Eu, mot<br>5 n°047 dans le menu nom de transaction 2) sur<br>la ligne du bas de l'afficheur client       |                                                                                                   |            |         |         |             |                                              | r 0 = Non<br>1 = Oui                                                              |                                             |                                     |                             |
|    | Affiche le symbole de la monnaie locale (=Lc,<br>mot n°046 dans le menu nom de transaction 2)<br>sur la ligne du bas de l'afficheur client |                                                                                                   |            |         |         |             |                                              | 0 = Non<br>1 = Oui                                                                |                                             |                                     |                             |
|    | 3                                                                                                    | Affiche                                                                                           | le montant | du rend | u monna | ie          | 0<br>1                                       | ) = LC<br>= LC<br>FC                                                              | dans ra<br>dans ra<br>1 dans i              | angée c<br>angée c<br>rangée        | lu bas<br>lu haut<br>du bas |
|    | 2                                                                                                    | Affiche les montants des transactions telles<br>que SOUS-TOTAL, TOTAL, ESPECES,<br>CHEQUES, et NB |            |         |         |             | 0<br>1                                       | 0 = LC dans rangée du bas<br>1 = LC dans rangée du haut<br>FC1 dans rangée du bas |                                             |                                     |                             |
|    | Affiche chaque montant enregistré de DEPT,<br>PLU, -, %, RA et PO                                                                          |                                                                                                   |            |         |         | ,<br>,<br>1 | ) = Rar<br>Rar<br>(LC<br>= Hau<br>(LC<br>Bas | ngée du<br>ngée du<br>;)<br>ut : Artio<br>;)]<br>s : Mont                         | i haut :<br>i bas: M<br>cle & M<br>tant (FC | Article<br>Iontant<br>ontant<br>C1) |                             |

# **INSTRUCTION 0409 (EURO/DEVISE)**

| ΒI | T #   | 8 7 6 5                                                                           | 4                                                                                  | 3 2 1                                                                                                    |  |  |  |
|----|-------|-----------------------------------------------------------------------------------|------------------------------------------------------------------------------------|----------------------------------------------------------------------------------------------------|--|--|--|
| OP | TION  | 0                                                                                 |                                                                                    | 0                                                                                                    |  |  |  |
|    | BIT # | FONCTION                                                                          |                                                                                    | OPTIONS                                                                                                    |  |  |  |
|    | 8     | TOUJOURS 0                                                                        |                                                                                    |                                                                                                    |  |  |  |
|    | 7     | Laisse un espace après la date etc. en<br>du reçu                                 | haut                                                                               | 0 = Pas d' espace<br>1 = Un espace de 1 ligne                                                                                                    |  |  |  |
|    | 6 & 5 | Laisse un espace avant d'imprimer le t<br>change entre la monnaie locale et la de | 00 = Pas d' espace<br>01 = Un espace d'une ligne<br>10 = 2 lignes<br>11 = 3 lignes |                                                                                                    |  |  |  |
|    | 4     | Taille de caractères de "TOTAL" en dev                                            | /ise                                                                               | 0 = Taille standard<br>1 = Double-largeur                                                                                                    |  |  |  |
|    | 3     | Type d'impression de ligne Total quanc<br>vente est faite en devises              | l la                                                                               | 0 = en monnaie locale et devise<br>1 = en devise seulement                                                                                                    |  |  |  |
|    | 2     | TOUJOURS 0                                                                        |                                                                                    |                                                                                                    |  |  |  |
|    | 1     | Transaction en devise étrangère                                                   |                                                                                    | 0 = Monnaie locale<br>1 = Pour Euro uniquement<br>Espèces = Espèces EURO<br>Chèques = Chèques EURO<br>Crédit = Crédit EURO<br>CB1 = CB1 EURO<br>CB2 = CB2 EURO<br>CB3 = CB3 EURO<br>CB4 = CB4 EURO |  |  |  |

## INSTRUCTION 0410 (EURO/DEVISE)

| BIT #  | 8 | 7 | 6 | 5 | 4 | 3 | 2 | 1 |
|--------|---|---|---|---|---|---|---|---|
| OPTION | 0 | 0 | 0 |   |   |   |   |   |

| BIT # | FONCTION                                                                                   | OPTIONS                                                                                |
|-------|--------------------------------------------------------------------------------------------|----------------------------------------------------------------------------------------|
| 8à6   | TOUJOURS 0                                                                                 |                                                                                        |
| 5     | Rapport : Imprime les titres 'Ventes en monnaie locale / Ventes en Euros.'                 | 0 = Non<br>1 = Oui                                                                     |
| 4 à 1 | Période d'affichage du montant total,<br>alternativement en monnaie locale ou en<br>devise | 0000 = 0.5 seconde<br>0010 = 1.0 seconde<br>0100 = 2.0 secondes<br>1000 = 4.0 secondes |

## **INSTRUCTION 0501 (EURO/DEVISE)**

| BIT #  | 8 | 7 | 6 | 5 | 4 | 3 | 2 | 1 |
|--------|---|---|---|---|---|---|---|---|
| OPTION | 0 | 0 | 0 | 0 | 0 | 0 |   |   |

| BIT # | FONCTION                                                                                             | OPTIONS                                            |
|-------|----------------------------------------------------------------------------------------------------|----------------------------------------------------|
| 8à3   | TOUJOURS 0                                                                                           |                                                    |
| 2     | Rapport Département, Articles, Comptes,<br>Groupe de Départements, Groupe d'Articles:<br>Imprimés en | 0 = monnaie locale<br>1 = monnaie locale et devise |
| 1     | Rapport général, horaire, serveur et caissier:<br>Imprimés en                                        | 0 = monnaie locale<br>1 = monnaie locale et devise |

## **INSTRUCTION 0502 (EURO/DEVISE)**

| BIT # | 8 | 7 | 6 | 5 | 4 | 3 | 2 | 1 |
|-------|---|---|---|---|---|---|---|---|
|       | 0 | 0 | 0 | 0 | 0 | 0 | 0 |   |

| BIT # | FONCTION      | OPTIONS                |
|-------|---------------|------------------------|
| 8à2   | TOUJOURS 0    |                        |
| 1     | Fonction €uro | 0 = FC/LC<br>1 = LC/FC |

# **INSTRUCTION 0503 (COUPON/PRESSING)**

| BIT #  | 8 | 7 | 6 | 5 | 4 | 3 | 2 | 1 |
|--------|---|---|---|---|---|---|---|---|
| OPTION | 0 | 0 | 0 |   |   |   |   | 0 |

| BIT # | FONCTION                                                     | OPTIONS                   |
|-------|--------------------------------------------------------------|---------------------------|
| 8à6   | TOUJOURS 0                                                   |                           |
| 5     | Impression date de retrait sur ticket (pressing - touche 9B) | 0 = Non<br>1 = Oui        |
| 4     | Impression coupon pressing sur imprimante externe            | 0 = Non<br>1 = Oui (NOTE) |
| 3     | Coupons Solides / Liquides                                   | 0 = Non<br>1 = Oui (NOTE) |
| 2     | Coupons type pressing                                        | 0 = Non<br>1 = Oui (NOTE) |
| 1     | TOUJOURS 0                                                   |                           |

| NOTE:       |                                                                                                    |
|-------------|----------------------------------------------------------------------------------------------------|
| Bit 4 :     | Il faut que le bit 2 soit à 1.                                                                                                    |
| Bit 3 & 2 : | Se référer aux instructions des départements et des articles.<br>Voir Instruction <b>Dept 3</b> , bit 6&7 et I <b>nstruction Art 3</b> , bit 6&7<br>Ne pas mettre les bits 2 & 3 à 1 en même temps les deux fonctions<br>ne sont pas compatibles l'une avec l'autre. |

# **INSTRUCTION 0504 (PRESSING)**

| BIT #    | 8 | 7 | 6 | 5 | 4 | 3 | 2 | 1 |
|----------|---|---|---|---|---|---|---|---|
| OPTION [ | 0 | 0 | 0 | 0 | 0 |   |   |   |

| BIT # | FONCTION                                          | OPTIONS |
|-------|---------------------------------------------------|---------|
| 8à4   | TOUJOURS 0                                        |         |
| 3     | Nom du vendeur utilisé pour les jours de          | 0 = Non |
| 3     | retrait sur les coupons et le ticket              | 1 = Oui |
| 2     | Nom du caissier utilisé pour les jours de retrait | 0 = Non |
| 2     | sur les coupons et le ticket                      | 1 = Oui |
| 4     | Impression mode de paiement sur coupon            | 0 = Non |
| I     | pressing                                          | 1 = Oui |

#### **INSTRUCTION 0505 (RAPPORT)**

| BIT #  | 8 | 7 | 6 | 5 | 4 | 3 | 2 | 1 |
|--------|---|---|---|---|---|---|---|---|
| OPTION | 0 | 0 |   |   |   |   |   |   |

| BIT # | FONCTION                                                                 | OPTIONS                              |
|-------|--------------------------------------------------------------------------|--------------------------------------|
| 8&7   | TOUJOURS 0                                                               |                                      |
| 6     | Rapport de groupe département et article :<br>Montant moyen des ventes   | 0 = Non disponible<br>1 = Disponible |
| 5     | Rapport de tous les départements:<br>Quantités moyennes des ventes       | 0 = Non disponible<br>1 = Disponible |
| 4     | Rapport de tous les départements :<br>Montant moyen des ventes           | 0 = Non disponible<br>1 = Disponible |
| 3     | Imprime le prix unitaire moyen des<br>départements sur les rapports X/Z  | 0 = Non<br>1 = Oui                   |
| 2     | Le % total des ventes des départements<br>s'imprime sur les rapports X/Z | 0 = Non (NOTE)<br>1 = Oui            |
| 1     | Le % des ventes des pages de département<br>s'imprime sur les rapports   | 0 = Non (NOTE)<br>1 = Oui            |

#### NOTE:

Bit 2 : Ceci est le % des ventes du département par rapport au total des ventes. (Voir instruction 505, bit 1) Ceci est un pourcentage des ventes du département par rapport aux

Bit 1 : ventes de la page du département.

## **INSTRUCTION 0506 (RAPPORT)**

| BIT #  | 8 | 7 | 6 | 5 | 4 | 3 | 2 | 1 |
|--------|---|---|---|---|---|---|---|---|
| OPTION | 0 | 0 |   |   |   |   |   |   |

| BIT # | FONCTION                                                                                                    | OPTIONS            |
|-------|----------------------------------------------------------------------------------------------------|--------------------|
| 8&7   | TOUJOURS 0                                                                                                    |                    |
| 6     | Imprime la moyenne des couverts sur les rapports (CA net / Couverts)                                                                          | 0 = Non<br>1 = Oui |
| 5     | Panier moyen sur les rapports HORAIRES en quantité (CA net / Quantité)                                                                        | 0 = Non<br>1 = Oui |
| 4     | Panier moyen sur les rapports HORAIRES en valeur (CA heure/CA net)                                                                            | 0 = Non<br>1 = Oui |
| 3     | Le rapport des articles du Groupe 2 fournit un pourcentage<br>du total des ventes (Chaque total par Article /Total des<br>Ventes du GROUPE 2) | 0 = Non<br>1 = Oui |
| 2     | Le rapport des articles du Groupe 1 fournit un pourcentage<br>du total des ventes (Total par Article /Total des Ventes du<br>GROUPE 1)        | 0 = Non<br>1 = Oui |
| 1     | Le rapport article global fournit un pourcentage du total des ventes (Total des Articles /Total des Ventes articles)                          | 0 = Non<br>1 = Oui |

# **INSTRUCTION 0507 (RAPPORT)**

| BIT #  | 8 | 7 | 6 | 5 | 4 | 3 | 2 | 1 |
|--------|---|---|---|---|---|---|---|---|
| OPTION | 0 | 0 | 0 |   |   |   |   |   |

| BIT # | FONCTION                                                                 | OPTIONS            |
|-------|--------------------------------------------------------------------------|--------------------|
| 8à6   | TOUJOURS 0                                                               |                    |
| 5     | N'imprime pas les valeurs à zéro sur les rapports CAISSIERS/SERVEURS X/Z | 0 = Oui<br>1 = Non |
| 4     | N'imprime pas les valeurs à zéros sur le rapport TABLE X/Z               | 0 = Oui<br>1 = Non |
| 3     | N'imprime pas les articles à 0 sur les rapports X/Z.                     | 0 = Oui<br>1 = Non |
| 2     | N'imprime pas les départements à 0 sur les rapports X/Z.                 | 0 = Oui<br>1 = Non |
| 1     | Remise à zéro du numéro consécutif après un Z (numéro de ticket)         | 0 = Non<br>1 = Oui |

# **INSTRUCTION 0508 (RAPPORT)**

| BIT #  | 8 | 7 | 6 | 5 | 4 | 3 | 2 | 1 |
|--------|---|---|---|---|---|---|---|---|
| OPTION | 0 |   |   |   | 0 |   |   |   |

| BIT # | FONCTION                                                                                                    | OPTIONS                              |
|-------|----------------------------------------------------------------------------------------------------|--------------------------------------|
| 8     | TOUJOURS 0                                                                                                    |                                      |
| 7     | Réinitialisation des ventes articles classées<br>par départements sur le rapport "Z"                            | 0 = Non disponible<br>1 = disponible |
| 6     | Sur le rapport article par département<br>Imprime le pourcentage de chaque<br>département par rapport au Total. | 0 = Non disponible<br>1 = disponible |
| 5     | Imprime le rapport Table sur le rapport général.                                                                | 0 = Non<br>1 = Oui                   |
| 4     | TOUJOURS 0                                                                                                    |                                      |
| 3     | Imprime les couverts sur le rapport général                                                                     | 0 = Non<br>1 = Oui                   |
| 2     | Imprime les départements sur le rapport général                                                                 | 0 = Oui<br>1 = Non                   |
| 1     | Imprime le numéro de département sur le<br>rapport général                                                      | 0 = Non<br>1 = Oui                   |

## **INSTRUCTION 0509 (RAPPORT)**

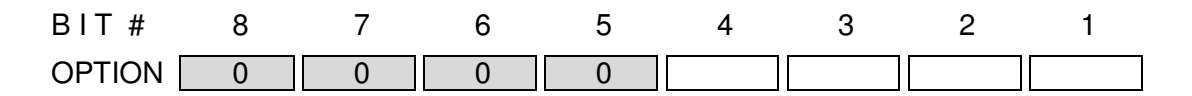

| BIT # | FONCTION                                                                        | OPTIONS            |
|-------|---------------------------------------------------------------------------------|--------------------|
| 8à5   | TOUJOURS 0                                                                      |                    |
| 4     | La déclaration tiroir se fait en X1/Z1 rapport individuel<br>caissier / vendeur | 0 = Non<br>1 = Oui |
| 3     | La déclaration tiroir se fait en X1/Z1 rapport caissier / vendeur               | 0 = Non<br>1 = Oui |
| 2     | La déclaration tiroir se fait en rapport X1 général                             | 0 = Non<br>1 = Oui |
| 1     | Contrainte de faire la déclaration tiroir avant un rapport Z1 général.          | 0 = Non<br>1 = Oui |

## **INSTRUCTION 0510 (RAPPORT)**

| BIT #  | 8 | 7 | 6 | 5 | 4 | 3 | 2 | 1 |
|--------|---|---|---|---|---|---|---|---|
| OPTION | 0 | 0 | 0 | 0 | 0 |   | 0 |   |

| BIT # | FONCTION                                 | OPTIONS                   |
|-------|------------------------------------------|---------------------------|
| 8 & 4 | TOUJOURS 0                               |                           |
| 3     | Impression du numéro de rapport en "X/Z" | 0 = Non<br>1 = Oui        |
| 2     | TOUJOURS 0                               |                           |
| 1     | Rapport X1 général est imprimé           | 0 = Oui (NOTE)<br>1 = Non |

NOTE:

**Bit 1 :** Si "Non," uniquement le rapport global est controlé.

## **INSTRUCTION 0601 (RAPPORT)**

| BIT #  | 8 | 7 | 6 | 5 | 4 | 3 | 2 | 1 |
|--------|---|---|---|---|---|---|---|---|
| OPTION |   |   |   | 0 | 0 | 0 |   |   |

| BIT # | FONCTION                                                                                               | OPTIONS                    |
|-------|----------------------------------------------------------------------------------------------------|----------------------------|
| 8     | Quand on multiplie un mode de paiement<br>dans les rapports on a la quantité des modes<br>de paiements | 0 = Non<br>1 = Oui         |
| 7     | Addition de couverts possible                                                                          | 0 = Non<br>1 = Oui         |
| 6     | Les Non VENTE (ouvertures tiroir)<br>s'impriment sur les rapports Caissier/Serveur                     | 0 = Non<br>1 = Oui         |
| 5à3   | TOUJOURS 0                                                                                             |                            |
| 2     | Le NRGT, et les annulations s'impriment sur les rapports                                               | 0 = Oui<br>1 = Non         |
| 1     | Le NRGT est en brut ou net dans les rapports X/Z                                                       | 0 = BRUT<br>1 = NET (NOTE) |

NOTE:

Bit 1 : Quand indiqué Net, le NRGT est le même que le montant net des ventes.

#### **INSTRUCTION 0602 (RAPPORT)**

| BIT #  | 8 | 7 | 6 | 5 | 4 | 3 | 2 | 1 |
|--------|---|---|---|---|---|---|---|---|
| OPTION | 0 | 0 | 0 | 0 |   |   | 0 |   |

| BIT # | FONCTION                                                                     | OPTIONS                                                        |
|-------|------------------------------------------------------------------------------|----------------------------------------------------------------|
| 8à4   | TOUJOURS 0                                                                   |                                                                |
| 3     | Impression de PLU négatif sur les rapports                                   | 0 = Non<br>1 = Oui                                             |
| 2     | TOUJOURS 0                                                                   |                                                                |
| 1     | Le compteur du RAPPORT des ventes horaires compte les articles ou les ventes | 0 = Comptage des ventes<br>nettes<br>1 = Comptage des articles |

#### **INSTRUCTION 0603 (RAPPORT)**

| BIT #  | 8 | 7 | 6 | 5 | 4 | 3 | 2 | 1 |
|--------|---|---|---|---|---|---|---|---|
| OPTION |   | 0 | 0 |   |   |   |   |   |

| BIT # | FONCTION                                                                | OPTIONS            |
|-------|-------------------------------------------------------------------------|--------------------|
| 8     | Imprime le rapport Coût / Profit sur rapport Article Individuel.        | 0 = Non<br>1 = Oui |
| 7à6   | TOUJOURS 0                                                              |                    |
| 5     | Imprime le rapport Coût / Profit sur rapport Article par<br>département | 0 = Non<br>1 = Oui |
| 4     | Imprime le rapport Coût / Profit sur rapport groupe article 2           | 0 = Non<br>1 = Oui |
| 3     | Imprime le rapport Coût / Profit sur le rapport groupe article 1        | 0 = Non<br>1 = Oui |
| 2     | Imprime le rapport Coût / Profit sur le rapport article                 | 0 = Non<br>1 = Oui |
| 1     | Imprime le rapport Coût / Profit sur le rapport<br>Département          | 0 = Non<br>1 = Oui |

#### NOTE:

**Bit 5 à 1:** Pour imprimer le rapport Coût / Profit , les coûts doivent être programmés dans le menu page prix 2 des articles.

## **INSTRUCTION 0604 (GROUPE – VENDEUR CROISE)**

| BIT #  | 8 | 7 | 6 | 5 | 4 | 3 | 2 | 1 |
|--------|---|---|---|---|---|---|---|---|
| OPTION |   |   |   | 0 |   |   | 0 | 0 |

| BIT # | FONCTION                                        | OPTIONS        |
|-------|-------------------------------------------------|----------------|
| 0     | Lors de l'impression des tables, les lignes de  | 0 = Non        |
| 0     | séparation sont imprimées entre les groupes     | 1 = Oui        |
| 7     | Vendeur croisé. Le vendeur peut être changé en  | 0 = Non (NOTE) |
| 1     | cours de vente                                  | 1 = Oui        |
| 6     | Le nom du Groupe s'imprime lors de l'impression | 0 = Non        |
| 0     | des tables                                      | 1 = Oui        |
| 5     | TOUJOURS 0                                      |                |
| 4     | RAPPORT X/Z: Impression du total des Groupes    | 0 = Non        |
| 4     | de Département sur le rapport général.          | 1 = Oui        |
| 2     | RAPPORT X/Z: Impression du rapport Groupe de    | 0 = Non        |
| 3     | Département sur le rapport général              | 1 = Oui        |
| 2&1   | TOUJOURS 0                                      |                |

| <b>Bit 8</b> : L'instruction 0209, bit 6 et l'instruction 0604, bit 6 doivent être à 1. |
|-----------------------------------------------------------------------------------------|
|                                                                                         |
| Bit 7: Voir instruction 0107, bit 2. Après avoir ouvert la table la                     |
| seconde fois utiliser [RLS] pour entrer le nouveau vendeur.                             |
| <b>Bit 6 :</b> S'assurer que l'instruction 0209, bit 6 = 1.                             |

# **INSTRUCTION 0605 (GROUPE)**

| BIT #  | 8 | 7 | 6 | 5 | 4 | 3 | 2 | 1 |
|--------|---|---|---|---|---|---|---|---|
| OPTION | 0 | 0 | 0 | 0 | 0 | 0 |   |   |

| BIT # | FONCTION                                   | OPTIONS            |
|-------|--------------------------------------------|--------------------|
| 8à3   | TOUJOURS 0                                 |                    |
| 2     | Rapport Z1 des groupes 2 articles possible | 0 = Non<br>1 = Oui |
| 1     | Rapport Z1 des groupes 1 articles possible | 0 = Non<br>1 = Oui |
## **INSTRUCTION 0606 (INVENTAIRE)**

| BIT #  | 8 | 7 | 6 | 5 | 4 | 3 | 2 | 1 |
|--------|---|---|---|---|---|---|---|---|
| OPTION | 0 |   |   | 0 |   |   |   |   |

| BIT # | FONCTION                                                                     | OPTIONS                   |
|-------|------------------------------------------------------------------------------|---------------------------|
| 8     | TOUJOURS 0                                                                   |                           |
| 7     | Inventaire en IRC possible                                                   | 0 = Non<br>1 = Oui        |
| 6     | Vérification quantité en stock                                               | 0 = Non<br>1 = Oui        |
| 5     | TOUJOURS 0                                                                   |                           |
| 4     | Réinitialise l'inventaire, rapport Z                                         | 0 = Non<br>1 = Oui        |
| 3     | La liste d'inventaire des articles (0 non pris en compte) est disponible     | 0 = Non<br>1 = Oui        |
| 2     | La liste d'inventaire des départements (0 non pris en compte) est disponible | 0 = Non<br>1 = Oui        |
| 1     | Gestion de stock utilisée                                                    | 0 = Non (NOTE)<br>1 = Oui |

#### NOTE:

**Bit 7 :** L'instruction 0606, bit 1 doit être à 1.

Bit 1: Mettre l'instruction 3 bit 5 des départements ou des articles pour les gérer en stock.

# **INSTRUCTION 0607 (FORMATION)**

| BIT #  | 8 | 7 | 6 | 5 | 4 | 3 | 2 | 1 |
|--------|---|---|---|---|---|---|---|---|
| OPTION | 0 |   | 0 |   |   |   | 0 | 0 |

| BIT # | FONCTION                                         | OPTIONS            |
|-------|--------------------------------------------------|--------------------|
| 8     | TOUJOURS 0                                       |                    |
| 7     | Vendeur utilisable en mode école                 | 0 = Non<br>1 = Oui |
| 6     | TOUJOURS 0                                       |                    |
| 5     | Caissier utilisable en mode école                | 0 = Non<br>1 = Oui |
| 4     | Pas d'impression du rapport école sur le journal | 0 = Non<br>1 = Oui |
| 3     | Impression du JOURNAL en mode Ecole              | 0 = Non<br>1 = Oui |
| 2 & 1 | TOUJOURS 0                                       |                    |

## **INSTRUCTION 0608 (BUZZER)**

| BIT #  | 8 | 7 | 6 | 5 | 4 | 3 | 2 | 1 |
|--------|---|---|---|---|---|---|---|---|
| OPTION | 0 | 0 |   | 0 | 0 | 0 | 0 | 0 |

| BIT # | FONCTION               | OPTIONS            |
|-------|------------------------|--------------------|
| 8&7   | TOUJOURS 0             |                    |
| 6     | BIP d'erreur désactivé | 0 = Non<br>1 = Oui |
| 5à1   | TOUJOURS 0             |                    |

# **INSTRUCTION 0609 (TIROIR)**

| BIT #  | 8 | 7 | 6 | 5 | 4 | 3 | 2 | 1 |
|--------|---|---|---|---|---|---|---|---|
| OPTION | 0 | 0 | 0 | 0 |   | 0 | 0 |   |

| BIT # | FONCTION                                     | OPTIONS            |
|-------|----------------------------------------------|--------------------|
| 8à5   | TOUJOURS 0                                   |                    |
| 4     | Le tiroir s'ouvre à la fermeture d'une table | 0 = Non<br>1 = Oui |
| 3&2   | TOUJOURS 0                                   |                    |
| 1     | Contrainte de fermeture tiroir               | 0 = Non<br>1 = Oui |

# **INSTRUCTION 0610 (CLAVIER)**

| BIT #  | 8 | 7 | 6 | 5 | 4 | 3 | 2 | 1 |
|--------|---|---|---|---|---|---|---|---|
| OPTION | 0 | 0 | 0 | 0 | 0 | 0 |   | 0 |

| BIT # | FONCTION                                   | OPTIONS            |
|-------|--------------------------------------------|--------------------|
| 8à3   | TOUJOURS 0                                 |                    |
| 2     | Tonalité de clavier: Bip touche désactivée | 0 = Non<br>1 = Oui |
| 1     | TOUJOURS 0                                 |                    |

#### NOTE:

**Bit 2 :** Quand vous changez l'affectation de cette instruction, vous êtes prié d'effectuer une réinitialisation en S.

# **INSTRUCTION 0701 (IMPRIMANTE FICHE)**

| BIT #  | 8 | 7 | 6 | 5 | 4 | 3 | 2 | 1 |
|--------|---|---|---|---|---|---|---|---|
| OPTION | 0 | 0 | 0 | 0 |   |   |   |   |

| BIT # | FONCTION                                                                                    | OPTIONS                   |
|-------|---------------------------------------------------------------------------------------------|---------------------------|
| 8à5   | TOUJOURS 0                                                                                  |                           |
| 4     | Style d'impression des chèques                                                              | 0 = En bas<br>1 = En tête |
| 3     | Contrainte d'utilisation de l'imprimante fiche<br>lors de l'utilisation de la touche CHEQUE | 0 = Non<br>1 = Oui        |
| 2     | Contrainte d'utilisation de l'imprimante fiche                                              | 0 = Non<br>1 = Oui        |
| 1     | Utilisation imprimante fiche                                                                | 0 = Non<br>1 = Oui        |

## **INSTRUCTION 0702 (IMPRIMANTE FICHE)**

| BIT #    | 8 | 7 | 6 | 5 | 4 | 3 | 2 | 1 |
|----------|---|---|---|---|---|---|---|---|
| OPTION [ | 0 | 0 | 0 | 0 | 0 |   |   | 0 |

| BIT # | FONCTION                                                           | OPTIONS            |
|-------|--------------------------------------------------------------------|--------------------|
| 8à4   | TOUJOURS 0                                                         |                    |
| 3     | Imprime chaque article sur la fiche                                | 0 = Oui<br>1 = Non |
| 2     | Contrainte d'utilisation imprimante fiche lors d'un paiement table | 0 = Non<br>1 = Oui |
| 1     | TOUJOURS 0                                                         |                    |

### **INSTRUCTION 0703 (IMPRIMANTE FICHE)**

| BIT #  | 8 | 7 | 6 | 5 | 4 | 3 | 2 | 1 |
|--------|---|---|---|---|---|---|---|---|
| OPTION |   |   |   |   |   |   |   |   |

| BIT # | FONCTION                                                                                                    | OPTIONS                                                       |
|-------|----------------------------------------------------------------------------------------------------|---------------------------------------------------------------|
| 8     | Imprime la ligne de quantité et de prix unitaire                                                                                                    | 0 = Oui<br>1 = Non                                            |
| 7     | Imprime départements et articles sur<br>paiement table                                                                                                    | 0 = Oui<br>1 = Non                                            |
| 6     | Imprime la quantité sur l'imprimante fiche<br>quand la quantité de ventes est 1                                                                                                    | 0 = Oui (NOTE)<br>1 = Non                                     |
| 5     | Recherche automatique de ligne pour<br>impression des tables                                                                                                    | 0 = Non<br>1 = Oui                                            |
| 4     | Imprime nom de la table.                                                                                                    | 0 = La premiète ouverture<br>1 = Chaque ouverture             |
| 3     | Type d'impression article sur fiche                                                                                                    | 0 = 2 lignes pour chaque<br>1 = 1 ligne pour chaque<br>(NOTE) |
| 2     | Le compteur utilisé pour la recherche de ligne<br>automatique peut être effacé en faisant<br>[RLS] numéro table [OUVERTURE TABLE],<br>la table est imprimée à la première ligne après<br>cette manipulation | 0 = Non<br>1 = Oui                                            |
| 1     | Imprime le montant de la TVA en report                                                                                                    | 0 = Oui<br>1 = Non                                            |

#### NOTE:

- Bit 8 : INSTRUCTION 0203, #7 doit être à 1.
- **Bit 6 :** INSTRUCTION 0703, #3 doit être à 1 quand #6 = 0.
- Bit 5 : Si Bit5 = 1, L'impression de la fiche commence à la position de la dernière impression de la table (si c'est la première fois elle commençe à la ligne 1).
  Bit 4 : Pour imprimer le nom de la table, instruction 0102, bit 1 = 1
- **Bit 3 :** Chaque ligne de l'imprimante fiche contient Quantité, Prix Préprogrammé (Programmable), Nom, et Montant. Ces informations peuvent être soit sur une ligne (40 colonnes) ou sur deux lignes sur la fiche.
- **Bit 2 :** Auto Détection de Ligne peut être remise à zéro par cette manipulation

## **INSTRUCTION 0704 (IMPRIMANTE FICHE)**

| BIT #  | 8 | 7 | 6 | 5 | 4 | 3 | 2 | 1 |
|--------|---|---|---|---|---|---|---|---|
| OPTION | - |   |   |   |   |   |   |   |

| BIT # | FONCTION                                                                                                    | OPTIONS |
|-------|----------------------------------------------------------------------------------------------------|---------|
| 8à1   | Pré avance avant impression fiche.<br>Ceci permet de ne pas imprimer sur une fiche qui<br>possède une en-tête pré imprimée. | 00 à 99 |

## **INSTRUCTION 0705 (IMPRIMANTE FICHE)**

| BIT #  | 8 | 7 | 6 | 5 | 4 | 3 | 2 | 1 |
|--------|---|---|---|---|---|---|---|---|
| OPTION |   |   |   |   |   |   |   |   |

| BIT # | FONCTION                                                                                                    | OPTIONS |
|-------|----------------------------------------------------------------------------------------------------|---------|
| 8à1   | Nombre total de lignes imprimable sur une fiche. Ce nombre doit inclure la valeur de l'instruction 704 et doit être donc supérieur. | 00 à 99 |

## **INSTRUCTION 0706 (IMPRIMANTE 40 COLONNES)**

| BIT #  | 8 | 7 | 6 | 5 | 4 | 3 | 2 | 1 |
|--------|---|---|---|---|---|---|---|---|
| OPTION |   |   |   |   |   |   |   |   |

| BIT # | FONCTION                                                                                                   | OPTIONS |
|-------|----------------------------------------------------------------------------------------------------|---------|
| 8à5   | Impression de lignes vides en fin de ticket sur<br>imprimante 40 colonnes                                  | 1 à 9   |
| 4 à 1 | Nombre de lignes en pré avance sur cheque.<br>Fonctionne uniquement dans le cas d'un format de<br>cheque 2 | 1 à 9   |

#### NOTE:

**Bit 1 :** Se réfèrer à l'instruction 0701, bit 4 pour vérifier le style d'endossement. La machine est réglée à 02 lignes en usine

# **INSTRUCTION 0707 (IMPRIMANTE FICHE)**

| BIT #  | 8 | 7 | 6 | 5 | 4 | 3 | 2 | 1 |
|--------|---|---|---|---|---|---|---|---|
| OPTION | - |   |   |   |   |   |   |   |

| BIT # | FONCTION                                                                                                    | OPTIONS |
|-------|----------------------------------------------------------------------------------------------------|---------|
| 8à1   | Saut de ligne initial sur l'Imprimante fiche pour<br>validation des fonctions suivantes : TOTAL,<br>R/A, S/A, et Cette option à deux chiffres est<br>limitée à une plage de 00 à 99. | 00 à 99 |

# INSTRUCTION 0708 (IMPRIMANTE 40 COLONNES)

| BIT #    | 8 | 7 | 6 | 5 | 4 | 3 | 2 | 1 |
|----------|---|---|---|---|---|---|---|---|
| OPTION [ | 0 |   |   |   | 0 | 0 |   |   |

| BIT # | FONCTION                                      | OPTIONS |
|-------|-----------------------------------------------|---------|
| 8     | TOUJOURS 0                                    |         |
| 7     | Impression table et paiement table sur        | 0 = Non |
| 1     | imprimante 40 colonnes uniquement             | 1 = Oui |
| 6     | Impression logo graphique sur imprimante 40   | 0 = Non |
| 0     | colonnes                                      | 1 = Oui |
| 5     | Impression symbole € sur imprimante 40        | 0 = Non |
| 5     | colonnes                                      | 1 = Oui |
| 4     | TOUJOURS 0                                    |         |
| 2     | Impression du prix et de la quantité quand la | 0 = Non |
| 5     | quantité vendue est 1                         | 1 = Oui |
| 2     | Imprimante 40 colonnes : Impression sur une   | 0 = Non |
| 2     | seule ligne (mettre bit 3 à 1)                | 1 = Oui |
| 1     | Impression ticket client sur imprimante 40    | 0 = Non |
|       | colonnes                                      | 1 = Oui |

# INSTRUCTION 0709 (BALANCE)

| BIT #  | 8 | 7 | 6 | 5 | 4 | 3 | 2 | 1 |
|--------|---|---|---|---|---|---|---|---|
| OPTION |   | 0 | 0 |   |   | 0 | 0 | 0 |

| BIT # | FONCTION                                         | OPTIONS   |
|-------|--------------------------------------------------|-----------|
| 0     | Utiliser à plusieurs reprises les touches        | 0 = Non   |
| 0     | départements programmées pour la balance         | 1 = Oui   |
| 7à6   | TOUJOURS 0                                       |           |
|       |                                                  | 00 = Kg   |
| 5 2 4 | Sélection de l'unité pour le poids à l'affichage | 10 = g    |
| 5 a 4 | et à l'impression                                | 01 = Lb   |
|       |                                                  | 11 = 100g |
| 3à1   | TOUJOURS 0                                       |           |

# **INSTRUCTION 0710 (BALANCE)**

| BIT #  | 8 | 7 | 6 | 5 | 4 | 3 | 2 | 1 |
|--------|---|---|---|---|---|---|---|---|
| OPTION | 0 |   |   |   |   |   |   |   |

| BIT # | FONCTION                                                                                                    | OPTIONS            |
|-------|----------------------------------------------------------------------------------------------------|--------------------|
| 8     | TOUJOURS 0                                                                                                    |                    |
| 7     | Lecture du poids sur la balance en<br>permanence                                                                           | 0 = Non<br>1 = Oui |
| 6     | Les départements non programmés pour la<br>balance sont considérés comme département<br>au poids                           | 0 = Non<br>1 = Oui |
| 5     | Lit les données provenant de la balance<br>même quand un département qui n'utilise pas<br>la connexion balance est utilisé | 0 = Non<br>1 = Oui |
| 4     | Lit le signal de code barre de balance avec le format de scanner à plat                                                    | 0 = Non<br>1 = Oui |
| 3     | Lit le signal de code barre de balance avec le format de scanner à main                                                    | 0 = Non<br>1 = Oui |
| 2     | Connection avec une balance de séries OZ                                                                                   | 0 = Non<br>1 = Oui |
| 1     | Connection avec une balance soit #DS-640 soit #DS-735                                                                      | 0 = Non<br>1 = Oui |

# **INSTRUCTION 0801 (IMPRIMANTE CUISINE)**

| BIT #  | 8 | 7 | 6 | 5 | 4 | 3 | 2 | 1 |
|--------|---|---|---|---|---|---|---|---|
| OPTION |   |   |   |   |   |   |   |   |

| BIT # | FONCTION                                | OPTIONS            |
|-------|-----------------------------------------|--------------------|
| 8     | Utilisation imprimante cuisine numéro 8 | 0 = Non<br>1 = Oui |
| 7     | Utilisation imprimante cuisine numéro 7 | 0 = Non<br>1 = Oui |
| 6     | Utilisation imprimante cuisine numéro 6 | 0 = Non<br>1 = Oui |
| 5     | Utilisation imprimante cuisine numéro 5 | 0 = Non<br>1 = Oui |
| 4     | Utilisation imprimante cuisine numéro 4 | 0 = Non<br>1 = Oui |
| 3     | Utilisation imprimante cuisine numéro 3 | 0 = Non<br>1 = Oui |
| 2     | Utilisation imprimante cuisine numéro 2 | 0 = Non<br>1 = Oui |
| 1     | Utilisation imprimante cuisine numéro 1 | 0 = Non<br>1 = Oui |

# **INSTRUCTION 0802 (IMPRIMANTE CUISINE)**

| BIT #  | 8 | 7 | 6 | 5 | 4 | 3 | 2 | 1 |
|--------|---|---|---|---|---|---|---|---|
| OPTION |   |   |   |   |   |   |   |   |

| BIT # | FONCTION                        | OPTIONS                                      |
|-------|---------------------------------|----------------------------------------------|
| 8 à 5 | Sauts de lignes en tête         | 0 = 5 lignes<br>1=nombre de digit (de 1 à 9) |
| 4 à 1 | Sauts de lignes pieds de ticket | 0 = 4 lignes<br>1=nombre de digit (de 1 à 9) |

# **INSTRUCTION 0803 (IMPRIMANTE CUISINE)**

| BIT #  | 8 | 7 | 6 | 5 | 4 | 3 | 2 | 1 |
|--------|---|---|---|---|---|---|---|---|
| OPTION |   |   |   |   |   |   | 0 | 0 |

| BIT # | FONCTION                                        | OPTIONS |
|-------|-------------------------------------------------|---------|
| Q     | Impression des annulations sur l'imprimante     | 0 = Non |
| 0     | cuisine.                                        | 1 = Oui |
| 7     | Tria los articlos par numóro do groupo          | 0 = Non |
| 1     | The les articles par humero de groupe           | 1 = Oui |
| G     | Litiliaation du maggioat aur imprimente quiging | 0 = Non |
| ю     | Othisation du massicol sur imprimante cuisine   | 1 = Oui |
| 5     | Imprime nom du groupe sur imprimante            | 0 = Non |
| 5     | cuisine                                         | 1 = Oui |
| Λ     | Imprime chaque article sur l'imprimante de      | 0 = Non |
| 4     | cuisine dans l'ordre d'enregistrement           | 1 = Oui |
| 0     | Imprime le prix unitaire sur l'imprimante       | 0 = Non |
| 3     | cuisine                                         | 1 = Oui |
| 2&1   | TOUJOURS 0                                      |         |

# **INSTRUCTION 0804 (IMPRIMANTE CUISINE)**

| BIT #    | 8 | 7 | 6 | 5 | 4 | 3 | 2 | 1 |
|----------|---|---|---|---|---|---|---|---|
| OPTION [ |   |   |   | 0 |   |   |   |   |

| BIT # | FONCTION                                     | OPTIONS                |
|-------|----------------------------------------------|------------------------|
| ß     | Impression logo graphique sur imprimante     | 0 = Non                |
| 0     | externe                                      | 1 = Oui                |
|       |                                              | 00 = Pas d'impression  |
|       | Sur l'imprimente cuisine, impression ou non  | du Vendeur / Caissier. |
| 7&6   | du Vendeur / Caissier                        | 01 = Nom du caissier.  |
|       |                                              | 10 = Nom du serveur    |
|       |                                              | 11 = Nom du caissier.  |
| 5     | TOUJOURS 0                                   |                        |
| 4     | Impression du numéro de table en tête du     | 0 = En bas             |
| 4     | ticket sur l'imprimante de cuisine.          | 1 = En tête et en bas  |
| 2     | Impression en taille Quadruple du ticket sur | 0 = Non                |
| 3     | l'imprimante cuisine                         | 1 = Oui                |
|       |                                              | 00 = Pas de buzzer     |
| 001   | La huzzar da l'imprimenta da quisina hinna   | 01 = Court             |
| 2 0 1 | Le buzzer de rimprimarile de cuisine bippe.  | 10 = Moyen             |
|       |                                              | 11 = Long              |

### **INSTRUCTION 0805**

Tous les bits sont à 0.

### **INSTRUCTION 0806 (POINTS)**

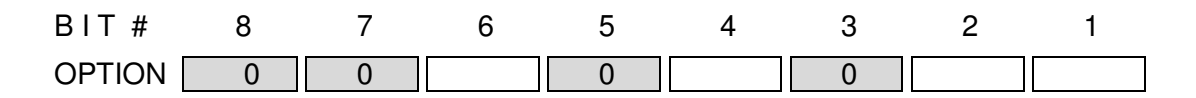

| BIT # | FONCTION                                              | OPTIONS                                             |
|-------|-------------------------------------------------------|-----------------------------------------------------|
| 8&7   | TOUJOURS 0                                            |                                                     |
| 6     | Les points sont gérés avec les tables                 | 0 = Non<br>1 = Oui (NOTE)                           |
| 5     | TOUJOURS 0                                            |                                                     |
| 4     | Les points sont pris en compte lors d'un encaissement | 0 = Uniquement Espèces<br>1 = Tout mode de Paiement |
| 3     | TOUJOURS 0                                            |                                                     |
| 2     | Points utilisés pour :                                | 0 = Cadeau<br>1 = Remise (NOTE)                     |
| 1     | Méthode d'arrondi utilisée pour les points.           | 0 = Arrondi inférieur<br>1 = 5/4 (NOTE)             |

#### NOTE:

- **Bit 6 :** Opération : numéro de table, [OUVRE TABLE], opération normale. [ESPECES]
- Bit 2 : La touche [POINT] (code : 6157) est nécessaire sur le clavier

#### Bit 1 : Exemple

- Supposons que1 point est donné tous les 10.00 € d'achat.
  - Si le client achète quelque chose à 15.00 €
  - 1 point est donné si le bit #1 = 0
  - 2 points sont donnés si le bit #1 = 1

# **INSTRUCTION 0807 (POINTS)**

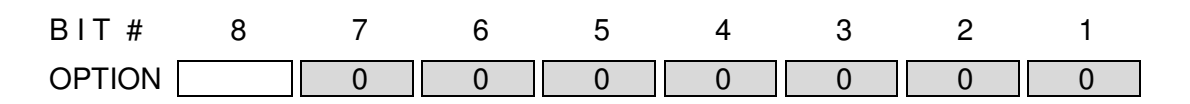

| BIT # | FONCTION                                       | OPTIONS                                              |
|-------|------------------------------------------------|------------------------------------------------------|
| 8     | Calcul de points lors d'utilisation de remises | 0 = Montant avant remise<br>1 = Montant après remise |
| 7à1   | TOUJOURS 0                                     |                                                      |

# **INSTRUCTION 0808 (POINTS)**

| BIT #  | 8 | 7 | 6 | 5 | 4 | 3 | 2 | 1 |
|--------|---|---|---|---|---|---|---|---|
| OPTION | 0 | 0 | 0 | 0 |   |   |   |   |

| BIT # | FONCTION                                  | OPTIONS |
|-------|-------------------------------------------|---------|
| 8à5   | TOUJOURS 0                                |         |
| 4     | Déduit le montant des points de remise du | 0 = Non |
| 4     | montant taxable 4                         | 1 = Oui |
| 3     | Déduit le montant des points de remise du | 0 = Non |
| 5     | montant taxable 3                         | 1 = Oui |
| 2     | Déduit le montant des points de remise du | 0 = Non |
| 2     | montant taxable 2                         | 1 = Oui |
| 1     | Déduit le montant des points de remise du | 0 = Non |
| I     | montant taxable 1                         | 1 = Oui |

## **INSTRUCTION 0809 & INSTRUCTION 0810**

Tous les bits sont à 0

## **INSTRUCTION 0901 (IMPRIMANTE 80 COLONNES)**

| BIT #  | 8 | 7 | 6 | 5 | 4 | 3 | 2 | 1 |
|--------|---|---|---|---|---|---|---|---|
| OPTION | - |   |   |   |   |   |   |   |

| BIT # | FONCTION                                                                                                    |
|-------|----------------------------------------------------------------------------------------------------|
| 8 à 1 | Nombre total de lignes imprimées par page sur l'imprimante 80 colonnes.<br>Les 2 chiffres de cette option sont limités de 1 à 99. Il est programmé en<br>fonction de la longueur du papier utilisé par le client. La caisse est<br>paramétrée à 55 lignes en usine. |

## **INSTRUCTION 0902 (CODE BARRE)**

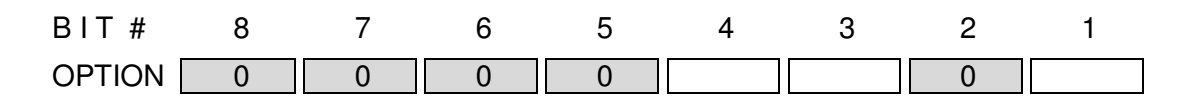

| BIT # | FONCTION                                                                                                    | OPTIONS            |
|-------|----------------------------------------------------------------------------------------------------|--------------------|
| 8à4   | TOUJOURS 0                                                                                                    |                    |
| 4     | Si instruction 904 bit 7 à $4 = 0001$ (code poids prix<br>de type 4) et si on entre 8 chiffres pour le code<br>articles le prix sera mulitplié par 10 | 0 = Non<br>1 = Oui |
| 3     | Si le code barre commence par 21. Le prix doit être effectué 10 fois                                                                                  | 0 = Non<br>1 = Oui |
| 2     | TOUJOURS 0                                                                                                    |                    |
| 1     | Utilisation du check digit pour les codes barres                                                                                                    | 0 = Oui<br>1 = Non |

### **INSTRUCTION 0903 (CODE BARRE)**

| BIT #    | 8 | 7 | 6 | 5 | 4 | 3 | 2 | 1 |
|----------|---|---|---|---|---|---|---|---|
| OPTION [ |   |   | 0 | 0 |   | 0 | 0 | 0 |

| BIT # | FONCTION                                                | OPTIONS            |
|-------|---------------------------------------------------------|--------------------|
| 8     | Lecture des codes barres presses Anglais                | 0 = Non<br>1 = Oui |
| 7     | Lecture des codes barre presse qui<br>commençe par 378. | 0 = Non<br>1 = Oui |
| 6 & 5 | TOUJOURS 0.                                             |                    |
| 4     | Autorise de lire le code barre de la presse.            | 0 = Non<br>1 = Oui |
| 3à1   | TOUJOURS 0                                              |                    |

### **INSTRUCTION 0904 (CODE BARRE : PRIX)**

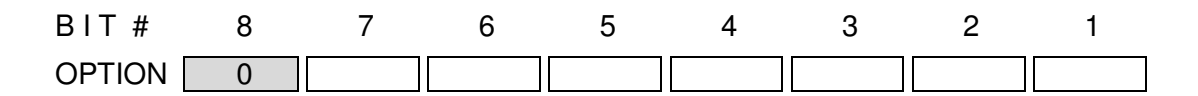

| BIT # | FONCTION                  | OPTIONS |
|-------|---------------------------|---------|
| 8     | TOUJOURS 0                |         |
|       | Code barre type 4 de '2X' | 0001    |
| 7 À 4 | Code barre type 5 de '2X' | 0010    |
| 1 a 4 | Code barre type 6 de '2X' | 0100    |
|       | Code barre type 7 de '2X' | 1000    |
|       | Code barre type 1 de '02' | 001     |
| 3à1   | Code barre type 2 de '02' | 010     |
|       | Code barre type 3 de '02' | 100     |

NOTE: 02 ou 2X = Préfixe du code barre

A & X = numéro article P = Prix S & C = Check digit (Négligé)

<u>Attention :</u> Vous ne devez sélectionner qu'un seul type 1, 2, ou 3. Vous ne devez aussi sélectionner qu'un seul type 4, 5, 6 ou 7.

| TYPE # | STRUCTURE CODE | NUMERO A | RTICLE | PRIX UI | NITAIRE |
|--------|----------------|----------|--------|---------|---------|
| 1      | 02AAAAASPPPPC  | 2AAAAA   | (6)    | PPPP    | (4)     |
| 2      | 02AAAASPPPPPC  | 2AAAA    | (5)    | PPPPP   | (5)     |
| 3      | 02AAAAAPPPPPC  | 2AAAAA   | (6)    | PPPPP   | (5)     |
| 4      | 2XAAAAASPPPPC  | 2XAAAAA  | (7)    | PPPP    | (4)     |
| 5      | 2XAAAASPPPPPC  | 2XAAAA   | (6)    | PPPPP   | (5)     |
| 6      | 2XAAAAAPPPPPC  | 2XAAAAA  | (7)    | PPPPP   | (5)     |
| 7      | 2XAAAAPPPPPPC  | 2XAAAA   | (6)    | PPPPPP  | (6)     |

# **INSTRUCTION 0905 (CODE BARRE : POIDS)**

| BIT #    | 8 | 7 | 6 | 5 | 4 | 3 | 2 | 1 |
|----------|---|---|---|---|---|---|---|---|
| OPTION [ |   |   |   |   |   |   |   |   |

| BIT # | FONCTION                                  | OPTIONS |
|-------|-------------------------------------------|---------|
| Q     | Les codes barres commençant par 23, 24 et | 0 = Non |
| 0     | 25 sont considérés comme des codes poids. | 1 = Oui |
|       | Code barre type 4 de '2X'                 | 0001    |
| 7 À 4 | Code barre type 5 de '2X'                 | 0010    |
| 1 a 4 | Code barre type 6 de '2X'                 | 0100    |
|       | Code barre type 7 de '2X'                 | 1000    |
|       | Code barre type 1 de '02'                 | 001     |
| 3à1   | Code barre type 2 de '02'                 | 010     |
|       | Code barre type 3 de '02'                 | 100     |

#### A&X=numéro article W=POIDS S&C== Check digit (Négligé)

<u>Attention :</u> Vous ne devez sélectionner qu'un seul type 1, 2, ou 3. Vous ne devez aussi sélectionner qu'un seul type 4, 5, 6 ou 7.

| TYPE # | STRUCTURE CODE | NUMERO AF | RTICLE | PRIX UNIT | AIRE |
|--------|----------------|-----------|--------|-----------|------|
| 1      | 02AAAAASWWWWC  | 2AAAAA    | (6)    | WWWW      | (4)  |
| 2      | 02AAAASWWWWWC  | 2AAAA     | (5)    | WWWWW     | (5)  |
| 3      | 02AAAAAWWWWWC  | 2AAAAA    | (6)    | WWWWW     | (5)  |
| 4      | 2XAAAAASWWWWC  | 2XAAAAA   | (7)    | WWWW      | (4)  |
| 5      | 2XAAAASWWWWWC  | 2XAAAA    | (6)    | WWWWW     | (5)  |
| 6      | 2XAAAAAWWWWWC  | 2XAAAAA   | (7)    | WWWWW     | (5)  |
| 7      | 2XAAAAWWWWWWC  | 2XAAAA    | (6)    | WWWWWW    | (6)  |

# **INSTRUCTION 0906 (LOGO IMPRIMANTE FICHE)**

| BIT #  | 8 | 7 | 6 | 5 | 4 | 3 | 2 | 1 |
|--------|---|---|---|---|---|---|---|---|
| OPTION | 0 | 0 | 0 |   | 0 |   | 0 | 0 |

| BIT # | FONCTION                                    | OPTIONS            |
|-------|---------------------------------------------|--------------------|
| 8à6   | TOUJOURS 0                                  |                    |
| 5     | Impression en-tête sur journal              | 0 = Non<br>1 = Oui |
| 4     | TOUJOURS 0                                  |                    |
| 3     | Impression d'un logo sur l'imprimante fiche | 0 = Non<br>1 = Oui |
| 2&1   | TOUJOURS 0                                  |                    |

### INSTRUCTION 0907 à 1006

Tous les bits sont à 0.

# **INSTRUCTION 1007 (CONNEXION MONITEUR DVR)**

| BIT #    | 8 | 7 | 6 | 5 | 4 | 3 | 2 | 1 |
|----------|---|---|---|---|---|---|---|---|
| OPTION [ | 0 |   |   |   | 0 | 0 | 0 |   |

| BIT # | FONCTION                                | OPTIONS            |
|-------|-----------------------------------------|--------------------|
| 8     | TOUJOURS 0                              |                    |
| 7     | Monitoring ouverture tiroir             | 0 = Non<br>1 = Oui |
| 6     | Monitoring position clé fonction        | 0 = Non<br>1 = Oui |
| 5     | Monitoring allumage / extinction caisse | 0 = Non<br>1 = Oui |
| 4à2   | TOUJOURS 0                              |                    |
| 1     | Moniteur DVR connecté                   | 0 = Non<br>1 = Oui |

# INSTRUCTION 1008 (CONNEXION MONITEUR DVR)

| BIT #  | 8 | 7 | 6 | 5 | 4 | 3 | 2 | 1 |
|--------|---|---|---|---|---|---|---|---|
| OPTION |   |   |   |   |   |   |   |   |

| BIT # | FONCTION                                         | OPTIONS |
|-------|--------------------------------------------------|---------|
| 8     | Seulement les données de programmation           | 0 = Non |
| 0     | modifiées sont envoyées sur le moniteur DVR      | 1 = Oui |
| 7     | Toutes les données en programmation sont         | 0 = Non |
| '     | envoyées sur le moniteur DVR                     | 1 = Oui |
| 6     | Seul le titre rapport est envoyé sur le moniteur | 0 = Non |
| 0     | DVR                                              | 1 = Oui |
| Б     | Toutes les données rapport sont envoyées         | 0 = Non |
| 5     | sur le moniteur DVR                              | 1 = Oui |
| Λ     | Les données du ticket sont envoyées sur le       | 0 = Non |
| 4     | moniteur DVR                                     | 1 = Oui |
| 0     | Les données du journal sont envoyées sur le      | 0 = Non |
| 5     | moniteur DVR                                     | 1 = Oui |
| C     | La position de clé fonction est envoyée sur le   | 0 = Non |
| 2     | moniteur DVR                                     | 1 = Oui |
| 4     | Le début de texte est envoyé grâce à une         | 0 = Non |
| 1     | touche sur le moniteur DVR                       | 1 = Oui |

## **INSTRUCTION 1009 à INSTRUCTION 1101**

# **INSTRUCTION 1102 (CODE BARRE TABLE ET COMPTE)**

| BIT #  | 8 | 7 | 6 | 5 | 4 | 3 | 2 | 1 |  |
|--------|---|---|---|---|---|---|---|---|--|
| OPTION | 0 | 0 | 0 | 0 |   |   |   |   |  |

| BIT # | FONCTION                               | OPTIONS |
|-------|----------------------------------------|---------|
| 8à5   | TOUJOURS 0                             |         |
| 4     | Imprime un code barre correspondant au | 0 = Non |
| 4     | numéro de téléphone du compte          | 1 = Oui |
| 0     | Imprime un code barre correspondant au | 0 = Non |
| 3     | numéro de compte                       | 1 = Oui |
| 0     | Imprime un code barre correspondant au | 0 = Non |
| 2     | numéro de téléphone de la table        | 1 = Oui |
| 4     | Imprime un code barre correspondant au | 0 = Non |
| 1     | numéro de table                        | 1 = Oui |

La structure des codes barres suit l'instruction 103 bit 7 & 8. Code 39 Table \*Axxxxx\* Code 39 Compte \*Dxxxxx\* Code NW7 Table A-xxxxxA Code NW7 Compte A :xxxxxA

## **INSTRUCTION 1103 à INSTRUCTION 1207**

Non utilisées. Pas de changement

## **INSTRUCTION 1208 (TICKET CLIENT - JOURNAL)**

| BIT #  | 8 | 7 | 6 | 5 | 4 | 3 | 2 | 1 |  |
|--------|---|---|---|---|---|---|---|---|--|
| OPTION | 0 | 0 | 0 | 0 | 0 | 0 | 0 |   |  |

| BIT # | FONCTION                              | OPTIONS            |
|-------|---------------------------------------|--------------------|
| 8à3   | TOUJOURS 0                            |                    |
| 2     | Fonctionnement sans bande de contrôle | 0 = Non<br>1 = Oui |
| 1     | Ticket client en marche               | 0 = Non<br>1 = Oui |

### **INSTRUCTION 1209**

## **INSTRUCTION 1210 (PRESSING)**

| BIT # | FONCTION                                                                           | OPTIONS |
|-------|------------------------------------------------------------------------------------|---------|
| 8 à 5 | Nombre de saut de lignes en fin de ticket sur imprimante externe (coupon pressing) | 0 à 9   |
| 4 à 1 | Nombre de lignes envoyées à l'imprimante externe (pressing) par seconde            | 0 à 9   |

### INSTRUCTION 1211 à 1304

Non utilisées. Pas de changement

### **INSTRUCTION 1305 (IMPRIMANTE 40CLS/CUISINE)**

| BIT #  | 8 | 7 | 6 | 5 | 4 | 3 | 2 | 1 |
|--------|---|---|---|---|---|---|---|---|
| OPTION | 0 | 0 | 0 | 0 |   |   |   |   |

| BIT # | FONCTION                                                        | OPTIONS                                |
|-------|-----------------------------------------------------------------|----------------------------------------|
| 8 à 5 | Nombre de lignes envoyées par seconde à l'imprimante 40 CLS     | 0 à 9<br>(3 matricielle / 5 thermique) |
| 4 à 1 | Nombre de lignes envoyées à l'imprimante de cuisine par seconde | 0 à 9                                  |

## **INSTRUCTIONS 1306**

# **INSTRUCTION 1307 (COMPTE)**

| BIT #  | 8 | 7 | 6 | 5 | 4 | 3 | 2 | 1 |
|--------|---|---|---|---|---|---|---|---|
| OPTION |   | 0 | 0 |   |   |   |   |   |

| BIT # | FONCTION                                                          | OPTIONS            |
|-------|-------------------------------------------------------------------|--------------------|
| 8     | Permet d'utiliser une page prix particulière par<br>compte        | 0 = Non<br>1 = Oui |
| 7 & 6 | TOUJOURS 0                                                        | 0 = Non<br>1 = Oui |
| 5     | Imprime une facture compte à chaque<br>fermeture de compte (NBAL) | 0 = Non<br>1 = Oui |
| 4     | Efface en-tête facture après paiement du<br>compte                | 0 = Non<br>1 = Oui |
| 3     | Entrez numéro de facture au moment du<br>paiement compte          | 0 = Non<br>1 = Oui |
| 2     | Effacement en-tête facture sur compte en Z2                       | 0 = Non<br>1 = Oui |
| 1     | Fonction facture sur compte active                                | 0 = Non<br>1 = Oui |

Note :

**Bit 8 :** Voir instruction 3 bit 1 à 3 des comptes pour sélectionner le niveau de page prix. 000 = page fixe / 001 = page 1 / 010 = page 2 / 011 = page 3 etc...

## INSTRUCTION 1308 à 1310

### **INSTRUCTION 1401 (OFFERT)**

| BIT #  | 8 | 7 | 6 | 5 | 4 | 3 | 2 | 1 |
|--------|---|---|---|---|---|---|---|---|
| OPTION | 0 | 0 | 0 | 0 |   |   |   |   |

| BIT # | FONCTION                                                       | OPTIONS            |
|-------|----------------------------------------------------------------|--------------------|
| 8à5   | TOUJOURS 0                                                     |                    |
| 4     | Imprime la valeur des articles offerts sur<br>rapport articles | 0 = Non<br>1 = Oui |
| 3     | Imprime rapport articles normaux et offerts séparés.           | 0 = Non<br>1 = Oui |
| 2     | Fonction Offert active sur Article                             | 0 = Non<br>1 = Oui |
| 1     | Fonction Offert active sur Département                         | 0 = Non<br>1 = Oui |

#### NOTE:

Fonction Offert (Voir CHAPITRE 6.2 pour les offerts) La touche [OFFER] (code : 0063) est nécessaire au clavier. Avec cette fonction, il est possible d'offrir un article ou département lors d'une vente.

## **INSTRUCTION 1402 (COUPON SOLIDE/LIQUIDE)**

| BIT #  | 8 | 7 | 6 | 5 | 4 | 3 | 2 | 1 |
|--------|---|---|---|---|---|---|---|---|
| OPTION | 0 | 0 | 0 |   |   |   |   |   |

| BIT # | FONCTION                                     | OPTIONS                         |
|-------|----------------------------------------------|---------------------------------|
| 8à6   | TOUJOURS 0                                   |                                 |
| 5     | Edite deux coupons solides/liquides          | 0 = Non<br>1 = Oui              |
| 4     | Imprime un numéro de coupon en double taille | 0 = Non<br>1 = Oui              |
| 3     | Imprime le numéro de ticket sur coupon       | 0 = Non<br>1 = Oui (NOTE)       |
| 2     | Message ticket imprimé au Bas                | 0 = Non (haut)<br>1 = Oui (bas) |
| 1     | Imprime le Logo sur un Ticket solide         | 0 = Oui (NOTE)<br>1 = Non       |

#### NOTE:

- Bit 3 : Le numéro de ticket est programmé à la date.
- **Bit 1 :** Le logo graphique doit être invalidé, instruction 0208 bit 1 = 1.

# **INSTRUCTION 1403 (COMPTE/TABLE)**

| BIT #  | 8 | 7 | 6 | 5 | 4 | 3 | 2 | 1 |
|--------|---|---|---|---|---|---|---|---|
| OPTION | 0 | 0 | 0 | 0 | 0 | 0 | 0 |   |

| BIT # | FONCTION                                                                                  | OPTIONS            |
|-------|-------------------------------------------------------------------------------------------|--------------------|
| 8 à 2 | Non utilisés. Pas de changement.                                                          |                    |
| 1     | Imprime la facture d'une table lors du paiement même<br>quand la caisse est en ticket Off | 0 = Non<br>1 = Oui |

### **INSTRUCTION 1404**

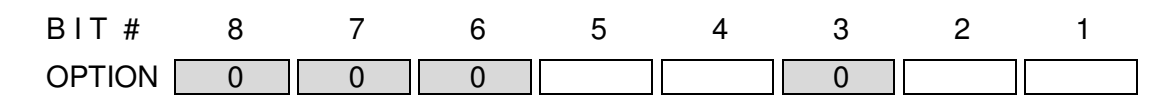

| BIT # | FONCTION                                                                                                | OPTIONS                            |
|-------|----------------------------------------------------------------------------------------------------|------------------------------------|
| 8à6   | TOUJOURS 0                                                                                              |                                    |
| 5     | Impression d'un rabais comme cadeau                                                                     | 0 = Non<br>1 = Oui                 |
| 4     | Sur article négatif, comptage pour Un ou non.                                                           | 0 = Ne compte pas.<br>1 = Compte.  |
| 3     | TOUJOURS 0                                                                                              |                                    |
| 2     | Avec la fonction vérification d'Age, impression, ou pas, de la date de naissance du client sur le reçu. | 0 = N'imprime pas.<br>1 = Imprime. |
| 1     | Utilise les remises par lot (mix and match) au moment du sous-total                                     | 0 = Non<br>1 = Oui                 |

## **INSTRUCTION 1405**

Non utilisé tous les bits à 0.

# **INSTRUCTION 1406 (COMPTE)**

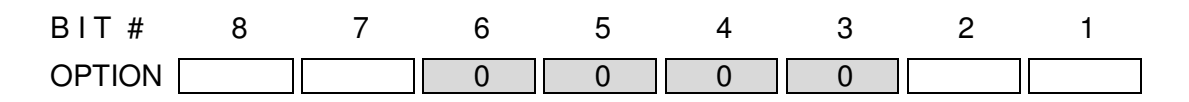

| BIT # | FONCTION                                                                      | OPTIONS                                  |
|-------|-------------------------------------------------------------------------------|------------------------------------------|
| 8     | Transfert compte                                                              | 0 = Article + Total<br>1 = Total         |
| 7     | Imprime la TVA au paiement des comptes                                        | 0 = Non<br>1 = Oui                       |
| 6à3   | TOUJOURS 0                                                                    |                                          |
| 2     | Position curseur lors de l'ouverture d'un compte<br>Valable si 1406 bit 1 = 1 | 0 = Dernière ligne<br>1 = Première ligne |
| 1     | Affiche article sur réouverture table                                         | 0 = Non<br>1 = Oui                       |

### **INSTRUCTION 1407**

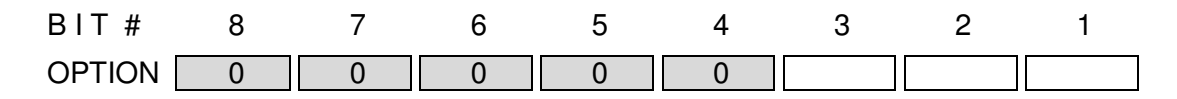

| BIT # | FONCTION                                                 | OPTIONS            |
|-------|----------------------------------------------------------|--------------------|
| 8à4   | TOUJOURS 0                                               |                    |
| 3     | Le montant du retour est ajouté sur la page Dept 2       | 0 = Non<br>1 = Oui |
| 2     | Le montant de la remise est ajouté sur la page<br>Dept 2 | 0 = Non<br>1 = Oui |
| 1     | Le montant du rabais est ajouté sur la page Dept 2       | 0 = Non<br>1 = Oui |

# **INSTRUCTION 1408 (TABLE / ARRONDI AUSTRALIEN)**

| BIT #  | 8 | 7 | 6 | 5 | 4 | 3 | 2 | 1 |
|--------|---|---|---|---|---|---|---|---|
| OPTION | 0 | 0 | 0 |   | 0 |   |   |   |

| BIT # | FONCTION                                    | OPTIONS            |
|-------|---------------------------------------------|--------------------|
| 8     | Impression nom Table en simple taille       | 0 = Non<br>1 = Oui |
| 7&6   | TOUJOURS 0                                  |                    |
| 5     | Utilisation de l'arrondi australien par les | 0 = Non<br>1 = Oui |
| 4     | TOUJOURS 0                                  |                    |
| 3     | Arrondi australien actif                    | 0 = Non<br>1 = Oui |
| 2     | Duplicata imprimé au second reçu            | 0 = Non<br>1 = Oui |
| 1     | Facture TVA imprimé sur reçu                | 0 = Non<br>1 = Oui |

# **INSTRUCTION 1409 (ARRONDI AUSTRALIEN)**

| BIT #  | 8 | 7 | 6 | 5 | 4 | 3 | 2 | 1 |
|--------|---|---|---|---|---|---|---|---|
| OPTION | 0 | 0 | 0 |   | 0 |   |   |   |

| BIT # | FONCTION                                 | OPTIONS            |
|-------|------------------------------------------|--------------------|
| 8     | Arrondi australien pour "New Balance"    | 0 = Non<br>1 = Oui |
| 7     | Arrondi australien par règlement carte 4 | 0 = Non<br>1 = Oui |
| 6     | Arrondi australien par règlement carte 3 | 0 = Non<br>1 = Oui |
| 5     | Arrondi australien par règlement carte 2 | 0 = Non<br>1 = Oui |
| 4     | Arrondi australien par règlement carte 1 | 0 = Non<br>1 = Oui |
| 3     | Arrondi australien par règlement crédit  | 0 = Non<br>1 = Oui |
| 2     | Arrondi australien par règlement chèque  | 0 = Non<br>1 = Oui |
| 1     | Arrondi australien par règlement espèce  | 0 = Non<br>1 = Oui |

# **INSTRUCTION 1410 (SYSTEME)**

| BIT #  | 8 | 7 | 6 | 5 | 4 | 3 | 2 | 1 |
|--------|---|---|---|---|---|---|---|---|
| OPTION |   |   |   |   |   |   | 0 | 0 |

| BIT # | FONCTION                                    | OPTIONS               |
|-------|---------------------------------------------|-----------------------|
| 8     | Le terminal opère uniquement comme          | 0 = Non               |
| Ű     | esclave.                                    | 1 = Oui               |
| 7     | Les rapports s'impriment avec :             | 0 = 2 lignes          |
| ľ     |                                             | 1 = 1 ligne           |
| 6     | Pour la niveau de ségurité en 7 utiliser :  | 0 = Le Caissier       |
| 0     | Four le niveau de securite en 2 utiliser.   | 1 = Le Vendeur(NOTE)  |
| 5     | Pour la niveau de céqurité en Y utiliser :  | 0 = Le Caissier       |
| 5     | Four le niveau de securite en X utiliser.   | 1 = Le Vendeur (NOTE) |
| 4     | Pour la niveau de ségurité en P1 utiliser : | 0 = Le Caissier       |
| 4     | Four le niveau de securite en FT utiliser.  | 1 = Le Vendeur (NOTE) |
| 0     | La mat da pagas das rapports V/Z officias : | 0 = ****              |
| 3     | Le mot de passe des rappons X/Z amone.      | 1 = 1234              |
| 2à1   | TOUJOURS 0                                  |                       |

#### NOTE:

Bit 6 à 4 : Chaque niveau est comparé au niveau du caissier ou du vendeur

# **INSTRUCTION 1501 (RAPPORTS)**

| BIT #  | 8 | 7 | 6 | 5 | 4 | 3 | 2 | 1 |
|--------|---|---|---|---|---|---|---|---|
| OPTION | 0 | 0 | 0 | 0 |   |   |   |   |

| BIT # | FONCTION                         | OPTIONS                               |
|-------|----------------------------------|---------------------------------------|
| 8à4   | TOUJOURS 0                       |                                       |
| 3     | Nom du groupe 2 Article          | 0 = S'imprime<br>1 = Ne S'imprime pas |
| 2     | Nom du groupe 1 Article          | 0 = S'imprime<br>1 = Ne s'imprime pas |
| 1     | Noms des groupes de Départements | 0 = S'imprime<br>1 = Ne s'imprime pas |

## **INSTRUCTION 1502 (RAPPORTS)**

| BIT #  | 8 | 7 | 6 | 5 | 4 | 3 | 2 | 1 |
|--------|---|---|---|---|---|---|---|---|
| OPTION | 0 | 0 | 0 |   |   |   |   |   |

| BIT # | FONCTION                                                                                                 | OPTIONS                                                 |
|-------|----------------------------------------------------------------------------------------------------|---------------------------------------------------------|
| 8à6   | TOUJOURS 0                                                                                               |                                                         |
| 5     | Solder table avant rapports Z                                                                            | 0 = Non / 1 = Oui                                       |
| 4     | Impression du code barre article sur les rapports et du numéro d'article                                 | 0 = Non du code barre<br>uniquement<br>1 = Oui des deux |
| 3     | Sauvegarde automatique du journal<br>électronique dans la carte flash lors d'un Z1                       | 0 = Non<br>1 = Oui                                      |
| 2     | L'utilisation de la touche ENTREE peut être sautée aux 1 <sup>er</sup> et 2 <sup>nd</sup> écran de X, Z. | 0 = Non<br>1 = Oui                                      |
| 1     | Consolider par la touche [CONSL]                                                                         | 0 = Non<br>1 = Oui                                      |

#### NOTE: Bit 1 :

Si #1 = 1, la touche [CONSL] est utilisée pour avoir les rapports consolidés. Si la touche n'est pas utilisée, les Rapports simples (=non consolidés)sont imprimés. Ces options sont effectives quand l'instruction 0003, bit 7=1 et l'instruction 6, bit 7=1.

## **INSTRUCTION 1503 (BACKUP AUTO SUR CARTE FLASH)**

| BIT #  | 8 | 7 | 6 | 5 | 4 | 3 | 2 | 1 |
|--------|---|---|---|---|---|---|---|---|
| OPTION |   |   |   |   |   |   |   |   |

| BIT # | FONCTION                                                                                           | OPTIONS            |
|-------|----------------------------------------------------------------------------------------------------|--------------------|
| 8     | Sauvegarde automatique du programme caisse et<br>des rapports avant d'imprimer un rapport Z1 ou Z2 | 0 = Non<br>1 = Oui |
| 7     | Sauvegarde automatique du rapport couvert avant d'imprimer un rapport Z1 ou Z2                     | 0 = Non<br>1 = Oui |
| 6     | Sauvegarde automatique du rapport horaire avant d'imprimer un rapport Z1 ou Z2                     | 0 = Non<br>1 = Oui |
| 5     | Sauvegarde automatique du rapport transaction avant d'imprimer un rapport Z1 ou Z2                 | 0 = Non<br>1 = Oui |
| 4     | Sauvegarde automatique du rapport vendeur<br>avant d'imprimer un rapport Z1 ou Z2                  | 0 = Non<br>1 = Oui |
| 3     | Sauvegarde automatique du rapport caissier<br>avant d'imprimer un rapport Z1 ou Z2                 | 0 = Non<br>1 = Oui |
| 2     | Sauvegarde automatique du rapport article avant d'imprimer un rapport Z1 ou Z2                     | 0 = Non<br>1 = Oui |
| 1     | Sauvegarde automatique du rapport département avant d'imprimer un rapport Z1 ou Z2                 | 0 = Non<br>1 = Oui |

## **INSTRUCTION 1504 à INSTRUCTION 1601**

Non utilisées. Pas de changement

## **INSTRUCTION 1602 (IRC)**

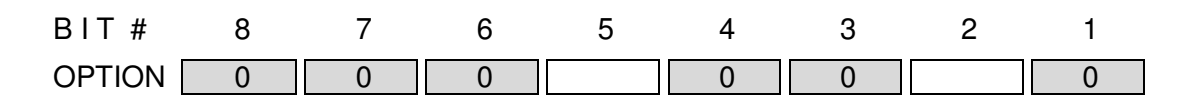

| BIT # | FONCTION                                                                                            | OPTIONS            |
|-------|----------------------------------------------------------------------------------------------------|--------------------|
| 8à6   | TOUJOURS 0.                                                                                         |                    |
| 5     | Vérifie la ligne IRC.                                                                               | 0 = Non<br>1 = Oui |
| 3à4   | TOUJOURS 0                                                                                          |                    |
| 2     | Ne pas demander la mise à jour des tables au démarrage de la machine lorsqu'elle fonctionne en IRC. | 0 = Non<br>1 = Oui |
| 1     | TOUJOURS 0                                                                                          |                    |

<u>NOTE:</u> **Bit 5 :** Un avertissement est affiché si aucun autre terminal (caisse) n'est connecté. Les nouvelles données peuvent être envoyées au terminal par l'opération suivante.

#### OPERATION :

- 1) Reconnecter le terminal
- 2) Placer la clé de contrôle en position V.
- 3) Appuyer sur [RLS] (Numéro) [Edition de note] du terminal duquel les données sont envoyées
- 4) Un message de fin est affiché.

## **INSTRUCTION 1603 à INSTRUCTION 1608**

## **INSTRUCTION 1609 (Journal Electronique)**

| BIT #    | 8 | 7 | 6 | 5 | 4 | 3 | 2 | 1 |
|----------|---|---|---|---|---|---|---|---|
| OPTION [ |   |   |   |   |   |   | 0 |   |

| BIT # | FONCTION                                                                                                    | OPTIONS                              |
|-------|----------------------------------------------------------------------------------------------------|--------------------------------------|
| 8     | Ecrit le le rapport Z sur le journal electronique                                                                      | 0 = Non<br>1 = Oui                   |
| 7     | Utilise le Format Texte pour le Journal<br>Electronique.                                                               | 0 = Oui<br>1 = Non                   |
| 6     | En Format Texte pour le Journal Electronique,<br>permet de réecrire                                                    | 0 = Non<br>1 = Oui                   |
| 5     | Utilise le Format Image du Journal<br>Electronique.                                                                    | 0 = Oui<br>1 = Non                   |
| 4     | En fonction Image du Journal Electronique,<br>permet de réecrire ou non.                                               | 0 = Non<br>1 = Oui                   |
| 3     | Fonctions du Journal Electronique telles que recherche par date et heure, défilement à l'écran et impression du ticket | 0 = Désactivé<br>1 = Autorisé (note) |
| 2     | TOUJOURS 0                                                                                                    |                                      |
| 1     | Affichage/Impression des données des<br>recherches                                                                     | 0 = V uniquement<br>1 = V et R       |

#### NOTE:

Bit 8: le bit 5 doit être à 0.

Pour la recherche, clé en position VOID;

Entrer l'année (4), le moi (2), le jour (2)et l'heure (4) :200701011000 puis la touche RLS et 2<sup>nd</sup> reçu. Déplacement dans le journal electonique avec les flèches Haut et Bas. Impression du ticket en cours par la touche "Print"

## **INSTRUCTION 1610 (Journal Electronique)**

| BIT #  | 8 | 7 | 6 | 5 | 4 | 3 | 2 | 1 |
|--------|---|---|---|---|---|---|---|---|
| OPTION | 0 | 0 | 0 | 0 | 0 |   | 0 |   |

| BIT # | FONCTION                                                                                   | OPTIONS            |
|-------|--------------------------------------------------------------------------------------------|--------------------|
| 8à3   | TOUJOURS 0                                                                                 |                    |
| 2     | Ne pas enregistrer les transactions lorsque le journal electronique est plein ou en erreur | 0 = Non<br>1 = Oui |
| 1     | TOUJOURS 0                                                                                 |                    |

## **INSTRUCTION 1701 (COMPTE FLOTTANT)**

| BIT #  | 8 | 7 | 6 | 5 | 4 | 3 | 2 | 1 |
|--------|---|---|---|---|---|---|---|---|
| OPTION | 0 | 0 | 0 |   |   |   |   |   |

| BIT # | FONCTION                                                            | OPTIONS                        |
|-------|---------------------------------------------------------------------|--------------------------------|
| 8à6   | TOUJOURS 0                                                          |                                |
| 5     | En Compte Flottant, le Reçu s'imprime avec la touche [NB].          | 0 = Non<br>1 = Oui             |
| 4     | En Compte Flottant, la touche [NB] incrémente le numéro consécutif. | 0 = Non<br>1 = Oui             |
| 3     | Le numéro de départ d'un Compte Flottant peut être programmé.       | 0 = Non (= from #1)<br>1 = Oui |
| 2     | TOUJOURS 0                                                          |                                |
| 1     | Autorise la fonction Compte Flottant                                | 0 = Non<br>1 = Oui             |

#### NOTE:

Bit 1: Un Compte Flottant peut être ouvert avec l'action de la touche COMPTE (code : 5000) ou COMPTE 1 (code : 5001) etc... EXEMPLE Pour ouvrir le Compte Flottant 3 (3) [COMPTE] ou [COMPTE 3]

## **INSTRUCTION 1702 (COMPTE FLOTTANT)**

| BIT #  | 8 | 7 | 6 | 5 | 4 | 3 | 2 | 1 |
|--------|---|---|---|---|---|---|---|---|
| OPTION | - |   |   |   |   |   |   |   |

| BIT # | FONCTION                                                                                                    | OPTIONS |
|-------|----------------------------------------------------------------------------------------------------|---------|
| 8à1   | Programme le nombre de secondes pour rester en<br>Compte Flottant après la dernière opération de<br>touche. | 1 à 99  |

### **INSTRUCTION 1703 (COMPTE FLOTTANT)**

| BIT #  | 8 | 7 | 6 | 5 | 4 | 3 | 2 | 1 |
|--------|---|---|---|---|---|---|---|---|
| OPTION | - |   |   |   |   |   |   |   |

| BIT # | FONCTION                                                                  | OPTIONS |
|-------|---------------------------------------------------------------------------|---------|
| 8 à 1 | Numéro de départ des Comptes Flottants à afficher par l'instruction 1701. | 1 à 99  |

## **INSTRUCTION 1704 (COMPTE FLOTTANT)**

BIT #FONCTIONOPTIONS8 à 1Dernier numéro des Comptes Flottants à<br/>afficher par le système d'instruction 1701.1 à 99

## **INSTRUCTION 1705 (AFFICHAGE DE COMPTE)**

| BIT #    | 8 | 7 | 6 | 5 | 4 | 3 | 2 | 1 |
|----------|---|---|---|---|---|---|---|---|
| OPTION [ | 0 | 0 | 0 | 0 |   | 0 |   |   |

| BIT # | FONCTION                                            | OPTIONS            |
|-------|-----------------------------------------------------|--------------------|
| 8à5   | TOUJOURS 0                                          |                    |
| 4     | Autorise Edition de note sans passer par NBAL.      | 0 = Non<br>1 = Oui |
| 3     | TOUJOURS 0                                          |                    |
| 2     | Le défilement commence à partir du premier article. | 0 = Non<br>1 = Oui |
| 1     | Affichage des articles dans compte                  | 0 = Non<br>1 = Oui |

## **INSTRUCTION 1706 (TRANSFERT)**

| BIT # | 8 | 7 | 6 | 5 | 4 | 3 | 2 | 1 |
|-------|---|---|---|---|---|---|---|---|
|       | 0 | 0 |   | 0 | 0 |   |   |   |

| BIT # | FONCTION                                                          | OPTIONS                                           |
|-------|-------------------------------------------------------------------|---------------------------------------------------|
| 8&7   | TOUJOURS 0                                                        |                                                   |
| 6     | Permet de sélectionner un article lors d'un transfert d'article.  | 0 = Tous les article<br>ensemble<br>1 = Un par un |
| 5&4   | TOUJOURS 0                                                        |                                                   |
| 3     | Envoyer l'information d'un article à la table<br>sélectionnée.    | 0 = Invalidé<br>1 = Autorisé                      |
| 2     | Permet d'envoyer des données dans une<br>colonne de Compte vierge | 0 = Non<br>1 = Oui                                |
| 1     | Autorise la fonction transfert d'article                          | 0 = Non<br>1 = Oui                                |

#### NOTE:

Bit 1 : La touche Transfert (code 0065) est nécessaire au clavier. L'instruction 1705, bit 1 et l'instruction 0008, bit 3 doivent être à 1.

### INSTRUCTION 1707 à 1709

Non utlisé. Pas de changement.

## **INSTRUCTION 1710 (MESSAGE CUISINE)**

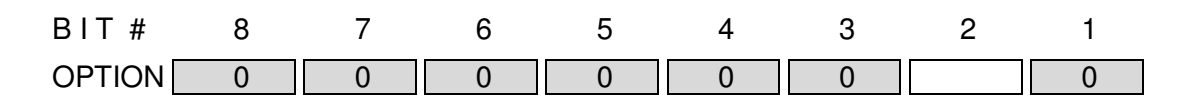

| BIT # | FONCTION                                              | OPTIONS                                                                          |
|-------|-------------------------------------------------------|----------------------------------------------------------------------------------|
| 8à3   | TOUJOURS 0                                            |                                                                                  |
| 2     | Sélection message cuisine après avoir tapé un article | 0 = Non (Le message cuisine doit<br>être sélectionné avant l'article)<br>1 = Oui |
| 1     | TOUJOURS 0                                            |                                                                                  |

## INSTRUCTION 1711 à 1802

Non utlisé. Pas de changement.

# **INSTRUCTION 1803 (COUPONS GRATUITS)**

| BIT #  | 8 | 7 | 6 | 5 | 4 | 3 | 2 | 1 |
|--------|---|---|---|---|---|---|---|---|
| OPTION | 0 | 0 | 0 | 0 | 0 | 0 |   |   |

| BIT # | FONCTION                                 | OPTIONS            |
|-------|------------------------------------------|--------------------|
| 8à3   | TOUJOURS 0                               |                    |
| 2     | Edite un ticket de gratuité.             | 0 = Non<br>1 = Oui |
| 1     | Imprime gratuité sur impression de note. | 0 = Non<br>1 = Oui |

## **INSTRUCTION 1804 (TEXTE d'INFORMATION)**

| BIT #  | 8 | 7 | 6 | 5 | 4 | 3 | 2 | 1 |
|--------|---|---|---|---|---|---|---|---|
| OPTION |   |   |   |   |   |   |   |   |

| BIT # | FONCTION                                                                     | OPTIONS                                                                             |
|-------|------------------------------------------------------------------------------|-------------------------------------------------------------------------------------|
| 8à1   | Texte d'Information.                                                         | 00 = Non utilisé<br>01-99 = Numéro de départ<br>des messages cuisine<br>temporaires |
| NOTE: | Mode Entrée deTexte d'Information<br>Dept / Article instruction 5, bit 7 = 1 | ou (99) [Cond]                                                                      |

## **INSTRUCTION 1805 (ENREGISTREMENT)**

| BIT #  | 8 | 7 | 6 | 5 | 4 | 3 | 2 | 1 |
|--------|---|---|---|---|---|---|---|---|
| OPTION |   |   |   |   |   |   |   |   |

| ſ | BIT # | FONCTION                                       | OPTIONS       |
|---|-------|------------------------------------------------|---------------|
|   | 8 à 1 | Transaction automatiquement annulée<br>après : | 00-99 minutes |

### **INSTRUCTION 1806 à 1905**

Non utlisée. Pas de changement.

## **INSTRUCTION 1906 (PAGES)**

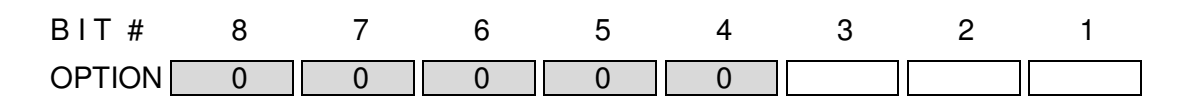

| BIT # | FONCTION                                                 | OPTIONS                                                                                         |
|-------|----------------------------------------------------------|-------------------------------------------------------------------------------------------------|
| 8à4   | TOUJOURS 0                                               |                                                                                                 |
| 3à1   | Retourne sur la page prix suivante après<br>encaissement | 000 = reste sur la page en cours<br>001 = Page prix 1<br>010 = Page prix 2<br>011 = Page prix 3 |

## **INSTRUCTION 1907 à 2410**

### 3.1.2 Instructions classées par thème

| FONCTION                 |      |      |      |      |      |      | INST | RUCTI | ONS  |      |      |      |      |      |      |
|--------------------------|------|------|------|------|------|------|------|-------|------|------|------|------|------|------|------|
| Affichage                | 210  | 301  | 302  | 303  |      |      |      |       |      |      |      |      |      |      |      |
| Annulations              | 304  | 405  |      |      |      |      |      |       |      |      |      |      |      |      |      |
| Arrondis                 | 401  | 402  | 403  | 404  | 1409 |      |      |       |      |      |      |      |      |      |      |
| Articles                 | 3    |      |      |      |      |      |      |       |      |      |      |      |      |      |      |
| Articles liés            | 1    | 5    | 105  |      |      |      |      |       |      |      |      |      |      |      |      |
| Balance                  | 709  | 710  |      |      |      |      |      |       |      |      |      |      |      |      |      |
| Buzzer                   | 608  | 610  |      |      |      |      |      |       |      |      |      |      |      |      |      |
| Caissier                 | 109  |      |      |      |      |      |      |       |      |      |      |      |      |      |      |
| Carte flash              | 1503 |      |      |      |      |      |      |       |      |      |      |      |      |      |      |
| Code barre               | 1    | 6    | 7    | 103  | 104  | 902  | 903  | 904   | 905  | 1102 |      |      |      |      |      |
| Compte                   | 1102 | 1307 | 1403 | 1406 | 1701 | 1702 | 1703 | 1704  | 1705 |      |      |      |      |      |      |
| Contrainte               | 107  | 306  |      |      |      |      |      |       |      |      |      |      |      |      |      |
| Coupon gratuit           | 1803 |      |      |      |      |      |      |       |      |      |      |      |      |      |      |
| Coupons                  | 106  | 503  | 1402 |      |      |      |      |       |      |      |      |      |      |      |      |
| Dallas                   | 104  | 105  | 110  |      |      |      |      |       |      |      |      |      |      |      |      |
| Date                     | 201  | 210  |      |      |      |      |      |       |      |      |      |      |      |      |      |
| Département              | 3    |      |      |      |      |      |      |       |      |      |      |      |      |      |      |
| Ecole                    | 607  |      |      |      |      |      |      |       |      |      |      |      |      |      |      |
| Euro                     | 407  | 408  | 409  | 410  | 501  | 502  | 503  |       |      |      |      |      |      |      |      |
| Facture                  | 104  |      |      |      |      |      |      |       |      |      |      |      |      |      |      |
| Groupe                   | 604  | 605  | 1501 |      |      |      |      |       |      |      |      |      |      |      |      |
| Heure                    | 202  | 210  |      |      |      |      |      |       |      |      |      |      |      |      |      |
| Impression               | 203  | 305  | 307  |      |      |      |      |       |      |      |      |      |      |      |      |
| Impression double taille | 204  |      |      |      |      |      |      |       |      |      |      |      |      |      |      |
| Impression prix          | 205  | 206  |      |      |      |      |      |       |      |      |      |      |      |      |      |
| Imprimante 40 colonnes   | 706  | 708  | 1305 |      |      |      |      |       |      |      |      |      |      |      |      |
| Imprimante 80 colonnes   | 901  |      |      |      |      |      |      |       |      |      |      |      |      |      |      |
| Imprimante cuisine       | 801  | 802  | 803  | 804  | 1305 |      |      |       |      |      |      |      |      |      |      |
| Imprimante externe       | 105  |      |      |      |      |      |      |       |      |      |      |      |      |      |      |
| Imprimante fiche         | 701  | 702  | 703  | 704  | 705  | 707  | 906  |       |      |      |      |      |      |      |      |
| IRC                      | 1602 |      |      |      |      |      |      |       |      |      |      |      |      |      |      |
| Journal                  | 208  | 209  | 1208 | 1609 | 1610 |      |      |       |      |      |      |      |      |      |      |
| Logo imprimante fiche    | 906  |      |      |      |      |      |      |       |      |      |      |      |      |      |      |
| Message cuisine          | 105  | 1710 |      |      |      |      |      |       |      |      |      |      |      |      |      |
| Message défilant         | 301  | 302  |      |      |      |      |      |       |      |      |      |      |      |      |      |
| Moniteur DVR             | 1007 | 1008 |      |      |      |      |      |       |      |      |      |      |      |      |      |
| Multiplication           | 1    | 405  | 406  |      |      |      |      |       |      |      |      |      |      |      |      |
| Négatif                  | 208  | 602  |      |      |      |      |      |       |      |      |      |      |      |      |      |
| Niveau d'autorisation    | 1410 |      |      |      |      |      |      |       |      |      |      |      |      |      |      |
| Numéro ticket            | 106  | 203  | 405  |      |      |      |      |       |      |      |      |      |      |      |      |
| Offert                   | 1401 |      |      |      |      |      |      |       |      |      |      |      |      |      |      |
| Page article             | 4    | 1906 |      |      |      |      |      |       |      |      |      |      |      |      |      |
| Page département         | 2    | 1407 |      |      |      |      |      |       |      |      |      |      |      |      |      |
| Paiement panaché         | 108  |      |      |      |      |      |      |       |      |      |      |      |      |      |      |
| Points                   | 806  | 807  | 808  |      |      |      |      |       |      |      |      |      |      |      |      |
| Pressing                 | 106  | 504  | 1210 |      |      |      |      |       |      |      |      |      |      |      |      |
| Prix à zéro              | 205  | 304  |      |      |      |      |      |       |      |      |      |      |      |      |      |
| Rapport                  | 109  | 110  | 505  | 506  | 507  | 508  | 509  | 510   | 601  | 602  | 603  | 604  | 605  | 1501 | 1502 |
| Repas complet            | 108  |      |      |      |      |      |      |       |      |      |      |      |      |      |      |
| Retour                   | 1407 |      |      |      |      |      |      |       |      |      |      |      |      |      |      |
| Séparation de note       | 108  | 306  |      |      |      |      |      |       |      |      |      |      |      |      |      |
| Stock                    | 606  |      |      |      |      |      |      |       |      |      |      |      |      |      |      |
| Table                    | 8    | 9    | 10   | 101  | 102  | 103  | 104  | 105   | 209  | 306  | 1102 | 1403 | 1408 |      |      |
| Texte d'information      | 1804 |      |      |      |      |      |      |       |      |      |      |      |      |      |      |
| Ticket client            | 1208 |      |      |      |      |      |      |       |      |      |      |      |      |      |      |
| Ticket en cours          | 1805 |      |      |      |      |      |      |       |      |      |      |      |      |      |      |
| Tiroir                   | 204  | 307  | 609  |      |      |      |      |       |      |      |      |      |      |      |      |
| Transfert                | 1706 |      |      |      |      |      |      |       |      |      |      |      |      |      |      |
| TVA                      | 308  |      |      |      |      |      |      |       |      |      |      |      |      |      |      |
| Validation               | 206  |      |      |      |      |      |      |       |      |      |      |      |      |      |      |
| Vendeur                  | 107  | 110  | 604  |      |      |      |      |       |      |      |      |      |      |      |      |

## **3.2 PROGRAMMATION DU CLAVIER**

Le clavier comporte 173 touches qui sont toutes reprogrammables à l'exception des deux touches RF et JF.

#### Manipulations

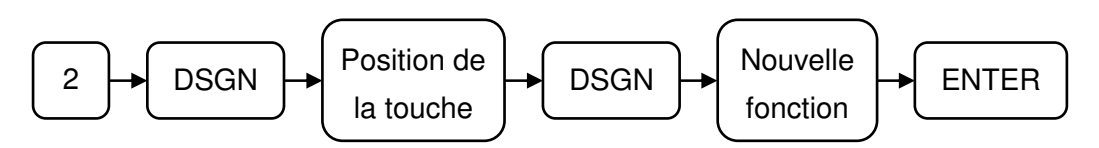

#### Position des touches

|   |    |    |    |    |    |    |    |    |    | 101 | 121 | 141 | 161 | 181 | 201 | 221 | 241 | 261 |
|---|----|----|----|----|----|----|----|----|----|-----|-----|-----|-----|-----|-----|-----|-----|-----|
|   |    |    |    |    |    |    |    |    |    | 102 | 122 | 142 | 162 | 182 | 202 | 222 | 242 | 262 |
|   |    |    |    |    |    |    |    |    |    | 103 | 123 | 143 | 163 | 183 | 203 | 223 | 243 | 263 |
|   |    |    |    |    |    |    |    |    |    | 104 | 124 | 144 | 164 | 184 | 204 | 224 | 244 | 264 |
|   |    |    |    |    |    |    |    |    |    | 105 | 125 | 145 | 165 | 185 | 205 | 225 | 245 | 265 |
|   |    |    |    |    |    |    |    |    |    | 106 | 126 | 146 | 166 | 186 | 206 | 226 | 246 | 266 |
|   |    |    |    |    |    |    |    |    |    | 107 | 127 | 147 | 167 | 187 | 207 | 227 | 247 | 267 |
| 1 | 11 | 21 | 31 | 41 | 51 | 61 | 71 | 81 | 91 | 108 | 128 | 148 | 168 | 188 | 208 | 228 | 248 | 268 |
| 2 | 12 | 22 | 32 | 42 | 52 | 62 | 72 | 82 | 92 | 109 | 129 | 149 | 169 | 189 | 209 | 229 | 249 | 269 |
| 3 | 13 | 23 | 33 | 43 | 53 | 63 | 73 | 83 | 93 | 110 | 130 | 150 | 170 | 190 | 210 | 230 | 250 | 270 |
| 4 | 14 | 24 | 34 | 44 | 54 | 64 | 74 | 84 | 94 | 111 | 131 | 151 | 171 | 191 | 211 | 231 | 251 | 271 |
|   |    | 25 | 35 | 45 | 55 | 65 | 75 | 85 | 95 | 112 | 132 | 152 | 172 | 192 | 212 | 232 | 252 | 272 |
|   |    | 26 | 36 | 46 | 56 | 66 | 76 | 86 | 96 | 113 | 133 | 153 | 173 | 193 | 213 | 233 | 253 | 273 |

Pour sortir de ce menu faites plusieurs **ESC** jusqu'à revenir à **Program2**.

### SX 690 Liste des Codes Fonction des Touches

| Code<br>Touche | Nom<br>Touche | Fonction                          | Code<br>Touche | Nom<br>Touche | Fonction                                 |
|----------------|---------------|-----------------------------------|----------------|---------------|------------------------------------------|
| 0001           | 0             | Numérique                         | 0065           | TRANSFER      | Transfert                                |
| 0002           | 1             | Numérique                         | 0066           | MENU1         | Menu ART page 1                          |
| 0003           | 2             | Numérique                         | 0067           | MENU2         | Menu ART page 2                          |
| 0004           | 3             | Numérique                         | 0068           | MENU3         | Menu ART page 3                          |
| 0005           | 4             | Numérique                         | 0060           | MENI 14       | Menu ABT nage 4                          |
| 0005           | 5             | Numérique                         | 0060           | MENI 15       | Menu ART page 5                          |
| 0000           | 6             | Numérique                         | 0007           |               |                                          |
| 0007           | 7             | Numérique                         | 0070           |               | Attente                                  |
| 0000           | ,<br>д        | Numérique                         | 0073           |               | Fou                                      |
| 0003           | 0             | Numérique                         | 0073           |               | Noto cóporác                             |
| 000A           | 9             | Numérique                         | 0074<br>007P   |               | Note Separee<br>Niveeu de prix Article 1 |
| 0000           | 00            | Numérique                         | 0076           |               | Niveau de prix Article 1                 |
| 0000           | 000           | Désimala                          | 0070           |               | Niveau de prix Article 2                 |
| 0000           |               |                                   | 007D           |               | Niveau de prix Article 3                 |
| OUDE           | GLR           | Effacer                           | 007F           | ON/OFF        | TICKET ON/OFF                            |
| 0005           |               | Entrán do prix Articlo            | 0097           | COMPTE        | des tables pour utiliser les             |
| 000F           | FLU ENT       | Entree de prix Article            | 0087           | COMPTE        | comptes                                  |
|                |               |                                   |                | ACT           | comples                                  |
| 001A           | TOTL          | Affichage du montant Total        | 0088           |               | Ouvrir compte                            |
|                |               |                                   |                |               |                                          |
| 001B           | SBTL          | Sous total                        | 0089           |               | Payer compte                             |
|                |               |                                   |                |               |                                          |
| 001F           | Q/F           | Multiplication                    | 008A           |               | Fermer compte                            |
|                |               |                                   |                | ACT           |                                          |
| 0025           | FDRD          | Commande coupon solide            | 008B           |               | Imprimer compte                          |
|                |               |                                   |                |               |                                          |
| 0026           | FS            | Food stampable shift              | 008C           |               | Transfert compte                         |
|                |               |                                   |                |               |                                          |
| 0027           | NFS           | Non food stampable shift          | 008D           |               | Transfert total compte                   |
| 0000           |               | Libération                        | 0111           |               | Fanàna 1                                 |
| 0038           |               | Liberation<br>Nume fine de Talate | 6111           | CASHI         |                                          |
| 0030           | IBL#          | Numero de Table                   | 6211           |               | Especes 2                                |
| 003D           | SFII          | Departement page 1                | 6311           | CASH3         | Especes 3                                |
| 003E           | SF12          | Departement page 2                | 6112           | CHKS1         | Cheque 1                                 |
| 003F           | SF13          | Departement page 3                | 6212           | CHKS2         | Cheque 2                                 |
| 005D           |               |                                   | 6312           | CHKS3         | Chèque 3                                 |
| 005E           |               |                                   | 6113           | CHRG1         | Crédit 1                                 |
| 0042           | SLIP          | Impression fiche                  | 6213           | CHRG2         | Crédit 2                                 |
| 0043           | PRNT          | Validation impression             | 6313           | CHRG3         | Crédit 3                                 |
| 0044           |               |                                   | 6114           | CARD1         | C.B.1                                    |
| 0045           | STUB          | Edition d'un reçu de total        | 6214           | CARD2         | C.B.2                                    |
| 0046           | CKPR          | Impression de note                | 6314           | CARD3         | C.B.3                                    |
| 0047           | DRRD          | Recommande de boisson             | 6414           | CARD4         | C.B.4                                    |
| 004D           | ×1000         | Paiement × 1000                   | 6514           | CARD5         | C.B.5                                    |
| 004E           | ×10000        | Paiement × 10000                  | 6614           | CARD6         | C.B.6                                    |
| 0054           | SCUP          | Défilement Haut                   | 6118           | FSTD          | Food stamp tender                        |
| 0055           | SCDN          | Défilement Bas                    | 6119           | FSTL          | Food stamp total                         |
| 005B           | SCLEFT        | Défilement Gauche                 | 611C           | EC            | Nul ligne                                |
| 005C           | SCRIGHT       | Défilement Droit                  | 611D           | VOID          | Annule                                   |
| 0050           |               | Total en monnaie locale ou        | 0015           |               |                                          |
| 0058           | LFIL          | étrangère                         | 621D           | VOID2         | Annule 2                                 |
| 0059           | FCCG          | Change en monnaie étrang          | 631D           | VOID3         | Annule 3                                 |
| 0062           | HASH          | Hash                              | 611E           | RET           | Retour                                   |
| 0063           | OFFFR         | Offert                            | 621F           | BET2          | Retour 2                                 |
| 0064           |               |                                   | 631E           | RET3          | Retour 3                                 |

| Code<br>touche                                                                                                    | Nom<br>touche                                                                                                    | Fonction                                                                                                    | Code<br>touche                                                                                              | Nom<br>touche                                                                                                    | Fonction                                                                                                    |
|----------------------------------------------------------------------------------------------------|----------------------------------------------------------------------------------------------------|----------------------------------------------------------------------------------------------------|----------------------------------------------------------------------------------------------------|----------------------------------------------------------------------------------------------------|----------------------------------------------------------------------------------------------------|
| 6120<br>6121<br>6221<br>6321<br>6421<br>6521                                                                                                    | NTX<br>TAX1<br>TAX2<br>TAX3<br>TAX4<br>TAX5                                                                                      | Sans TVA<br>TVA 1<br>TVA 2<br>TVA 3<br>TVA 4<br>TVA 5                                                                                                    | 6076<br>6176<br>:<br>6F76<br>6177<br>:                                                                      | FC #<br>FC1<br>:<br>FC15<br>FC16<br>:                                                                                                    | Numéro de devise #<br>Devise #1<br>:<br>Devise #15<br>Devise #16<br>:                                                                                                    |
| 6621<br>6721<br>6821<br>6128<br>6129<br>612B<br>622B<br>632B<br>632B                                                                                                    | TAX6<br>TAX7<br>TAX8<br>TXEX<br>CVRS<br>DEPO<br>DEPO2<br>DEPO3<br>DEPO3                                                          | TVA 6<br>TVA 7<br>TVA 8<br>Exempt de Taxe<br>Nombre Couverts<br>Dépôt<br>Dépôt 2<br>Dépôt 3<br>Soldo précédont                                                                                                    | 6F77<br>6184<br>6185<br>6186<br>3000<br>3001<br>3002<br>:<br>2050                                           | FC30<br>GRATITUD<br>IND CKPD<br>SPCH<br>CASHIER#<br>CASHIER1<br>CASHIER2<br>:<br>CASHIED5                                                    | Devise #30<br>Gratitude<br>Paiement individuel sur table<br>Special charge<br>Numéro Caissier #<br>Caissier #1<br>Caissier #2<br>:                                                                                                    |
| 612D<br>612E                                                                                                    | CKPD<br>NBAL                                                                                                    | (ouverture table)<br>Paye Table<br>Nouveau solde                                                                                                    | 4000<br>4001                                                                                                | 0<br>CLK#<br>CLK1                                                                                                    | Entrée # Serveur<br>Serveur #1                                                                                                    |
| 612F<br>6130<br>6230<br>6330<br>6131<br>6231<br>6331<br>6132<br>6133<br>6134<br>6234<br>6135<br>6235<br>6335<br>6136<br>6236<br>6336<br>6436<br>6536<br>6636<br>6636<br>6736 | CAN<br>RA1<br>RA2<br>RA3<br>SA1<br>SA2<br>SA3<br>-N<br>-%1<br>-%2<br>+%1<br>+%2<br>+%3<br>-1<br>-2<br>-3<br>-4<br>-5<br>-6<br>-7 | (Fermeture Table)<br>Annuler ticket<br>Reçu en acompte #1<br>Reçu en acompte #2<br>Reçu en acompte #3<br>Sortie de caisse#1<br>Sortie de caisse #2<br>Sortie de caisse #3<br>-Rabais<br>-% 1<br>-% 2<br>+% 1<br>+% 2<br>+% 3<br>-1<br>-2<br>-3<br>-4<br>-5<br>-6<br>-7 | 4002<br>:<br>4050<br>5000<br>5001<br>5002<br>:<br>5099<br>1001<br>1002<br>1003<br>1099<br>1201<br>:<br>1299 | CLK2<br>:<br>CLK50<br>GUEST#ENTRY<br>GUEST1<br>GUEST2<br>:<br>GUEST99<br>DEPT001<br>DEPT002<br>DEPT003<br>DEPT199<br>DEPT201<br>:<br>DEPT299 | Serveur #2<br>:<br>Serveur # 50<br>Entrée Compte #<br>Compte NOTE:5000 sont<br>Compte utilisés uniquement<br>: pour la fonction<br>Compte Compte Flottant<br>Département 1<br>Département 2<br>Département 3<br>Département 199<br>Département 201<br>:<br>Département 299 |
| 6836<br>6140<br>6141<br>614B<br>614C<br>614F<br>6157<br>6157<br>6160<br>6172                                                                                                 | -8<br>MNTX<br>TIPS<br>CG<br>NS/#<br>CSTP<br>POINT<br>SERVIC<br>PBCS                                                              | -8<br>Taxe manuelle<br>Charge pourboires<br>Change<br>Non vente et Ouvre tiroir<br>Pourboires Especes<br>Points<br>Service charge<br>Entrée solde espèces                                                                                                    | 2000<br>2001<br>2002<br>:<br>2999<br>7000<br>7001<br>7099<br>8000<br>8001<br>8099                           | PLU<br>PLU001<br>PLU002<br>:<br>PLU999<br>COND#<br>COND01<br>COND99<br>MACRO 0<br>MACRO01<br>MACRO99                                         | Entrée PLU #<br>PLU 1<br>PLU 2<br>:<br>PLU 999<br>Entrée Condiment #<br>Condiment #1<br>Condiment #99<br>Macro #0<br>Macro #1<br>Macro #99                                                                                                    |

## 3.3 NOM DES TRANSACTIONS #1

Pour aller sur le menu NOM TRANSACTION 1 utiliser les flèches  $\oint \uparrow$  puis appuyez sur **ENTER** pour entrer dans le menu. Vous pouvez aussi faire 2 **DSGN** puis **ENTER**. Pour sortir de ce menu faites plusieurs **ESC** jusqu'à revenir à **Program2**.

Les noms de transactions sont utilisés en R et en X/Z voici la liste des mots par défaut. Ces noms peuvent être modifiés par programmation ou suivant la version de programme. Un nom de transaction est composé au maximum de 16 caractères alphanumériques.

Pour se déplacer dans les lignes utiliser  $\sqrt[4]{\uparrow}$  ou tapez le numéro de ligne puis faire **DSGN**.

#### Liste des Noms de Transaction #1

| No | Mots          | No | Mots            | No | Mots            |
|----|---------------|----|-----------------|----|-----------------|
| 1  |               | 32 | +%G             | 63 | -4              |
| 2  | NON TVA       | 33 | +%G2            | 64 | -5              |
| 3  | MONTANT TTC-1 | 34 | +%G3            | 65 | -6              |
| 4  | MONTANT TTC-2 | 35 | +%G TOTAL       | 66 | TOTAL REMISE    |
| 5  | MONTANT TTC-3 | 36 | SERVICE CHARGE  | 67 | POINT           |
| 6  | MONTANT TTC-4 | 37 | SERVICE CHARGE2 | 68 | MIX DISCOUNT    |
| 7  | MONTANT TTC-5 | 38 | SERVICE CHARGE3 | 69 | MIX DISCOUNT 2  |
| 8  | MONTANT TTC-6 | 39 | SRVCH TOTAL     | 70 | MIX DISCOUNT 3  |
| 9  | MONTANT TTC-7 | 40 | TOTAL           | 71 | MIX DISCOUNT 4  |
| 10 | MONTANT TTC-8 | 41 | BRUT            | 72 | MIX DISCOUNT 5  |
| 11 | NET HT-1 ""}, | 42 | - ANNULE -      | 73 | MIX DISCOUNT 6  |
| 12 | NET HT-2 ""}, | 43 | ANNULE          | 74 | MIX DSC TOTAL   |
| 13 | NET HT-3 ""}, | 44 | ANNULE2         | 75 | ARRONDI ESPECES |
| 14 | NET HT-4 ""}, | 45 | ANNULE3         | 76 | ARRONDI CHEQUE  |
| 15 | NET HT-5 ""}, | 46 | ANNULE TOTAL    | 77 | ARRONDI CREDIT  |
| 16 | NET HT-6 ""}, | 47 | RETOUR          | 78 | ARRONDI CB1     |
| 17 | NET HT-7 ""}, | 48 | RETOUR2         | 79 | ARRONDI CB2     |
| 18 | NET HT-8 ""}, | 49 | RETOUR3         | 80 | ARRONDI CB3     |
| 19 | TVA-1         | 50 | TOTAL RETOUR    | 81 | ARRONDI CB4     |
| 20 | TVA-2         | 51 | #NOM?           | 82 | ARRONDI CB5     |
| 21 | TVA-3         | 52 | -%              | 83 | ARRONDI CB6     |
| 22 | TVA-4         | 53 | -2%             | 84 | ARRONDI         |
| 23 | TVA-5         | 54 | -3%             | 85 | ODD DISCOUNT    |
| 24 | TVA-6         | 55 | -% TOTAL        | 86 | SOUS-TOTAL      |
| 25 | TVA-7         | 56 | -%G             | 87 | LOCAL SALES     |
| 26 | TVA-8         | 57 | -%G2            | 88 | NET TOTAL       |
| 27 | TVA MANUELLE  | 58 | -%G3            | 89 | TVA             |
| 28 | +%            | 59 | -%G TOTAL       | 90 | NET HT          |
| 29 | 2%            | 60 | -1              | 91 | ESPECES         |
| 30 | 3%            | 61 | -2              | 92 | ESPECES         |
| 31 | +% TOTAL      | 62 | -3              | 93 | ESPECES TVA     |

| No  | Mots             | No  | Mots             | No  | Mots             |
|-----|------------------|-----|------------------|-----|------------------|
| 94  | ESPECES-TVA      | 144 | CB3              | 194 | RA ESPECES       |
| 95  | ESPECES2         | 145 | CARD3            | 195 | R/A CHEQUE       |
| 96  | ESPECES2         | 146 | CB3 TVA          | 196 | RA CHEQUE        |
| 97  | ESPECES2 TVA     | 147 | CB3-TVA          | 197 | R/A CREDIT       |
| 98  | ESPECES2-TVA     | 148 | CB4              | 198 | RA CREDIT        |
| 99  | ESPECES3         | 149 | CB4              | 199 | R/A CB           |
| 100 | ESPECES3         | 150 | CB4 TVA          | 200 | RA CB            |
| 101 | ESPECES3 TVA     | 151 | CB4-TVA          | 201 | SORTIE ARGENT    |
| 102 | ESPECES3-TVA     | 152 | CB5              | 202 | SORTIE ARGENT2   |
| 103 | ESPECES TOTAL    | 153 | CARD5            | 203 | SORTIE ARGENT3   |
| 104 | ESP TVA TOTAL    | 154 | CB5 TVA          | 204 | S. ARGENT TOTAL  |
| 105 | ESP -TVA TOTAL   | 155 | CB5-TVA          | 205 | S/A ESPECES      |
| 106 | CHEQUE           | 156 | CB6              | 206 | S/A CHEQUE       |
| 107 | CHEQUE           | 157 | CB6              | 207 | S/A CREDIT       |
| 108 | CHEQUE TVA       | 158 | CB6 TVA          | 208 | S/A CB           |
| 109 | CHEQUE-TVA       | 159 | CB6-TVA          | 209 | - LOCAL TIROIR   |
| 110 | CHEQUE2          | 160 | VENTE CB TOTAL   | 210 | ESPECES TIROIR   |
| 111 | CHEQUE2          | 161 | CB TVA TOTAL     | 211 | ESPECES2 TIROIR  |
| 112 | CHEQUE2 IVA      | 162 | CB-IVA IOIAL     | 212 | ESPECES3 TIROIR  |
| 113 | CHEQUE2-IVA      | 163 | FS-TOTAL         | 213 | ESPECES TIR. TTL |
| 114 | CHEQUE3          | 164 | FS-SALE          | 214 |                  |
| 115 |                  | 165 |                  | 215 |                  |
| 110 |                  | 100 | NASH-SALE        | 210 |                  |
| 110 |                  | 160 |                  | 217 |                  |
| 110 |                  | 160 |                  | 210 |                  |
| 120 |                  | 109 |                  | 219 |                  |
| 120 |                  | 171 |                  | 220 |                  |
| 122 | CREDIT           | 172 | CREDIT-GRATITUDE | 222 |                  |
| 123 | CREDIT TVA       | 173 | CB-GRATITUDE     | 223 | CB2 TIBOIR       |
| 124 | CREDIT-TVA       | 174 | GRATITUDE        | 224 | CB3 TIROIR       |
| 125 | CREDIT2          | 175 | MSC-V            | 225 | CB4 TIROIR       |
| 126 | CREDIT2          | 176 | MSC-V2           | 226 | CB5 TIROIR       |
| 127 | CREDIT2 TVA      | 177 | MSC-V3           | 227 | CB6 TIROIR       |
| 128 | CREDIT2-TVA      | 178 | MSC-V TOTAL      | 228 | CB TIROIR TTL    |
| 129 | CREDIT3          | 179 | MSC-R            | 229 | FOOD STAMP TIR.  |
| 130 | CREDIT3          | 180 | MSC-R2           | 230 | HASH TIROIR      |
| 131 | CREDIT3 TVA      | 181 | MSC-R3           | 231 | DEPOT            |
| 132 | CREDIT3-TVA      | 182 | MSC-R TOTAL      | 232 | DEPOT2           |
| 133 | CREDIT TOTAL     | 183 | TVA EXEMPTED     | 233 | DEPOT3           |
| 134 | CREDIT TVA TOTAL | 184 | #NOM?            | 234 | DEPOT TOTAL      |
| 135 | CREDIT -TVA TOTL | 185 | #NOM?            | 235 | ANCIEN SOLDE     |
| 136 | CB1              | 186 | CHANGE           | 236 | NOUVEAU SOLDE    |
| 137 | CB1              | 187 | NON VENTE        | 237 |                  |
| 138 | CB1 IVA          | 188 | *ANNULATION*     | 238 | TABLE NON PAYE   |
| 139 | CB1-IVA          | 189 | KA               | 239 | GRAND IOTAL      |
| 140 | CB2              | 190 | KA2              | 240 |                  |
| 141 |                  | 191 |                  | 241 |                  |
| 142 |                  | 192 |                  | 242 |                  |
| 143 | CB2-IVA          | 193 | R/A ESPECES      | 243 | COMMISSION       |
| No  | Mots | No  | Mots         | No  | Mots             |
|-----|------|-----|--------------|-----|------------------|
| 244 | FC   | 266 | FC22         | 288 | EU RA            |
| 245 | FC1  | 267 | FC23         | 289 | EU RA ESPECES    |
| 246 | FC2  | 268 | FC24         | 290 | EU RA CHEQUE     |
| 247 | FC3  | 269 | FC25         | 291 | EU RA CB         |
| 248 | FC4  | 270 | FC26         | 292 | EU SA            |
| 249 | FC5  | 271 | FC27         | 293 | EU SA ESPECES    |
| 250 | FC6  | 272 | FC28         | 294 | EU SA CHEQUE     |
| 251 | FC7  | 273 | FC29         | 295 | TIROIR EURO      |
| 252 | FC8  | 274 | FC30         | 296 | EU ESPECES TIR   |
| 253 | FC9  | 275 | TOTAL TIROIR | 297 | EU CHEQUE TIROIR |
| 254 | FC10 | 276 | VENTE EURO   | 298 | EU CREDIT TIROIR |
| 255 | FC11 | 277 | EU NET       | 299 | EU CB1 TIROIR    |
| 256 | FC12 | 278 | EU ESPECES   | 300 | EU CB2 TIROIR    |
| 257 | FC13 | 279 | EU CHEQUE    | 301 | EU CB3 TIROIR    |
| 258 | FC14 | 280 | EU CREDIT    | 302 | EU CB4 TIROIR    |
| 259 | FC15 | 281 | EU CB1       | 303 | EU CB5 TIROIR    |
| 260 | FC16 | 282 | EU CB2       | 304 | EU CB6 TIROIR    |
| 261 | FC17 | 283 | EU CB3       | 305 | EU TIROIR TOTAL  |
| 262 | FC18 | 284 | EU CB4       | 306 |                  |
| 263 | FC19 | 285 | EU CB5       |     |                  |
| 264 | FC20 | 286 | EU CB6       |     |                  |
| 265 | FC21 | 287 | EU CB*       |     |                  |

# Manipulations

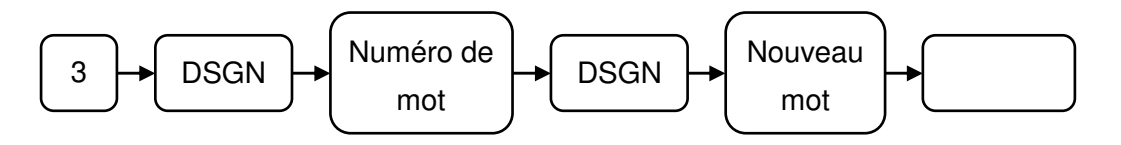

# 3.4. NOM DES TRANSACTIONS #2

Ces noms de Transaction ne sont pas utilisés dans les rapports mais sur les tickets. Les noms peuvent être changés et ils peuvent être composé au maximum de 24 caractères alphanumériques.

#### Liste des mots

| 1  | TOTAL          | 34 | TOTAL                  | 67  | ARRONDI          |
|----|----------------|----|------------------------|-----|------------------|
| 2  | DEPOT          | 35 | SORTIE ARGENT          | 68  | COMPTE           |
| 3  | ANCIEN SOLDE   | 36 |                        | 69  | TRANSFERT COMPTE |
| 4  | NOUVEAU SOLDE  | 37 |                        | 70  | POIDS Kg         |
| 5  | PAYE TABLE     | 38 | NO. FACTURE            | 71  | DUPLICATE        |
| 6  | TVA            | 39 |                        | 72  | FACTURE TVA      |
| 7  | NET HT         | 40 | POINT                  | 73  | Offert           |
| 8  | SOUS-TOTAL     | 41 | POINT TL               | 74  |                  |
| 9  | RENDU          | 42 | POINT GT               | 75  |                  |
| 10 | FS-TOTAL       | 43 | CHANGE                 | 76  | REPAS COMPLET    |
| 11 | FS-TEND        | 44 | LC                     | 77  |                  |
| 12 | FS-CHANGE      | 45 | EURO                   | 78  |                  |
| 13 | ANCIEN SOLDE   | 46 | LC                     | 79  |                  |
| 14 | PAYE COMPTE    | 47 | Eu                     | 80  |                  |
| 15 | SERVICE CHARGE | 48 | €€€€                   | 81  | NAME 81          |
| 16 | NOUVEAU SOLDE  | 49 | LC TOTAL               | 82  |                  |
| 17 | COUVERTS       | 50 | EU TOTAL               | 83  |                  |
| 18 |                | 51 | EU CHANGE              | 84  |                  |
| 19 | ATTENTE        | 52 | €                      | 85  |                  |
| 20 | *TVA*          | 53 | €                      | 86  |                  |
| 21 | TABLE          | 54 | Ajout ART. au paiement | 87  |                  |
| 22 | NBRE ARTICLE   | 55 | GRATITUDE              | 88  |                  |
| 23 | Q              | 56 | GRAND TOTAL            | 89  |                  |
| 24 | Х              | 57 | TRANSFERT              | 90  |                  |
| 25 | Q              | 58 | @                      | 91  | NAME 91          |
| 26 | Ν              | 59 | SIGNATURE              | 92  |                  |
| 27 | LBKGG          | 60 | ANNIVERSAIRE           | 93  |                  |
| 28 | €€**           | 61 | MONTANT / COUVERTS     | 94  |                  |
| 29 | \$             | 62 | MIX & MATCH OFFER      | 95  |                  |
| 30 | \$             | 63 | TOTAL                  | 96  |                  |
| 31 | QUANTITE TOTAL | 64 | SOUS-TOTAL             | 97  |                  |
| 32 | HEURE:         | 65 | FOOD TOTAL             | 98  |                  |
| 33 |                | 66 | DRINK TOTAL            | 99  |                  |
|    |                |    |                        | 100 | NAME 100         |

#### Manipulations

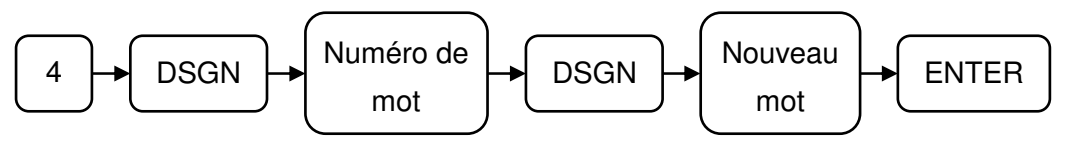

# **3.5 NOM DES TRANSACTIONS CAISSIER 3.6 NOM DES TRANSACTIONS VENDEUR**

50 Noms de transactions sont prévues pour les rapports caissier / vendeur.

| 1  | TOTAL NET        | 26 | VENTES EN CREDIT |
|----|------------------|----|------------------|
| 2  | TVA              | 27 | VENTES EN CB 1   |
| 3  | NET HT           | 28 | VENTES EN CB 2   |
| 4  | ESPECES TIROIR   | 29 | VENTES EN CB 3   |
| 5  | CHEQUE TIROIR    | 30 | VENTES EN CB 4   |
| 6  | CREDIT TIROIR    | 31 | VENTES EN CB 5   |
| 7  | CB DANS TIROIR   | 32 | VENTES EN CB 6   |
| 8  | FOOD STAMP IN DR | 33 | CB 1 DANS TIROIR |
| 9  | CASH TIP         | 34 | CB 2 DANS TIROIR |
| 10 | TIP              | 35 | CB 3 DANS TIROIR |
| 11 | REMB.ESPECES     | 36 | CB 4 DANS TIROIR |
| 12 | REMB.CHEQUE      | 37 | CB 5 DANS TIROIR |
| 13 | REMB.CREDIR      | 38 | CB 6 DANS TIROIR |
| 14 | REMB.CB          | 39 | NET EURO         |
| 15 | REMBOURSEMENT    | 40 | VTES ESPECES EU  |
| 16 | ANNULE           | 41 | VENTES CHEQUE EU |
| 17 | RETOUR           | 42 | VENTES CREDIT EU |
| 18 | *ANNULATION*     | 43 | VENTES CB 1 EURO |
| 19 | NOUVEAU SOLDE    | 44 | VENTES CB 2 EURO |
| 20 | PAYE COMPTE      | 45 | VENTES CB 3 EURO |
| 21 | OUVRE COMPTE     | 46 | VENTES CB 4 EURO |
| 22 | FERME COMPTE     | 47 | VENTES CB 5 EURO |
| 23 | NON VENTE        | 48 | VENTES CB 6 EURO |
| 24 | VENTES ESPECES   | 49 | ESPECES TIR.EURO |
| 25 | VENTES CHEQUE    | 50 | CHEQUE TIR. EURO |

Chaque nom de transaction est composé d'un maximum de 16 caractères alphanumériques. Les noms peuvent être changés par programmation.

#### Manipulations pour le caissier

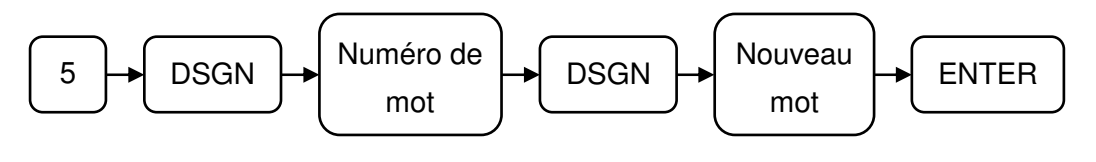

#### Manipulations pour le vendeur

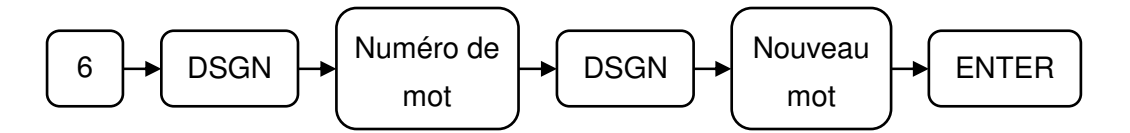

Pour sortir de ce menu faites plusieurs ESC jusqu'à revenir à Program2.

# **3.7 NOM DES TRANSACTIONS HORAIRES**

Pour chaque rapport de ventes horaires, sont prévus les noms suivants :

| 1 | TOTAL NET      | 6  | VENTES ESPECES |
|---|----------------|----|----------------|
| 2 | TVA            | 7  | VENTE CHEQUE   |
| 3 | NET *          | 8  | VENTE CREDIT   |
| 4 | ESPECES TIROIR | 9  | VENTE CB       |
| 5 | CHEQUE TIROIR  | 10 | COUVERTS       |

Chaque nom de transaction est composé d'un maximum de 16 caractères alphanumériques. Les noms peuvent être changés par programmation.

#### Manipulations

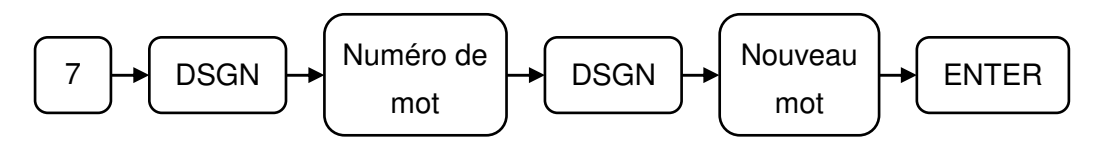

Pour sortir de ce menu faites plusieurs **ESC** jusqu'à revenir à **Program2**.

# 3.8 NOM DES TRANSACTIONS DES TABLES

Pour le rapport de ventes de Tables, sont prévus les noms de transactions suivants :

| 1 | TOTAL NET |
|---|-----------|
| 2 | COUVERTS  |
| 3 |           |
| 4 |           |

Chaque nom de transaction est composé d'un maximum de 16 caractères alphanumériques. Les noms peuvent être changés par programmation.

#### Manipulations

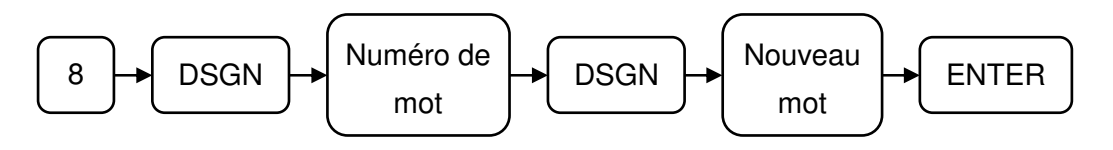

Pour sortir de ce menu faites plusieurs **ESC** jusqu'à revenir à **Program2**.

# 3.9 MESSAGE D'ERREUR

Chaque message d'erreur est composé d'un maximum de 30 caractères alphanumériques. Définis par défaut en usine, les messages suivants sont installés, mais il est possible de les changer par programmation pour les rendre plus compréhensibles.

| #   | Message d'Erreur               | #   | Message d'Erreur                           |
|-----|--------------------------------|-----|--------------------------------------------|
| 001 | ERREUR CLAVIER                 | 049 | IMPOSSIBLE A VENDRE                        |
| 002 | DEPASSEMENT DE CAPACITE        | 051 | DEFILEMENT AVEC EC NON ACTIF               |
| 003 | MAUVAISE MANIPULATION          | 052 | VERIFIER STOCK                             |
| 004 | DEPASSEMENT MEMOIRE            | 053 | VERIFIER CONNEXION IRC                     |
| 005 | ENTRER NUMERO DE VENDEUR       | 054 | DEPASSEMENT DU SOLDE TABLE                 |
| 006 | APPUYER SUB ANCIEN SOLDE/PAYE  | 055 | ERREUR COMM IMP INTERNE                    |
| 007 | ENTRER MONTANT                 | 056 | VTE IMPOSSIBI E DEPT/PI U                  |
| 008 | ENTRER COUVERTS                | 057 | DE IA LITILISE EN B                        |
| 009 | ENTRER NUMERO DE TABLE         | 058 | DE LA LITILISE EN T                        |
| 010 | ENTRER CLIENT                  | 059 | APPLIYER BLS / BAZ EBBELIB IMP             |
| 011 | NON PROGRAMME                  | 060 | CI B->BLS->IMPRIMER 2 <sup>ND</sup> TICKET |
| 012 |                                | 000 | PAS TROUVE DANS TRANSACTION                |
| 012 |                                | 101 | PAS NOMBRE I                               |
| 014 |                                | 107 |                                            |
| 014 |                                | 102 |                                            |
| 015 |                                | 103 | TOUCHE CAISSIED NECESSAIDE                 |
| 010 |                                | 104 |                                            |
| 017 |                                | 105 | AFFUTER SUR TOUCHE VENDEUR                 |
| 018 |                                | 105 |                                            |
| 019 |                                | 107 |                                            |
| 020 |                                | 108 |                                            |
| 021 |                                | 109 | RESTE DES TABLES NON VIDES !               |
| 022 | VERIFIER IMPRIMANTE OF TRONICO | 110 | METTRE TABLE A JOUR MAINTENANT             |
| 023 | VERIFIER IMPRIMANTE CENTRONICS | 130 | RAPPORT ANNULE PB ALIMENTATION             |
| 024 | PAIEMENT MIXTE NON AUTORISE    | 141 | NBRE MAX TERMINAL NON DEFINI               |
| 025 | ETEINDRE 5 SEC SVP             | 145 | ERREUR ECRITURE DONNEE LOGO                |
| 026 | APPUYER SUR LA TOUCHE CLR      | 151 | FLASH DISK NON TROUVE !!                   |
| 027 | ATTENDRE SVP                   | 152 | LOGO ERREUR CHARGEMENT                     |
| 028 | CETTE VALEUR EXISTE DEJA !     | 153 | CHRGMENT A PARTIR DU FLASH DISK            |
| 029 | ENTRER MESSAGE CUISINE         | 154 | FLASH DISK PLEIN                           |
| 030 | TABLE DEJA UTILISE             | 155 | SAUVEGARDE VEUILLEZ PATIENTER              |
| 031 | APPUYER SUR SOUS-TOTAL         | 156 | FLASH DISK ERREUR D'ECRITURE               |
| 033 | CENTRO                         | 158 | ERREUR ACCES FLASH DISK                    |
| 034 | RETIRER ARGENT DANS TIROIR     | 159 | UN FICHIER NE PEUT ETRE OUVERT             |
| 035 | IRC CETTE VALEUR EXISTE DEJA   | 160 | UN FICHIER NE PEUT ETRE FERME              |
| 036 | IMP. INTERNE MASSICOT BLOQUE   | 163 | ERREUR DE LECT DES PARAMETRES              |
| 037 | IMP. INTERNE PB TEMPERATURE §  | 164 | DONNEES DU FICHIER INCORRECTS              |
| 038 | IMP. INTERNE VERIFIER CLAPET § | 170 | IRC TERMINAL NON CONNECTE                  |
| 039 | VERIFIER IMP. TICKET LARGE     | 171 | IRC ERREUR DIMENSION FICHIER               |
| 040 | VERIFIER ENREGISTREMENT        | 172 | IRC ERREUR DE TRANSMISSION                 |
| 041 | APPUYER SUR LA TOUCHE RLS      | 173 | IRC TRANSMISSION OCCUPE                    |
| 042 | ERREUR JOURNAL ELECTRONIQUE    | 174 | IRC PERTE DE CONNEXION                     |
| 043 | JNL ELECTRONIQUE PROCHE FIN    | 175 | IRC RETOUR DE CONNEXION                    |
| 044 | JNL ELECTRO. TRES PROCHE FIN   | 180 | CONSOLIDATION ECHOUEE EN IRC               |
| 045 | JNL ELECTRONIQUE PLEIN         | 181 | CONNEXION IMPOSSIBLE/SERVEUR               |
| 046 | DIFFERENT NBRE DE MESS CUISINE | 182 | REQUETE REJETE                             |
| 047 | MAUVAIS MESSAGE CUISINE        | 183 | TRANSMISSION FICHIER ECHOUE                |
| 048 | ENTRER DATE D'ANNIVERSAIRE     | 184 | RECEPTION FICHIER ECHOUE                   |

Les nombres qui n'existent pas dans cette liste sont vides.

## Manipulations

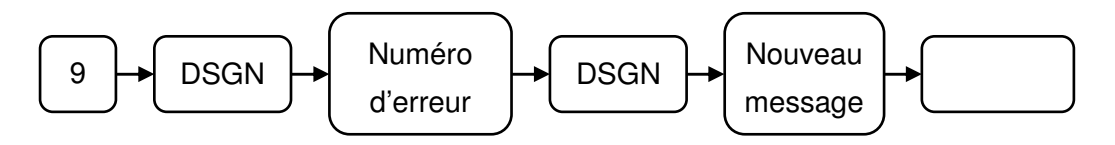

Pour sortir de ce menu faites plusieurs ESC jusqu'à revenir à Program2.

# 3.10 TABLE DE NIVEAU X, Z

Niveau de rapport (1 à 2) utilisable pour les caissiers et les vendeurs

La caisse peut avoir 2 niveaux de rapports X et Z.

On peut autoriser ou non certains niveaux de rapports par rapport aux caissiers.

Pour qu'un caissier soit autorisé il faut que son niveau soit supérieur ou égal à celui programmé dans la table de niveau X, Z.

## Manipulations

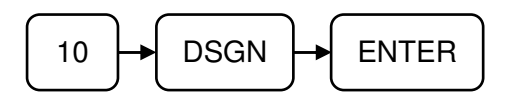

|               |       | Changement a | vec les flèches |   |
|---------------|-------|--------------|-----------------|---|
|               | X NIV | 1            | Z NIV           | 1 |
| do ligno avos |       | 0            |                 | 0 |
|               | X NIV | 2            | Z NIV           | 2 |
|               |       | 0            |                 | 0 |

Par exemple, Niveau du Caissier 1: 2

Niveau du rapport X1: 1

Niveau du rapport Z1: 3

Le Caissier 1 peut prendre le rapport X1 car son niveau (=2) est plus élevé que celui du rapport X1 (=1). Mais comme son niveau (=2) est inférieur à celui du rapport Z1 (=3), il n'a pas le droit de prendre le rapport Z1.

Pour sortir de ce menu faites plusieurs **ESC** jusqu'à revenir à **Program2**.

# 3.11. TABLE DE NIVEAU DE RAPPORT

Tous les rapports disponibles en X et en Z peuvent être soumis à un niveau pour pouvoir être utilisés ou pas par les caissiers et les vendeurs. Pour qu'un caissier soit autorisé il faut que son niveau soit supérieur ou égal à celui programmé dans la table de niveau de rapport.

## Manipulations

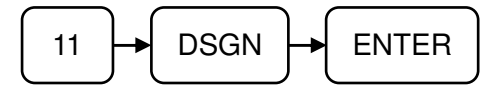

Utilisez ensuite les flèches haut et bas pour se déplacer dans les différents rapports

Liste des rapports

| No. | Rapport Classiques                    | No. | Rapport Ecoles                        |
|-----|---------------------------------------|-----|---------------------------------------|
| 1   | Rapport général                       | 51  | Rapport général                       |
| 2   | Rapport des transactions              | 52  | Rapport des transactions              |
| 3   | Rapport Espèces tiroir                | 53  | Rapport Espèces tiroir                |
| 4   | Rapport Horaire net                   | 54  | Rapport Horaire net                   |
| 5   | Rapport Couverts                      | 55  | Rapport Couverts                      |
| 6   | Rapport NRGT                          | 56  | Rapport NRGT                          |
| 11  | Rapport Caissier Individuel           | 60  | Rapport Vendeur Individuel            |
| 12  | Rapport Tous Caissiers                | 61  | Rapport tous vendeurs                 |
| 16  | Rapport Vendeur Individuel            | 66  | Rapport Caissier Individuel           |
| 17  | Rapport tous vendeurs                 | 67  | Rapport Tous Caissiers                |
| 21  | Rapport Page Département              | 71  | Rapport Page Département              |
| 22  | Rapport Page Département Total        | 72  | Rapport Page Département Total        |
| 23  | Rapport Groupe Département            | 73  | Rapport Groupe Département            |
| 24  | Rapport Groupe Département Total      | 74  | Rapport Groupe Département Total      |
| 25  | Rapport Département Total             | 75  | Rapport Département Total             |
| 26  | Rapport Département dernière vente    | 76  | Rapport Département dernière vente    |
| 31  | Rapport Groupe 1 Article              | 81  | Rapport Groupe 1 Article              |
| 32  | Rapport Groupe 2 Article              | 82  | Rapport Groupe 2 Article              |
| 33  | Rapport Total Groupe 1 Article        | 83  | Rapport Total Groupe 1 Article        |
| 34  | Rapport Total Groupe 2 Article        | 84  | Rapport Total Groupe 2 Article        |
| 35  | Rapport Article par département       | 85  | Rapport Article par département       |
| 36  | Rapport Total Article par Département | 86  | Rapport Total Article par Département |
| 37  | Rapport Vente Article                 | 87  | Rapport Vente Article                 |
| 38  | Vente dernier article vendu           | 88  | Vente dernier article vendu           |
| 41  | Rapport Tables                        | 91  | Rapport Tables Ecole                  |
| 42  | Rapport Point dans les Tables         | 92  | Rapport points dans les tables Ecole  |

| No. | Rapport de Stock                   |
|-----|------------------------------------|
| 101 | Inventaire page département        |
| 102 | Inventaire Groupe département      |
| 103 | Inventaire total département       |
| 111 | Inventaire Groupe 1 Article        |
| 112 | Inventaire Groupe 2 Article        |
| 113 | Inventaire article par département |
| 114 | Inventaire total article           |
| 121 | Stock Article groupe 1             |
| 122 | Stock Article groupe 2             |
| 123 | Stock Article par département      |
| 124 | Stock total article                |

Nota : Les numéros de rapports qui ne sont pas présents dans ce tableau n'existent pas.

Pour sortir de ce menu faites plusieurs ESC jusqu'à revenir à Program2.

# 3.12. TABLE DE NIVEAU P1

Niveau de Contrôle d'Accès de Position P1 par Caissier

Chaque menu du Programme 1 peut être pourvu de son numéro de niveau. D'autre part, chaque caissier (serveur) peut être pourvu de son propre numéro de niveau. Le caissier (serveur) peut programmer ou changer les données des menus dont le niveau est le même que le sien ou inférieur. Un entier de 0 à 9 peut être programmé. (Se référer à 5. CAISSIER, 6. SERVEUR du Manuel de Programmation PROGRAMME 1.)

| No | Nom Menu          | No | Nom Menu            | No | Nom Menu                   |
|----|-------------------|----|---------------------|----|----------------------------|
| 1  | Date              | 15 | Rabais              | 29 | Fonction Macro             |
| 2  | Département       | 16 | Mode de paiement    | 30 | Table horaire              |
| 3  | Article           | 17 | Entrée et Sortie    | 31 | Fenêtre de message         |
| 4  | Table             | 18 | Dépôts / Arrhes     | 32 | Message cuisine            |
| 5  | Compte            | 19 | Annulations/Retours | 33 | Définition des groupes     |
| 6  | Caissier          | 20 | Pourboires          | 34 | Ventes en promo            |
| 7  | Vendeur           | 21 | Food stamp          | 35 | Message écran              |
| 8  | Stock département | 22 | Service Charge      | 36 | Message imprimante interne |
| 9  | Stock Article     | 23 | Special Charge      | 37 | Message imprimante externe |
| 10 | TVA               | 24 | Mix and match       | 38 | Instruction message        |
| 11 | Table de Taxe     | 25 | Articles liés       | 39 | Libellé chèque             |
| 12 | Remis S/T         | 26 | Gestion des points  | 40 | Message ticket             |
| 13 | Remises Articles  | 27 | Table des rapports  | 41 | Sélection des messages     |
| 14 | Devises           | 28 | Page de prix auto   | 42 | Gestion de l'age           |

Liste des menus en P1

## Manipulations

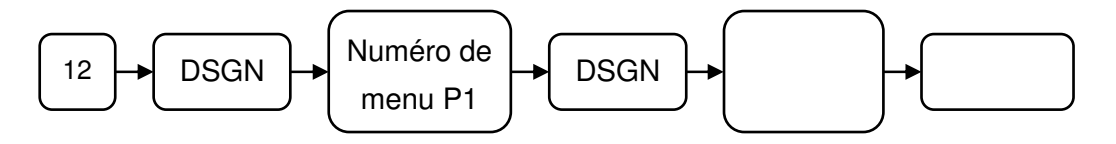

Pour sortir de ce menu faites plusieurs ESC jusqu'à revenir à Program2.

# 3.13 RAPPORT PERSONNALISE (TRANSACTION) 3.14 RAPPORT PERSONNALISE (CAISSIER) 3.15 RAPPORT PERSONNALISE (SERVEUR) 3.16 RAPPORT PERSONNALISE (HORAIRE) 3.17 RAPPORT PERSONNALISE (COMPTE)

On peut spécifier dans ces menus quelles lignes vont être imprimées sur les différents rapports.

Ci-après est un échantillon d'écran de 14 RAPPORT CLIENT (TRAN):

| CUSTOM (TRAN) |         |             |  |  |  |  |  |  |
|---------------|---------|-------------|--|--|--|--|--|--|
| No.           | NOM     | INSTRUCTION |  |  |  |  |  |  |
| 001           |         | 0           |  |  |  |  |  |  |
| 002           | NON TVA | 0           |  |  |  |  |  |  |
| 003           | TTC 1   | 0           |  |  |  |  |  |  |
| :             | :       |             |  |  |  |  |  |  |
|               |         |             |  |  |  |  |  |  |

Instruction 0 = Ligne imprimée (Par Défaut) 1 = Ligne non imprimé

#### Manipulation rapport transaction

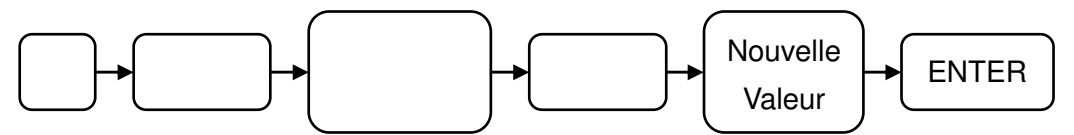

Pour sortir de ce menu faites plusieurs ESC jusqu'à revenir à Program2

## Manipulation rapport caissier

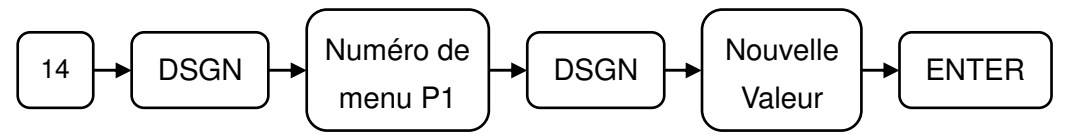

Pour sortir de ce menu faites plusieurs ESC jusqu'à revenir à Program2

#### Manipulation rapport serveur

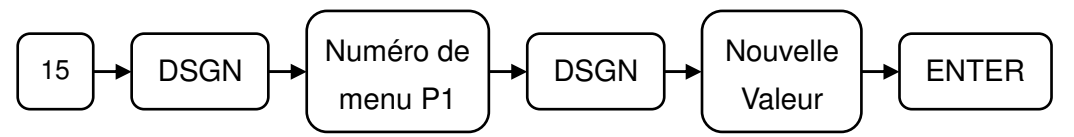

Pour sortir de ce menu faites plusieurs ESC jusqu'à revenir à Program2

## Manipulation rapport horaire

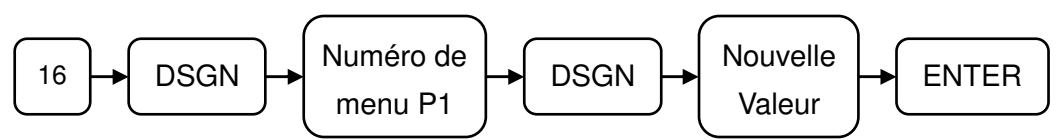

Pour sortir de ce menu faites plusieurs ESC jusqu'à revenir à Program2

## Manipulation rapport compte

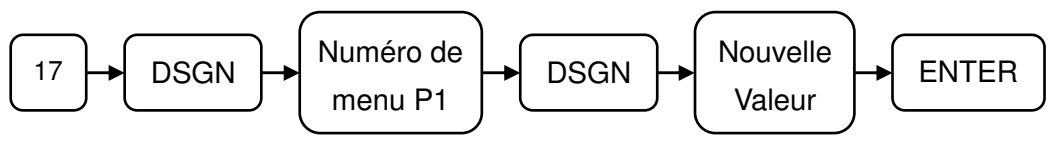

Pour sortir de ce menu faites plusieurs **ESC** jusqu'à revenir à **Program2** 

# 3.18 VERSION

La version peut être visualisée à l'écran.

## Manipulations

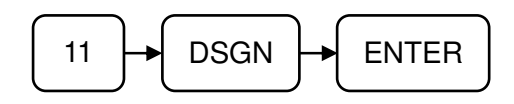

## Exemple de version :

2354X B 00 2007-05-09

# PARTIE IV : CLE EN S

**Attention :** La caisse ne comporte de position S sur la clé fonction, il est néanmoins possible d'accéder au menu S en faisant :

Clé en P2.

Il faut avoir Program 2 à l'écran puis faire.

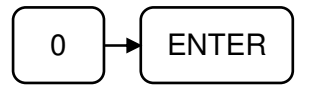

Sur l'écran on obtient MAXIMUM.

# 4.1 MAXI MEMOIRE

#### Manipulation pour accéder au menu.

## Clé en P2

Il faut avoir Program 2 à l'écran puis faire.

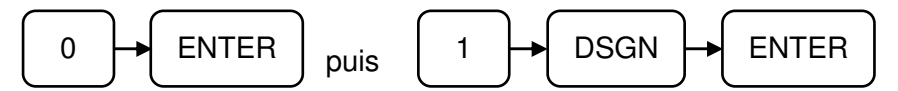

Ce menu comporte

| No | Fonction              | Valeur par | Valeur Max | Valeur Max |
|----|-----------------------|------------|------------|------------|
|    |                       | défaut     | sans       | avec       |
|    |                       |            | extension  | extension  |
|    |                       |            | mémoire    | mémoire    |
| 1  | Département           | 299        | 299        | 299        |
| 2  | Article               | 1500       | 3471       | 20 000     |
| 3  | Caissier              | 10         | 99         | 99         |
| 4  | Vendeur               | 30         | 99         | 99         |
| 5  | Table                 | 50         | 1138       | 9999       |
| 6  | Art/Table             | 100        | 1286       | ????       |
| 7  | Ventes promo Caissier | 0          | 99         | 99         |
| 8  | Ventes promo Vendeur  | 0          | 99         | 99         |
| 9  | Compte                | 20         | 612        | 9999       |
| 10 | Art/Compte            | 50         | 1286       | ????       |

Pour se déplacer dans les lignes utiliser  $\sqrt[4]{\uparrow}$  ou tapez le numéro de ligne puis faire **DSGN**. La mémoire de base de la caisse est d'environ 437346 octets. L'extension mémoire ajoute 2097152 octets. La mémoire totale est donc d'environ 2534498 (extension mémoire comprise)

## Département

Le nombre maximum de départements est 297, ils sont organisés en 3 pages de 99 départements. Pour indiquer le nombre de départements à la caisse il faut entrer un nombre à trois chiffres.

| Chiffre 1               | Chiffres 2 et 3                           |
|-------------------------|-------------------------------------------|
| Nombre de pages (0 à 2) | Nombre de départements par pages (1 à 99) |

Valeur par défaut : 299 c'est-à-dire 3 pages de 99 départements.

## Article

Le nombre maximum d'article est 20 000. La valeur par défaut est 1500.

## Caissier

Le nombre maximum de caissier est 99. La valeur par défaut est 10.

## Vendeur

Le nombre maximum de vendeur est 99. La valeur par défaut est 30.

## Table

Le nombre maximum de table est 9999. La valeur par défaut est 50.

## Ligne/Table

Le nombre de lignes par table programmé est 100 le maximum est ????

## **Caissier Ventes promotionnelles**

Un maximum de 99 ventes promotionnelles par caissier peut être programmé. La valeur par défaut est 0.

## Vendeur Ventes promotionnelles

Un maximum de 99 ventes promotionnelles par vendeur peut être programmé. La valeur par défaut est 0.

## Compte

Le nombre maximum de compte est 9999. La valeur par défaut est 20.

## Ligne / Compte

Le nombre de lignes maximum par compte est ???? valeur par défaut est 50.

# Attention :

Pour valider les changements il faut descendre sur le champ CHANGE MAX (qui se trouve après ligne/compte) et faire **ENTER**. A ce moment vous aurez 1, 3 or 9 à l'écran.

Le chiffre 1 : Vous sauvegardez les données de la caisse sur la carte SD avant de modifier la Mémoire. Puis les données sont automatiquements rechargées.
Le chiffre 3 : Permet de ne pas modifier la maximémoire et de revenir aux valeurs précédentes.
Le chiffre 9 : Permet de changer la mémoire sans sauvegarde sur carte SD. Attention si vous appuyez sur 9 vous perdrez le contenu de tout ce qui a été programmé. Par exemple si vous changez le nombre d'articles tout les articles programmées en P1 seront effacés. Il est préférable donc d'utiliser l'option 1 avec une carte SD.

La mémoire disponible change essentiellement avec les articles, les tables, les comptes, lignes/tables, lignes /comptes et caissier/vedeur promotionnel. La modification de la maxi mémoire peut entraîner des pertes d'information dans les ventes ou la programmation.

Taille mémoire utilisée par les différents éléments

| Fonction                        | Taille mémoire en octet par élément |
|---------------------------------|-------------------------------------|
| Département                     | 0                                   |
| Articles                        | 126                                 |
| Caissier                        | 0                                   |
| Vendeur                         | 0                                   |
| Table                           | 386                                 |
| Lignes par table                | 340                                 |
| Caissier Ventes promotionnelles | 300                                 |
| Vendeur Ventes promotionnelles  | 900                                 |
| Compte                          | 714                                 |
| Lignes par Compte               | 340                                 |

Pour sortir de ce menu faites plusieurs ESC jusqu'à revenir à Program2

# 4.2 IRC

#### Manipulation pour accéder au menu.

## Clé en P2

Il faut avoir Program 2 à l'écran puis faire.

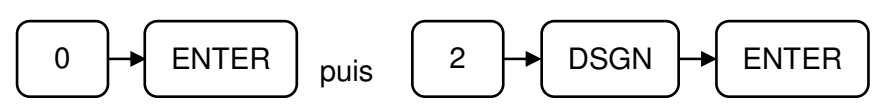

Pour sortir de ce menu faites plusieurs ESC jusqu'à revenir à Program2

Pour se déplacer dans les lignes utiliser  $\sqrt[4]{1}$  ou tapez le numéro de ligne puis faire **DSGN**.

## Nombre de terminaux maximum (Max TNO)

Entrez le nombre de caisse que vous allez connecter (maxi 8) Nota : Ce nombre doit être identique sur toutes les caisses.

## Adresse caisse (My TNO) :

Entrez le numéro de terminal de la caisse. Celui-ci doit être inférieur au nombre de terminal maximum.

# 4.3 MOT DE PASSE

#### Manipulation pour accéder au menu.

#### Clé en P2

Il faut avoir Program 2 à l'écran puis faire.

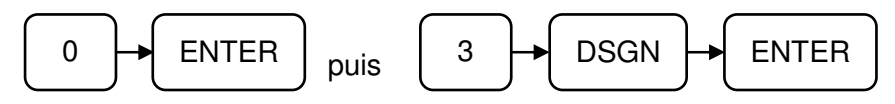

Pour sortir de ce menu faites plusieurs **ESC** jusqu'à revenir à **Program2** Pour se déplacer dans les lignes utiliser  $\sqrt{\uparrow}$  ou tapez le numéro de ligne puis faire **DSGN**.

Il permet de contrôler l'accès à certaines positions de clé (Sauf Clé en R).

Les mots de passe X, Z, V, T, P1, P2, S peuvent comporter jusqu'à 6 chiffres. (De 1 à 999999).

Le mot de passe R -> X et le mot de passe R -> Z permettent d'accéder à l'écran des rapports X ou Z en R. Ces deux mots de passes peuvent avoir 6 chiffres au maximum.

Programmation de la fonction R -> X et R -> Z

En plus des deux mots de passe il faut aller en P1 dans le menu 16 Mode de paiement. Sur un des modes de paiement il faut mettre l'instruction 1 bit 8 à 1.

Le mot de passe pour la communication avec le PC peut être programmé sur 14 caractères alphanumériques.

En R il suffit de taper le mot de passe programmé en S puis d'appuyer sur le mode de paiement programmé en P1 et l'écran X ou Z sera affiché.

Mot de passe carte : Celui-ci permet, avec les cartes magnétiques d'éviter qu'une carte magnétique d'un autre commerce soit utilisée. Ce mot de passe doit avoir 4 chiffres maximum. (Voir programmation carte magnétique).

# 4.4 DRIVERS IMPRIMANTE

## Manipulation pour accéder au menu.

## Clé en P2

Il faut avoir Program 2 à l'écran puis faire.

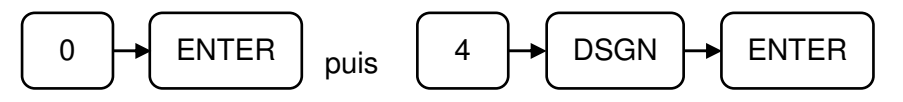

Pour sortir de ce menu faites plusieurs ESC jusqu'à revenir à Program2

Pour se déplacer dans les lignes utiliser  $\sqrt{1}$  ou tapez le numéro de ligne puis faire **DSGN**.

C'est ici que l'on va pouvoir programmer les pilotes nécessaires aux imprimantes externes connectées sur les ports COM1 à 3.

Il y a 4 pilotes possibles, ces pilotes pourront être utilisés lors de la programmation des ports de communication.

Pilote 1 : Programmé par défaut pour les imprimantes ORIENT

Pilote 2 : Programmé par défaut pour les imprimantes IDP3540 / CBM 530 / CBM 710

Pilote 3 et 4 : Pas de programmation par défaut pour l'instant.

#### DRIVER IMPRIMANTE TABLE 1 (EPSON & ESC/POS)

|    | COMMAND           | Default data |            |  |  |  |  |
|----|-------------------|--------------|------------|--|--|--|--|
|    | COMMAND           | ASCII        | HEX CODE   |  |  |  |  |
| 1  | INITIAL1          | ESC+"@"      | 1B, 40     |  |  |  |  |
| 2  | INITIAL2          |              |            |  |  |  |  |
| 3  | INITIAL3          |              |            |  |  |  |  |
| 4  | FEED              | ESC+"d"      | 1B, 64     |  |  |  |  |
| 5  | CARRIGE RETURN    | CR,LF        | 0D, OA     |  |  |  |  |
| 6  | RED PRINT         | ESC+"r"+01h  | 1B, 72, 01 |  |  |  |  |
| 7  | FORM FEED         | FF           | 0C         |  |  |  |  |
| 8  | FULL CUT          | ESC+"i"      | 1B, 69     |  |  |  |  |
| 9  | PARTIAL CUT       | ESC+"m"      | 1B, 6D     |  |  |  |  |
| 10 | DOUBLE SIZE       | ESC+"!"+20   | 1B, 21, 20 |  |  |  |  |
| 11 | END DOUBLE SIZE   | ESC+"!"+00   | 1B, 21, 00 |  |  |  |  |
| 12 | CHAINA CHR        | FS+"&"       | 1C, 26     |  |  |  |  |
| 13 | END CHAINA CHR    | FS+"."       | 1C, 2E     |  |  |  |  |
| 14 | DOUBLE CHAINA CHR | ESC+"!"+20   | 1B, 21, 20 |  |  |  |  |
| 15 | ASCII MODE        | ESC+@        | 1B, 40     |  |  |  |  |
| 16 | BUZER             |              |            |  |  |  |  |
| 17 | BACK FEED         | ESC+"e"      | 1B, 65     |  |  |  |  |
| 18 | RELEASE           | ESC+"q"      | 1B, 71     |  |  |  |  |
| 19 | PRINT STATUS      | GS+"r"       | 1D, 72, 01 |  |  |  |  |
| 20 | PAPER STATUS      | ESC+"v"      | 1B, 76, 01 |  |  |  |  |
| 21 | CAN               | CAN          | 18         |  |  |  |  |
| 22 | BLACK PRINT       | ESC+"r"+00   | 1B, 72, 00 |  |  |  |  |

#### **DRIVER IMPRIMANTE TABLE 2 (CITIZEN)**

|    |                   | Default data |          |  |  |  |  |
|----|-------------------|--------------|----------|--|--|--|--|
|    | COMMAND           | ASCII        | HEX CODE |  |  |  |  |
| 1  | INITIAL1          |              |          |  |  |  |  |
| 2  | INITIAL2          |              |          |  |  |  |  |
| 3  | INITIAL3          |              |          |  |  |  |  |
| 4  | FEED              | FF           | 0C       |  |  |  |  |
| 5  | CARRIGE RETURN    | CR           | 0D       |  |  |  |  |
| 6  | RED PRINT         | DC3          | 13       |  |  |  |  |
| 7  | FORM FEED         | ESC+"f"+1    | 1B,66,01 |  |  |  |  |
| 8  | FULL CUT          | ESC+"P"+0    | 1B,50,00 |  |  |  |  |
| 9  | PARTIAL CUT       | ESC+"P"+1    | 1B,50,01 |  |  |  |  |
| 10 | DOUBLE SIZE       | SO           | 0E       |  |  |  |  |
| 11 | END DOUBLE SIZE   | SI           | 0F       |  |  |  |  |
| 12 | CHAINA CHR        |              |          |  |  |  |  |
| 13 | END CHAINA CHR    |              |          |  |  |  |  |
| 14 | DOUBLE CHAINA CHR |              |          |  |  |  |  |
| 15 | ASCII MODE        |              |          |  |  |  |  |
| 16 | BUZER             | RS           | 1E       |  |  |  |  |
| 17 | BACK FEED         |              |          |  |  |  |  |
| 18 | RELEASE           |              |          |  |  |  |  |
| 19 | PRINT STATUS      |              |          |  |  |  |  |
| 20 | PAPER STATUS      |              |          |  |  |  |  |
| 21 | CAN               | CAN          | 18       |  |  |  |  |
| 22 | BLACK PRINT       |              |          |  |  |  |  |

# 4.5 TABLE DE CARACTERE

#### Manipulation pour accéder au menu.

## Clé en P2

Il faut avoir Program 2 à l'écran puis faire.

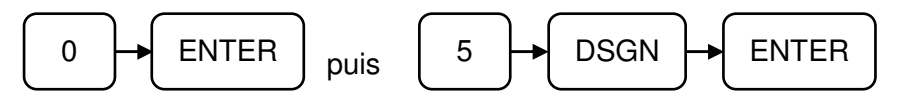

Ces tables de caractères sont utilisées par les imprimantes externes. Il y a 4 tables possibles. L'affectation de ces tables aux imprimantes se fait en S dans le menu PORTS DE COMMUNICATION.

Le choix des différentes tables se fait avec les flèches Haut ou Bas puis en appuyant sur ENTER.

|   |   |   |    |   |   | С | HARA | CTEF | R TAB | LE |          |   |          |   |    |          |
|---|---|---|----|---|---|---|------|------|-------|----|----------|---|----------|---|----|----------|
|   | 0 | 1 | 2  | 3 | 4 | 5 | 6    | 7    | 8     | 9  | Α        | В | С        | D | E  | F        |
| 0 |   |   |    | 0 | @ | Р | `    | р    | Ç     | É  | á        | § | Á        |   | α  | =        |
| 1 |   |   | !  | 1 | Α | Q | а    | q    | ü     | æ  | í        | Ë | Í        |   | β  | ±        |
| 2 |   |   | "  | 2 | В | R | b    | r    | é     | Æ  | Ó        | • | Ú        |   | Г  | ≧        |
| 3 |   |   | #  | 3 | С | S | С    | s    | â     | Ô  | ú        | ¤ | Ó        |   | π  | ≦        |
| 4 |   |   | \$ | 4 | D | Т | d    | t    | ä     | ö  | ñ        | Ã | <u>A</u> |   | Σ  | ſ        |
| 5 |   |   | %  | 5 | Е | U | е    | u    | à     | ò  | Ñ        | Ê | <u>o</u> |   | σ  | 5        |
| 6 |   |   | &  | 6 | F | V | f    | v    | å     | û  | <u>a</u> | Õ | <u>a</u> |   | μ  | ÷        |
| 7 |   |   | ,  | 7 | G | w | g    | w    | Ç     | ù  | <u>o</u> | À | <u>o</u> |   | т  | ~        |
| 8 |   |   | (  | 8 | Н | X | h    | x    | ê     | ÿ  | Ś        | È | ~        |   | Φ  | ο        |
| 9 |   |   | )  | 9 | I | Y | i    | у    | ë     | Ö  | Г        | Ù | Ü        |   | Θ  | -        |
| А |   |   | *  | : | J | z | j    | z    | è     | Ü  | ר        | Ò | Ö        |   | Ω  | I        |
| В |   |   | +  | ; | К | ] | k    | {    | ï     | ¢  | 1⁄2      | Â | ü        |   | δ  | II       |
| С |   |   | ,  | < | L | ١ | I    | I    | î     | £  | 1⁄4      | Ê | ö        |   | 80 | 111      |
| D |   |   | -  | = | М | ] | m    | }    | ì     | €  | Ì        | Î | FE       |   | Ø  | IV       |
| Е |   |   | -  | > | Ν | ^ | n    | ~    | Ä     | Pt | «        | Û |          |   | E  | $\nabla$ |
| F |   |   | /  | ? | 0 | _ | ο    |      | Å     | f  | »        | Ô |          |   | n  |          |

#### Table ASCII

|             |   | Déplacement dans les colonnes avec les flèches gauche / droite |            |    |    |    |    |    |    |    |    |            |            |            |    |            |            |
|-------------|---|----------------------------------------------------------------|------------|----|----|----|----|----|----|----|----|------------|------------|------------|----|------------|------------|
|             |   | 0                                                              | 1          | 2  | 3  | 4  | 5  | 6  | 7  | 8  | 9  | Α          | В          | С          | D  | E          | F          |
|             | 0 | 00                                                             | 10         | 20 | 30 | 40 | 50 | 60 | 70 | 80 | 90 | A0         | B0         | <b>C0</b>  | D0 | E0         | <b>F0</b>  |
| les         | 1 | 01                                                             | 11         | 21 | 31 | 41 | 51 | 61 | 71 | 81 | 91 | A1         | B1         | C1         | D1 | E1         | <b>F</b> 1 |
| ပ္ပ         | 2 | 02                                                             | 12         | 22 | 32 | 42 | 52 | 62 | 72 | 82 | 92 | A2         | B2         | C2         | D2 | E2         | F2         |
| ave         | 3 | 03                                                             | 13         | 23 | 33 | 43 | 53 | 63 | 73 | 83 | 93 | A3         | <b>B</b> 3 | C3         | D3 | E3         | F3         |
| SS SI       | 4 | 04                                                             | 14         | 24 | 34 | 44 | 54 | 64 | 74 | 84 | 94 | A4         | B4         | C4         | D4 | E4         | <b>F</b> 4 |
| pa          | 5 | 05                                                             | 15         | 25 | 35 | 45 | 55 | 65 | 75 | 85 | 95 | A5         | B5         | C5         | D5 | E5         | F5         |
| et          | 6 | 06                                                             | 16         | 26 | 36 | 46 | 56 | 66 | 76 | 86 | 96 | A6         | B6         | C6         | D6 | E6         | F6         |
| aut         | 7 | 07                                                             | 17         | 27 | 37 | 47 | 57 | 67 | 77 | 87 | 97 | A7         | B7         | C7         | D7 | E7         | <b>F</b> 7 |
| ns<br>h     | 8 | 08                                                             | 18         | 28 | 38 | 48 | 58 | 68 | 78 | 88 | 98 | <b>A</b> 8 | <b>B</b> 8 | <b>C</b> 8 | D8 | <b>E</b> 8 | F8         |
| da          | 9 | 09                                                             | 19         | 29 | 39 | 49 | 59 | 69 | 79 | 89 | 99 | A9         | B9         | C9         | D9 | E9         | F9         |
| ect         | Α | 0A                                                             | 1A         | 2A | 3A | 4A | 5A | 6A | 7A | 8A | 9A | AA         | BA         | CA         | DA | EA         | FA         |
| u<br>E<br>E | В | 0B                                                             | 1B         | 2B | 3B | 4B | 5B | 6B | 7B | 8B | 9B | AB         | BB         | CB         | DB | EB         | FB         |
| ge          | С | 0C                                                             | 1C         | 2C | 3C | 4C | 5C | 6C | 7C | 8C | 9C | AC         | BC         | CC         | DC | EC         | FC         |
| d           | D | 0D                                                             | 1D         | 2D | 3D | 4D | 5D | 6D | 7D | 8D | 9D | AD         | BD         | CD         | DD | ED         | FD         |
| Dé          | Ε | 0E                                                             | 1 <b>E</b> | 2E | 3E | 4E | 5E | 6E | 7E | 8E | 9E | AE         | BE         | CE         | DE | EE         | FE         |
|             | F | 0F                                                             | 1F         | 2F | 3F | 4F | 5F | 6F | 7F | 8F | 9F | AF         | BF         | CF         | DF | EF         | FF         |

# **4.6 PORTS DE COMMUNICATION**

Ce menu permet de configurer les ports COM 1 à 3.

#### Manipulation pour accéder au menu.

#### Clé en P2

Il faut avoir Program 2 à l'écran puis faire.

| 0 ENTER puis | 6 DSGN ENTER |
|--------------|--------------|
|--------------|--------------|

Pour sortir de ce menu faites plusieurs **ESC** jusqu'à revenir à **Program2** 

Pour se déplacer dans les lignes utiliser  $\sqrt[4]{\uparrow}$  ou tapez le numéro de ligne puis faire **DSGN**. Pour se déplacer dans les colonnes appuyer sur  $\leftarrow \rightarrow$ 

#### Organisation du menu

|                                      |       | Changement de colonne avec les flèches gauches et droites |         |        |         |         |        |  |  |
|--------------------------------------|-------|-----------------------------------------------------------|---------|--------|---------|---------|--------|--|--|
|                                      |       | Kind<br>Type                                              | Vitesse | Inst 1 | Pdt-num | ASC-Num | Inst 2 |  |  |
| Changement<br>des lignes<br>avec les | COM 1 |                                                           |         |        |         |         |        |  |  |
|                                      | COM 2 |                                                           |         |        |         |         |        |  |  |
| flèches haut<br>et bas               | COM 3 |                                                           |         |        |         |         |        |  |  |

Type (Kind) : Indique le type de périphérique connecté à la caisse

| Туре | Périphérique                            |
|------|-----------------------------------------|
| 0    | Pas de périphérique                     |
| 1    | Scanner / douchette Com 1 à 3 seulement |
| 2    | Scanner à plat                          |
| 3    | PC Com 3 seulement                      |
| 4    | Modem Com 3 seulement                   |
| 5    | Balance                                 |
| 6    | Ne pas utilisé réservé                  |
| 7    | Imprimante ticket large                 |
| 8    | Ne pas utilisé réservé                  |
| 9    | Imprimante fiche                        |
| 10   | Ne pas utilisé réservé                  |
| 11   | Imprimante cuisine 1                    |
| 12   | Imprimante cuisine 2                    |
| 13   | Imprimante cuisine 3                    |
| 14   | Imprimante cuisine 4                    |
| 15   | Imprimante cuisine 5                    |
| 16   | Imprimante cuisine 6                    |
| 17   | Imprimante cuisine 7                    |
| 18   | Imprimante cuisine 8                    |
| 19   | Ne pas utilisé réservé                  |
| 20   | Ne pas utilisé réservé                  |

Vitesse

| Vites | Taux de bauds       |
|-------|---------------------|
| 0     | Pas de périphérique |
| 1     | 600bps              |
| 2     | 1200bps             |
| 3     | 2400bps             |
| 4     | 4800bps             |
| 5     | 9600bps             |
| 6     | 19200bps            |
| 7     | 38400bps            |

| Instruction | 1 |
|-------------|---|
|             |   |

| Bit | Fonction              |
|-----|-----------------------|
| 8   | 0 : RTS = ON          |
|     | 1 : RTS = OFF         |
| 7   | 0 : DTR = ON          |
|     | 1 : DTR = OFF         |
| 6&5 | 00 : 5 BIT            |
|     | 01 : 6 BIT            |
|     | 10 : 7 BIT            |
|     | 11 : 8 BIT            |
| 4&3 | 00 : 1 BIT de stop    |
|     | 01 : 1 BIT de stop    |
|     | 10 : non utilisé      |
|     | 11 : 2 BIT de stop    |
| 2   | 0 : Odd parité        |
|     | 1 : Even parité       |
| 1   | 0 : parité désactivée |
|     | 1 : parité activée    |

#### PDT-num Driver imprimante

Permet de choisir le driver imprimante programmé en S menu 4.

## ASC-num

Permet de choisir la table de caractère à utiliser pour l'imprimante externe.

Instruction 2

Les bits 8 à 3 ne sont pas utilisés, le bit 2 à 1 permet de négliger le signal DTR et le bit 1 à 1 permet de négliger le signal RTS.

Le com1 d'usine est paramétré pour une douchette/scanner le com3 est paramétré de base pour le Pc.

# 4.7 IMPRIMANTE EXTERNE (imprimantes cuisines en réseau)

## Manipulation pour accéder au menu.

#### Clé en P2

Il faut avoir Program 2 à l'écran puis faire.

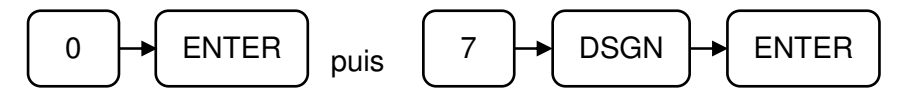

## Organisation du menu

|                          |        | Changement des colonnes avec les flèch<br>gauche et droite |        |      |
|--------------------------|--------|------------------------------------------------------------|--------|------|
|                          |        | T NO-1                                                     | T NO-2 | D NO |
|                          | KP1    |                                                            |        |      |
|                          | KP2    |                                                            |        |      |
|                          | KP3    |                                                            |        |      |
| Changement<br>des lignes | KP4    |                                                            |        |      |
| avec les                 | KP5    |                                                            |        |      |
| tieches haut<br>et bas   | KP6    |                                                            |        |      |
|                          | KP7    |                                                            |        |      |
|                          | KP8    |                                                            |        |      |
|                          | 9 à 16 |                                                            |        |      |

Permet de définir sur toutes caisses en réseau, où sont branchées les imprimantes cuisines.

Les lignes 1 à 8 sont destinées aux imprimantes cuisines 1 à 8.

Les lignes 9 à 16 ne sont pas utlisées.

En cas de problème sur une imprimante cuisine on peut définir une imprimante de secours.

#### Explication du menu

- T NO-1 : Dans cette colonne on indique sur quelle caisse (numéro de terminal), l'imprimante est connectée.
- T NO-2 : Dans cette colonne on indique sur quelle caisse (numéro de terminal), l'imprimante de secours est connectée.
- D NO : Dans cette colonne on indique quelle numéro d'imprimante cuisine (ligne 1 à 8) est utilisée en secours.

# 4.8 CHARGER LOGO GRAPHIQUE

Permet de charger un logo graphique de la carte flash SD à la caisse. Le fichier doit être une image au format BMP. La taille de l'image doit être de 384 x 220 pixels. Il faut que le fichier image soit en noir et blanc. Le nom du fichier ne doit pas comporter plus de huit caractères. Le fichier doit être dans la carte mémoire dans un répertoire qui se nomme SX690.

Pour que le logo graphique soit imprimé sur le ticket interne il faut que l'instruction 208 bit 1 soit à 0.

## Manipulations

Eteindre la caisse. Insérer la carte flash dans la caisse. Mettre la clé fonction en P2. Allumer la caisse.

Il faut avoir Program 2 à l'écran puis faire.

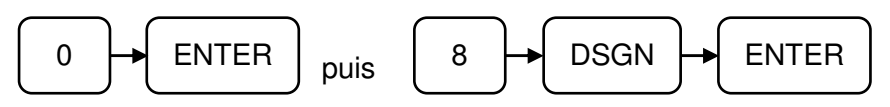

La ligne 1 du contenu de la carte s'affiche. Pour passer à une autre ligne utiliser les flèches Haut ou Bas. Puis appuyez sur **ENTER** pour charger le logo, une fois chargé le logo s'imprime sur le ticket.

Pour avoir un logo graphique + un logo texte en haut du ticket, il faut aller en P1 choisir le menu 41 Sélection message puis aller sur la ligne 2 et dans la colonne en-tête renseigner le texte à imprimer.

# 4.9 CHARGER PARAMETRE

Permet de charger les paramètres sauvegardés tels que Département Article Caissier etc... à partir de la carte mémoire flash.

Eteindre la caisse. Insérer la carte flash dans la caisse. Mettre la clé en S Allumer la caisse.

Il faut avoir Program 2 à l'écran puis faire.

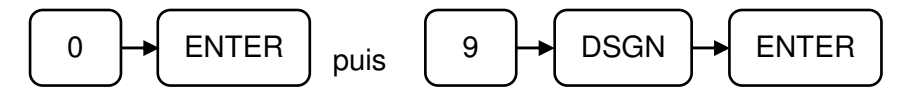

La ligne 1 du contenu de la carte s'affiche. Pour passer à une autre ligne utiliser les flèches Haut ou Bas. Puis appuyez sur **ENTER** pour charger le fichier paramètre voulu.

Quand le chargement est terminé on retourne sur l'écran précédent.

# 4.10 CHARGER PROGRAMME

Permet de charger un nouveau programme dans la caisse.

Eteindre la caisse. Insérer la carte flash dans la caisse. Mettre la clé en S Allumer la caisse.

Il faut avoir Program 2 à l'écran puis faire.

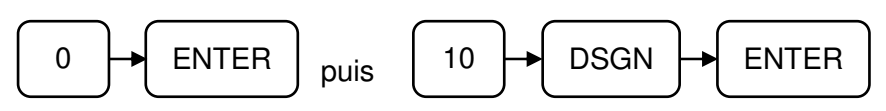

Les données sauvegardées dans la carte apparaissent. La première version de programme disponible sur la carte apparait. Utilisez les flèches Haut et Bas pour en choisir un autre (le cas échéant) appuyez sur **ENTER** pour charger la nouvelle version de programme.

Le chargement de la nouvelle version de programme est terminée quand sur l'écran on obtient Program 2. Le temps de chargement peut être long merci d'attendre que sur l'écran on ait Program 2.

# 4.11 COMMANDES MODEM

A l'allumage de la caisse les commandes programmées dans ce menu sont envoyée sur le COM3 vers le modem. Ceci ne fonctionne que sur le COM3. Les commandes ne sont envoyées qu'à l'initialisation de la caisse.

Les commandes programmées par défaut sont :

- 1 &F
- 2 E0
- 3 S0=2
- 4 &C1
- 5 &D2
- 6 )M0
- 7 Q1
- 8 +MS=V34
- 9 &W
- 10

## Manipulations

Mettre la clé en P2

Il faut avoir Program 2 à l'écran puis faire.

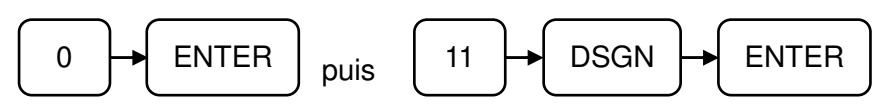

Utilisez les flèches Haut et Bas pour choisir et modifier une des 10 lignes

# **4.12 CHARGER ET SAUVER DONNEES**

Permet de sauvegarder et de charger les données sur la carte Flash. Les données à sauvegarder peuvent être soit les ventes et la programmation soit la programmation uniquement.

#### Manipulations

Mettre la clé en P2

Il faut avoir Program 2 à l'écran puis faire.

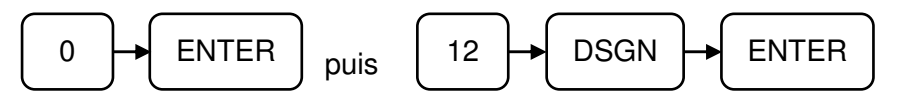

Utilisez les flèches Haut et Bas pour choisir les deux options.

SALES&PROG VTES&PROG ALL PROG PROG

Appuyez sur **ENTER** pour valider votre choix.

Après vous aurez SV-1 LD-3 Faites **1 ENTER** si vous voulez sauvegarder. Faites **3 ENTER** si vous voulez charger.

Une fois terminé l'écran revient sur le menu principal.

# 4.13 EFFACER DONNEES FINANCIERES

Cette manipulation permet d'effacer tous les compteurs financiers de la caisse afin de commencer à utiliser la caisse normalement.

## Manipulations

Mettre la clé en P2

Il faut avoir Program 2 à l'écran puis faire.

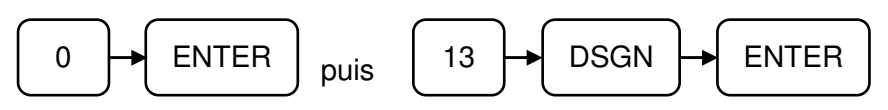

Entrer le mot de passe (par défaut 9999) et appuyer sur **ENTER** pour valider le mot de passe et une autre fois sur **ENTER** pour confirmer.

Les données financières ainsi que les numéro de rapports et le grand total seront remis à zéro.

# 4.14 FORMATTAGE CARTE MEMOIRE

Cette manipulation permet de formatter complètement la carte mémoire SD.

## Manipulations

Mettre la clé en P2

Il faut avoir Program 2 à l'écran puis faire.

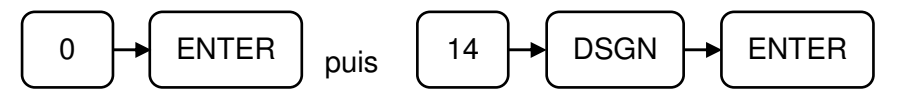

Appuyez sur **3** pour lancer le formattage appuyez sur **9** pour annuler le formattage.

# **PARTIE V : PROGRAMMATION DES PERIPHERIQUES**

# **5.1 INTRODUCTION**

Les périphériques suivants peuvent être connectés sur la SX690. Scanner / Douchette Ordinateur Modem Imprimante fiche Imprimante ticket large Balance

Connexion IRC (réseau de plusieurs caisse)

# **5.2 CONNECTEURS DISPONIBLES**

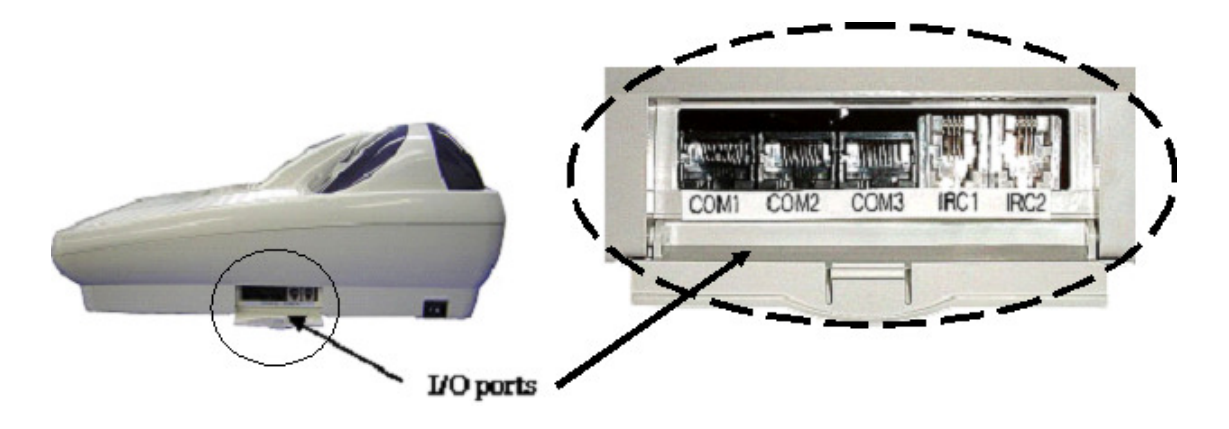

Com 1, 2, 3

3 ports série sont disponibles, la connexion se fait par RJ45 8 broches.

Ces ports séries permettent de brancher un scanner, un PC, un modem, une imprimante cuisine, une balance une imprimante fiche etc...

Par défaut : COM1 est paramétré pour fonctionner avec une douchette/scanner COM2 n'a pas de paramétrage par défaut. COM3 est paramétré pour le PC.

| <i>COM1, COM2 :</i><br>Signaux du connecteur RJ45 |     |     |  |  |  |
|---------------------------------------------------|-----|-----|--|--|--|
|                                                   |     |     |  |  |  |
| 1                                                 | RTS | OUT |  |  |  |
| 2                                                 | TXD | OUT |  |  |  |
| 3                                                 | CTS | IN  |  |  |  |
| 4                                                 | GND |     |  |  |  |
| 5                                                 | DTR | OUT |  |  |  |
| 6 +5V OUT                                         |     |     |  |  |  |
| 7 DSR IN                                          |     |     |  |  |  |
| 8                                                 | RXD | IN  |  |  |  |

| COM3 :<br>Signaux du connecteur RJ45<br>* Only use COM4 ( DCD connected) |     |     |  |  |  |
|--------------------------------------------------------------------------|-----|-----|--|--|--|
|                                                                          |     |     |  |  |  |
| 1                                                                        | RTS | OUT |  |  |  |
| 2                                                                        | TXD | OUT |  |  |  |
| 3                                                                        | CTS | IN  |  |  |  |
| 4                                                                        | GND |     |  |  |  |
| 5                                                                        | DTR | OUT |  |  |  |
| 6                                                                        | DCD | IN  |  |  |  |
| 7                                                                        | DSR | IN  |  |  |  |
| 8                                                                        | RXD | IN  |  |  |  |

## Connexion IRC

C'est une connexion IRC pour se connecter à untre caisse il faut connecter uen caisse sur IRC1 et l'autre sur IRC2 (IRC = Inter Register communication)

La connexion réseau permet de consolider les ventes de toutes les caisses en réseau, elle permet également d'envoyer la programmation.

## M.DRW

# **5.3 SCHEMAS DES CABLES**

# Câble PC/Caisse

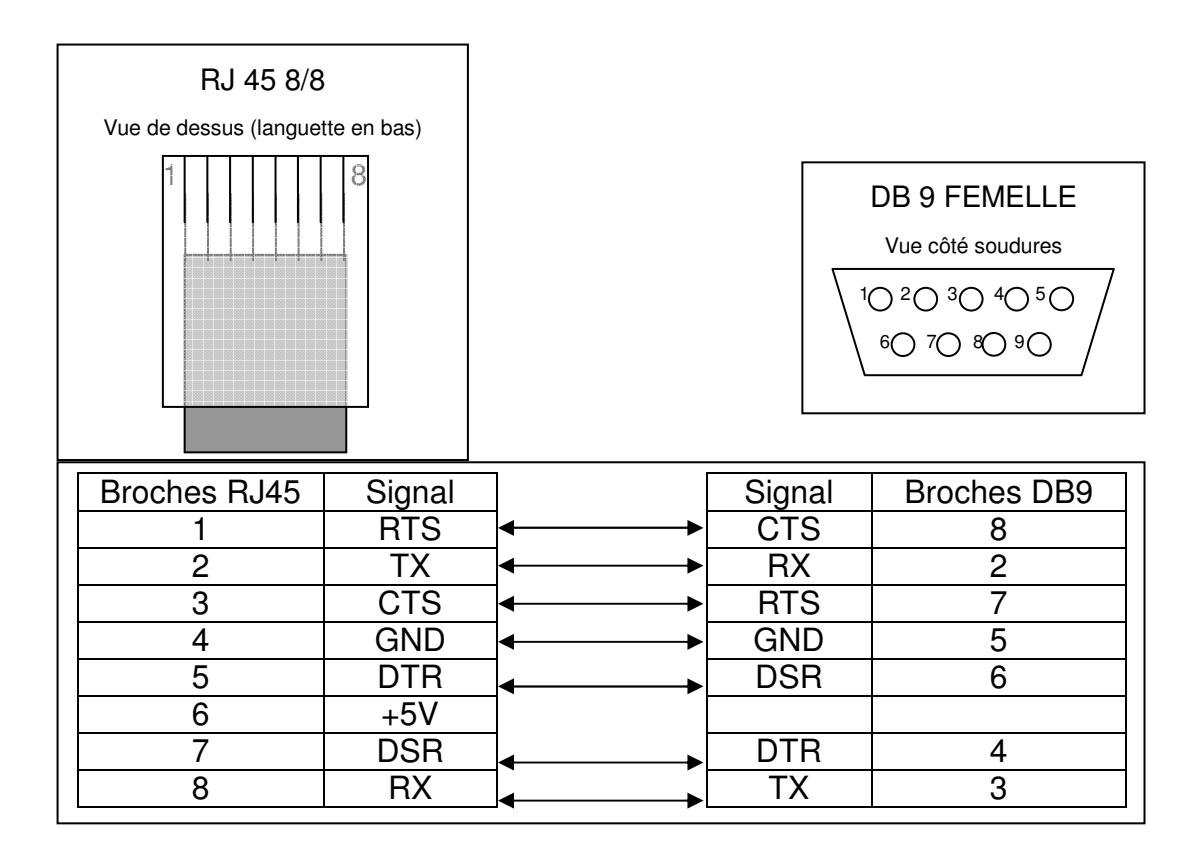

# Câble imprimante fiche / cuisine / facture à caisse

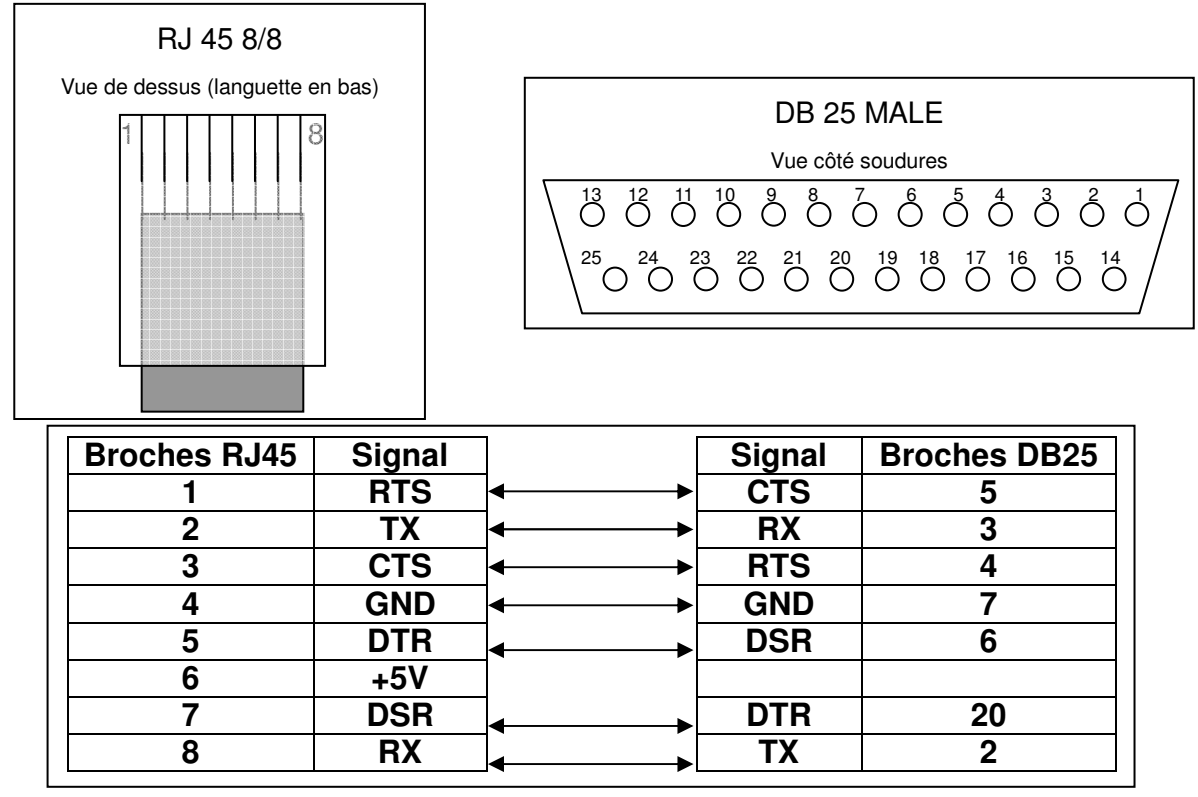

# 5.4 PARAMETRAGE DES PERIPHERIQUES ET OPTIONS

## 5.4.1 Douchette / Scanner / programmtion gestion code barre

La douchette est paramétrée par défaut sur le COM1. Pour définir un autre port de communication il faut mettre la clé en S (voir manuel clé en S). La douchette permet de lire des codes barres de différents types EAN13, EAN8, code 39 etc...

Les paramètres du port COM pour la douchette doivent être. 9600 bauds, 7 bits, 1 bit de stop, Parité Even, Contrôle de parité : Oui

Clé en S Aller sur 6 port de communication. Sélectionner le COM 1. Type : Mettre 1 pour scanner/douchette Vitesse : Mettre 5 (9600 bauds) Instruction 1 : Taper 00100111 (7 bits, 1 bit de stop, Parité Even, Contrôle de parité : Oui)

## Instructions à mettre pour lire la presse

Instruction 903 bit 7 et 4 à 1

## Instructions à mettre pour lire les codes barres poids/prix

Instruction 904 = 00100100

Instruction 501 bit 5 = 1 pour avoir la conversion de francs vers euro du prix du code barre. Instruction 502 bit 1 = 1.

Programmer le taux de l'euro en P1 menu 14 Devises et dans taux 1 mettre 65595752.

## INSTRUCTION 0902 (CODE BARRE)

| BIT # | FONCTION                                                                                                    | OPTIONS                      |
|-------|----------------------------------------------------------------------------------------------------|------------------------------|
| 8à5   | TOUJOURS 0                                                                                                    |                              |
| 4     | Si le code est en code Barre type 4 (7 à 4:0001)<br>en INSTRUCTION 0904, l'enregistrement 8<br>digits à partir de l'extrémité gauche comme code<br>article est valide et le prix doit être multiplié 10<br>fois | 0 = Non<br>1 = Oui           |
| 3     | Si le code barre commence par 21. Le prix doit être effectué 10 fois                                                                                                    | 0 = Invalidé<br>1 = Autorisé |
| 2     | TOUJOURS 0                                                                                                    |                              |
| 1     | Utilisation du check digit pour les codes barres                                                                                                    | 0 = Oui<br>1 = Non           |

### **INSTRUCTION 0903**

| BIT # | FONCTION                                             | OPTIONS                                                          |
|-------|------------------------------------------------------|------------------------------------------------------------------|
| 8     | TOUJOURS 0.                                          |                                                                  |
| 7     | Lecture des codes barre presse qui commençe par 378. | 0 = Lit le prix en monnaie<br>locale<br>1 = Lit le prix en euros |
| 6 & 5 | TOUJOURS 0.                                          |                                                                  |
| 4     | Autorise de lire le code barre de la presse.         | 0 = Non<br>1 = Oui                                               |
| 3à1   | TOUJOURS 0                                           |                                                                  |

## INSTRUCTION 0904 (CODE BARRE : PRIX)

| BIT # | FONCTION                  | OPTIONS |
|-------|---------------------------|---------|
| 8     | TOUJOURS 0                |         |
|       | Code barre type 4 de '2X' | 0001    |
| 7 À 4 | Code barre type 5 de '2X' | 0010    |
| / a 4 | Code barre type 6 de '2X' | 0100    |
|       | Code barre type 7 de '2X' | 1000    |
|       | Code barre type 1 de '02' | 001     |
| 3à1   | Code barre type 2 de '02' | 010     |
|       | Code barre type 3 de '02' | 100     |

NOTE: 02 ou 2X = Préfixe du code barre

A & X = numéro article P = Prix S & C = Check digit (Négligé)

<u>Attention :</u> Vous ne devez sélectionner qu'un seul type 1, 2, ou 3. Vous ne devez aussi sélectionner qu'un seul type 4, 5, 6 ou 7.

| TYPE # | STRUCTURE CODE | NUMERO ARTICLE | PRIX UNITAIRE |
|--------|----------------|----------------|---------------|
| 1      | 02AAAAASPPPPC  | 2AAAAA         | PPPP          |
| 2      | 02AAAASPPPPPC  | 2AAAA          | PPPP          |
| 3      | 02AAAAAPPPPPC  | 2AAAAA         | PPPP          |
| 4      | 2XAAAAASPPPPC  | 2XAAAAA        | PPPP          |
| 5      | 2XAAAASPPPPPC  | 2XAAAA         | PPPP          |
| 6      | 2XAAAAAPPPPPC  | 2XAAAAA        | PPPPP         |
| 7      | 2XAAAAPPPPPPC  | 2XAAAA         | PPPPP         |

## INSTRUCTION 0905 (CODE BARRE : POIDS)

| BIT # | FONCTION                                  | OPTIONS |
|-------|-------------------------------------------|---------|
| 8     | Les codes barres commençant par 23, 24 et | 0 = Non |
|       | 25 sont considérés comme des code poids.  | 1 = Oui |
| 7à4   | Code barre type 4 de '2X'                 | 0001    |
|       | Code barre type 5 de '2X'                 | 0010    |
|       | Code barre type 6 de '2X'                 | 0100    |
|       | Code barre type 7 de '2X'                 | 1000    |
| 3à1   | Code barre type 1 de '02'                 | 001     |
|       | Code barre type 2 de '02'                 | 010     |
|       | Code barre type 3 de '02'                 | 100     |

A&X=numéro article W=POIDS S&C== Check digit (Négligé)

Attention :

Vous ne devez sélectionner qu'un seul type 1, 2, ou 3. Vous ne devez aussi sélectionner qu'un seul type 4, 5, 6 ou 7.

| TYPE # | STRUCTURE CODE | NUMERO ARTICLE | PRIX UNITAIRE |
|--------|----------------|----------------|---------------|
| 1      | 02AAAAASWWWWC  | 2AAAAA         | WWWW          |
| 2      | 02AAAASWWWWWC  | 2AAAA          | WWWWW         |
| 3      | 02AAAAAWWWWWC  | 2AAAAA         | WWWWW         |
| 4      | 2XAAAAASWWWWC  | 2XAAAAA        | WWWW          |
| 5      | 2XAAAASWWWWWC  | 2XAAAA         | WWWWW         |
| 6      | 2XAAAAAWWWWWC  | 2XAAAAA        | WWWWW         |
| 7      | 2XAAAAWWWWWWC  | 2XAAAA         | WWWWWW        |

## Recherche d'un article en P1

Pour rechercher un article avec un scanner, il faut être dans le menu P1 / Articles puis passer le code barre devant le scanner et enfin appuyer sur la touche **ESC**, la caisse placera le curseur automatiquement sur l'article lu.

## 5.4.2 PC

La connexion au PC permet de lire les données financières de la caisse ou de la programmer. Le PC est paramétré par défaut sur le COM3.

#### Pour la communication avec un PC veuillez n'utiliser que le COM3.

Les paramètres du port COM pour le PC sur le logiciel David Utility SX690 doivent être.

| Change Layout Settings                                                                                               |                        |
|----------------------------------------------------------------------------------------------------|------------------------|
| Filename :- C:\Geller\David\ML780\Layouts\test.780<br>Created :- 07/02/2006 12:08:05 Modified :- 07/02/2006 12:08:05 |                        |
| General Comms Memory Base Data Link                                                                                  |                        |
| Comms Port 1                                                                                                    | Port utilisé sur le PC |
| Baud Hate 9600 bps  Data Bits 8 Bit                                                                                  |                        |
| Parity Even                                                                                                    |                        |
|                                                                                                    |                        |
|                                                                                                    |                        |
| SAVE                                                                                                    |                        |

9600 bauds, 8 bits, 1 bit de stop, Parité Even, Contrôle de parité : Oui

Dans le cas du david utility les paramètres à mettre dans la caisse sont :

Clé en S

Aller sur 6 port de communication.

Sélectionner le COM 3.

Type : Mettre 3 pour PC

Vitesse : Mettre 5 (9600 bauds)

Instruction 1 : Taper 00110111 (8 bits, 1 bit de stop, Parité Even, Contrôle de parité : Oui)

## 5.4.3 MODEM

La connexion par modem permet de lire les données financières de la caisse ou de la programmer à distance.

Le modem est paramétré par défaut sur le COM3. Pour la communication avec un modem veuillez n'utiliser que le COM3.

Les paramètres du port COM pour le modem doivent être. 9600 bauds, 8 bits, 1 bit de stop, Parité Even, Contrôle de parité : Oui

Clé en S Aller sur 6 port de communication. Sélectionner le COM 3. Type : Mettre 3 pour PC Vitesse : Mettre 5 (9600 bauds) Instruction 1 : Taper 00110111 (8 bits, 1 bit de stop, Parité Even, Contrôle de parité : Oui)

## 5.4.4 IMPRIMANTE 80 colonnes

Cette imprimante est utilisée pour imprimer les rapports articles et départements Elle peut être connectée sur n'importe quel port série.

Les paramètres du port COM pour cette imprimante doivent être. 9600 bauds, 8 bits, 1 bit de stop, Parité Even, Contrôle de parité : Oui

Clé en S

Aller sur 6 port de communication.

Sélectionner le COM 1, 2, 3 ou 4.

Type : Mettre 10 pour imprimante 80 colonnes.

Vitesse : Mettre 5 (9600 bauds)

Instruction 1 : Taper 00110111 (8 bits, 1 bit de stop, Parité Even, Contrôle de parité : Oui)

#### INSTRUCTION 0901 (IMPRIMANTE 80 COLONNES)

| BIT # | FONCTION                                                                                                    |
|-------|----------------------------------------------------------------------------------------------------|
| 8à1   | Nombre total de lignes imprimées par page sur l'imprimante 80 colonnes.<br>Les 2 chiffres de cette option sont limités de 1 à 99. Il est programmé en<br>fonction de la longueur du papier utilisé par le client. La caisse est<br>paramétrée à 55 lignes en usine. |

## 5.4.5 IMPRIMANTE 40 colonnes (Imprimante de type ORIENT)

Cette imprimante est utilisée pour imprimer les tickets clients sous la forme d'un ticket 80mm. Elle peut être connectée sur n'importe quel port série.

Paramètres à programmer pour connecter une imprimante ORIENT.

Les paramètres du port COM pour cette imprimante doivent être. 9600 bauds, 8 bits, 1 bit de stop, Contrôle de parité : Non

Clé en S Aller sur 6 port de communication. Sélectionner le COM 1, 2, 3 ou 4. Type : Mettre 7 pour imprimante 40 colonnes. Vitesse : Mettre 5 (9600 bauds) Instruction 1 : Taper 00110110 (8 bits, 1 bit de stop, Contrôle de parité : Non)

Mettre l'instruction 708 bit 1 à 1 pour utiliser l'imprimante Orient.

Instruction 708

| BIT #  | 8 | 7 | 6 | 5 | 4 | 3 | 2 | 1 |
|--------|---|---|---|---|---|---|---|---|
| OPTION | 0 |   |   |   | 0 | 0 |   |   |

| BIT # | FONCTION                                    | OPTIONS |
|-------|---------------------------------------------|---------|
| 8     | TOUJOURS 0                                  |         |
| 7     | Impression table et paiement table sur      | 0 = Non |
|       | imprimante 40 colonnes                      | 1 = Oui |
| 6     | Impression logo graphique sur imprimante    | 0 = Non |
|       | colonnes                                    | 1 = Oui |
| 5     | Impression symbole € sur imprimante 40      | 0 = Non |
|       | colonnes                                    | 1 = Oui |
| 4     | TOUJOURS 0                                  |         |
| 3     | TOUJOURS 0                                  |         |
| 2     | Imprimante 40 colonnes : Impression sur une | 0 = Non |
|       | seule ligne                                 | 1 = Oui |
| 1     | Impression ticket client sur imprimante 40  | 0 = Non |
|       | colonnes                                    | 1 = Oui |

## 5.4.6 Imprimante fiche (Type TM295)

Cette imprimante est utilisée pour imprimer des factures ou des chèques. Elle peut être connectée sur n'importe quel port série.

Configuration d'une imprimante fiche TM295.

Les paramètres du port COM pour cette imprimante dépendent de la configuration des DIP swtichs qui se trouvent sous l'imprimante.

#### Configuration d'usine

Tous les dips switchs sont sur OFF 9600 bauds, 8 bits, 1 bit de stop, Contrôle de parité : Non

Configuration style Alpha 6600/6800/SX 680

Dip swtich 5 et 6 sur ON 9600 bauds, 8 bits, 1 bit de stop, Parité : Even, Contrôle de parité : Oui

Programmation

Mettre la clé en S Aller sur 6 port de communication. Sélectionner le COM 1, 2, 3 ou 4. Type : Mettre 9 pour imprimante fiche. Vitesse : Mettre 5 (9600 bauds)

Instruction 1:

Si l'imprimante est en configuration d'usine

Taper 00110110 (8 bits, 1 bit de stop, Contrôle de parité : Non)

Si l'imprimante est en configuration style Alpha 6600/6800/ SX 680

Taper 00110111 (8 bits, 1 bit de stop, Parité Even, Contrôle de parité : Oui)

Dans la colonne #PDT mettre 3.

## Faire la purge partielle après avoir entré ces données.

Nota : Dans tous les cas, il faut faire correspondre la configuration du port série de la caisse avec la configuration de l'imprimante fiche.

Pour que l'imprimante fonctionne il faut ensuite mettre l'instruction 701 bit 1 à 1.
# INSTRUCTION 0701 (IMPRIMANTE FICHE)

| BIT # | FONCTION                                                                                    | OPTIONS                   |
|-------|---------------------------------------------------------------------------------------------|---------------------------|
| 8à5   | TOUJOURS 0                                                                                  |                           |
| 4     | Style d'impression des chèques                                                              | 0 = En bas<br>1 = En tête |
| 3     | Contrainte d'utilisation de l'imprimante fiche<br>lors de l'utilisation de la touche CHEQUE | 0 = Non<br>1 = Oui        |
| 2     | Contrainte d'utilisation de l'imprimante fiche                                              | 0 = Non (NOTE)<br>1 = Oui |
| 1     | Utilisation imprimante fiche                                                                | 0 = Non<br>1 = Oui        |

# **INSTRUCTION 0702 (IMPRIMANTE FICHE)**

| BIT # | FONCTION                                                           | OPTIONS            |
|-------|--------------------------------------------------------------------|--------------------|
| 8à4   | TOUJOURS 0                                                         |                    |
| 3     | Imprime chaque article sur la fiche                                | 0 = Oui<br>1 = Non |
| 2     | Contrainte d'utilisation imprimante fiche lors d'un paiement table | 0 = Non<br>1 = Oui |
| 1     | TOUJOURS 0                                                         |                    |

# **INSTRUCTION 0703 (IMPRIMANTE FICHE)**

| BIT # | FONCTION                                                                                                    | OPTIONS                                                       |
|-------|----------------------------------------------------------------------------------------------------|---------------------------------------------------------------|
| 8     | Imprime la ligne de quantité et de prix unitaire                                                                                                    | 0 = Oui<br>1 = Non                                            |
| 7     | Imprime départements et articles sur<br>paiement table                                                                                                    | 0 = Oui<br>1 = Non                                            |
| 6     | Imprime la quantité sur l'imprimante fiche<br>quand la quantité de ventes est 1                                                                                                    | 0 = Oui (NOTE)<br>1 = Non                                     |
| 5     | Recherche automatique de ligne pour<br>impression des tables                                                                                                    | 0 = Non<br>1 = Oui                                            |
| 4     | Imprime nom de la table.                                                                                                    | 0 = La premiète ouverture<br>1 = Chaque ouverture             |
| 3     | Type d'impression article sur fiche                                                                                                    | 0 = 2 lignes pour chaque<br>1 = 1 ligne pour chaque<br>(NOTE) |
| 2     | Le compteur utilisé pour la recherche de ligne<br>automatique peut être effacé en faisant<br>[RLS] numéro table [OUVERTURE TABLE],<br>la table est imprimée à la première ligne après<br>cette manipulation | 0 = Non<br>1 = Oui                                            |
| 1     | Imprime le montant de la TVA en report                                                                                                    | 0 = Oui<br>1 = Non                                            |

| NOTE:   |                                                                                |
|---------|--------------------------------------------------------------------------------|
| Bit 8 : | INSTRUCTION 0203, #7 doit être à 1.                                            |
| Bit 6 : | INSTRUCTION 0703, #3 doit être à 1 quand #6 = 0.                               |
| Bit 5 : | Si Bit5 = 1, L'impression de la fiche commence à la position de la dernière    |
|         | impression de la table (si c'est la première fois elle commençe à la ligne 1). |
| Bit 4 : | Pour imprimer le nom de la table, instruction 0102, bit $1 = 1$                |
| Bit 3 : | Chaque ligne de l'imprimante fiche contient Quantité, Prix Préprogrammé        |
|         | (Programmable), Nom, et Montant. Ces informations peuvent                      |
|         | être soit sur une ligne (40 colonnes) ou sur deux lignes sur la fiche.         |
| Bit 2 : | Auto Détection de Ligne peut être remise à zéro par cette manipulation         |

# INSTRUCTION 0704 (IMPRIMANTE FICHE)

| BIT # | FONCTION                                                                                                    | OPTIONS |
|-------|----------------------------------------------------------------------------------------------------|---------|
| 8à1   | Pré avance avant impression fiche.<br>Ceci permet de ne pas imprimer sur une fiche qui<br>possède une en-tête pré imprimée. | 00 à 99 |

### **INSTRUCTION 0705 (IMPRIMANTE FICHE)**

| BIT # | FONCTION                                                                                                    | OPTIONS |
|-------|----------------------------------------------------------------------------------------------------|---------|
| 8à1   | Nombre total de lignes imprimable sur une fiche.<br>Ce nombre doit inclure la valeur de l'instruction<br>704 et doit être donc supérieur. | 00 à 99 |

#### **INSTRUCTION 0706 (IMPRIMANTE FICHE)**

| BIT # | FONCTION                                                                                                   | OPTIONS |
|-------|----------------------------------------------------------------------------------------------------|---------|
| 8à5   | Impression de lignes vides en fin de ticket sur<br>imprimante 40 colonnes                                  | 1 à 9   |
| 4à1   | Nombre de lignes en pré avance sur cheque.<br>Fonctionne uniquement dans le cas d'un format de<br>cheque 2 | 1 à 9   |

### NOTE:

**Bit 1 :** Se référer à l'instruction 0701, bit 4 pour vérifier le style d'endossement. La machine est réglée à 02 lignes en usine

### INSTRUCTION 0707 (IMPRIMANTE FICHE)

| BIT # | FONCTION                                                                                                    | OPTIONS |
|-------|----------------------------------------------------------------------------------------------------|---------|
| 8à1   | Saut de ligne initial sur l'Imprimante fiche pour<br>validation des fonctions suivantes : TOTAL,<br>R/A, S/A, et Cette option à deux chiffres est<br>limitée à une plage de 00 à 99. | 00 à 99 |

### INSTRUCTION 0906 (LOGO IMPRIMANTE FICHE)

| BIT # | FONCTION                                                                                                    | OPTIONS            |
|-------|----------------------------------------------------------------------------------------------------|--------------------|
| 8à4   | TOUJOURS 0                                                                                                    |                    |
| 3     | Impression d'un logo sur l'imprimante FICHE<br>Ce logo sera programmé en P1 / 37 Message imprime (ext) et en 38<br>selection message (ligne 3 colonne logo) | 0 = Non<br>1 = Oui |
| 2&1   | TOUJOURS 0                                                                                                    |                    |

#### 5.4.7 Imprimante de secours pour le ticket

Cette fonction utilise une imprimante externe pour être utilisée en ticket en cas de problème interne. Elle peut être connectée sur n'importe quel port série.

Les paramètres du port COM pour cette imprimante doivent être. 9600 bauds, 8 bits, 1 bit de stop, Parité Even, Contrôle de parité : Oui

Clé en S Aller sur 6 Port de communication. Sélectionner le COM 1, 2, 3 ou 4. Type : Mettre 8 pour imprimante de secours. Vitesse : Mettre 5 (9600 bauds) Instruction 1 : Taper 00110111 (8 bits, 1 bit de stop, Parité Even, Contrôle de parité : Oui)

Nota : Il faut faire correspondre la configuration du port série de la caisse avec la configuration de l'imprimante.

# 5.4.8 Imprimante cuisine

Pour imprimer des commandes en cuisine. Les imprimantes cuisines peuvent être connectées sur n'importe quel port série. Sur une caisse on peut mettre jusqu'à 4 imprimante cuisine. (une par port série de 1 à 4)

Les paramètres du port COM pour cette imprimante doivent être.

9600 bauds, 8 bits, 1 bit de stop, Parité Even, Contrôle de parité : Oui

Clé en S

Aller sur 6 Port de communication.

Sélectionner le COM 1, 2, 3 ou 4.

Type : Mettre 11 pour imprimante cuisine 1.

Mettre 12 pour imprimante cuisine 2.

Mettre 13 pour imprimante cuisine 3.

Si on veut avoir plusieurs imprimante cuisines il faut paramétrer une imprimante sur le port 1 avec le type 11 puis le port 2 avec le type 12 etc...

Vitesse : Mettre 5 (9600 bauds)

Instruction 1 : Taper 00110111 (8 bits, 1 bit de stop, Parité Even, Contrôle de parité : Oui)

Nota : Il faut faire correspondre la configuration du port série de la caisse avec la configuration de l'imprimante cuisine

#### INSTRUCTION 0801 (IMPRIMANTE CUISINE)

| BIT # | FONCTION                                | OPTIONS            |
|-------|-----------------------------------------|--------------------|
| 8     | Utilisation imprimante cuisine numéro 8 | 0 = Non<br>1 = Oui |
| 7     | Utilisation imprimante cuisine numéro 7 | 0 = Non<br>1 = Oui |
| 6     | Utilisation imprimante cuisine numéro 6 | 0 = Non<br>1 = Oui |
| 5     | Utilisation imprimante cuisine numéro 5 | 0 = Non<br>1 = Oui |
| 4     | Utilisation imprimante cuisine numéro 4 | 0 = Non<br>1 = Oui |
| 3     | Utilisation imprimante cuisine numéro 3 | 0 = Non<br>1 = Oui |
| 2     | Utilisation imprimante cuisine numéro 2 | 0 = Non<br>1 = Oui |
| 1     | Utilisation imprimante cuisine numéro 1 | 0 = Non<br>1 = Oui |

# INSTRUCTION 0802 (IMPRIMANTE CUISINE)

| BIT # | FONCTION                        | OPTIONS                                      |
|-------|---------------------------------|----------------------------------------------|
| 8 à 5 | Sauts de lignes en tête         | 0 = 5 lignes<br>1=nombre de digit (de 1 à 9) |
| 4 à 1 | Sauts de lignes pieds de ticket | 0 = 4 lignes<br>1=nombre de digit (de 1 à 9) |

# INSTRUCTION 0803 (IMPRIMANTE CUISINE)

| BIT # | FONCTION                                                                            | OPTIONS            |
|-------|-------------------------------------------------------------------------------------|--------------------|
| 8     | Impression des annulations sur l'imprimante cuisine.                                | 0 = Non<br>1 = Oui |
| 7     | Trie les articles par numéro de groupe                                              | 0 = Non<br>1 = Oui |
| 6     | Utilisation du massicot sur imprimante cuisine                                      | 0 = Non<br>1 = Oui |
| 5     | TOUJOURS 0                                                                          |                    |
| 4     | Imprime chaque article sur l'imprimante de<br>cuisine dans l'ordre d'enregistrement | 0 = Non<br>1 = Oui |
| 3     | Imprime le prix unitaire sur l'imprimante cuisine                                   | 0 = Non<br>1 = Oui |
| 2 & 1 | TOUJOURS 0                                                                          |                    |

### INSTRUCTION 0804 (IMPRIMANTE CUISINE)

| BIT # | FONCTION                                                                     | OPTIONS                                                                                             |
|-------|------------------------------------------------------------------------------|----------------------------------------------------------------------------------------------------|
| 8     | Impression logo graphique sur imprimante externe                             | 0 = Non<br>1 = Oui                                                                                  |
| 7&6   | Sur l'imprimante cuisine, impression ou non<br>du Vendeur / Caissier.        | 00 =Pasd'impressiondu Vendeur / Caissier.01 =Nom du caissier.10 =Nom du serveur11 =Nom du caissier. |
| 5     | Impression du ticket sur l'imprimante de cuisine.                            | 0 = Non (=Impression sur<br>l'imprimante interne)<br>1 = Oui                                        |
| 4     | Impression du numéro de table en tête du ticket sur l'imprimante de cuisine. | 0 = En bas<br>1 = En tête et en bas                                                                 |
| 3     | Impression en taille Quadruple du ticket sur l'imprimante cuisine            | 0 = Non<br>1 = Oui                                                                                  |
| 2 & 1 | Le buzzer<br>de l'imprimante de cuisine bippe.                               | 00 = Pas de buzzer<br>01 = Court<br>10 = Moyen<br>11 = Long                                         |

#### NOTE:

Si Bit 5 = 1, pas d'impression sur l'imprimante interne.

#### 5.4.9 IRC Réseau de caisse.

Cette fonction permet de mettre les caisses en réseau pour consolider les résultats et pour envoyer la programmation d'une caisse vers une autre.

On peut connecter un maximum de 8 SX690.

Connexion de deux caisses SX690 par câble croisé.

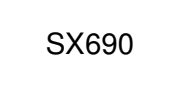

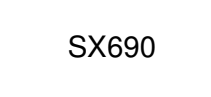

Connexion de X caisses SX690

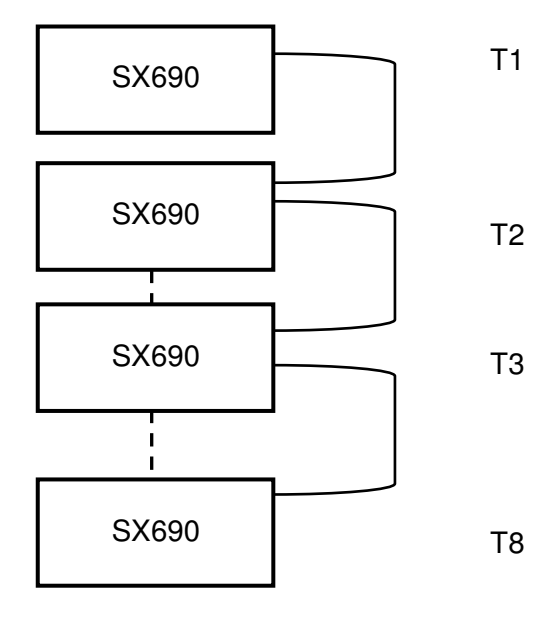

Imprimante cuisines connectées en réseau

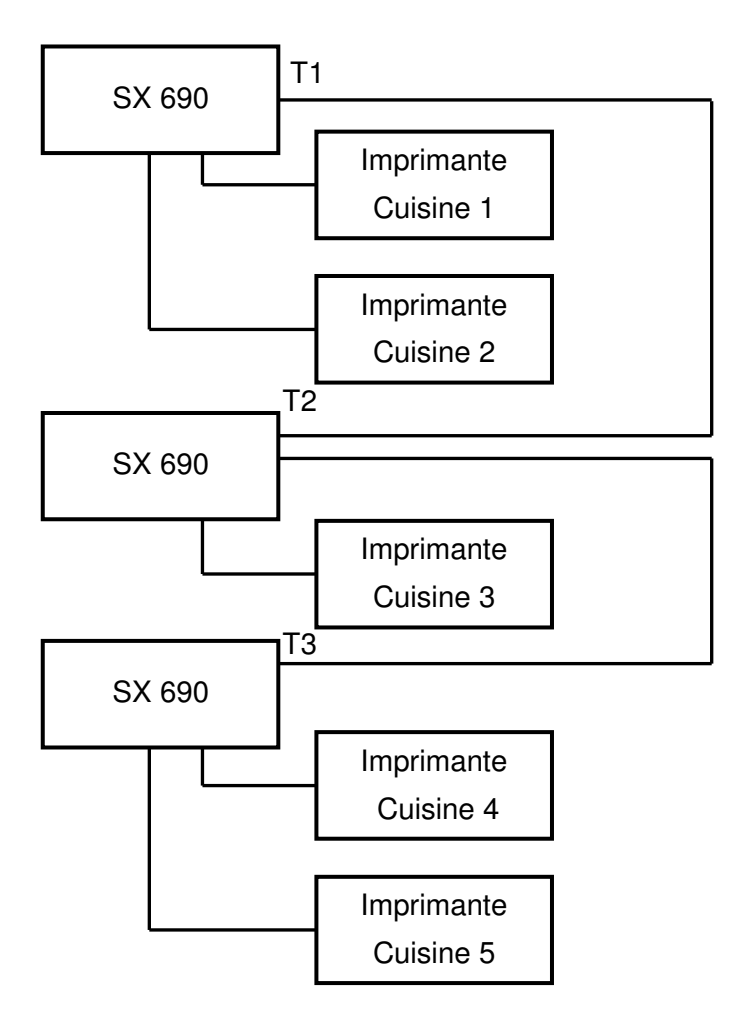

Programmation caisses en IRC

Clé en S Sélectionner menu 2 IRC

Nombre de terminaux maximum entrez le nombre de caisse que vous allez connecter (maxi 8) Nota : Ce nombre doit être identique sur toutes les caisses.

Mettre l'adresse de chaque terminal.

Mettre l'instruction 1502 bit 1 à 1

Après avoir programmé tout ceci faire une purge partielle. Pour cela arrêter la caisse, mettre la clé en position P2 et rallumer la caisse.

Répéter ces opérations sur les autres caisses, si nécessaire.

Le réseau IRC est prêt à fonctionner.

Instructions relatives à l'IRC

| Instruction   | Bit | Fonction                                            | Option            |
|---------------|-----|-----------------------------------------------------|-------------------|
| 606 STOCK     | 7   | Stock en IRC actif                                  | 0 = Non / 1 = Oui |
| 1410 SYSTEME  | 8   | Terminal fonctionne en esclave seulement            | 0 = Non / 1 = Oui |
| 1502 RAPPORTS | 1   | Consolidation des rapports par la touche CONSL en X | 0 = Non / 1 = Oui |
| 1602 IRC      | 5   | Vérification connexion IRC                          | 0 = Non / 1 = Oui |

Manipulations

Pour imprimer des rapports consolidés mettre la clé en X appuyer sur CONSL consolide apparait sur l'écran. Appuyer sur CONSL pour choisir les terminaux que vous voulez consolider. Choisir votre rapport.

En cas de problème sur une des caisses vous obtiendrez un message impossible de communiquer avec la caisse.

#### 5.4.10 Serrure DALLAS

La serrure DALLAS est utilisée pour identifier le vendeur. Pour ce faire il suffit de présenter la clé DALLAS devant la serrure pour que le vendeur soit identifié.

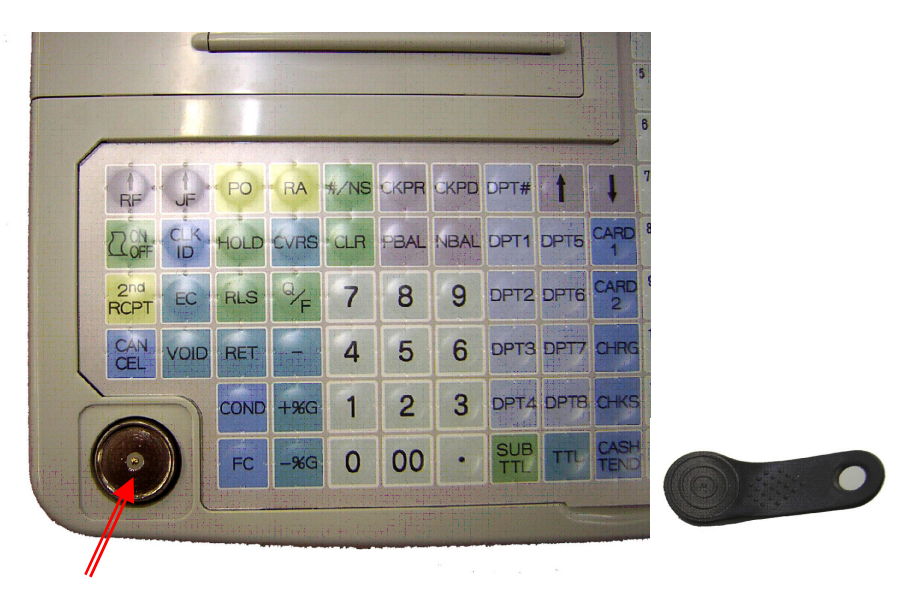

Serrure DALLAS

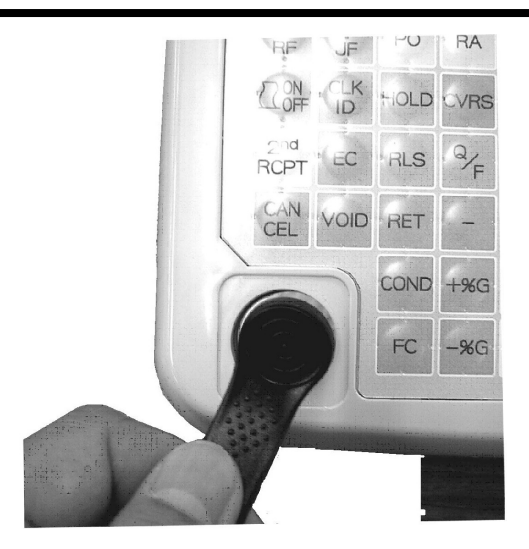

Dés que la clé entre en contact avec le lecteur le vendeur est identifié.

Suivant les instructions programmées la clé, DALLAS doit rester en contact avec le lecteur ou non pendant la vente.

# Programmation d'une clé sur un vendeur.

Mettre la clé en P1

Aller sur menu Vendeur puis choisir le vendeur à programmer et aller sur la colonne NO VENDEUR. Mettre en contact la clé DALLAS avec la serrure, puis appuyer sur **ENTER** le code de la clé est alors mémorisé dans la caisse.

Instructions relatives à la clé Dallas

| Instruction | Bit | Fonction                                                          | Otpion             |
|-------------|-----|-------------------------------------------------------------------|--------------------|
| 105         | 2   | Une serrure Dallas optionnelle est installée.                     | 0 = Non<br>1 = Oui |
| 110         | 8   | Pendant la vente, la clé Dallas doit rester sur la serrure DALLAS | 0 = Non<br>1 = Oui |

Le rapport individuel vendeur et les clés dallas.

Le rapport individuel vendeur est par définition individuel, cela veut dire qu'il faut identifier un vendeur en R avant de passer en X ou en Z pour imprimer son rapport. Si on veut imprimer le rapport d'un autre vendeur on doit repasser en R changer de vendeur et repasser en X ou en Z. Bien évidemment si on veut qu'un vendeur ne puisse voir que son rapport, il faut protéger le rapport tous vendeurs ainsi que tous les autres rapports nécessaires.

Pour cela on va donner un niveau d'autorisation à chaque vendeur, un niveau différent pour le

vendeur principal (responsable) et on va donner un niveau à chaques rapports.

Pour les vendeurs normaux on va donner le niveau 2 et pour le vendeur principal le niveau 3.

Mettre la clé en P1, aller sur le menu 7 Vendeurs, aller dans les colonnes NIV Z et NIV X, mettre 2 dans chaques colonnes pour tous les vendeurs « normaux ». Pour le vendeur principal mettre 3 dans les deux colonnes.

Mettre la clé en P2, aller sur le menu 12 Niveau de chaque rapport. Le niveau par défaut est zéro, cela veut dire qu'un vendeur avec un niveau supérieur ou égal à zéro peut utiliser ces rapports. Pour empêcher qu'un vendeur n'imprime un rapport, il faut mettre le niveau du rapport à 3, si on veut l'y autorisé il suffit de laisser 0 ou de mettre 1 ou 2.

Exemple pour le rapport vendeur individuel on mettra 2, pour le rapport tous vendeurs on mettra 3.

Nota : Pour que tout ceci soit valable il faut que l'instruction 1410 bit 5 et 6 soit à 1, 105 bit 2 à 1, et 110 bit 8 à 1.

### 5.4.11 Imprimante cuisine en réseau

Partage d'une imprimante cuisine sur 3 caisses.

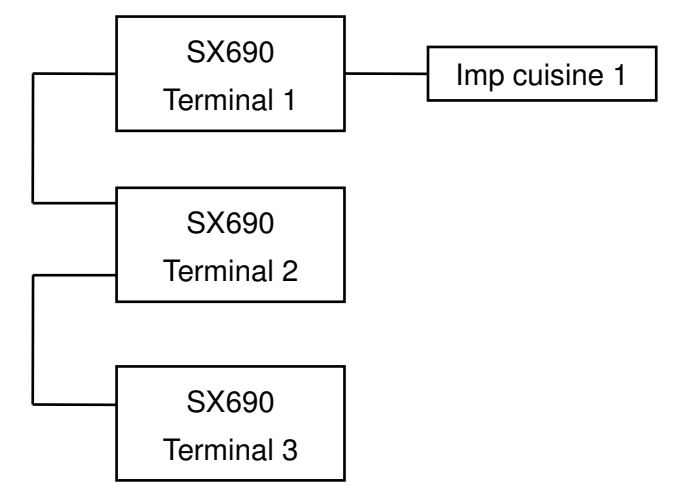

L'imprimante cuisine est partagée entre les trois caisses enregistreuses, l'imprimante est connectée à la caisse numéro 1.

Paramétrage du port de communication de la caisse 1.

| Nom   | Туре | Vitesse | Instruction 1 | PDT-# | ASC-# |
|-------|------|---------|---------------|-------|-------|
| COM 2 | 11   | 5       | 00110111      | 2     | 1     |

Paramétrage du menu imprimante externe sur toutes les caisses.

| N° | Nom   | T#-1 | T#-2 | D# |
|----|-------|------|------|----|
| 01 | IMP 1 | 1    | 0    | 0  |

#### 5.4.12 Impression pressing sur imprimante externe

#### Configuration imprimante sur la caisse

Clé en P2

0 ENTER

6/ Ports de communication

Choisir le port sur lequel l'imprimante va être connectée et mettre les paramètres suivants

25 Type : Vitesse : 5 Instruction: 110110 PDT-#: 1

Faire la purge partielle après avoir saisie ces valeurs.

Clé en P2

1/ Instructions

Mettre instruction 503 bit 2 à 1 pour activer la fonction coupon pressing.

Mettre instruction 503 bit 4 à 1 pour imprimer les coupons sur l'imprimante externe.

Mettre instruction 1210 à 50 pour avoir un ticket avec un saut de ligne suffisant en fin de coupon

Attention: Ne pas utiliser le mode offert en pressing, utiliser la fonction macro sans valorisation dans le rapport articles.

# **Configuration des articles**

Dans l'instruction 3 bit 6 et 7 des articles on spécifie combien de coupon on veut par article.

| Bit | Valeurs  |          |           |           |  |  |
|-----|----------|----------|-----------|-----------|--|--|
| 7   | 0        | 0        | 1         | 1         |  |  |
| 6   | 0        | 1        | 0         | 1         |  |  |
|     | 0 coupon | 1 coupon | 2 coupons | 3 Coupons |  |  |

Il est conseillé de mettre l'instruction générale 3 bit 1 à 1 pour avoir les instructions des articles et des départements indépendantes.

### Messages de réserve

Instruction 3

Vous pouvez au moment de la vente sélectionner jusqu'à 8 réserve par article. Ces réserves sont programmées grâce à la fonction message cuisine. Pour cela mettre la clé en P1 et aller sur le menu 32/ Message cuisine.

Dans cet écran vous programmez vos différents messages (exemple taché, usé, troué, très sale etc...)

Dans l'instruction 1 bit 4 de chaque message vous pouvez spécifier si vous voulez l'imprimer en rouge.

Au clavier vous pouvez implanter les réserves grâce aux codes 7001 à 7099.

Pour imprimer les réserves après l'article sur le ticket il faut mettre l'instruction 105 bit 5 à 1.

# Date de retrait

Pour indiquer sur le ticket une date de retrait il faut mettre l'instruction 503 bit 5 à 1, puis il faut implanter la touche Date de retrait (delivery date) code 9B.

Pour l'utiliser il suffit d'entrer la date sous le format AAAAMMJJ, puis d'appuyer sur la touche Date de retrait (code 9B).

AAAA = Année sur 4 chiffres

MM = Mois sur 2 chiffres

JJ = Jour sur 2 chiffres

Attention : Dés que cette date de retrait a été entrée elle reste valable pour tous les comptes et tables que l'on va utiliser. La date de retrait n'est pas imprimée sur le ticket client en vente directe, mais elle est imprimée sur les tables et comptes lors d'ouvertures ou de fermetures.

#### Jour de retrait par nom vendeur ou nom caissier

Modifiez les instructions suivantes :

| 504 | 2 | Jour de retrait par le nom caissier<br>imprimé sur ticket et coupon pressing | Non = 0 / Oui = 1 |
|-----|---|------------------------------------------------------------------------------|-------------------|
| 504 | 3 | Jour de retrait par le nom vendeur<br>imprimé sur ticket et coupon pressing  | Non = 0 / Oui = 1 |

Pour modifier le texte « collect » imprimé sur les tickets aller en P2 menu 5/ Transaction #2 et changer le mot

077 collect par Retrait :

Pour pouvoir saisir le jour de retrait à n'importe quel moment, mettre l'instruction 604 bit 7 à 1.

#### Numéro de facture

Instruction 104 bit 4 : Impression numéro de facture par utilisation de la touche Facture (code 56)

- Cette touche permet d'incrémenter et d'imprimer un numéro de facture sur les tickets clients et bande de
- contrôle. Pour l'utiliser il suffit d'appuyer sur la touche facture (code 56) et à la fin du ticket le numéro de

facture sera imprimé et incrémenté.

# Impression mode de paiement sur coupon pressing

Mettre instruction 504 bit 1 à 1.

Attention : Ne pas utiliser cette instruction si vous utilisez les tables et les comptes en pressing.

#### Ventes à crédit en pressing

Si on ne veut pas utiliser les comptes ou les tables en pressing, il faut utiliser la touche CREDIT pour valider un ticket. Quand le client revient on peut faire une Rentée d'Argent pour valider son paiement. Le problème est que la fonction Rentrée d'Argent ne permet pas de vendre un autre article en même temps. Si ce cas se présente il faut faire deux tickets.

Dans la caisse il existe une fonction qui s'appelle de base Gratitude. Cette fonction permet, de rappeler le montant précédemment validé en Crédit dans un ticket contenant déjà des ventes et

de le payer.

Touches à implanter au clavier.

| Code fonction | Nom fonction au clavier | Nom fonction caisse |
|---------------|-------------------------|---------------------|
| 6113          | CREDIT                  | CREDIT              |
| 6184          | REMB CREDIT             | GRATITUDE           |

Mots de la caisse à modifier

En P2 Menu 4/ Nom transaction #1

| Numéro de mot | Mot à programmer | Mot par défaut |
|---------------|------------------|----------------|
| 170           | REMB.CREDIT.ESP  | ESP-GRATITUDE  |
| 171           | REMB.CREDIT.CHQ  | CHQ-GRATITUDE  |
| 173           | REMB.CREDIT.CB   | CB-GRATITUDE   |
| 174           | REMB.CREDIT      | GRATITUDE      |
| 218           | CREDIT           | CREDIT TIROIR  |

En P2 Menu 5/ Nom transaction #2

| Numéro de mot | Mot à programmer | Mot par défaut |
|---------------|------------------|----------------|
| 55            | REMB.CREDIT      | GRATITUDE      |

En P2 Menu 14/ Rapport personnalisé Transaction

| No  | Nom         | Inst |
|-----|-------------|------|
| 093 | ESPECES TVA | 1    |
| 094 | ESPECES-TVA | 1    |
| 108 | CHEQUE TVA  | 1    |
| 109 | CHEQUE-TVA  | 1    |
| 123 | CREDIT TVA  | 1    |
| 124 | CREDIT-TVA  | 1    |
| 138 | CB1 TVA     | 1    |
| 139 | CB1-TVA     | 1    |
| 193 | R/A ESPECES | 1    |
| 197 | R/A CREDIT  | 1    |
| 199 | R/A CB      | 1    |

En P2 Menu 6/ Nom transaction CAISSIER

| Numéro de mot | Mot à programmer | Mot par défaut  |
|---------------|------------------|-----------------|
| 06            | CREDIT           | CREDIT TIROIR   |
| 11            | REMB.CREDIT.ESP  | CASH-GRATITUDE  |
| 12            | REMB.CREDIT.CHQ  | CHECK-GRATITUDE |
| 14            | REMB.CREDIT.CB   | CARD-GRATITUDE  |
| 15            | REMB.CREDIT      | GRATITUDE       |

### Ecrire le numéro de ticket en grand sur le coupon

Clé en P2

Faire 0 ENTER.

4/ Drivers imprimante

1/ table No.1

| Ligne | Nom         | Par défaut | Nouvelle valeur |
|-------|-------------|------------|-----------------|
| 10    | DOUBLE SIZE | 1B2120     | 1B2130          |

#### Jour de retrait par nom vendeur ou nom caissier

Modifiez les instructions suivantes :

| 504 | 2 | Jour de retrait par le nom caissier<br>imprimé sur ticket et coupon pressing | Non = 0 / Oui = 1 |
|-----|---|------------------------------------------------------------------------------|-------------------|
| 504 | 3 | Jour de retrait par le nom vendeur<br>imprimé sur ticket et coupon pressing  | Non = 0 / Oui = 1 |

Pour modifier le texte « collect » imprimé sur les tickets aller en P2 menu 5/ Transaction #2 et changer le mot 077 collect par Retrait.

#### Impression du numéro consécutif en double taille

Modifiez l'instruction 106 bit 1 à 1.

#### Multiplication au mètre carré (surface) des articles (longueur x largeur)

Pour l'activer mettre l'instruction 406 bit 3 à 1.

Implanter la touche code 9C, **SQ MEASURE,** sur le clavier. Cette touche permet de faire la multiplication lors de la vente.

Il faut aussi que le bit 4 de l'instruction 2 des articles soit à 1.

Utilisation : Exemple d'un tapis mesurant 1,45m x 2,05m avec un prix de 30,00€ le mètre carré.

#### 1.45 X (touche sq measure) 2.05 X (touche sq measure) TAPIS

1.45X 2.05 @30.00

TAPIS 89.18

Attention : Si vous paramétrez un article pour fonctionner avec des surfaces vous serez obliger d'utiliser la touche Sq measure et vous ne pourrez donc pas le vendre sans saisir une longueur et

une largeur. (Ex : 1 X 1 X Tapis X=Sq measure).

### Coupons pour article X pièces (utilisation des articles liés)

Lorsqu'une personne dépose un costume 3 pièces par exemple, il est nécessaire de sortir 3 coupons. Deux solutions possibles:

1ere solution : utiliser l'instruction 3 des articles et mettre les bits 6 et 7 à 1.

Dans ce cas 3 tickets identiques sortent et aucun ne fait référence aux autres.

2eme solution : utiliser les articles liés. On vend l'article principal qui appelle 3 articles liés. <u>Exemple</u>: Article principal : costume 3 pièces Article lié 1 : Veste Article lié 1 : Pantalon Article lié 1 : Gilet

Impression des articles liés sur imprimante externe: Inst 105 bit 7 à1 Pas d'impression des articles liés sur imprimante interne: Inst 5 bit 3 et 4 à 1 Dans l'instruction 3 bit 6 et 7 des articles on spécifie combien de coupon on veut par article lié.

# Affectation d'une page prix article sur chaque table

Pour l'activer mettre l'instruction 8 bit 7 à 1. Pour spécifier quelle page de prix doit être utilisée il faut programmer l'instruction 3 des tables.

Détail instruction 3 des tables.

| Bit       | Fonction                                                                             |             |             |             |
|-----------|--------------------------------------------------------------------------------------|-------------|-------------|-------------|
| Bit 8 à 4 | Non utilisés : Toujours à 0                                                          |             |             |             |
| Séle      | ction page prix sur laquelle le compte va travailler (si instruction générale 8#7=1) |             |             |             |
| Bit 3     | 0                                                                                    | 0           | 0           | 0           |
| Bit 2     | 0                                                                                    | 0           | 1           | 1           |
| Bit 1     | 0                                                                                    | 1           | 0           | 1           |
|           | Page fixe                                                                            | Page prix 1 | Page Prix 2 | Page Prix 3 |

# Affectation d'une page prix article sur chaque compte

Pour l'activer mettre l'instruction 1307 bit 8 à 1. Pour spécifier quelle page de prix doit être utilisée il faut programmer l'instruction 3 des comptes.

Détail instruction 3 des comptes.

| Bit       | Fonction                                                                               |             |             |             |
|-----------|----------------------------------------------------------------------------------------|-------------|-------------|-------------|
| Bit 8 à 4 | Non utilisés : Toujours à 0                                                            |             |             |             |
| Sélec     | tion page prix sur laquelle le compte va travailler (si instruction générale 1307#8=1) |             |             |             |
| Bit 3     | 0                                                                                      | 0           | 0           | 0           |
| Bit 2     | 0                                                                                      | 0           | 1           | 1           |
| Bit 1     | 0 1 0 1                                                                                |             |             |             |
|           | Page fixe                                                                              | Page prix 1 | Page Prix 2 | Page Prix 3 |

# Instructions du mode pressing

| N°   | Bit   | Fonction                                                                                                    | Valeur            |
|------|-------|----------------------------------------------------------------------------------------------------|-------------------|
| 203  | 1     | Impression d'un double ticket automatiquement                                                                       | Non = 0 / Oui = 1 |
| 406  | 3     | Permet la multiplication au mètre carré<br>(voir inst 2 bit 4 des articles) Implanter<br>aussi touche 9C au clavier | Non = 0 / Oui = 1 |
| 503  | 2     | Fonction coupon pressing activée                                                                                    | Non = 0 / Oui = 1 |
| 503  | 4     | Imprime les coupons pressings sur<br>imprimante externe                                                             | Non = 0 / Oui = 1 |
| 503  | 5     | Imprime la date de retrait sur le ticket client (Touche 9B)                                                         | Non = 0 / Oui = 1 |
| 504  | 1     | Impression des modes de paiement sur<br>coupon pressing                                                             | Non = 0 / Oui = 1 |
| 504  | 2     | Jour de retrait par le nom caissier<br>imprimé sur ticket et coupon pressing                                        | Non = 0 / Oui = 1 |
| 504  | 3     | Jour de retrait par le nom vendeur<br>imprimé sur ticket et coupon pressing                                         | Non = 0 / Oui = 1 |
| 1210 | 1à4   | Nombre de lignes imprimées par                                                                                      | 0 à 9             |
|      |       | secondes sur imprimante externe pressing                                                                            |                   |
| 1210 | 5 à 8 | Nombre de saut de ligne en fin de ticket<br>sur imprimante externe pressing                                         | 0 à 9             |

# **PARTIE VI : PROGRAMMATION DE FONCTIONS SPECIALES**

# **6.1 FACTURE PROFORMA**

Pour cela on utilise la fonction école par code.

Programmation : Aller en P1

Aller sur le menu 16/ Mode de paiement. Aller sur la ligne 007 Crédit et mettre l'instruction 2 à 1000.

Utilisation de la fonction

Mettre la clé en R.

Taper le mot de passe 999 puis la touche CREDIT La caisse passe en mode école (affichage de TRNG en haut à gauche de l'écran) Vous pouvez taper un article repas complet et faire ESPECES.

Nota : Le mot de passe 999 est fixe, il ne peut pas être changé. Si on appuie sur la touche CLR avant de saisir un article le mode école s'annule. Ce mode école n'est valable que pour une opération. Si on veut le faire plusieurs fois il faut ressaisir le code à chaque fois.

Nous vous conseillons de créer une macro qui va permettre d'éviter de taper 999 CREDIT. Pour cela aller en P1 sur le menu 29/ Fonction Macro.

#### Sur la ligne 1 entrez les valeurs suivantes

| CODE1 | CODE2 | CODE3 | CODE4 |
|-------|-------|-------|-------|
| 000A  | 000A  | 000A  | 6113  |

Implanter ensuite la touche macro au clavier : Aller en P2 dans le menu 2/ Clavier et implanter une touche avec le code 8001.

# 6.2 LES OFFERTS

#### 6.2.1 Les offerts avec valorisation dans le rapport article

La programmation des offerts se fait en doublant les articles. Exemple : Article 11 = Coca / Article 12 = Coca L'article 11 et 12 auront un prix à 2,00€. L'article 11 sera l'article normal et le 12 sera l'offert, le prix sur l'article 12 sert à connaître la valeur des offerts sur les rapports articles.

Pour résumer il faut programmer les articles en quinconce, les articles vendus normalement seront les articles impairs, et les articles vendus en offert seront les pairs. **Il ne faut pas modifier la programmation du clavier pour les articles (voir ci-dessous).** 

Programmation :

Mettre les instructions suivantes

0004 bit 7 à 0, bit 6 à 1, bit 5 à 0 (2 pages articles).

1401 bit 1à 1 pour autoriser les offerts sur les départements. (Si nécessaire. Dépend version de programme)

1401 bit 2 à 1 pour autoriser les offerts sur les articles.

1401 bit 3 à 1 pour imprimer un rapport article séparé. Les articles vendus normalement et les offerts sont séparés.

1401 bit 4 à pour imprimer la valeur des articles offerts.

Programmer les deux articles comme indiqué ci-dessus.

Implanter sur le clavier la touche OFFERT code 0063.

Pour le clavier : à partir du moment où l'instruction 0004 bit 7 est à 0, bit 6 est à 1, bit 5 est à 0 (2 pages articles) les code fonctions du clavier se comportent comme suit.

| Code fonction | 1 page instruction 4  | 2 pages instruction 4           |            |
|---------------|-----------------------|---------------------------------|------------|
| clavier       | bit 7&6 à 0 bit 5 à 1 | bit 7 à 0, bit 6 à 1, bit 5 à 0 |            |
|               |                       | Normal                          | Offert     |
| 2001          | Article 1             | Article 1                       | Article 2  |
| 2002          | Article 2             | Article 3                       | Article 4  |
| 2003          | Article 3             | Article 5                       | Article 6  |
| 2004          | Article 4             | Article 7                       | Article 8  |
|               |                       |                                 |            |
| 2010          | Article 10            | Article 19                      | Article 20 |

# Utilisation

Pour offrir un article appuyer d'abords sur la fonction offert puis choisir l'article à offrir.

Sur le rapport article on obtiendra les articles vendus normalement puis les articles offerts avec leurs valeurs.

### Rapports

Dans le rapport général, dans la partie départment les articles vendus normalement et les articles offerts ne seront pas dissociés.

Exemple vous vendez un coca à 2.00€ et un offert vous aurez dans le rapport département.

```
Boisson 2 qté 2.00€
```

Dans le rapport article vous aurez

| COCA         | 1 qté | 2.00€ |
|--------------|-------|-------|
| Total        | 1 qté | 2.00€ |
| Offerts      |       |       |
| COCA         | 1 qté | 2.00€ |
| Total offert | 1 qté | 2.00€ |

# 6.2.2 Les offert sans valorisation dans le rapport Article

Cette méthode est plus simple que la précédente à programmer, mais elle ne permet pas de détailler, de séparer, et de valoriser les articles vendus en offert et ceux vendus normalement.

# Programmation

Aller en P1 dans le menu 32 Message cuisine, choisir une ligne non utilisée et tapez OFFERT dans la colonne nom.

Aller en P1 dans le menu 29 Macro, choisir une macro non utilisée et tapez les codes suivant : 7001 01

7001 pour le message cuisine 1, si vous avez programmé le message cuisine 15 entrez 7015. 01 pour le chiffre 0.

Allez en P2 dans le menu 2 Clavier, implantez au clavier une touche avec le code fonction 8001 pour la macro 1, si vous avez programmé la macro 50 tapez 8050....)

Utilisation :

Appuyez d'abords sur la touche macro puis aprés sur l'article à offrir.

Rapports

Dans le rapport général, dans la partie départment les articles vendus normalement et les articles offerts ne seront pas dissociés.

Exemple vous vendez un coca à 2.00€ et un offert vous aurez dans le rapport département.

Boisson 2 qté 2.00€

Dans le rapport article vous aurez

COCA 2 qté 2.00€

Total 2 qté 2.00 €

# **6.3 DIVISION PAIEMENT DE NOTE**

Cette fonction permet de diviser une table juste après l'avoir payée.

Programmation :

Mettre les instructions suivantes 108 bit 1 à 1 : Division de note active 108 bit 5 à 1 : Paiement panaché sur division de note 601 bit 8 à 1 : Multiplication des modes paiement sur les rapports

Implanter la touche DIV au clavier code 0074

Manipulation

Juste après le paiement de la table, taper en combien vous voulez diviser la note puis appuyer sur DIV.

Exemple

3 PAYE TABLE ESPECES

4 DIV division de la note en 4.

On a donc décidé de diviser la table qui a un solde de 20,00€ en 4 soit 5,00€ par personne.

Pour dire à la caisse que quelqu'un paye une part il faut faire
1 TOTAL il apparaît à l'écran deux fois total 5,00€
La personne donne un billet de 10,00€.
1000 ESPECES la caisse calcule le rendu monnaie soit 5,00€

Pour dire à la caisse que quelqu'un d'autre paye une part il faut faire

1 TOTAL il apparaît à l'écran deux fois total 5,00€

La personne donne deux tickets restaurant à 2,50€.

2 Q/F 250 TICKET RESTAURANT

Pour dire à la caisse que quelqu'un d'autre paye les deux parts il faut faire

2 TOTAL il apparaît à l'écran deux fois total 10,00€

La personne paye 7,00€ en CB et 5,00 en ESPECES

700 CB

500 ESPECES La caisse calcule le rendu monnaie soit 2,00€

La table est payée en totalité. Les modes de paiement sont enregistrés dans le rapport (en quantité et montant). Après avoir tapé le nombre de part que l'on veut payer puis sur la touche TOTAL si on appuie sur un mode de paiement c'est le montant total affiché qui est pris en compte.

# 6.4 BILLETERIE (coupons automatiques)

Instruction 106 bit 3 et 4 à 0 (gestion coupon solide / liquide). La gestion des coupons solides / liquide n'est pas compatible avec les coupons automatiques (billetterie / pressing).

Instruction 203 bit 4 à 0 (impression simultanée = non)

Instruction 503 bit 2 à 1 (fonction pressing active)

Instruction 106 bit 5 = 0 coupons avec logo texte/graphique

= 1 coupons sans logo texte/graphique

Sur les départements et sur les articles régler l'instruction 3 bit 6 et 7 pour obtenir le nombre de coupon désiré par article vendu.

# 6.5 SYMBOLE € SUR IMPRIMANTE INTERNE

Mettre instruction 502 bit 1 = 1.

Programmer le taux de l'euro en P1 menu 14 Devises et dans taux 1 mettre 65595752.

# 6.6 EDITION DE NOTE REPAS COMPLET

Instructions :

108 bit 6 à 1 pour permettre la division et l'édition de note repas complet.

108 bit 7 à 1 pour l'impression de la TVA lors de l'édition de ces notes.

Il faut programmer également un nouveau mot en P2 Transaction Word 2 et sur la ligne 76 on peut mettre : REPAS COMPLET.

Manipulations

Nombre de couverts Q/F numéro de table CKPR

Exemple : édition de 2 notes Repas complet à partir de la table 6 qui à un solde de 100,30 €

2 Q/F 6 CKPR

Cela va donner deux notes de 50,15€ avec le terme repas complet.

Nota : Si on limite le nombre d'impression de note (inst 209 bit 5 = 1) on ne pourra pas utiliser cette fonction.

# 6.7 TITRE COUPON SOLIDE / LIQUIDE

Deux mots peuvent être ajoutés en P2 Transaction Word 2 sur les lignes 74 et 75 respectivement pour les coupons liquides et les solides.

# 6.8 MODIFICATION DU CONTENU DES RAPPORTS

Les menus 14 à 18 qui se trouvent en P2 permettent de modifier le texte et/ou la présence de certaines lignes dans les rapports. Vous pourrez alors alléger le contenu de votre rapport pour qu'ils soient plus lisibles.

# 6.9 MODE ECOLE PAR LES VENDEURS OU LES CAISSIERS

Pour activer le mode école pour les caissiers mettre instruction 607 bit 5 à 1. Pour activer le mode école pour les vendeurs mettre instruction 607 bit 7 à 1.

Pour indiquer qu'un vendeur ou un caissier travaille en mode école il faut mettre l'instruction 1 bit 1 à 1 des caissiers ou des vendeurs.

# 6.10 Pas d'édition de ticket sur les tables

En programmant l'instruction 10 bit 8 à 1 il n'y a pas d'édition de ticket sur ouverture et fermeture de table.

# 6.11 Retrait du logo graphique et impression d'une logo texte

Pour ne pas imprimer le logo graphique mettre le bit 1 de l'instruction 208 à 1 (Clé en P2).

Pour programmer votre logo texte mettre la clé en P1, aller sur le menu 36 MS IMP INT (Message imprimante interne ou logot texte). Dans ce menu vous pouvez utiliser les lignes 1 à 8 (au maximum). Chaque ligne peut contenir 32 caractères.

Une fois le texte programmé aller en P1 menu 41 SLCT MSG (sélection message), aller sur la ligne 2 marqué MSG IMP 2 puis aller sur la colonne LOGO. Dans ce champ entrez le nombre de lignes programmées dans le menu 36 en placant le chiffre un à gauche.

Exemple : Si vous avez entré 5 lignes la valeur à entrer dans ce champ est 15. Si vous avez entré 8 lignes la valeur à entrer dans ce champ est 18.

Sur le logiciel David utility voilà ce que çà peut donner : Choisir P1 programming et choisir le menu PRINT MESSAGE. Ne pas oublier instruction générale 208 bit 1 à 1.

| P1 Programming P2 Programmir |
|------------------------------|
| <u>D</u> epartments          |
| <u>P</u> LUs                 |
| <u>G</u> uests               |
| Cashiers                     |
| <u>C</u> lerks               |
| Department Inventory         |
| PLU Inventory                |
| Iax                          |
| Eunction Keys                |
| Mix and Match                |
| PLU Lin <u>k</u> s           |
| Point Table                  |
| Report Table                 |
| Time Shift Table             |
| Macro Table                  |
| Hourly Table                 |
| Condiment Table              |
| Condiments                   |
| Group Titles                 |
| Sales Promotion Table        |
| Display Message              |
| Print Message                |
| Print Message (EXT)          |
| Endorsement Message          |
| Ticket Message               |
| Age Table                    |

On obtient l'écran suivant

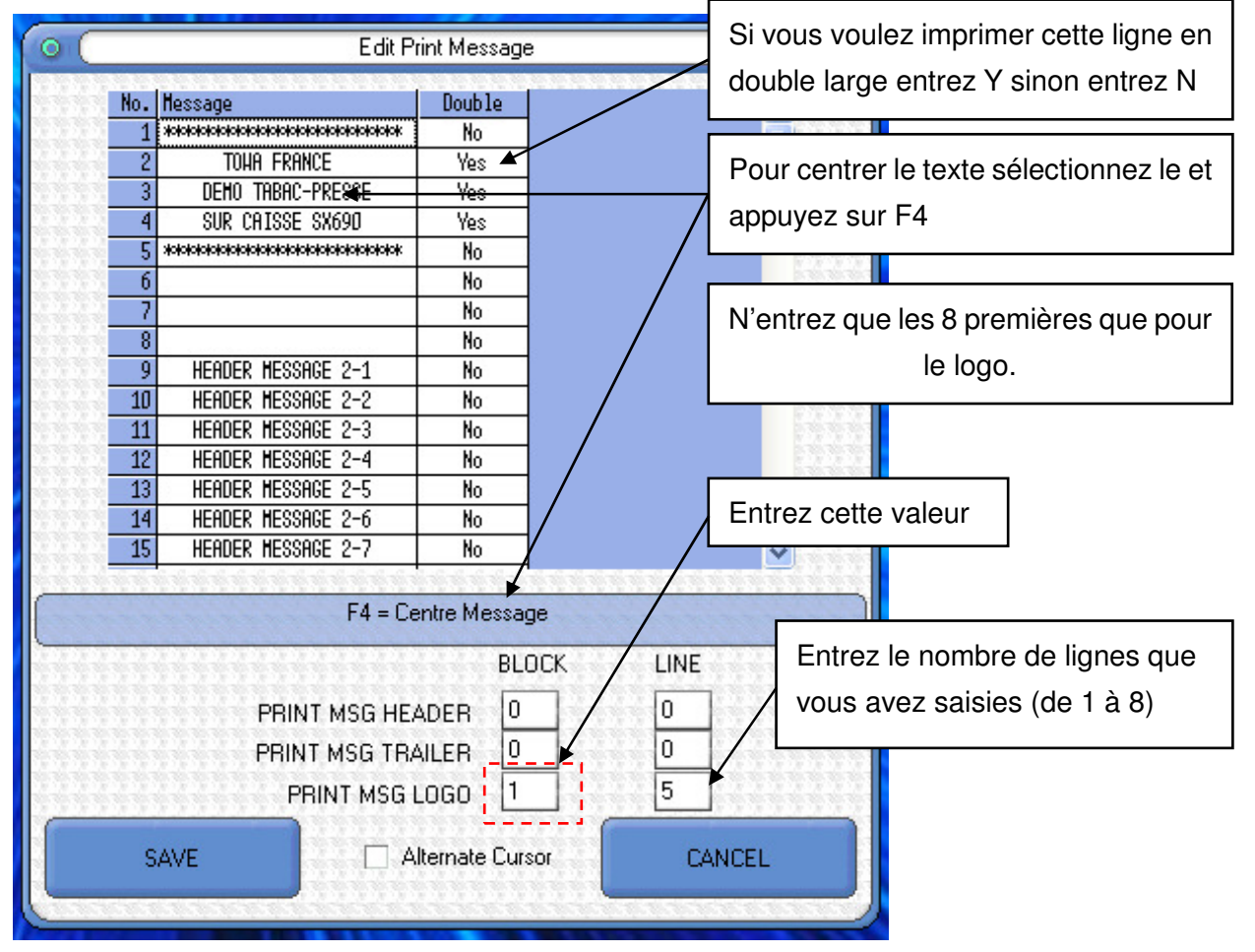